DVD733K DVD733K /691 /781

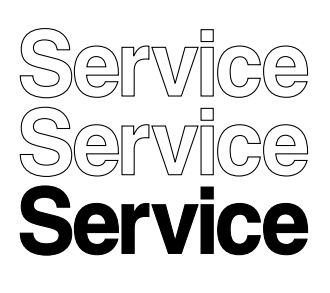

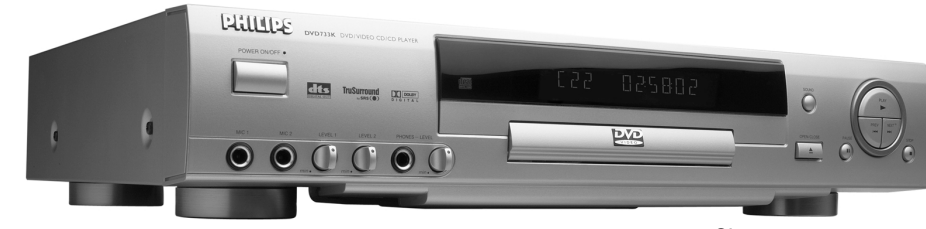

CL 16532007\_109.eps 020501

COMPACT

DIGITAL

# Service Manual

|    | CLASS 1<br>LASER PRODUCT            |                   |          |       |
|----|-------------------------------------|-------------------|----------|-------|
| Сс | ontents                             |                   | Page     |       |
| 1  | <b>Technical Specifications And</b> | Connection        |          |       |
|    | Facilities                          |                   | 2        |       |
| 2  | Warnings, Laser Safety Instru       | uctions And Notes | 3        |       |
| 3  | Directions For Use                  |                   | 6        |       |
| 4  | Mechanical Instructions And         | Exploded Views    | 14       |       |
| 5  | Diagnostic Software Descript        | ions And          |          |       |
|    | Troubleshooting                     |                   | 19       |       |
| 6  | Block and Wiring Diagram            |                   |          |       |
|    | Block Diagram                       |                   | 37       |       |
| _  | Wiring Diagram                      |                   | 38       |       |
| 7  | Electrical Diagrams And Print       | t-Layouts         | Diagram  | PWB   |
|    | Power Supply                        |                   | 39       | 40-41 |
|    | A/V Board Video                     | (Diagram A1)      | 42       | 44-47 |
|    | A/V Board Audio                     | (Diagram A2)      | 43       | 44-47 |
|    | Display Panel (Diagram D)           | (D:               | 48       | 49-51 |
|    | Microphone And HP Panel             | (Diagram K)       | 52       | 53-54 |
| 0  | Bare Board Standby                  |                   | 55<br>57 | 55    |
| Ö  | Circuit Descriptions And            |                   | 57<br>57 |       |
| 9  | List Of Abbroviations               |                   | 57<br>60 |       |
| 10 | Cist Of Appreviations               |                   | 61       |       |
| 10 | Spare Fait List                     |                   | 01       |       |

<sup>©</sup> Copyright 2001 Philips Consumer Electronics B.V. Eindhoven, The Netherlands. All rights reserved. No part of this publication may be reproduced, stored in a retrieval system or transmitted, in any form or by any means, electronic, mechanical, photocopying, or otherwise without the prior permission of Philips.

Published by MW 0165 Service PaCE

Printed in the Netherlands

Subject to modification

<sup>(B)</sup> 3122 785 11230

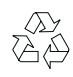

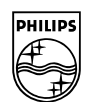

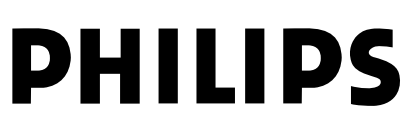

### 1. Technical Specifications

### **S**pecifications

| PLAYBACK SYSTEM                         |                            |                                | CONNECTIONS                          |                                                                      |
|-----------------------------------------|----------------------------|--------------------------------|--------------------------------------|----------------------------------------------------------------------|
| DVD Video                               |                            |                                | Y Output                             | Cinch (green)                                                        |
| Video CD & SVCD                         |                            |                                | Pb/Cb Output                         | Cinch (blue)                                                         |
| CD (CD-Recordable and CD                | D-Rewritable)              |                                | Pr/Cr Output                         | Cinch (red)                                                          |
| DVD+RW                                  |                            |                                | S-Video Output                       | Mini DIN, 4 pins                                                     |
| MP3                                     |                            |                                | Video Output                         | Cinch (yellow)                                                       |
|                                         |                            |                                | Audio L+R output                     | Cinch (white/red)                                                    |
| OPTICAL READOUT S                       | YSTEM                      |                                | Subwoofer output                     | Cinch (black)                                                        |
| Lasertype                               | Semiconductor AlG          | aAs                            | Digital Output                       | I coaxial, I optical                                                 |
| Numerical Aperture                      |                            |                                |                                      | IEC736 IOT CODA / LFCM<br>IEC1927 for MEEC1/2, Dalby Digital and DTS |
| Mayolongth                              | 650 pm (DVD)               |                                | Haadahana                            | 63 mm lack                                                           |
| * vavelengen                            | 780 nm (VCD/CD)            |                                | Microphone                           | $2 \times 6.3$ mm lack                                               |
|                                         |                            |                                |                                      |                                                                      |
| DVD DISC FORMAT                         |                            |                                | CABINET                              |                                                                      |
| Medium                                  | Optical Disc               |                                | Dimensions (w $\times$ h $\times$ d) | 435 x 92 x 320 mm                                                    |
| Diameter                                | 12cm (8cm)                 |                                | Weight                               | Approximately 4 Kg                                                   |
| Playing time                            | One layer                  | 2.15 h*                        |                                      |                                                                      |
| (12cm)                                  | Dual layer                 | 4 h*                           | GENERAL FUNCTION                     | NALITY                                                               |
|                                         | Iwo side                   | 4.30 h*                        | Stop / Play / Pause                  |                                                                      |
|                                         | Single layer               | 0.1.*                          | Fast Forward / Backward              |                                                                      |
|                                         | Iwo side                   | 8 h*                           | Lime Search                          |                                                                      |
|                                         | Dual layer                 |                                | Step Forward / Backward              |                                                                      |
|                                         |                            |                                | Slow Motion                          | -                                                                    |
|                                         | 10 -                       |                                | I Itie / Chapter / Irack Selec       |                                                                      |
| Signal bandling                         | Components                 |                                | Repeat (Chapter / Title / All        | I) or (Track ( All)                                                  |
| Digital Compression                     | MPEC2 for DVD              |                                |                                      | I) OF (TRACK / All)                                                  |
| Digital Compression                     | MPEG1 for VCD              |                                | Shuffle                              |                                                                      |
|                                         |                            |                                | Scan                                 |                                                                      |
| TV STANDARD                             | (PAL/50Hz) (NTSC/60Hz)     |                                | New enhanced user graphic            | cal interface                                                        |
| Number of lines                         | 625                        | 525                            | Perfect Still with digital mult      | i-tap filter                                                         |
| Playback                                | Multistandard              | (PAL/NTSC)                     | Zoom (xl.33, x2, x4) with p          | victure enhancement                                                  |
|                                         |                            | · · · ·                        | Smart Picture for convenier          | nt personal color setting                                            |
| DVD                                     |                            |                                | NTSC/PAL Conversion                  |                                                                      |
| Horizontal Resolution                   | 720 pixels                 | 720 pixels                     | Screen Saver (Dim 75% afte           | er 15 minutes)                                                       |
| Vertical Resolution                     | 576 lines                  | 480 lines                      | 3D Sound (TruSurround)               |                                                                      |
|                                         |                            |                                | Virtual Jog Shuttle                  |                                                                      |
| VCD                                     | 252 pixels                 | 252 pixels                     | Audio and video bit rate inc         | dicator                                                              |
| Vertical Resolution                     | 288 lines                  | 240 lines                      |                                      | Y                                                                    |
| vertical Resolution 266 lines 240 lines |                            | Multi-angle Selection          | •                                    |                                                                      |
| VIDEO PERFORMANCI                       | E                          |                                | Audio Selection (one out o           | f maximum eight languages)                                           |
| Video output                            | 1 Vpp into 75 ohm          |                                | Subtitles Selection (one out         | t of maximum 32 languages)                                           |
| S-Video output                          | Y: 1 Vpp into 75 ohr       | n                              | Aspect Ratio conversion (1           | 6:9, 4:3 Letterbox, 4:3 Pan Scan)                                    |
|                                         | C: 0.3 Vpp into 75 c       | hm                             | Parental Control and Child           | Lock                                                                 |
| Component video output                  | Y: 1 Vpp into 75 ohr       | n                              | Disc Menu support (Title M           | 1enu and Access Control)                                             |
|                                         | Рв/Св Pr/Cr: 0.7 Vpp       | o into 75 ohm                  | Resume (5 discs) after stop          | / standby                                                            |
| Black Level Shift                       | On/Off                     |                                | Programming Titles/chapter           | s with Favorite Track Selection                                      |
| Video Shift                             | Left/Right                 |                                |                                      |                                                                      |
| AUDIO FORMAT                            |                            |                                | Playback Control for VCD 2           |                                                                      |
| Digital                                 | MPEG                       | Compressed Digital             | Child Lock                           |                                                                      |
| 0                                       | DTS/Dolby Digital          |                                | Resume (5 discs) after stop          | / standby                                                            |
|                                         | PCM                        | 16, 20, 24 bits                | Programming Tracks with Fa           | avorite Track Selection                                              |
|                                         |                            | fs, 44.1, 48, 96 kHz           | 0 0                                  |                                                                      |
| Analog Sound Stereo                     |                            |                                | AUDIO CD FUNCTIO                     | NALITY                                                               |
| Dolby Pro Logic downmix fro             | om Dolby Digital multi     | channel sound                  | Time Display (Total / Track /        | / Remaining Track Time)                                              |
| 3D Sound (TruSurround) for              | virtual 5.1 channel sou    | und on 2 speakers              | Full audio functionality with        | remote control                                                       |
|                                         | _                          |                                | Programming with Favorite            | Track Selection                                                      |
| AUDIO PERFORMANC                        | E                          |                                |                                      | ×                                                                    |
| DA Converter                            | ∠4 DITS<br>fc 94 L/H→      |                                | Time Display (Track)                 | T                                                                    |
|                                         | 15 70 KMZ<br>fc 48 VH-     | コ ロム - ココ Kロム<br>4 Hz - 22 kHz | Album and Track Solartion            |                                                                      |
| Video CD                                | 13 TO NI IZ<br>fc 44 1 レロー | 4 Hz - 20 kHz                  | Repeat (Disc / Album / Trac          | -6)                                                                  |
| CD                                      | fs 44.1 kHz                | 4 Hz - 20 kHz                  | Nepear (Disc / Album / Ifac          | n)                                                                   |
| Signal-Noise (1kHz)                     | 13 T.I NTZ                 | 100 dB                         | KARAOKE FUNCTION                     | NALITY                                                               |
| Dynamic Range (1kHz)                    |                            | 97 dB                          | 2 microphone inputs                  | · · · ·                                                              |
| Crosstalk (1kHz)                        |                            | 110 dB                         | Echo control                         |                                                                      |
| Distortion and Noise (1kHz)             |                            | 88 dB                          | Key control                          |                                                                      |
| MPEG MP3                                |                            | MPEG Audio L3                  | Vocal Cancel/Fader                   |                                                                      |
| Headphone                               | 30mW at 32 Ohm             | oad,                           | Mode Selection for VCD ar            | nd DVD                                                               |
|                                         | headphone imp. 8-2         | k Ohm                          |                                      |                                                                      |

\* typical playing time for movie with 2 spoken languages and 3 subtitle languages

Specifications subject to change without prior notice

(NL

(ESD).

verminderen

apparaat.

 $\bigcirc$ 

ditzelfde potentiaal.

2.

WAARSCHUWING

Alle IC's en vele andere halfgeleiders zijn

gevoelig voor elektrostatische ontladingen

Onzorgvuldig behandelen tijdens reparatie

Zorg ervoor dat u tijdens reparatie via een

hetzelfde potentiaal als de massa van het

polsband met weerstand verbonden bent met

Houd componenten en hulpmiddelen ook op

**AVVERTIMENTO** 

La loro longevita potrebbe essere fortemente

ridatta in caso di non osservazione della piu

Durante le riparazioni occorre quindi essere

collegato allo stesso potenziale che quello

della massa dell'apparecchio tramite un

Assicurarsi che i componenti e anche gli

utensili con quali si lavora siano anche a

grande cauzione alla loro manipolazione.

Tutti IC e parecchi semi-conduttori sono

sensibili alle scariche statiche (ESD).

kan de levensduur drastisch doen

### Warnings And Laser Safety Instructions 2.

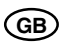

### WARNING

All ICs and many other semi-conductors are susceptible to electrostatic discharges (ESD). Careless handling during repair can reduce life drastically.

When repairing, make sure that you are connected with the same potential as the mass of the set via a wrist wrap with resistance.

Keep components and tools also at this potential.

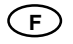

### ATTENTION

Tous les IC et beaucoup d'autres semiconducteurs sont sensibles aux décharges statiques (ESD)

Leur longévité pourrait être considérablement écourtée par le fait qu'aucune précaution n'est prise a leur manipulation.

Lors de réparations, s'assurer de bien être relié au même potentiel que la masse de l'appareil et enfiler le bracelet serti d'une résistance de sécurité.

Veiller a ce que les composants ainsi que les outils que l'on utilise soient également a ce potentiel.

### (GB)

Safety regulations require that the set be restored to its original condition and that parts which are identical with those specified be used.

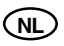

Veiligheidsbepalingen vereisen, dat het apparaat in zijn oorspronkelijke toestand wordt terug gebracht en dat onderdelen, identiek aan de gespecifieerde worden toegepast.

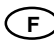

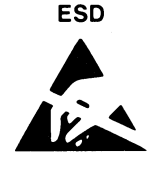

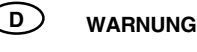

Alle IC und viele andere Halbleiter sind empfindlich gegen elektrostatische Entladungen (ESD)

Unsorgfältige Behandlung bei der Reparatur kann die Lebensdauer drastisch vermindern. Sorgen sie dafür, das Sie im Reparaturfall über ein Pulsarmband mit Widerstand mit dem Massepotential des Gerätes verbunden sind.

Halten Sie Bauteile und Hilfsmittel ebenfalls auf diesem Potential.

(D)

Bei jeder Reparatur sind die geltenden Sicherheitsvorschriften zu beachten. Der Originalzustand des Gerats darf nicht verandert werden Fur Reparaturen sind Original-Ersatzteile zu verwenden.

braccialetto a resistenza.

questo potenziale.

 $(\mathbf{I})$ 

Le norme di sicurezza esigono che l'apparecchio venga rimesso nelle condizioni originali e che siano utilizzati pezzi di ricambiago idetici a quelli specificati.

Les normes de sécurité exigent que l'appareil soit remis a l'état d'origine et que soient utilisées les pièces de rechange identiques à celles spécifiées.

### SHOCK, FIRE HAZARD SERVICE TEST:

**CAUTION:** After servicing this appliance and prior to returning to customer, measure the resistance between either primary AC cord connector pins (with unit NOT connected to AC mains and its Power switch ON), and the face or Front Panel of product and controls and chassis bottom,

Any resistance measurement less than 1 Megohms should cause unit to be repaired or corrected before AC power is applied, and verified before return to user/customer.

Ref.UL Standard NO.1492.

### NOTE ON SAFETY:

Symbol  $\bf{A}$ : Fire or electrical shock hazard. Only original parts should be used to replace any part with symbol  $\bf{A}$ Any other component substitution(other than original type), may increase risk or fire or electrical shock hazard.

### LASER SAFETY

This unit employs a laser. Only a qualified service person should remove the cover or attempt to service this device, due to possible eye injury.

### LASER DEVICE UNIT

Type: Wave length: SemiconductorlaserGaAlAs 650 nm (DVD) 780 nm (VCD/CD) 7 mW (DVD) 10 mW (VCD/CD) 60 degree

Beam divergence:

Output Power:

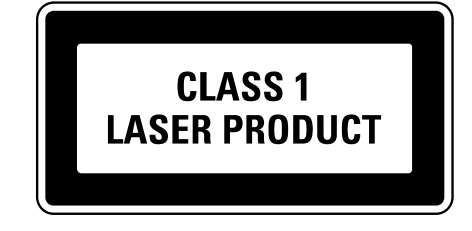

### USE OF CONTROLS OR ADJUSTMENTS OR PERFORMANCE OF PROCEDURE OTHER THAN THOSE SPECIFIED HEREIN MAY RESULT IN HAZARDOUS RADIATION EXPOSURE.

### AVOID DIRECT EXPOSURE TO BEAM

### WARNING

The use of optical instruments with this product will increase eye hazard. Repair handling should take place as much as possible with a disc loaded inside the player

### WARNING LOCATION: INSIDE ON LASER COVERSHIELD

CAUTION VISIBLE AND INVISIBLE LASER RADIATION WHEN OPEN AVO ID EXPOSURE TO BEAM ADVARSEL SYNLIG OG USYNLIG LASERSTRÅLING VED ÅBNING UNDGÅ UDSÆTTELSE FOR STRÅLING ADVARSEL SYNLIG OG USYNLIG LASERSTRÅLING NÅR DEKSEL ÅPNES UNNGÅ EKSPONERING FOR STRÅLEN VARNING SYNLIG OCH OSYNLIG LASERSTRÅLNING NÄR DENNA DEL ÄR ÖPPNAD BETRAKTA EJ STRÅLEN VARO! AVATT AESSA OLET ALTTIINA NÄKYVÄLLE JA NÄKYMÄTT ÖMÄLLE LASER SÄTEILYLLE. ÄLÄ KATSO SÄTEESEEN VORSICHT SICHTBARE UND UNSICHTBARE LASERSTRAHLUNG WENN ABDECKUNG GEÖFFNET NICHT DEM STRAHL AUSSETSEN DANGER VISIBLE AND INVISIBLE LASER RADIATION WHEN OPEN AVO ID DIRECT EXPOSURE TO BEAM ATTENTION RAYO NNEMENT LASER VISIBLE ET INVISIBLE EN CAS D'OUVERTURE EXPOSITION DANGEREUSE AU FAISCEAU

### Warning for powersupply on position 1005

The primary side of the powersupply including the heatsink carries live mains voltage when the player is connected to the mains even when the player is swiched off !

This primary area is not shielded so it is possible to touch copper tracks and/or components when servicing the player. Service personnel have to take precautions to prevent touching this area or components in this area .

The primary side of the powersupply has been indicated with a lightning stroke and a stripe-marked printed on the printed wiring board

CL06532096\_022.eps 060700

### 2.1 Notes

### 2.1.1 DVD-Module

For repair of the DVD-module SD3, the service manual 3122 785 11010 has to be used.

### 2.1.2 ComPair

For assistance with the repair process of the monoboard an electronic Fault finding guidance has been developed , this program is called ComPair.

This ComPair program is available on CDROM.

The Version of the CDROM for repair of the monoboard is V1.3 or higher and can be ordered with codenumber : 4822 727 21637.

This is an update CDROM , so when the COMPAIR CDROM is used for the first time , one has to install the ComPair ENGINE CDROM V1.2 first.

The V1.2 CDROM can be ordered with codenumber 4822 727 634 and has to registered after installation, the procedure for registration is explained in the help file of the

program and in the booklet from the CDROM. The cable to connect the monoboard with a PC can be ordered with codenumber 3122 785 90017.

All the hardware and software requirements of the systems necessary for working with ComPair is described on the CDROM.

2.

### Philips DVD Video Introduction

conforming to the universal DVD Video standard. The unique features on DVD Video, such as selection of sound track subtitle languages and different camera angles (again In addition to DVD Video discs, you will be able to play all Your Philips DVD Video player will play digital video discs depending on the disc), are all supported. Video CDs and Audio CDs.

### DVD Video

You will recognize DVD Video discs by the logo shown. Depending on the material on the disc (a movie, video clips, a drama series etc.) the disc may have one or more Titles.

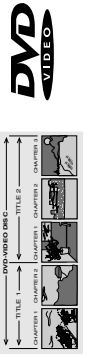

### Video CD

COMPACT CONSTANT CONSTANT CONS You will recognize Video CDs by the logo hown

# Super Video CD (SVCD)

SVCDs are based on the SuperVCD IO Standard, referring to the Standard of Electronics Industry of the People's Republic of China.

### Audio CD

You will recognize Audio CDs by the logo shown. Audio CDs contain music tracks only

# MP3 (MPEG Audio Layer-3)

This player supports the MP3 format which contains compressed music tracks.

Only the first session of multisession discs is supported. Note:

### Unpacking

First check and identify the contents of your DVD Video You should have the following items. player package.

- DVD Video player Remote Control with batteries
  - - Audio cable Video cable
- Instructions for use
- If any item is damaged or missing, contact your retailer or Philips.

Seep the packaging material for future transportation.

### **Remote Control Battery** Installation

dsilgn∃

Insert batteries as indicated inside the battery compartment. Caution: Do not mix old and new batteries. Never mix different types of batteries (standard, alkaline, etc.).

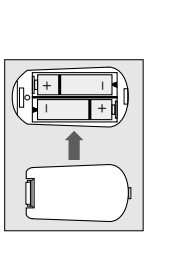

# **Environmental Information**

and reused if disassembled by a specialized company. Please observe the local regulations regarding the disposal of packaging materials, exhausted batteries and old equipment Your system consists of materials which can be recycled •

# **Safety Information**

- Do not expose the system to excessive moisture, rain, sand, or heat sources.
- Place the player on a firm, flat surface. .
- Keep the player away from domestic heating equipment and direct sunlight.
- In a cabinet, allow about 2.5 cm (1 inch) of free space all •
- around the player for adequate ventilation. If the DVD Video player cannot read CDs/DVDs correctly. use a commonly available cleaning CD/DVD to clean the lens before taking the DVD Video player to be repaired. .
- Other cleaning methods may destroy the lens. Always keep the tray closed to avoid dust on the lens. suddenly moved from cold to warm surroundings. Playing a CD/DVD is not possible then. Leave the power on for The lens may cloud over when the DVD Video player is •
  - about one hour with no disc in the unit until normal playback is possible.

system

# **Cleaning Discs**

- Do not use solvents such as benzine, thinner, commercially When a disc becomes dirty clean it with a cleaning cloth. available cleaners, or anti-static spray intended for analog discs. Wipe the disc from the center out, in a straight line. • .
- E

# Functional Overview

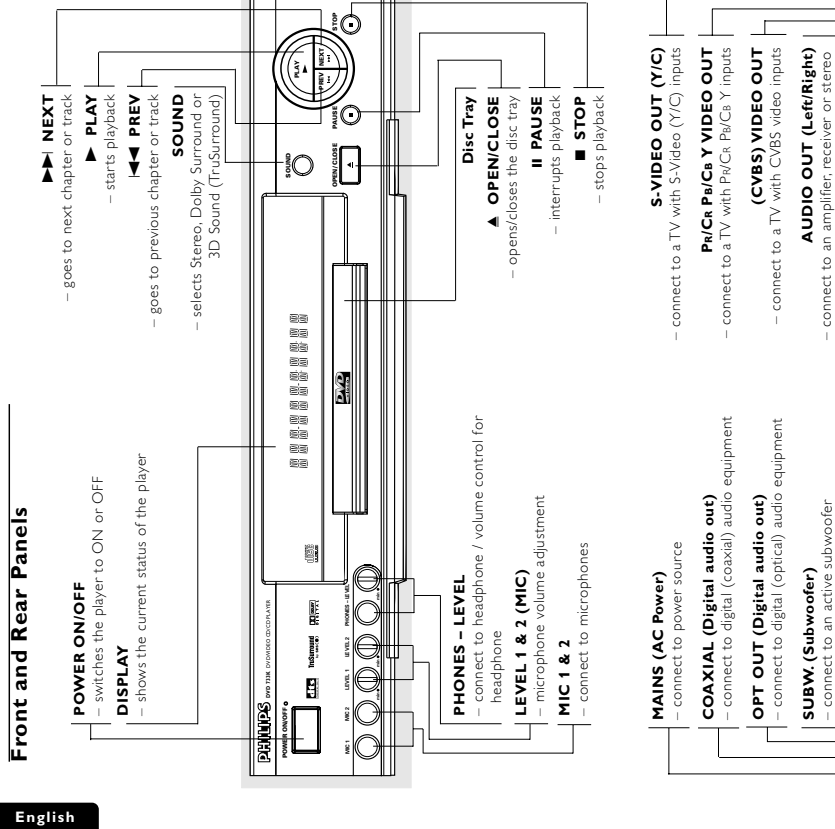

# Caution: Do not touch the inner pins of the jacks on the rear panel. Electrostatic discharge may cause permanent damage to the unit.

O

0

DIGT ALADD OUT 

6 FUNCTIONAL OVERVIEW

ŝ

INTRODUCTION

3

3.

**Directions For Use** 

|                |                                                                                                    | Connecting to Optional<br>Equipment<br>Connecting to an amplifier equipped with<br>two channel analog stereo or Dolby<br>Surround                                                                                                    | <ol> <li>Connect the Left and Right AUDIO OUT jacks of the DVD player to the audio left and right in jacks on your amplifiet. receiver or stereo system using the supplied audio cable (A).</li> <li>Connecting to an amplifier equipped with Audio/Video receiver equipped with Audio/Video receiver equipped with an Audio/Video receiver equipped with a</li> </ol>                                                                                                    | <ul> <li>multi-channel decoder (Dolby Digital <sup>TM</sup>, MPEG 2 or DTS)</li> <li>1 Connect the player's digital audio out jack (optical G or coaxial F) to the corresponding digital audio in on your amplifier. Use an optional digital (optical G or coaxial F) audio cable</li> <li>2 You will need to activate the player's digital output (see</li> </ul> | "Personal Preferences").<br><b>Digital Mutit-channel sound</b><br>The ignal mutit-channel sound an unit-channel Audio/<br>Video receiver that supports one or more of the audio/<br>Video receiver that supports one or more of the audio<br>format supported by your DVD player (MPEG 2, Dolby<br>format supported by your DVD player (MPEG 2, Dolby<br>form |
|----------------|----------------------------------------------------------------------------------------------------|----------------------------------------------------------------------------------------------------|----------------------------------------------------------------------------------------------------|----------------------------------------------------------------------------------------------------|----------------------------------------------------------------------------------------------------|
| General Notes  | <ul> <li>Depending on your TV and other equipment you wish to connect, there are various ways you could connect the pilyer. Use only one of the connections described below, lease refer to the manuals of your TV/VCR. Stereo System or other devices as necessary to make the best, connections.</li> <li>For better sound reproduction, connect the pilyer's audio out jacks for the audo in jacks of your amplifier receiver, stereo or audo/video equipment. See "Connecting to Optional Equipment.</li> <li>Mate sure the DVD pilyer is connected directly to the to the correct the pilyer's audio out jack to the TV to the correct video input the sure connect the pilyer's audio out jack to bother and the pilyer's audio out jack to bother a surface the pilyer's audio out jack to bother a surface the pilyer'</li></ul> | the phono in jack of your audio system.<br>- Do not connect your DVD player to the TV via<br>your VCR. The DVD image could be distorted by<br>the copy protection system.<br>Connecting to a TV<br>Make one of the following connections, depending on the<br>capabilities of your existing equipment. | <ul> <li>Component Video (Pa/Ca Pa/Ca Y) connection</li> <li>Connect the Pn/Ca Pa/Ca Y WDEO OUT jacks on the DVD player to the convegording in jacks on the TV using an optional Pn/Ca Pa/Ca Y cable (Z).</li> <li>Connect the Left and Right AUDIO OUT jacks of the DVD player to the audio left/right in jacks on the TV (A).</li> </ul>                                                                                                    | <ol> <li>S-Video (Y/C) connection</li> <li>Connect the Y/C S-VIDEO OUT jack on the DVD player to the S-Video in jack on the IV using an optional S-Video cable (Y).</li> <li>Connect the Left and Right AUDIO OUT jacks of the DVD player to the audio left/right in jacks on the TV (A).</li> </ol>                                                               | <ul> <li>CVBS connection</li> <li>Connect the (CVBS) VIDEO OUT jack on the DVD player to the video in jack on the TV using the video cable supplied (X).</li> <li>Connect the Left and Right AUDIO OUT jacks of the DVD player to the audio left/right in jacks on the TV (A).</li> </ul>                                                                                                    |
| ųs             | POWER Ó<br>POWER Ó<br>standby-on mode<br>a standby-on mode<br>- select numbered items in a<br>menu<br>DISPLAY                                                                                                    | SYSTEM MENU<br>SYSTEM MENU<br>SYSTEM MENU<br>- access or remove the player's<br>menu<br>- search forward* / go to the next<br>chapter or track                                                                                                    |                                                                                                    | AUDIO     - select an audio language     KARAOKE (∠)     - to switch ONVOFF karaoke mode     KEY     - changing key of vocal range                                                                                                    | VOCAL - select various vocal support mode MODE - select between VCD/DVD karaoke disc                                                                                                    |
| Remote Control | - go back to previous menu / to<br>continue playback after play<br>was stopped<br>bisc MENU<br>− access menu of a DVD disc                                                                                                    | - (left/right/up/down) select an<br>item in the menu<br><b>OK</b><br>- acknowledge menu selection<br>- search backward* / go to a<br>previous chapter or track                                                                                                    | - starts playback<br>- starts playback<br>- starts playback<br>- starts playback<br>- starts playback<br>- pause playback temporarily /<br>- pause playback temporarily / | - repeat chapter, track, title, disc<br><b>REPEAT</b> (A-B)<br>- repeat a specific segment<br>SHUFFLE<br>- play tracks in random order                                                                                                    | - play the first 10 seconds of<br>each track/chapter within a disc                                                                                                    |

# Preparation

3.

st Press and hold key for about two seconds

bass sound effect (e.g. explosions, the rumble of spaceships, etc.). Be sure to follow the instructions supplied with the 1 Connect the active subwoofer to the SUBWOOFER OUT audio out jack (C). The subwoofer reproduces just the low subwoofer

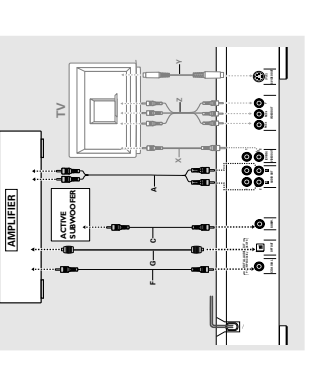

### Note-

- If the audio format of the digital output does not match the capabilities of your receiver, the receiver will produce a strong, Six Channel Digital Surround Sound via digital connection can only be obtained if your receiver has a Digital Multidistorted sound or no sound at all. channel decoder.
  - To see the selected audio format of the current DVD in the Status Window, press SYSTEM MENU.

# NTSC/PAL Settings

- You can switch the NTSC/PAL setting of the DVD player to setup modes. You may select either NTSC or PAL To change the DVD player setting to PAL or NTSC follow the the television's on-screen display that shows the stop and match the video signal of your TV. This setting only affects steps below.
- Press and hold  $\blacksquare$  and  $\blacksquare$  on the front of the DVD player. Press the POWER ON/OFF button on the front panel of the DVD player to turn OFF the DVD player. 2
- After PAL or NTSC appears on the display of the DVD While holding 
  and 
  by the press POWER ON/OFF. m
  - To change the setting, press PVM within three seconds. The player, release ■ and ▶▶ at the same time. The PAL or NTSC indicator that appears on the display indicates the current setting. 4
- new setting (PAL or NTSC) will appear on the display.

# NTSC/PAL Conversion

feature to convert the video output of the disc to match your TV system. The conversions supported are as below: This player is equipped with a NTSC/PAL conversion

|      | isc    | õ                | utput form | at   |
|------|--------|------------------|------------|------|
| Type | Format | Se               | lected mor | de   |
|      |        | NTSC             | PAL        | AUTO |
| DVD  | NTSC   | NTSC             | PAL        | NTSC |
|      | PAL    | Not<br>Supported | PAL        | PAL  |
| VCD  | NTSC   | NTSC             | PAL        | NTSC |
|      | TVA    | NTSC             | PAL        | PAL  |
|      |        |                  |            |      |

### Press ▲ or ▼ to select PAL, NTSC or AUTO. 1 In the Preference Menu, select **TV System** ы

- AUTO can only be selected when using a TV that has both Notes:
- This is applicable for CVBS output on cinch and SCART only
   Slight picture distortions may occur due to this conversion.
   This is normal.Thus, the AUTO format is most suitable for the the NTSC and PAL systems. best picture quality.

# **General Explanation**

## About this manual

occurs, the symbol  $\overleftarrow{X}$  appears on the TV screen, indicating that the operation is not permitted by the player or the This manual gives the basic instructions for operating the DVD player. Some DVDs require specific operation or allow only limited operation during playback. When this

# **Remote control operation**

•

disc.

remote control. Always point the remote control directly at the player making sure there are no obstructions between Corresponding keys on the front panel of the player can Unless stated, all operations can be performed by the the remote and the player.

also be used.

## Menu bar operation

•

- on the screen. The menu bar can be accessed by pressing A number of operations can be done with the menu bar
  - the cursor keys on the remote control. Pressing SYSTEM MENU while the menu bar is displayed will clear the menu bar from the screen. The selected item will be highlighted, and the appropriate
- cursor keys to operate it will be displayed below the icon. The symbols < or > indicate more items are available at the left/right of the menu bar. Press  $\triangleleft$  or  $\blacktriangleright$  to select these tems.

10 PREPARATION

6

PREPARATION

### English dsilgn∃

As there are multiple menu bars, the items on the menu bar are arranged according to usage and availability of direct access keys. Pressing the SYSTEM MENU keys epeatedly will toggle through menu bar 1, menu bar 2, menu bar 3 and OFF

Menu Bar/Status Window

### Step by step playback Personal Preferences Subtitle Language Audio Language Slow motion Sound Color Menu bar 2 Menu bar 1 **₽**0⊻®⊉

- Fast motion Angle
- Zoom \$ ▲ \$ \7 ⊕
- Menu bar 3 Title ⊢∪€,⊵
- Favorite Track Selection (FTS) Time Search Chapter

# Temporary Feedback Field

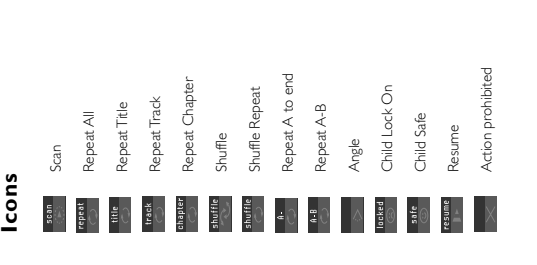

# **Personal Preferences**

3.

'ou can set your own personal preferences on the player.

## General operation:

- Press SYSTEM MENU on the remote control. Select 🔝 in the menu bar.
- Use the  $\blacktriangleleft \blacktriangleright \blacktriangle$  keys to toggle through the menus. ➡ The Personal Preferences menu appears.
- remote control) to operate the item are displayed next to ➡ When a menu item is selected, the cursor keys (on the submenus and submenu options. •
  - Press OK to confirm and return to the main menu. the item. •
    - The following items can be adapted:

### Picture

### TV Shape

top and bottom of the screen, or Pan Scan, for a full-height Letterbox for a wide-screen picture with black bars at the picture with the sides trimmed. If a disc supports the f you have a regular (4:3) TV, select 4:3. f you have a 4:3 TV, you can also select between: f you have a wide screen (16:9) TV, select 16:9. ormat, the picture will be shown accordingly.

# Black level shift (NTSC users only)

Select ON for adapting the color dynamics to obtain richer contrasts.

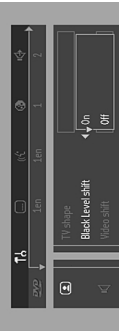

# Video shift

The factory centers the video on your TV screen. Use this setting to personalize the position of the picture on your IV by moving it to the left or right.

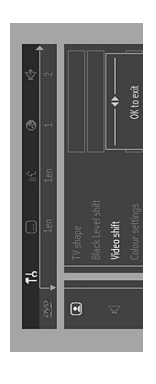

|                                                                         | Operation                                                                                                    |                                                                                                    |
|-------------------------------------------------------------------------|----------------------------------------------------------------------------------------------------|----------------------------------------------------------------------------------------------------|
| <b>ysi</b>                                                              | Loading Discs                                                                                                    | General Features                                                                                                    |
| o and subure language.                                                  | <ul> <li>Thress OPEN/CLOSE on the front of the player to open the disc tray.</li> <li>Load your chosen disc in the tray, label side up.</li> <li>Press OPEN/CLOSE again to dose the tray.</li> </ul>                                                                                                    | Note:<br>- Uhless stated, all operations described are based on remote<br>control use. Some operations can be carried out using the<br>menu bor on the screen.                 |
| owing features:<br>s set to ON, a 4-digit code                          | ◆ RE.R.II appears in the status window and on the player<br>display, and playback starts automatically.<br>Note:                                                                                                    | Moving to another title/                                                                                                    |
| y discs.<br>nditional viewing of DVDs<br>rmation (see 'Access           | <ul> <li>If Child Lock's set to ON and the disc inserted is not<br/>authorized, the 4-digit code must be entered and/or the disc<br/>must be authorized (see Access Control).</li> </ul>                                                                                                    | When a disc has more than one title or<br>chapter,you can move to another title/chapter as follows:<br>Press SYSTEM MENU, then select <b>a</b> or <b>a</b> in the menu<br>bar. |
| e player and appears with                                               | Playing a DVD Video and Video<br>CD                                                                                                    | Press A or ▼ to select a true/chapter.<br>Slow Motion                                                                                                    |
| ack is scopped, it is usplayed<br>ield' in the default screen.<br>tion. | Playing a disc                                                                                                    | <ul> <li>Select ID (SLOW MOTION) in the menu bar.</li> <li>Use the ▼ keys to enter the SLOW MOTION menu.</li> </ul>                                                            |
| t OFF to suppress display of                                            | After inserting the disc and closing the trax playback starts automatically. The compared to the compared of the compared of the compared | <ul> <li>Trayback with paper.</li> <li>Use the cursor keys </li> <li>-1/2, -1/4 or -1/8 (backward), or +1/8, +1/4, +1/2 or +1</li> </ul>                                       |
| 60 ▼<br>184 jau<br>5.4523<br>0.00.34                                    | status whook on the payer repay shows<br>the type of disc loaded, as well as the disc's<br>information and blaying time.<br>The disc may invite you to select an item from<br>a menu. If the selections are numbered, press (distrat. <u>VDED</u> )                                                                                                    | (roward).<br>Select 1 to play the disc at normal speed again.<br>● If <b>II</b> is pressed, the speed will be set to zero (PAUSE).<br>To exit slow motion mode, press ➤ or ▲.  |
|                                                                         | The appropriate numerical keyr in not, use the                                                                                                    | Still Picture and Frame-by-frame playback                                                                                                    |
| video and audio, as well as<br>s is only applicable during<br>cs.       | <ul> <li>The annover on the current, the and ordepter are obspace.</li> <li>Playback may stop at the end of the Title and you may return to the DVD disc menu. To go to the next title, press</li> </ul>                                                                                                    | <ul> <li>Select ■ (&gt; 1 ∈ V) in the menu part</li> <li>Use the Y key to enter the step by step menu.</li> <li>Playback will pause.</li> </ul>                                |
| 7                                                                       | <ul> <li>Io stop playback, press =</li> <li>The default screen will appear giving information about<br/>the current status.</li> </ul>                                                                                                    | <ul> <li>Use the cursor keys ◀► to select the previous or next<br/>picture frame.</li> <li>To exit step by step playback, press ► or ▲.</li> </ul>                             |
| 1111 =                                                                  | <ul> <li>You can resume playback from the point at which you<br/>stopped playback. Press P : when you see the Resume icon</li> <li>To the screen players P again</li> <li>The RESI MR F serving another not only to the clier in the</li> </ul>                                                                                                    | You can also step forward by pressing <b>II</b> repeatedy on the remote control.                                                                                               |
| cribes the icons selected.<br>Jure the help text.                       | player but also to the last four discs your have played. Simply<br>player but also to the last four discs you have played. Simply<br>reload the disc and press RESUME on the remote<br>control. Or, press, P when you see the Resume icon P on<br>the screen, then press P again.                                                                                                    | Scanning plays the first 10 seconds of each 000000                                                                                                    |
|                                                                         | Note:<br>– DVDs may have a region code. Your player will not play<br>discs that have a region code different from the region code of<br>your player.                                                                                                    | Tructor continue playback at your chosen chapter/tradk press<br>SCAN again or press ►.                                                                                         |
|                                                                         |                                                                                                    |                                                                                                    |

### - Color settings

You can select one of five predefined sets of color settings and one set (Personal) which you can define yourself.

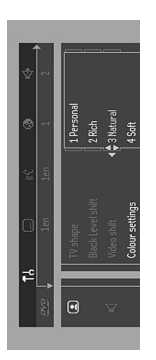

### - Personal color

Allows you to fine-tune the selected color settings saturation, brightness and contrast.

### Sound

 Digital output Factory setting:ALLThis means coaxial output is on.If you are not connecting to equipment with a dgital input, change

the setting to OFF. If your equipment doesn't include a digital multi-channel decoder, set the digital output to PCM only (Pulse Code Modulation).

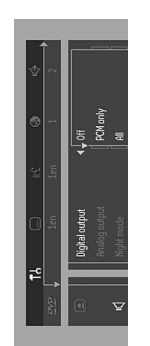

### Analog output

Select Stereo, Dolby Surround or 3D Sound (TruSurround) to match your system's playback capability.

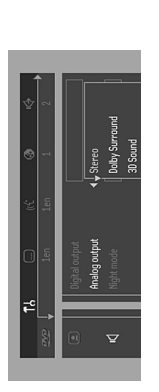

# Subwoofer cut-off

The frequency of the subwoofer output can be set to HIGH (200Hz) or LOW (100Hz) to match your system's playback sound quality.

### Night Mode

Optimizes the dynamics of the sound for low volume playback.

Select the required Menu, Audio and Subtitle language. Audio language and Subtitle language can also be adapted using the Menu bar.

Language

### Features

### - Access Control

Access Control contains the following features: Child Lock - When Child Lock is set to ON, a 4-digit or must be attered in onchor to play discs. Parental control - Allows the conditional viewing of DV containing Parental Control information (see 'Access Control).

### Status Window

Displays the current status of the player and appears with the menu bar. When disc playback is stopped it is displayed with the Temporary Feeback Field' in the default screen. See 'On-Screen Display' information. The factory setting is ON. Select OFF to suppress display of the Status Window.

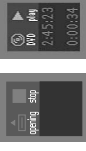

## Bit Rate Indicator

When activated, the bit rate for video and audio, as well as the total bit rate is displayed. This is only applicable during playback of DVD and SVCD discs.

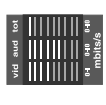

### - Help text

When set to ON, help text describes the icons selected. Select OFF if you no longer require the help text.

# PREPARATION 11

12 **OPERATION** 

GB 9

| -  |
|----|
| ž  |
| Ba |
| ũ  |

- Select 🎦 (FAST MOTION) in the menu Use the ▼ keys to enter the FAST bar. •
- Use the ▲ ▶ keys to select the required speed: -32, -8 or -4 (backward), or +4, +8, +32 (forward). MOTION menu.
  - Select 1 to play the disc at normal speed again. •
- To exit FAST MOTION mode, press > or . •

# To search forward or backward through different speeds, you can also hold down I▲▲ or ♥♥!.

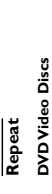

- Repeat chapter/title/disc
- To repeat the current chapter, press REPEAT. •
- ◆ REPEAT CHPT appears on the player display. To repeat the current title, press REPEAT a second time. •
  - ➡ REPEAT TITL appears on the display. To repeat the entire disc, press REPEAT a third time.
    - •
- → REPEAT appears on the display. To exit Repeat mode, press REPEAT a fourth time. •

### Repeat track/disc Video CDs

- To repeat the current track, press REPEAT.
- ◆ REFEAT THK appears on the player display.
   To repeat the entire disc, press REPEAT a second time.
   ◆ REPEAT appears on the display and the TV screen. •
  - - To exit Repeat mode, press REPEAT a third time. •

### Repeat A-B

- To repeat a specific portion of a title: Press REPEAT A-B at your chosen starting •
- point.
- ▲ appears briefly on the screen.
   Press REPEAT A-B again at your chosen end point.
   ◆ REPEAT A-B appears briefly on the display and the repeat sequence begins. (REPEAT A-B is displayed on the front panel
  - of the player) To cancel the sequence and continue playback, press REPEAT A-B. •

### Shuffle

- **DVD Video discs**
- This shuffles the playing order of chapters within a title, if the title has more than one chapter. Press SHUFFLE during playback •
- → SHUFFLE appears on the TV screen for about two
  - To return to normal playback, press SHUFFLE again.
    - Video CDs •
- Press SHUFFLE during playback. → SHUFFLE appears on the TV screen for about two seconds.
  - To return to normal playback, press SHUFFLE again.

## Time search

The Time Search function allows you to start playing at any Select 🖾 (TIME SEARCH) in the menu bar chosen time on the disc.

Press

•

- ➡ A time edit box appears on the screen, showing the Playback will pause.
- Enter hours, minutes and seconds from left to right in the Use the numeric keys to enter the required start time. elapsed playing time of the current disc. •
- ➡ Each time an item has been entered, the next item will XOC
  - be highlighted. Press OK to confirm the start time.
- ➡ The time edit box will disappear and playback starts from the selected time on the disc. •

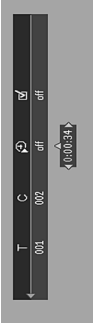

### Zoom

The Zoom function allows you to enlarge the video image and to pan through the enlarged image. Select 🖾 (ZOOM) •

- Press A/V to activate the ZOOM function and select the •
  - required zoom factor: 1.33 or 2 or 4. Playback will pause.
- → The selected zoom factor appears below the Zoom icon in the menu bar and 'Press OK to pan' appears below the
  - menu bar.
  - ➡ The picture will change accordingly. Press OK to confirm the selection. •
- Use the  $\blacktriangleleft \blacktriangleright \, \widecheck{\,\,} \, \checkmark \, \checkmark \,$  keys to pan across the screen ➡ The panning icons appear on the screen.
- When OK is pressed only the zoomed picture will be To exit **ZOOM** mode: shown on the screen.
  - Press > to resume playback.

•

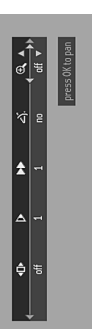

### dsilgn∃

English

FTS-Video

### The FTS-Video function allows you to store your favorite titles and chapters (DVD) and favorite tracks and indexes (VCD) for a particular disc in the player memory • •

- A programmed FTS will be placed on top of the list when playback is activated. When the list is full, a new program FTS program can contain 20 items (titles, chapters etc.).
  - The program can be selected and played at any time. will replace the last program on the list.

•

# Storing an FTS-Video Program

While playback is stopped, select  $\textbf{VIDEO FTS} \ensuremath{\overline{\textbf{M}}}$  in the menu bar

•

- Press ▼ to open the menu.
- → The VIDEO FTS menu appears. Press ▶ or ▲ to select ON or OFF. •

## Storing titles/tracks

- Use ▶ and ▲ to select the required title. Press V to select TITLES. •
- ➡ The title number will be added to the list of selections. Press OK if you wish to store the entire title. •

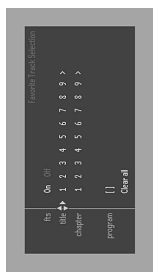

# Storing chapters/indexes

- ➡ The title number will be marked and the highlight moves Press lacksquare on the selected title number. •
  - Use ▶ and ▲ to select the required chapter number. to the first available chapter number for this title.
    - Press OK to confirm the selection.
      → The title/chapter selection will be added to the list of selections. • •
- menu. Press SYSTEM MENU to exit the VIDEO FTS 🗹 •

# **Erasing an FTS-Video Program**

- While playback is stopped, select **VIDEO FTS** of in the
  - Use 
    to select PROGRAM. menu bar.

Select (....) (SUBTITLE) in the menu bar. Press SUBTITLE or A/T repeatedly to see the different

subtitles

• •

Subtitles

- Use ▶ and ▲ to select the required number. Press OK to erase the selection.
- Press SYSTEM MENU to exit.

## Erasing all selections

- While playback is stopped, select VIDEO FTS 🗹 in the •
  - menu bar: Use ▼ to select CLEAR ALL.
    - Press OK.
    - ➡ All selections will be erased.
      - Press SYSTEM MENU to exit.

### OPERATION 4

13

OPERATION

# **Special DVD Features**

3.

GB 10

## Checking the contents of DVD Video discs: Menus

DVDs may contain menus to navigate the disc and access special features. To use the menu, press the appropriate numerical key or use the  $\checkmark, \blacktriangle, \blacktriangleright, \blacklozenge, \blacktriangleleft$  keys to highlight your selection, then press OK.

### Title/Disc menu

DVD733K /691/781

## Press DISC MENU

- •
- ➡ If the current title has a menu, the menu will appear on the screen. Otherwise, the disc menu will be displayed. •
  - The menu can list camera angles, spoken language and subtitle options, and chapters for the title. To remove the title menu, press **DISC MENU** again.

•

### Camera Angle

camera angles, the angle icon appears, showing the number of available angles and the angle being shown currently. You If the disc contains sequences recorded from different can then change the camera angle if you wish. Use the  $\Delta/\overline{\Psi}$  keys to select the required angle.

**Directions For Use** 

➡ After a while, playback changes to the selected angle. The angle icon remains displayed until multiple angles are no longer available. •

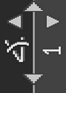

# Changing the audio language

Select ((f. (AUDIO) in the menu bar. Press AUDIO or A/Y repeatedly to see the different

• •

languages.

` لا` > 1en ♥

| <text><text><text><text><text><text><text><text><text><text></text></text></text></text></text></text></text></text></text></text>                                                                                                    | <text><text><text><text><text><text><text><text><text><text><list-item><section-header><section-header></section-header></section-header></list-item></text></text></text></text></text></text></text></text></text></text>                                                                                                    | 2<br>1 |                                                                                                    |                                                                                                    |
|----------------------------------------------------------------------------------------------------|----------------------------------------------------------------------------------------------------|--------|----------------------------------------------------------------------------------------------------|----------------------------------------------------------------------------------------------------|
| <list-item><list-item></list-item></list-item>                                                                                                    | <list-item><list-item><list-item><list-item><list-item><list-item><list-item><list-item><list-item><list-item><list-item><list-item><list-item><list-item><list-item><list-item><list-item><list-item><list-item><list-item><list-item><list-item></list-item></list-item></list-item></list-item></list-item></list-item></list-item></list-item></list-item></list-item></list-item></list-item></list-item></list-item></list-item></list-item></list-item></list-item></list-item></list-item></list-item></list-item>                                                                                                    |        | Use <b>v</b> to go to the list of available tracks.                                                               | Quality <sup>MN</sup> Reduction hatio met-s-c-U time<br>AM radio 32 kbos 40 :1 40 hrs Sound quality significantly affected            |
| <list-item><list-item><list-item><list-item><list-item><list-item><list-item><list-item><list-item><list-item><list-item><list-item><list-item><list-item><list-item><list-item></list-item></list-item></list-item></list-item></list-item></list-item></list-item></list-item></list-item></list-item></list-item></list-item></list-item></list-item></list-item></list-item>                                                                                                    | <list-item><list-item><list-item><list-item><list-item><list-item><list-item><list-item><list-item><list-item><list-item><list-item><list-item><list-item><list-item><list-item><list-item><list-item><list-item><list-item><list-item><list-item><list-item><text></text></list-item></list-item></list-item></list-item></list-item></list-item></list-item></list-item></list-item></list-item></list-item></list-item></list-item></list-item></list-item></list-item></list-item></list-item></list-item></list-item></list-item></list-item></list-item>                                                                                                    |        | Use $\blacktriangleright$ or $\triangleleft$ to select tracks from the list.                                      | RM radio 64 kbps 20:1 20 hrs                                                                                                    |
| <text><text><text><list-item><section-header><section-header><section-header><section-header><section-header><section-header><section-header></section-header></section-header></section-header></section-header></section-header></section-header></section-header></list-item></text></text></text>                                                                                                    | <text><text><text><text><list-item><section-header><section-header><section-header><section-header><section-header><section-header><section-header><section-header></section-header></section-header></section-header></section-header></section-header></section-header></section-header></section-header></list-item></text></text></text></text>                                                                                                    |        | To go directly to any track, enter the track number using<br>the numerical keys (0.9)                             | Near-CD %6 kdps 15:1 15.hrs butterier bound optimity<br>CD-like 128 kdps 10:1 10.hrs - compression rate                               |
| <text><text><text><text><list-item><list-item><section-header><section-header><section-header><section-header><section-header><text></text></section-header></section-header></section-header></section-header></section-header></list-item></list-item></text></text></text></text>                                                                                                    | <text><text><text><text><list-item><list-item><section-header><section-header><list-item><list-item><list-item><list-item><list-item><list-item><list-item><list-item><list-item><list-item><list-item><list-item><list-item></list-item></list-item></list-item></list-item></list-item></list-item></list-item></list-item></list-item></list-item></list-item></list-item></list-item></section-header></section-header></list-item></list-item></text></text></text></text>                                                                                                    | Þ      | strementarina (0-7).<br>Store earth track hiv prescrime OK                                                        | CD* 256 ktpps 5 :1 5 hrs Compression rate low<br>Total 23-14 3 hrs = 9 stagest to play CDs instead                                    |
| <text><text><text><list-item><section-header><section-header><section-header><section-header><section-header><section-header><section-header><section-header><section-header><section-header><section-header><section-header><text></text></section-header></section-header></section-header></section-header></section-header></section-header></section-header></section-header></section-header></section-header></section-header></section-header></list-item></text></text></text>                                                                                                    | <text><text><text><list-item><list-item><section-header><section-header><section-header><section-header><section-header><section-header><section-header><section-header><section-header><section-header></section-header></section-header></section-header></section-header></section-header></section-header></section-header></section-header></section-header></section-header></list-item></list-item></text></text></text>                                                                                                    |        | The track numbers will be added to the list.                                                                      |                                                                                                    |
| <text><text><text><list-item><section-header><section-header><section-header><section-header><section-header><section-header><section-header><section-header><section-header><section-header><section-header><section-header><text></text></section-header></section-header></section-header></section-header></section-header></section-header></section-header></section-header></section-header></section-header></section-header></section-header></list-item></text></text></text>                                                                                                    | <text><text><text><list-item><section-header><section-header><section-header><section-header><section-header><section-header><section-header><section-header><section-header><section-header><section-header><section-header><section-header><text></text></section-header></section-header></section-header></section-header></section-header></section-header></section-header></section-header></section-header></section-header></section-header></section-header></section-header></list-item></text></text></text>                                                                                                    |        | → The number of tracks and the playing time of the                                                                | You may experience an occasional "skip" while                                                                                         |
| <text><text><text><list-item><section-header><section-header><section-header><section-header><section-header><section-header><section-header><section-header><section-header><section-header><section-header><section-header></section-header></section-header></section-header></section-header></section-header></section-header></section-header></section-header></section-header></section-header></section-header></section-header></list-item></text></text></text>                                                                                                    | <text><text><text><list-item><section-header><section-header><section-header><section-header><section-header><section-header><section-header><section-header><section-header><section-header><section-header><section-header><section-header></section-header></section-header></section-header></section-header></section-header></section-header></section-header></section-header></section-header></section-header></section-header></section-header></section-header></list-item></text></text></text>                                                                                                    |        | program will be shown on the TV screen and the player                                                             | listening to your MP3 files. I his is normal.                                                                                         |
| <text><text><list-item><section-header><section-header><section-header><section-header><section-header><section-header><section-header><section-header><section-header><section-header><section-header></section-header></section-header></section-header></section-header></section-header></section-header></section-header></section-header></section-header></section-header></section-header></list-item></text></text>                                                                                                    | <text><text><list-item><section-header><section-header><section-header><section-header><section-header><section-header><section-header><section-header><section-header></section-header></section-header></section-header></section-header></section-header></section-header></section-header></section-header></section-header></list-item></text></text>                                                                                                    |        | display.                                                                                                    | Additional note for MP3 disc Playback:                                                                                                |
| <section-header><section-header><section-header><section-header><section-header><section-header><section-header><section-header><section-header><section-header><section-header><section-header><section-header><section-header><section-header><section-header></section-header></section-header></section-header></section-header></section-header></section-header></section-header></section-header></section-header></section-header></section-header></section-header></section-header></section-header></section-header></section-header>                                                                                                    | <text><text><list-item><section-header><section-header><section-header><section-header><section-header><section-header><section-header><section-header><section-header></section-header></section-header></section-header></section-header></section-header></section-header></section-header></section-header></section-header></list-item></text></text>                                                                                                    |        | When your FTS Program is complete, press 🏲 to start                                                               | <ul> <li>In compliance with the SDMI, digital-out is muted</li> </ul>                                                                 |
| <section-header><section-header><section-header><section-header><section-header><section-header><section-header><section-header><section-header><section-header><section-header><section-header><section-header><section-header><section-header></section-header></section-header></section-header></section-header></section-header></section-header></section-header></section-header></section-header></section-header></section-header></section-header></section-header></section-header></section-header>                                                                                                    | <section-header><section-header><section-header><section-header><section-header><section-header><section-header><section-header><section-header></section-header></section-header></section-header></section-header></section-header></section-header></section-header></section-header></section-header>                                                                                                    |        | playback or, press ▲ to go back to Stop mode. In either<br>case, the FTS Program will be automatically memorized. | While playing lift's discs.<br>- Due to the recording nature of Digital Audio MP3                                                     |
|                                                                                                    |                                                                                                    |        |                                                                                                    | (DAM).only Digital Audio music will play.                                                                                             |
| <list-item><list-item><list-item><list-item><list-item><list-item><list-item><list-item><list-item><section-header><section-header><section-header><section-header></section-header></section-header></section-header></section-header></list-item></list-item></list-item></list-item></list-item></list-item></list-item></list-item></list-item>                                                                                                    | <section-header><list-item><list-item><list-item><list-item><list-item><list-item><list-item><list-item><section-header><section-header><section-header></section-header></section-header></section-header></list-item></list-item></list-item></list-item></list-item></list-item></list-item></list-item></section-header>                                                                                                    |        | Switching FIS ON/OFF                                                                                              | Note:                                                                                                    |
| <section-header><list-item><list-item><list-item><section-header><section-header><section-header><section-header><section-header><section-header><section-header><section-header><section-header></section-header></section-header></section-header></section-header></section-header></section-header></section-header></section-header></section-header></list-item></list-item></list-item></section-header>                                                                                                    | <ul> <li>Use You &lt; too select their color OCH:</li> <li>Use You of the state fractor.</li> <li>Use You of the state fractor.</li> <li>Use</li></ul>                                                                                                    | -      | Use $\blacktriangle$ $\checkmark$ to move and select desired tracks.                                              | <ul> <li>Only the first session of multisession discs is supported.</li> </ul>                                                        |
| <section-header><section-header><section-header><section-header><list-item><list-item><list-item><list-item><list-item><list-item><list-item><list-item><list-item><list-item><list-item></list-item></list-item></list-item></list-item></list-item></list-item></list-item></list-item></list-item></list-item></list-item></section-header></section-header></section-header></section-header>                                                                                                    | <section-header><section-header><section-header><list-item><list-item><list-item><list-item><list-item><list-item><list-item><list-item><list-item><list-item><list-item><list-item></list-item></list-item></list-item></list-item></list-item></list-item></list-item></list-item></list-item></list-item></list-item></list-item></section-header></section-header></section-header>                                                                                                    | 2      | Use ▶ or ▲ to select either ON or OFF.                                                                            |                                                                                                    |
| <list-item><ul> <li>The status and status in the transment of the sector of the next number you with the sector interaction the sector interaction the sector interaction the sector interaction the sector interaction the sector interaction the sector interaction the sector interaction the sector interaction the sector interaction interaction interactinattion interaction interaction interaction</li></ul></list-item> | <text><text><list-item><list-item><list-item><list-item><list-item><list-item><list-item><list-item><list-item><list-item></list-item></list-item></list-item></list-item></list-item></list-item></list-item></list-item></list-item></list-item></text></text>                                                                                                    |        |                                                                                                    | Album/Title                                                                                                    |
| <list-item><ol> <li>Les du to steat du rander, vou wint los erased frantads.</li> <li>Les du steat du rander vou wint los erased frantads rander vou wint los erased frantads rander vou wint los erased frantads rander vou wint los erased frantads rander vou wint los erased frantads rander vou wint los erased frantads rander vou wint los erased frantads rander vou wint los erased frantads rander vou wint los erased frantads rander vou wint los erased frantads rander vou wint los erased frantads rander vou wint los erased frantads rander vou wint los erased rander vou wint los erased rander vou wint los erased rander vou wint los erased rander vou wint los erased rander vou wint los erased vou wint los erased vou wint lo</li></ol></list-item>     | <list-item><ol> <li>Use y to go to the list of selected track.</li> <li>Use a for obselect the track number you with to erask.</li> <li>The track number woun with to enack number woun with the reak number of reak number is a constraint.</li> <li>The track number woun with the enack number of reak number is a constraint.</li> <li>The track number of reak number is a constraint.</li> <li>The select CLEARALL then press of the constraint of the select of the output the previous or next Track.</li> <li>The select CLEARALL then press of the constraint of the displayer.</li> <li>The select CLEARALL then press of the constraint of the displayer.</li> <li>The select CLEARALL then press of the displayer.</li> <li>The select CLEARALL then press of the displayer.</li> <li>The select CLEARALL then press of the displayer.</li> <li>The select CLEARALL then press of the displayer.</li> <li>The select CLEARALL then press of the displayer.</li> <li>The select CLEARALL then press of the displayer.</li> <li>The select the displayer.</li> <li>The select the displayer.</li> <li>The displayer.<td></td><td>Erasing a track from an FIS Program</td><td>This feature allows you to view and select the next or</td></li></ol></list-item>                                            |        | Erasing a track from an FIS Program                                                                               | This feature allows you to view and select the next or                                                                                |
| <ol> <li>Such and for select the track number you with to ease of number with the track number with the track number with the track number with the track number and track number and track n</li></ol>                      | <list-item><ol> <li>Use A and 4 to select the track humber you with to ensage from the track humber you with to ensage from the track humber you with the track humber you with the track humber you with the track humber and track is the track humber and track is the track is the track is the track</li></ol></list-item> | -      | Use $\checkmark$ to go to the list of selected tracks.                                                            | previous MP3 disc Album/Title.                                                                                                    |
| <ul> <li>The solution the list of selected from the list of select the device from the list of select the transformer of the transformer of t</li></ul>                       | <ol> <li>Thes of X</li> <li>Thes of X</li> <li>The track number will be eased from the list of select the track number of reach and the previous or next frack.</li> <li>The complete program</li> <li>The complete program</li> <li>The program</li> <li>The program</li> <li>The</li></ol>                                                                                                    | 2      | Use $\blacktriangleright$ and $\blacktriangleleft$ to select the track number you wish to erase.                  | 1 Press $A/P$ to scroll through the previous or next Album.                                                                           |
| <ul> <li>The tack number will be eased from the list of sleeted throw the dist between the tack number will be eased from the list of sleeted throw the dist of shear and throw the dist of the dist of the di</li></ul>                      | <ul> <li>The tack number will be eased from the list of sleeted the tack number will be eased from the list of sleeted tack.</li> <li>Faring the complete FIS flog and for the disk number of red tack number of red tack number of red t</li></ul>                          | m      | Press OK.                                                                                                    | 2 Press At to scroll through the mexicine on next Track                                                                               |
| <ul> <li>The state of the derivation of the derivation of the deri</li></ul>                  | <ul> <li>The complete program</li> <li>Leasing the complete program</li> <li>Leasing the complete FTS Program for the disk will be displayed.</li> <li>Lease LEARALL then press OK.</li> <li>Lease LEARALL then press OK.</li> <li>Lease LEARALL then press OK.</li> <li>Lease LEARALL then press OK.</li> <li>Lease LEARALL then press OK.</li> <li>Lease LEARALL then press OK.</li> <li>Lease LEARALL then press OK.</li> <li>Lease LEARALL then press OK.</li> <li>Lease LEARALL then press OK.</li> <li>Lease LEARALL then press OK.</li> <li>Lease LEARALL then press OK.</li> <li>Lease LEARALL then press OK.</li> <li>Lease LEARALL then press OK.</li> <li>Lease LEARALL the displayed.</li> <li>Lease LEARALL the displayed.</li></ul>                       |        | → The track number will be erased from the list of selected                                                       |                                                                                                    |
| <form><ul> <li>Erains the complete program</li> <li>It is a subset of cuber and any inder displayed.</li> <li>It is a subset of cuber and any inder displayed.</li> <li>It is a subset of cuber and any inder displayed.</li> <li>It is a subset of any inder displayed.</li> <li>It is a subset of any inder displayed</li></ul></form>                                                                                                    | <ul> <li>Erains the complete program</li> <li>If a complete program</li> <li>If a complete pr</li></ul>                  |        | tracks.                                                                                                    |                                                                                                    |
| <ol> <li>Use Y to select CLEARALL, then press OK.</li> <li>Use Y to select CLEARALL, then press OK.</li> <li>The complete FTS Program for the disk will be erased.</li> <li>The complete FTS Program for the disk will be erased.</li> <li>The complete FTS Program for the disk will be erased.</li> <li>The TACK Selection.</li> <li>The TACK Selection.</li> <li>The mark ALB murber is 32.</li> <li>Supported VBR bit-rist Supported VBR bit-rist Supported VBR bit-rist Supported Section.</li> <li>The mark ALB murber is 32.</li> <li>Supported VBR bit-rist Supported VBR bit-rist Supported Section.</li> <li>The mark ALB murber is 32.</li> <li>Supported Section Section Section.</li> <li>The mark ALB murber is 32.</li> <li>Supported Section Section Sectin Section Section Section Section Sectin Section Sectin Section</li></ol>                                                                               | <ol> <li>Use Y to select CLEARALL, then press OK.</li> <li>Use Y to select CLEARALL, then press OK.</li> <li>The complete FTS Program for the disk will be erased.</li> <li>The complete FTS Program for the disk will be erased.</li> <li>The complete FTS Program for the disk will be erased.</li> <li>The TARK AFT Program for the disk moment of the AFT Program for the seried for TRACK selection.</li> <li>The max AFT Program for the disk moment of the AFT Program for the disk moment of the AFT Program for the disk moment of the AFT Program for the disk moment of the AFT Program for the AFT Program for the AFT Program</li></ol>                                              |        | Erasing the complete program                                                                                      | ● ■ ■ ■ ■ ■ ■ ■ ■ ■ ■ ■ ■ ■ ■ ■ ■ ■ ■ ■                                                                                               |
| <ul> <li>The complete FIS Program for the disc will be erased.</li> <li>The complete FIS Program for the disc will be erased.</li> <li>Water and the control (Storked MB Pactor) is a fease in the state of the MB Materian is 3.2 supported VB bitments is 3.2 supported VB bitments is 3.2 support is 3 support is 3 support is</li></ul>                               | <ul> <li>The complete FIS Rogram for the disc will be erased.</li> <li>The complete FIS Rogram for the disc will be erased.</li> <li>The complete FIS Rogram for the disc will be erased.</li> <li>The max AD analysis of the disc meter for MP3 disc.</li> <li>The max AD analysis of the disc meter for MP3 disc.</li> <li>The max AD analysis of the disc meter for MP3 disc.</li> <li>The max AD analysis of the disc meter for MP3 disc.</li> <li>The max AD analysis of the disc meter for MP3 disc.</li> <li>The max AD analysis of the disc meter for MP3 disc.</li> <li>The max AD analysis of the disc meter for MP3 disc.</li> <li>The max AD analysis of the disc meter for MP3 disc.</li> <li>The max AD analysis of the disc meter for MP3 disc.</li> <li>The max AD analysis of the disc meter for MP3 disc.</li> <li>The max AD analysis of the disc meter for MP3 disc.</li> <li>The max AD analysis of the disc meter for MP3 disc.</li> <li>The max AD analysis of the disc meter for MP3 disc.</li> <li>The max AD analysis of the disc meter for MP3 disc.</li> <li>The max AD analysis of the disc meter for meter for me</li></ul>                                                                                           | -      | Use <b>Y</b> to select <b>CLEAR ALL</b> , then press OK.                                                          | 3 You can also select the desired album/track number directly                                                                         |
| Meta       Meta         MP3 Disc Features       In streng of meta streng of meta                                                                                                    | Meta       Meta         MP3 Disc Features       In Stropout following MP3-CD formats (ISO9660         Proport following MP3-CD formats (ISO9660       In StrOp mode: numbers ore used for MBM selection.         In stropout following functions are possible for MP3 disc.       In RAW mode: numbers ore used for MBM selection.         Max ab anaters:       In StrOp mode: numbers ore used for MBM selection.         Max ab anaters:       In StrOp mode: numbers ore used for MBM selection.         Max ab anaters:       In RAW mode: numbers ore used for MBM selection.         Max ab anaters:       In RAW mode: numbers ore used for MBM selection.         Supported VBH bir-red       In RAW mode: numbers ore used for MBM selection.         Supported VBH bir-red       In RAW mode: numbers ore used for MBM selection.         Supported VBH bir-red       In RAW mode: numbers ore used for MBM selection.         Supported VBH bir-red       In RAW mode: numbers ore used for MBM selection.         Supported SHE bir with the RAW mode: numbers or the display.       In Refer Manata appears on the display.         Stropersed Bir services of Orsed disc.       In Refer Manata appears on the player display.         The non-session dosed disc.       In Refer Manata appears on the player display.         The non-session dosed disc.       In Refer Manata appears on the player display.         The non-session dosed disc.       In Refer Manata appears on t                                                                                                    |        | $\clubsuit$ The complete FTS Program for the disc will be erased.                                                 | using the numeric keys on the remote control.                                                                                         |
| MP3 Disc Features       In STOP mode: numbers are used for MBM stection.         Support following MP3-CD formats (ISO9660<br>format):       In STOP mode: numbers are used for TRACK stection.         Support following functions are possible for MP3 disc.       In PLAK mode: numbers are used for TRACK stection.         Max ab charaters       In STOP mode: numbers are used for TRACK stection.         Max ab charaters       In PLAK mode: numbers are used for TRACK stection.         Max ab charaters       In PLAK mode: numbers are used for TRACK stection.         Max ab charaters       In PLAK mode: numbers are used for TRACK stection.         Max netted directory is 8 levels       In PLAK mode: numbers are used for TRACK stection.         Supported VBI bit-rates       In PLAK mode: numbers are used for TRACK stection.         Supported VBI bit-rates       In PLAK mode: numbers are used for TRACK stection.         Supported Start at Start at Start                                                                                                    | MP3 Disc Features       In STOP mode: numbers ore used for MBUM selection.         Support following MP3-CD formats (ISO9460<br>format);       In STOP mode: numbers ore used for TRACK selection.         Support following functions is 8 levels.       In STOP mode: numbers ore used for TRACK selection.         Max ab charaters:       In STOP mode: numbers ore used for TRACK selection.         Max nested directory is 8 levels.       In R-XM mode: numbers ore used for TRACK selection.         Supported VBI bir-rate       Supported VBI bir-rate         Supported VBI bir-rate       Supported SIR bir-rates of MP3 disc are: 32, 64, 94, 128, 192, 155, 156, 49, 128, 192, 155, 156, 49, 128, 192, 155, 156, 49, 128, 192, 155, 156, 49, 128, 192, 155, 156, 49, 128, 192, 155, 156, 44, 141, 44, 444         Supported BIR-rates of MP3 disc are: 32, 64, 94, 128, 192, 155, 156, 49, 128, 192, 155, 156, 44, 141, 44, 444       In Rest Annale and abum, press REPEAT a second time.         Supported BIR - rates of MP3 disc are: 32, 41, 41, 44, 444       In Rest Annale appears on the display.       In rest An appears on the display.         Supported BIR - rates of MP3 disc are: 30, 41, 41, 44, 444       In Rest Annale appears on the display.       In rest And Appears on the player display.         Supported BIR - rates of MP3 disc are: 30, 41, 41, 41, 41, 41, 41, 41, 41, 41, 41                                                                                                    |        |                                                                                                    | Note                                                                                                    |
| Support following (machers)       Colly the following functions are possible for MP3 disc.         First 30 distracters       SizDo P (LAY / PAUSE)         Max 30 distracters       SizDo P (LAY / PAUSE)         Max mested directory is 8 levels       SizDo P (LAY / PAUSE)         Supported sampling frequencies for MP3 disc.       SizDo P (LAY / PAUSE)         Supported varbers is 32       SizDo P (LAY / PAUSE)         Supported sampling frequencies for MP3 disc.       SizDo P (LAY / PAUSE)         Supported sampling frequencies for MP3 disc.       SizDo P (LAY / PAUSE)         Supported sampling frequencies for MP3 disc.       SizDo P (LAY / PAUSE)         Supported sampling frequencies for MP3 disc.       SizDo P (LAY / PAUSE)         Supported sampling frequencies for MP3 disc.       SizDo P (LAY / PAUSE)         Supported sampling frequencies for MP3 disc.       SizDo P (LAY / PAUSE)         Supported sampling frequencies for MP3 disc.       SizDo P (LAY / PAUSE)         SizDo F (ktpps)       SizDo P (LE + M3U / DISC)         Dilowing formats curv the supported       Ameter an album press REPEAT a second time.         The files like +WMA, *AAC, *DLF, *M3U + PLS       To repeat an album press REPEAT a prior display.         The max-scion closed disc.       The max-scion closed disc.         The max-scion closed disc.       The max-scin closed disc.         The d                                                                                                    | <ul> <li>Support following (Inclusions are possible for MP3 disc.</li> <li>Max. 30 characters</li> <li>Max. 30 characters</li> <li>Max. 40 characters</li> <li>Max. 40 characters</li> <li>Max. 40 characters</li> <li>Max. 40 characters</li> <li>Max. 40 characters</li> <li>Max. 40 cha</li></ul>                                                                                                    |        | MP3 Disc Features                                                                                                 | <ul> <li>In STOP mode: numbers are used for ALBUM selection.</li> <li>In DI AV mode: numbers are used for TRACK selection.</li> </ul> |
| format;       Connot;       Conno;       Connot;       Connot;                                                                                                    | format;       Connot;       Conno;       Connot;       Connot;                                                                                                    |        | Support following MP3-CD formats (ISO9660                                                                         |                                                                                                    |
| <ul> <li>Max. 30 characters</li> <li>Max. Asset defectory is 8 levels</li> <li>The max. AlB number is 32</li> <li>Supported VBR bit-rates</li> <li>Supported sampling frequencies for MP3 disc area 32 kHz, 41 kHz. 48 kHz</li> <li>Supported Bit-rates of MP3 disc area 32 kHz, 41 kHz. 48 kHz</li> <li>Supported Bit-rates of MP3 disc area 32 kHz, 41 kHz. 48 kHz</li> <li>Supported Bit-rates of MP3 disc area 32 kHz, 41 kHz. 48 kHz</li> <li>Supported Bit-rates of MP3 disc area 32 kHz, 41 kHz. 48 kHz</li> <li>Supported Bit-rates of MP3 disc area 32 kHz, 41 kHz. 48 kHz</li> <li>Supported Bit-rates of MP3 disc area 32 kHz, 41 kHz. 48 kHz</li> <li>Supported Bit-rates of MP3 disc area 32 kHz, 41 kHz. 48 kHz</li> <li>Supported Bit-rates of MP3 disc area 32 kHz, 41 kHz. 48 kHz</li> <li>Supported Bit-rates of MP3 disc area 32 kHz, 41 kHz. 48 kHz</li> <li>Supported Bit-rates of MP3 disc area 32 kHz, 10 kmz</li> <li>Supported Bit-rates of MP3 disc area 32 kHz, 10 kmz</li> <li>Supported Bit-rates of MP3 disc area 32 kHz, 10 kmz</li> <li>Supported Bit-rates of MP3 disc area 32 kHz, 10 kmz</li> <li>Supported Bit-rates of MP3 disc area 32 kHz, 10 kmz</li> <li>Supported Bit-rates of MP3 disc area 32 kHz, 10 kmz</li> <li>Retex mana appears on the piayer display.</li> <li>The disc recorded under UDF format</li> </ul>                                                                                                    | <ul> <li>Max 30 characters</li> <li>Max nested effectory is 8 levels</li> <li>The max-XLB number is 32</li> <li>Supported VBR bit-rate</li> <li>Supported sampling frequencies for MP3 disc area 32 kHz, 431 kHz.</li> <li>Supported Bit-rates of MP3 disc area 32 kHz, 431 kHz, 48 kHz</li> <li>Supported Bit-rates of MP3 disc area 32 kHz, 431 kHz, 48 kHz</li> <li>Supported Bit-rates of MP3 disc area 32 kHz, 431 kHz, 48 kHz</li> <li>Supported Bit-rates of MP3 disc area 32 kHz, 431 kHz, 48 kHz</li> <li>Supported Bit-rates of MP3 disc area 32 kHz, 431 kHz, 48 kHz</li> <li>Supported Bit-rates of MP3 disc area 32 kHz, 431 kHz, 48 kHz</li> <li>Supported Bit-rates of MP3 disc area 32 kHz, 41 kHz, 48 kHz</li> <li>Supported Bit-rates of MP3 disc area 32 kHz, 41 kHz, 48 kHz</li> <li>Supported Bit-rates of MP3 disc area 32 kHz, 41 kHz, 48 kHz</li> <li>Supported Bit-rates of MP3 disc area 32 kHz, 41 kHz, 48 kHz</li> <li>Supported Bit-rates of MP3 disc area 32 kHz, 41 kHz, 48 kHz</li> <li>Supported Bit-rates of MP3 disc area 32 kHz</li> <li>Supported Bit-rates of MP3 disc area 32 kHz</li> <li>Supported Bit-rates of MP3 disc area 40 kHz</li> <li>Supported Bit-rates of MP3 disc area 40 kHz</li> <li>Supported Bit-rates area</li></ul>                                                                                                    |        | format):                                                                                                    | Chily the following tunctions are possible for MP3 discs:     CTO Find AV PANIET                                                      |
| Max nested directory is 8 levels       - REFEAT (TRACK / ALBUM / DISC)         The max ALB number is 32       Supported vanping frequencies for MP3 disc are: 32 kHz, 44 kHz       - REFEAT (TRACK / ALBUM / DISC)         Supported ampling frequencies for MP3 disc are: 32 kHz, 44 kHz       - REFEAT (TRACK / ALBUM / DISC)         Supported ampling frequencies for MP3 disc are: 32 kHz, 48 kHz       - REFEAT max oppears on the display.         Supported Bit-rates of MP3 disc are: 32, 64, 96, 128, 192, 256 (kbps)       - REFEAT max appears on the display.         The files like *WMA, *AAC, *DLF,*/M3U,*PLS       - REFEAT and preas on the display.         The files like *WMA, *AAC, *DLF,*/M3U,*PLS       - REFEAT as conditione.         The files like *WMA, *EAC. *DLF,*/M3U,*PLS       - REFEAT as conditione.         The files like *COMD accord to the display.       - REFEAT as conditione.         The files like *COMD accord to the display.       - REFEAT as conditione.         The diss recorded dists       - ReFEAT as conditione.         The diss recorded under UDF format       - ReFEAT appears on the player display.                                                                                                    | Max nested directory is 8 levels       - REFEAT (TRACK / AIBUM / DISC)         The max ALB number is 32       Supported vanping frequencies for MP3 disc are: 32 kHz, 44 kHz       - REFEAT (TRACK / AIBUM / DISC)         Supported vanping frequencies for MP3 disc are: 32 kHz, 44 kHz       - REFEAT (RACK / AIBUM / DISC)         Supported vanping frequencies for MP3 disc are: 32 kHz, 48 kHz       - REFEAT was verse REFEAT         Supported Bit-rates of MP3 disc are: 32, 64, 96, 128, 192, 256 (kbps)       - REFEAT area on the display.         Disported Bit-rates of MP3 disc are: 32, 64, 96, 128, 192, 256 (kbps)       - REFEAT area on the display.         Disported Bit-rates of MP3 disc are: 32, 64, 96, 128, 192, 256 (kbps)       - REFEAT area on the display.         Disported Bit-rates of MP3 disc are: 30, 0, 128, 192, 256 (kbps)       - REFEAT area on the display.         Disported Bit-rates of MP3 disc are: 30, 0, 128, 192, 256 (kbps)       - REFEAT area on the display.         Disported       - REFEAT area on the display.         Disported       - REFEAT area on the display.         Disported       - REFEAT area on the display.         Disported       - REFEAT area on the display.         Disported       - ReFEAT area on the display.         Disported       - REFEAT area on the player display.         Disported       - REFEAT area on the player display.         The insereconded distres       - ReFEAT area on the pl                                                                                                    | •      | Max. 30 characters                                                                                                |                                                                                                    |
| <ul> <li>The max ALB number is 32</li> <li>Supported Bit-rates of MP3 disc are: 32, 64, 96, 128, 192, 256 (kbps)</li> <li>Supported Bit-rates of MP3 disc are: 32, 64, 96, 128, 192, 356 (kbps)</li> <li>Supported Bit-rates of MP3 disc are: 32, 64, 96, 128, 192, 356 (kpps)</li> <li>Supported Bit-rates of MP3 disc are: 32, 64, 96, 128, 192, 356 (kpps)</li> <li>Supported Bit-rates of MP3 disc are: 32, 64, 96, 128, 192, 356 (kpps)</li> <li>Supported Bit-rates of MP3 disc are: 32, 64, 96, 128, 192, 356 (kpps)</li> <li>Supported Bit-rates of MP3 disc are: 32, 64, 96, 128, 192, 356 (kpps)</li> <li>Supported Bit-rates of MP3 disc are: 32, 64, 96, 128, 192, 356 (kpps)</li> <li>Supported Bit-rates of MP3 disc are: 32, 64, 96, 128, 192, 366 (kpps)</li> <li>Supported Bit-rates of MP3 disc are: 32, 64, 96, 128, 192, 366 (kpps)</li> <li>Supported Bit-rates of MP3 disc are: 32, 64, 96, 128, 192, 366 (kpps)</li> <li>Sup</li></ul>                                                                                                    | <ul> <li>The max ALB number is 32</li> <li>Supported VBN bit-rate<br/>Supported Bit-rates of MP3 disc are: 32, 64, 96, 128, 192,<br/>Supported Bit-rates of MP3 disc are: 32, 64, 96, 128, 192, 192, 192, 192, 192, 192, 192, 192</li></ul>                                                                                                    | •      | Max. nested directory is 8 levels                                                                                 | - REPEAT (TRACK / ALBUM / DISC)                                                                                                    |
| <ul> <li>Supported BR thir-rate</li> <li>Supported BR thir-rates of MP3 disc are: 32 kHz.</li> <li>Supported BR-rates of MP3 disc are: 32, 64, 96, 128, 192, 256 (kbps)</li> <li>Supported BR-rates of MP3 disc are: 32, 64, 96, 128, 192, 256 (kbps)</li> <li>Supported BR-rates of MP3 disc are: 32, 64, 96, 128, 192, 256 (kbps)</li> <li>Supported BR-rates of MP3 disc are: 32, 64, 96, 128, 192, 256 (kbps)</li> <li>Supported BR-rates of MP3 disc are: 32, 64, 96, 128, 192, 256 (kbps)</li> <li>Supported BR-rates of MP3 disc are: 32, 64, 96, 128, 192, 256 (kbps)</li> <li>Supported BR-rates of MP3 disc are: 32, 64, 96, 128, 192, 256 (kbps)</li> <li>The files BR-VMA, *AAC. */DLF, */M3U, */PLS</li> <li>The files BR-VMA, *AAC. */DLF, */M3U, */PLS</li> <li>The files are conded under UDF format</li> </ul>                                                                                                    | <ul> <li>Supported VBR bit-rate</li> <li>Supported Stimm/TrackUDisc</li> <li>Supported Bit-rates of MP3 disc are: 32 kHz, 441 Hiz, 48 Hz</li> <li>To repeat an album press REPEAT a second time.</li> <li>Supported Bit-rates of MP3 disc are: 32, 64, 95, 128, 192, 256 (kbps)</li> <li>Supported Bit-rates of MP3 disc are: 32, 64, 95, 128, 192, 256 (kbps)</li> <li>Supported Bit-rates of MP3 disc are: 32, 64, 95, 128, 192, 256 (kbps)</li> <li>Supported Bit-rates of MP3 disc are: 32, 64, 95, 128, 192, 256 (kbps)</li> <li>The files IBit = VMNAi, *AAC. * DLFi *M3U, *PLS</li> <li>The files IBit = VMNAi, *AAC. * DLFi *M3U, *PLS</li> <li>The non-session doed discs</li> <li>The disc recorded under UDF format</li> </ul>                                                                                                    | •      | <ul> <li>The max.ALB number is 32</li> </ul>                                                                      |                                                                                                    |
| <ul> <li>Supported Structures for MP3 disc are: 32 kHz, 41 HA: 48 kHz.</li> <li>Supported Structures of MP3 disc are: 32, 64, 96, 128, 192, 256 (dobs)</li> <li>Supported Structures of MP3 disc are: 32, 64, 96, 128, 192, 256 (dobs)</li> <li>Supported Structures of MP3 disc are: 32, 64, 96, 128, 192, 256 (dops)</li> <li>Supported Structures of MP3 disc are: 32, 64, 96, 128, 192, 256 (dops)</li> <li>Supported Structures of MP3 disc are: 32, 64, 96, 128, 192, 256 (dops)</li> <li>Supported Structures of MP3 disc are: 32, 64, 96, 128, 192, 256 (dops)</li> <li>Supported Structures of MP3 disc are: 32, 64, 96, 128, 192, 256 (dops)</li> <li>The files like *:WMA, *AAC, *:DLF, */M3U, *PLS</li> <li>The files like *:WMA, *AAC, *:DLF, */M3U, *PLS</li> <li>The disc recorded under UDF format</li> </ul>                                                                                                    | <ul> <li>Supported Simuling frequences for MP3 disc are: 32. kHz, 44.1 kHz-48 kHz.</li> <li>Supported Bit-rates of MP3 disc are: 32. 64, 96, 128, 192, 256 (kbps)</li> <li>Supported Bit-rates of MP3 disc are: 32. 64, 96, 128, 192, 192, 155 (kbps)</li> <li>Supported Bit-rates of MP3 disc are: 32. 64, 96, 128, 192, 192, 155 (kbps)</li> <li>Supported Bit-rates of MP3 disc are: 32. 64, 96, 128, 192, 192, 192, 192, 192, 192, 192, 192</li></ul>                                                                                                    | •      | Supported VBR bit-rate                                                                                            | MP3 Discs - Alhum/Track/Disc                                                                                                    |
| Hart Art Art Art Art Art Art Art Art Art A                                                                                                    | Hart Art. The Art.     The Art. The Art.     The Art. The Art.     The Art. The Art.     Supported Bir-tates of MP3 disc are: 33, 64, 96, 128, 192,     To repeat an album, press REPEAT a second time.     The files like *\WMA, *AC, *.DLF, */M3U, *,PLS     The files like *\WMA, *AC, *.DLF, */M3U, *,PLS     The files like *\WMA, *\WMA, *\WMA, *\WMA, *\WMA, *                                  | •      | <ul> <li>Supported sampling frequencies for MP3 disc are: 32 kHz,</li> </ul>                                      |                                                                                                    |
| <ul> <li>Subpred pictages of Mr a disc are: 34, 04, 94, 126, 174, 1</li> <li>Signal States of Mr a disc are: 34, 04, 94, 126, 126, 126, 126, 126, 126, 126, 126</li></ul>                                                                                                    | <ul> <li>Subpred bit-rades or Intra disc are: 34, 04, 76, 128, 174, 198</li> <li>Subpred bit-rades or Intra disc are: 34, 04, 34, 34, 34, 34, 34, 34, 34, 34, 34, 3</li></ul>                                                                                                    |        | 44.1 kHz, 48 kHz                                                                                                  | <ul> <li>Io repeat a track, press KEPEAI.</li> </ul>                                                                                  |
| <ul> <li>The fills grants can't be supported</li> <li>The fills like *V/NA, *AAC, *JDLT,*M3U, *PLS</li> <li>The fills like *V/NA, *AAC, *JDLT,*M3U, *PLS</li> <li>The fills like *V/NA, *AAC, *JDLT,*M3U, *PLS</li> <li>The non-session doeed discs</li> <li>The disc recorded under UDF format</li> </ul>                                                                                                    | <ul> <li>The first set of the supported</li> <li>The first site *V/VIA, *AAC. *LDL*,*M3U, *PLS</li> <li>The first site *V/VIA, *AAC. *LDL*,*M3U, *PLS</li> <li>The first site *V/VIA, *AAC. *LDL*,*M3U, *PLS</li> <li>The first site *V/VIA, *AAC. *LDL*,*M3U, *PLS</li> <li>The first site *V/VIA, *AAC. *LDL*,*M3U, *PLS</li> <li>The first set of the entire dist.</li> </ul>                                                                                                    |        | <ul> <li>Supported bit-fates of I*IF3 disc are: 32, 64, 76, 126, 172,<br/>356 (three)</li> </ul>                  | <ul> <li>TEPEAT TRK appears on the display.</li> <li>To reneat an album press REPEAT a second time</li> </ul>                         |
| Following formats can't be supported <ul> <li>The files like *VV1A, *AAC, *DLF, *,M3U, *PLS</li> <li>The files like *VV1A, *AAC, *DLF, *,M3U, *PLS</li> <li>Chinese file and</li> <li>The non-session closed discs</li> <li>The discs recorded under UDF format</li> </ul>                                                                                                    | Following formats can't be supported <ul> <li>The files like *VV1A, *AAC, *DLF, *JM3U, *PLS</li> <li>The files like *VV1A, *AAC, *DLF, *JM3U, *PLS</li> <li>Chinese file rame</li> <li>The non-session closed discs</li> <li>The discs recorded under UDF format</li> </ul> <ul> <li>The discs recorded under UDF format</li> </ul>                                                                                                    |        |                                                                                                    | REPEAT ALBM appears on the player display.                                                                                            |
| The files like *.VVMA, *AAC. *.DLF,*.M3U, *.PLS     The refear to be appears on the player display.     The non-session closed diss     The diss recorded under UDF format                                                                                                    | <ul> <li>The files like *.WMA, #AAC. *.D.F.*.M3U. #.PLS</li> <li>A REFEAT DISC appears on the player display.</li> <li>The non-reasion closed discs</li> <li>The discs recorded under UDF format</li> </ul>                                                                                                    |        | Following formats can't be supported                                                                              | <ul> <li>To repeat the entire disc, press REPEAT a third time.</li> </ul>                                                             |
| <ul> <li>Chinese flename</li> <li>The non-session closed discs</li> <li>The discs recorded under UDF format</li> </ul>                                                                                                    | <ul> <li>Chinese filename</li> <li>The non-session closed discs</li> <li>The discs recorded under UDF format</li> </ul>                                                                                                    | •      | The files like *.WMA. *AAC. *.DLF *.M3U. *.PLS                                                                    | REPEAT DISC appears on the player display.                                                                                            |
| The diss recorded under UDF format                                                                                                    | The diss recorded under UDF format                                                                                                    |        |                                                                                                    |                                                                                                    |
| The discs recorded under UDF format                                                                                                    | The discs recorded under UDF format                                                                                                    |        | The population closed discs                                                                                       |                                                                                                    |
|                                                                                                    |                                                                                                    | •      | The discs recorded under UDF format                                                                               |                                                                                                    |
|                                                                                                    |                                                                                                    | •      |                                                                                                    |                                                                                                    |
|                                                                                                    |                                                                                                    |        |                                                                                                    |                                                                                                    |
|                                                                                                    |                                                                                                    |        |                                                                                                    |                                                                                                    |

total time 5.29.78 otaltracks time 2.34 Clear all repeat/shuffle

∎ Play

### ysi

Press IAA or PVI briefly during playback to go to the

•

• .

**Moving to another track** 

Special Video CD & SVCD

Features

Eng

Storing an FTS Program

Downloading MP3 files from the Internet or copying songs from your own legal discs is a delicate process.

- next track or to return to the beginning of the current
  - Press I A twice briefly to step back to the previous track 이이 미 [ 이이 ① 이이 ① [ 이이 미 [ To go directly to any track, enter the track number using the numerical keys (0-9). track

# Shuffle

menu consists of a list of titles, you can select a title directly.

Enter your choice with the numerical keys (0-9). Press RETURN to go back to the previous menu. You may also select **PBC OFF** under Personal

• • Preferences.

Go through the menu with the keys indicated on the TV screen until your chosen passage starts to play If a  $\mbox{PBC}$ 

Load a Video CD with PBC and press ▶.

•

Playback Control (PBC)

- Press SHUFFLE during playback. • •
- → The playing order of the tracks is changed. To return to normal playback, press SHUFFLE again.

## Repeat track/disc

이이 에 (( 이이 () (( 이이 () ((

- To repeat the current track, press REPEAT → REPEAT TRK appears on the display. To repeat the entire disc, press REPEAT a •
- second time.

If the TV is on, the Audio CD screen appears. The number of tracks and the total playing time of the disc

After loading the disc, playback starts automatically.

•

• •

Playing an Audio CD

During playback, the current track number and its elapsed

will be shown on the TV screen.

playing time will be shown on the TV screen and on the

To exit Repeat mode, press REPEAT a third time. ➡ REPEAT appears on the display. •

### Repeat A-B

To repeat a specific portion of a track: Press REPEAT A-B at your chosen starting

•

To stop playback at any other time, press

Playback will stop at the end of the disc.

• •

player display.

- → A- appears on the player display. point.
- Press REPEAT A-B again at your chosen end point. **A -B** appears on the display and the sequence begins to .
  - play repeatedly. To cancel the sequence and continue playback, press •

total time 5.29.78

time 2.34

.

REPEAT A-B.

### Scan

- Scanning plays the first 10 seconds of each track on the disc. Press SCAN.
- To continue playback at your chosen track press SCAN again or press P.

# Favorite Track Selection (FTS)

- To search forward or backward through hold down A or PPI for about one the disc at four times the normal speed, second during playback. •
- ◆ Search begins, and sound is partially muted. To step up to eight times the normal speed, press into or even again. •
  - ➡ Search goes to eight times the speed, and the sound is
    - To return to four times the normal speed, press  $| \mathbf{A} \mathbf{A} |$  or •
- If the TV is on, search speed and direction are indicated on Negain. •
- To end the search, press > to resume playback or press the screen each time A or P is pressed. to stop playback. •

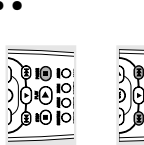

To return to playback, press 🕨

Search

Press III during playback.

•

Pause

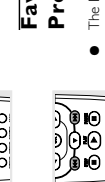

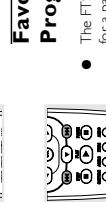

- The FTS Program allows you to store your favorite tracks for a particular disc in the player memory. Each FTS Program can contain 20 tracks. Program
- muted.

### OPERATION 16 15 OPERATION

GB 11

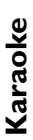

# Setting up Karaoke

- Set the **LEVEL 1 & 2** control to the minimum level to prevent acoustic feedback (e.g. a loud howling sound) Load a karaoke disc into the player.
  - Connect a microphone to MIC 1 or MIC 2 or to both before connecting the microphone.
    - sockets.
      - Press > to start playback
- Adjust the LEVEL 1 & 2 control to the preferred level.
- Press KARAOKE  $\swarrow$  on the remote control to switch ON the karaoke mode •
  - Karaoke menu bar appears. ~
- → Move to the function you want to change using ( $\blacktriangle$  or  $\checkmark$ ) then use ( $\blacktriangleleft$  or  $\triangleright$ ) to scroll to your preferred option.
- 9 Adjust the KEY CONTROL \$ to change the key of your Adjust the ECHO of the level you desire. 8
- 10 Select the different MODE SELECTION  $\operatorname{Im}(^\sim$  you desire vocal range.
  - 11 Select the different VOCAL ((1)) options you desire (see (see Karaoke - General Features).
    - 12 Press Karaoke button to exit the menu screen. Karaoke - General Features).

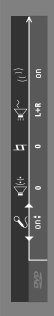

# Mode Selection (⊴(~)

- Works correctly only on karaok disc. Only two channels are available.
  - ForVCD karaoke disc,
- Selection between L+R / L / R
  - Left + Right - Left 4
- Right \_ ~
- For DVD karaoke disc,

1

- Selection between M1 / M2 / V1 / V2 M1 AI channels M2 Music channels only V1 Vocal 1 output V2 Vocal 2 output
- In the karaoke disc, karaoke L (Left channel), R (Right Note:
- channel), M1 (all channels), M2 (music channels only), V1 (vocal 1 output), V2 (vocal 2 output) are recorded. In some discs, the M1, M2,V1,V2 may not be recorded in the disc.
- Vocal ((()))
- normal mode, all music and vocals are played. Available options for vocal are: Z 1 •

# **General Features**

- removes original vocals when you start singing

– cancel original vocals. FADE

1

CANCEL

t

through the microphone.

- Karaoke ON/OFF (2)
- To switch karaoke features ON/OFF mode •
- Only analog output supported in Karaoke mode

## Echo Control (

Can be adjusted in the range of {0.....+7} •

## Key Control (1)

Can be adjusted in the range of {-7....0....+7}

### Once More

To repeat track one more time after it has ended.

### **Access Control: Child Lock** (DVD Video and Video CD) dsilgn∃

Access Control

### English

# Activating/deactivating the Child Lock

- **CONTROL** in the features menu using the ▲/▼ keys. When disc playback is stopped, select ACCESS
  - Enter a 4-digit code of your own choice.
    - Enter the code a second time.
- Move to "CHILD LOCK" using the ▲/▼ keys.
- Move to LOCK/UNLOCK using the 
  key.
  - Select LOCK using the ▲/▼ keys. Ś
- Press OK or ◀ to confirm, then press ◀ again to exit the menu.
- Now unauthorized discs will not be played unless the 4-digit code is entered.

## Select UNLOCK to deactivate the CHILD LOCK α

- The code is entered for the very first time (see above),
   The code is changed (see Changing the 4-digit code'),
   The code is cancelled (see Changing the 4-digit code'). Note: Confirmation of the 4-digit code is necessary when:
- œ •►

### Authorizing discs

Once 'or 'Playback Aways' If you select 'Playback Once', the disc can be played as long as it is in the player and the player is ON. If you select 'Playback Always', the disc will You will be asked to enter your secret code for 'Playback ➡ The 'child protect' dialog will appear. Insert the disc. See 'Loading discs'. •

# even if the Child Lock is set to ON.

become child safe (authorized) and can always be played

### ('Child safe') disc titles. A disc will be placed in the list when Each time a 'child safe' disc is played, it will be placed on - The player memory maintains a list of 120 authorized Multi-volume VCDs may have a different ID for each Playback Always' is selected in the 'child protect' dialog. authorized. Notes:

- top of the list When the list is full and a new disc is added, the last disc in the list will be removed from the list. Double-sided DVDs may have a different ID for each side. In order to make the disc 'child safe', each side has to be
  - volume. In order to make the complete set 'child safe', each volume has to be authorized.

# ince for deletion, disk from

# Deauthorizing discs

- Insert the disc. See 'Loading discs'.
  - ➡ Playback starts automatically. Press while ③ is visible.
- ➡ The ③ will appear and the disc is now deauthorized. •

## Control (DVD Video only) Access Control: Parental

Control' feature allows you to prevent discs from being played by your children or to have certain discs played with to 8, and alternative, more suitable scenes are available on the disc. Ratings are country dependent. The Parental children. Therefore, diss may contain Parental Control' information which applies to the complete disc or to certain scenes on the disc. These scenes are rated from 1 Movies on DVDs may contain scenes not suitable for alternative scenes.

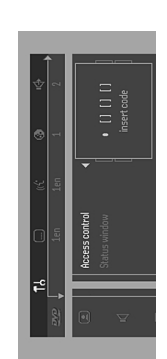

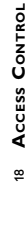

3.

| Look for the specific symptom(s).Then perform                            |                                                                                                    |
|--------------------------------------------------------------------------|----------------------------------------------------------------------------------------------------|
|                                                                          | only the actions listed to remedy the specific symptom(s).                                                                                                    |
| Symptom                                                                  | Remedy                                                                                                    |
| No power                                                                 | <ul> <li>Make sure the power cord is properly connected.</li> <li>Check if there is power at the AC outlet by plugging in another appliance.</li> </ul>                                                                                                    |
| No picture                                                               | <ul> <li>Check if the TV is switched on.</li> <li>Check the video connection.</li> </ul>                                                                                                    |
| Distorted picture                                                        | <ul> <li>Check the disc for fingerprints and clean the disc with a soft doth, wiping from the center to the edge in a straight line.</li> <li>Sometimes a small amount of picture distortion may appear. This is not a malfunction.</li> </ul>                                                                                                    |
| Completely distorted picture<br>or no color with player menu             | <ul> <li>If the picture is distorted completely or if the picture rolls vertically<br/>makes are the NTSCPAL setting at the DVD player matches the video<br/>signal of your relevision.</li> <li>If your Video signal is NTSC, select the NTSC setting at the DVD player<br/>If your video signal is PAL, select the PAL setting - See NTSC/PAL SETTIN(</li> </ul> |
| Distorted or black/white picture<br>with DVD or Video CD                 | <ul> <li>The disc format does not match your TV's video signal (PALINTSC).</li> </ul>                                                                                                    |
| No sound                                                                 | <ul> <li>Check audio connections.</li> <li>If you are using a Hifi amplifier, try another sound source.</li> </ul>                                                                                                    |
| Distorted sound from HiFi<br>amplifier                                   | <ul> <li>Check to make sure that no audio connections are made to the amplifier's<br/>phono input.</li> </ul>                                                                                                    |
| No audio at digital output                                               | <ul> <li>Check the dgital connections</li> <li>Check the settings menu to make sure the digital output is set to ALL or</li> <li>PCM</li> <li>Check if the audio format of the selected audio language matches your receiver capabilities</li> </ul>                                                                                                    |
| Disc can't be played                                                     | <ul> <li>Ensure the disclabel is facing up.</li> <li>Clean the disc.</li> <li>Clean the disc.</li> <li>Check if the disc is defective by trying another disc.</li> <li>Check to see if the disc is defective, badly scratched or warped (not flat).</li> </ul>                                                                                                    |
| No return to start-up screen when<br>disc is removed                     | <ul> <li>Reset the unit by switching the player off then on again.</li> <li>Check to see if the program requires another disc to be loaded</li> </ul>                                                                                                    |
| The player does not respond to<br>the remote control                     | <ul> <li>Aim the remote control directly at the sensor on the front of the player.</li> <li>Remove any obstades between the player and the remote control.</li> <li>Inspect or replace the batteries in the remote control.</li> </ul>                                                                                                    |
| Buttons do not work                                                      | <ul> <li>In order to completely reset the player unplug the AC cord from the AC<br/>outlet. (Please ensure that the set is not in Initial Setup mode.)</li> </ul>                                                                                                    |
| Player does not respond to some<br>operating commands during<br>playback | <ul> <li>Operations may not be permitted by the disc Refer to the instructions of<br/>the disc.</li> </ul>                                                                                                    |

| When disc playback is stopped select ACCESS<br>CONTROL in the features menu using the ▲V keys.<br>There the old code.<br>There the old code.<br>There the Net AVGE CODE using the ★ key<br>these the ▶ key.<br>There the new 4-digit code.<br>There the code a second time and reconfirm by pressing<br>ACCESS CONTROL in the features menu using<br>the AV keys.<br>The 4-digit code can be cancelled by pressing ■ four times<br>the AV keys.<br>The 4-digit code can be cancelled by pressing ■ four times<br>the A-digit code.<br>The 4-digit code can be cancelled by pressing ■ four times<br>the A-digit code can be cancelled by pressing ■ four times<br>the A-digit code can be cancelled by pressing ■ four times<br>the A-digit code can be cancelled by pressing ■ four times<br>the A-digit code can be cancelled by pressing ■ four times<br>the A-digit code can be cancelled by pressing ■ four times<br>the A-digit code can be cancelled by pressing ■ four times<br>the A-digit code can be cancelled by pressing ■ four times<br>the A-digit code can be cancelled by pressing ■ four times<br>the A-digit code can be cancelled by pressing ■ four times<br>the A-digit code can be cancelled by pressing ■ four times<br>the A-digit code can be cancelled by pressing ■ four times<br>the A-digit code can be cancelled by pressing ■ four times<br>the A-digit code can be cancelled by pressing ■ four times<br>the A-digit code can be cancelled by the set maker<br>and and properties the PARENTAL CONTROL system<br>and and not been settled between set makers and<br>the disc industries.<br>The dubtit please make sure the disc player control go for<br>the A-disk for the player.<br>The dubtit please make sure the disc player and the player.<br>The dubtit please make sure the player.<br>The dubtit please make sure the store blayer.<br>The dubtit please make sure the player.<br>The dubtit please make sure the disc player and the player.<br>The dubtit please make sure the store blayer.<br>The dubtit please make sure the store blayer.<br>The dubtit please make sure the disc player and the player.<br>The dubtit please make sure the disc player and th | When disc playback is stopped, select ACCESS<br>CONTRNOL in the features menu using the ▲Ve keys,<br>there the old code.<br>The code as conditioned and reconfirm by pressing<br>there the new 4-digit code.<br>The the new 4-digit code.<br>The the new 4-digit code.<br>The the code a second time and reconfirm by pressing<br>the the code as second time and reconfirm by pressing<br>the the code as second time and reconfirm by pressing<br>the transmission of the code as the confirm by pressing<br>the transmission of the code as the code as second time and reconfirm by pressing<br>the A-digit code as the cancelled by pressing ■ four times<br>the A-digit code can be cancelled by pressing ■ four times<br>the A-digit code can be cancel above<br>the A-digit code can be cancel above<br>the A-digit code can be cancel above<br>the A-digit code can be cancel above<br>the A-digit code can be cancel above<br>the A-digit code can be cancel above<br>the A-digit code can be cancel above<br>the A-digit code can be cancel above<br>the A-digit code cancel above<br>the A-digit code can be cancel above<br>the A-digit code can be cancel above<br>the A-digit code cancel above<br>the A-digit code cancel above<br>the A-dis above be cancel above<br>the A-dis above be canc |
|----------------------------------------------------------------------------------------------------|----------------------------------------------------------------------------------------------------|
| Ther the old code.<br>The code code.<br>There here by legy<br>there here by legy<br>there here by legy<br>there are code a second time and reconfirm by pressing<br>there code a second time and reconfirm by pressing<br>there code a second time and reconfirm by pressing<br>there code a second time and reconfirm by pressing<br>the vality the code as the code of the pressing ■ four times<br>the 4 sign code code code code of the code code of the code<br>the Adject code can be cancelled by pressing ■ four times<br>the Adject code can be cancelled by pressing ■ four times<br>the Adject code can be cancelled by pressing ■ four times<br>the Adject code can be cancelled by pressing ■ four times<br>the Adject code can be cancelled by pressing ■ four times<br>the Adject code can be cancelled by pressing ■ four times<br>the Adject code can be cancelled by pressing ■ four times<br>the Adject code can be cancelled by pressing ■ four times<br>the Adject code can be cancelled by pressing ■ four times<br>the Adject code can be cancelled by the set maker<br>Code to the context inducted to active the no have<br>the Adject context induction code (twice) as described above<br>concling to technical standards adopted by the set maker<br>the context induction code the set maker<br>the context inductions<br>the context induction code the set maker<br>the context induction code the set maker<br>the context induction code the set maker<br>the context induction code the set makers and<br>andards had not been setted between set makers and<br>the base context code share code to the technical<br>andards had not been setted between set makers and<br>the base context player. CoNTROL system and denies any<br>induction player according to foile<br>in doubt player make sure the disc plays according to<br>and the player.<br>In doubt player and se and the player.<br>In doubt player can be avaid to be player.<br>In doubt player can be avaid bige to be player.<br>In doubt player and set and the player set of the player set of the player set of the player set of the player set of the player set of the player set of the player se      | The rule old code.<br>Ione to <b>CHANGE CODE</b> using the <b>Y</b> key,<br>ther the new 4-digit code.<br>The rule are a second time and reconfirm by pressing<br>the rule code a second time and reconfirm by pressing<br><b>Tyou forget your 4 digit code</b> .<br>Tyou forget your 4 digit code<br>the area is a second time and reconfirm by pressing<br>the transmission of the protect screen<br>the transmission of the protect screen<br>the 4-digit code can be cancelled by pressing <b>■</b> four times<br>the 4-digit code can be cancelled by pressing <b>■</b> four times<br>the 4-digit code can be cancelled by pressing <b>■</b> four times<br>the 4-digit code can be cancelled by pressing <b>■</b> four times<br>the 4-digit code can be cancelled by pressing <b>■</b> four times<br>the 4-digit code can be cancelled by pressing <b>■</b> four times<br>and the train software coding. This is<br>conding to technical standards adopted by the set maker<br>of disc content industries.<br><b>Tarental Control Disclaimer</b><br>the disc content industries.<br><b>Control bayer</b> features the <b>PARENTAL CONTROL</b> system<br>and disc content industries.<br><b>Control of the schware coding</b> (his heat threat an ever<br>diffic content industries.<br><b>Control of the schware coding</b> (his eath threat of<br>addards had not beneve set the base said<br>diffic content industries.<br><b>Control of bayer</b> creation aspects of the technical<br>andards had not beneve set the derivers and<br>diffic content industries.<br>In obstink the same when bayer and denies any<br>bility associated with unintended watching of disc<br>in dustries.                                                                                                    |
| res the ▶ key<br>ther the new 4-digit code:<br>ther the new 4-digit code<br>ther the code a second time and reconfirm by pressing<br><b>You forget your 4 digit code</b><br>tress to exit the 'Child Protect' streen<br>leet <b>ACCESS CONTROL</b> in the features menu using<br>the <b>A-digit code</b> can be cancelled by pressing <b>■</b> four times<br>the <b>A-digit code</b> can be cancelled by pressing <b>■</b> four times<br>the <b>A-digit code</b> can be cancelled by pressing <b>■</b> four times<br>the <b>A-digit code</b> .<br>Dranging the <b>4 digit code</b> ]<br>to can then enter a new code (twicel) as described above<br>Dranging the <b>4 digit code</b> ].                                                                                                    | res the P key<br>ther the new 4 digit code:<br>The the new 4 digit code:<br>The the code a second time and reconfirm by pressing<br><b>You forget your 4 digit code</b><br>ress <b>1</b> to exit the menu.<br><b>You forget your 4 digit code</b><br>the 4-digit code an be cancelled by pressing <b>a</b> four times<br>the 4-digit code can be cancelled by pressing <b>a</b> four times<br>the A-ccess <b>Control</b> falos.<br>La control relation to the features menu using<br>the A-ccess <b>Control</b> falos.<br>Using the 4 digit code.<br>Danging the 4 digit code.<br>Danging the 4 digit code.<br>The A-digit code can be cancelled by pressing <b>a</b> four times<br>the A-ccess <b>Control</b> falos.<br>Danging the 4 digit code.<br>Danging the 4 digit code.<br>Danging the 4 digit code.<br>Danging the 4 digit code.<br>The the netter a new code (wice) as described above<br>conting to technical standards adopted by the set maler<br>of des content industries.<br>The A-control Disclationed in the propriete software coding this is<br>conding to technical standards adopted by the set maler<br>of this content industries.<br>The A-control of the technical<br>andards had not been settled between set makers and<br>the disc nonderthes and denies any<br>billy associated with unintended varching of disc.<br>The Dispertite Software coding this is according to<br>the activity the parameter the functioning of<br>exist. Industries.<br>The activity the activity as according to four<br>the activity associated with unintended varching of disc.<br>Inductivity associated with unintended varching of disc.<br>Inductivity control settlings before you allow<br>inductivity.                                                                                                    |
| wer use code a second unrelation recommin by presing K. Fyour forget your 4 digit code ress 1 to exit the "Child Protect' screen. ress 1 to exit the "Child Protect' screen. select ACCESS CONTROL in the features menu using let. ACCESS CONTROL in the features menu using the A-digit code can be cancelled by pressing a four times. The A-digit code can be cancelled by pressing a four times. Phanging the 4 digit code). Shanging the 4 digit code). Tarental Control dialog. Tarental Control Disclaimer In the Arcens Control dialog. Tarental Control Disclaimer In the Arcens Control dialog. Tarental Control Disclaimer In the Arcens Control dialog. Tarental Control Disclaimer In Particular standards adopted by the set maker of diac content industries. I diac content industries and activate when playing DVD is transhed with the epinopriate software coding. This is adders that the PARENTAL CONTROL system and defici content industries. I diac content industries of the technical and activate when playing DVD is transhed with the epinopriate software coding. Also note that at the time of deficit content industries of the technical and activate when playing DVD is transhed with the epinopriate software coding. Also note that at the time of deficit content industries. Distributes the DVD disyer that the defice advide the other access to the player. I no doubt player make sure the disc plays according to our allow violen access to the player. In doubt player make sure the disc plays according to our allow violen access to the player.                                                                                                    | Are neces a second unre and recommin dy pressing k. Fyour forcget your 4 digit code ress ■ to exit the Child Protect' screen. ress ■ to exit the Child Protect' screen. rest ■ to exit the Child Protect' screen. rest ■ continue to the features menu using the 4-digit code can be cancelled by pressing ■ four times the 4-digit code can be cancelled by pressing ■ four times. Danging the 4 digit code. Danging the 4 digit code. Danging the 4 digit code. Control failog. Use an then enter a new code (wice) as described above. Danging the 4 digit code. Danging the 4 digit code. Danging the 4 digit code. Danging the 4 digit code. Danging the 4 digit code. Control is interded to activate when playing DVD resten which is interded to activate when playing DVD activate coding This is configure activate when playing DVD activate coding This is configure activate and the dist control activate coding This is configured activate and the dist control activate coding This is configured to the set maker of dist control and activate activate of the technical and and activates and denies and denies and denies and bin to poprote software coding Also note that at at the time of and activate activates of the technical and and activates. Distorting to center and denies and denies any billy associated with unintended watching of dist induction. Date: Activates. Date: Activates. Description of the set the dist plays according to the activates. Distorts. Date: Controol. Settings before you allow which access to the player.                                                                                                    |
| Fyou forget your 4 digit code<br>ress ■ to exit the 'Child Protect' streen.<br>letct ACCESS CONTROL in the features menu using<br>the A-digit code can be cancelled by pressing ■ four times<br>in a Haccess Control dalog.<br>Danging the 4 digit code) as described above<br>Danging the 4 digit code). Tarental Control dalog. Danging the 4 digit code). Tarental Control Distalamer Tarental Control dalog. Tarental Control dalog. Danging the 4 digit code). Danging the 4 digit code. Danging the 4 digit code. Danging the 4 digit code. Danging the 4 digit code. Danging the termina to the set maker<br>out can which is intended to activate when playing DVD<br>iss furnished with certain stohware coding. This is<br>did sc content industries. I did sc content industries. I did sc content industries. I did sc content industries and or the terminal acpects of the terminal<br>and did sc content industries. I did sc content industries. Diss finite samt of the set maker<br>and did sc content industries of the terminal of<br>the base of this basis. Philps cannot guarantee the functioning of<br>e diss industries. Dist fourth there display according to on<br>the obstances. Distances to the player. Date: no undersh balon D settings before you allow<br>violena access to the player. Date: Control settings before you allow Date: Control.                                                                                                    | You forget your 4 digit code<br>ress ■ to exit the 'Child Protect' screen.<br>Bect ACCESS CONTROL in the features menu using<br>the 4-digit code can be cancelled by pressing ■ four times<br>the 4-digit code can be cancelled by pressing ■ four times<br>the 4-digit code can be cancelled by pressing ■ four times<br>the 4-digit code can be cancelled by pressing ■ four times<br>the 4-digit code can be cancelled by the set maker<br>changing the 4 digit code). Tarental Control Disclaimer<br>his DVD player features the PARENTAL CONTROL<br>sets which is intended to activate when playing DVD<br>sets for this for the code activate coding pins is<br>confining to technical standards adopted by the set maker<br>rd dis content industries. Teacer of this DVD player features the PARENTAL CONTROL<br>sets not chart the PARENTAL CONTROL<br>of the schnical standards adopted by the set maker<br>rd dis content industries. Terroling to technical standards adopted by the set maker<br>rd dis content industries. To this basis Philips cannot guarantee the functioning of<br>e elses not that between settled between set makers and<br>which scannot guarantee the functioning of<br>e else industries. Philips associated with unintended watching of disc. Distribution: Distribution: Di                                                                                                    |
| ress to exit the 'Child Protect' screen.<br>rest. <b>ACESS CONTROL</b> in the features menu using<br>re <b>AV</b> keys.<br>The 4-digit code can be cancelled by pressing <b>a</b> four times<br>the 4-digit code can be cancelled by pressing <b>a</b> four times<br>to ite Access Control' dialog.<br>The Access Control' dialog.<br>Changing the 4 digit code).<br><b>Tarental Control Disclaimer</b><br>This DVD player features the <b>PARENTAL CONTROL</b><br>Stronghout and with creation software coding. This is<br>the fourth of the caterial standards adopted by the set maker<br>disc content industries.<br>Tease note that the <b>PARENTAL CONTROL</b> system<br>and not operate a DVD disc which is not furnished with the<br>provides coding. Those coding above<br>the fact content industries.<br>Tease of the that the <b>PARENTAL CONTROL</b> system<br>and not operate a DVD disc which is not furnished with the<br>provides coding. Above coding above<br>the fact content industries.<br>Tease of the that the <b>PARENTAL CONTROL</b> system<br>and not operate a DVD disc which is not furnished with the<br>provides coding. Above coding above<br>the fact content industries.<br>Tease of this basis Phills cannot guarantee the functioning of<br>the bases<br>of the player.<br><b>CONTROL</b> system and denies any<br>of the bases.<br>The <b>CONTROL</b> softings of disc<br>provides.                                                                                                    | ress ■ to exit the Child Protect' screen.<br>elect ACCESS CONTROL in the features menu using<br>the A-digit code can be cancelled by pressing ■ four times<br>the A-digit code can be cancelled by pressing ■ four times<br>the A-digit code can be cancelled by pressing ■ four times<br>the A-digit code can be cancelled by the set<br>contains the A-digit code).<br>Tarental Control Disclaimer<br>This DVD player features the PARENTAL CONTROL<br>stem which is intereded to activate when playing DVD<br>isst furnished with cartain software coding. This is<br>coding to technical standards adopted by the set maker<br>and activation that the time of<br>propriate software coding. Also note that at the time of<br>propriate software coding. Also note that at the time of<br>propriate software coding. Also note that at the time of<br>addards had not been settled between and<br>and addrish that not been settled between and<br>edits: industries.<br>The this basis. Philips cancet get the functioning of<br>e disc industries.<br>The the software coding. Also note that at the time of<br>propriate software coding. Also note that at the time of<br>proprior the software coding. Also note that at the time of<br>the software coding. Also note that at the time of<br>the software coding. Also note that at the time of<br>the software coding. Also note that at the time of<br>the software coding. Also note that at the time of<br>the software coding. Also note that at the time of<br>the software coding. Also note that at the time of<br>the software coding. Also note that at the time of<br>the software coding. Also note that at the time of<br>the software coding. Also note that at the time of<br>the software coding. Also note that at the time of<br>the software software the first cancel and<br>the other access to the player.                                                                                                    |
| The H-digit code can be cancelled by pressing <b>■</b> four times<br>the H-digit code can be cancelled by pressing <b>■</b> four times<br>the Access Control' dialog.<br>Changing the 4 digit code).<br><b>Tarental Control Disclaimer</b><br><b>in</b> : D/U player features the <b>PARENTAL CONTROL</b><br>is D/U player features the <b>PARENTAL CONTROL</b><br>is furnished with creation software coding. This is<br>concling to technical standards adopted by the set maker<br>disc content industries.<br>Iease note that the <b>PARENTAL CONTROL</b> system<br>and not operate a D/U disc which is not furnished with the<br>phore activity to technical standards adopted by the set maker<br>and not operate a D/U disc which is not furnished with the<br>phore activity to not been setted between set makers and<br>andards had not been setted between set makers and<br>the BARENTAL CONTROL system and denies any<br>other.                                                                                                    | The Harty resy.<br>The Harty resy.<br>The Harty resy.<br>The Harty and the metric area work (twice) as described above<br>Changing the 4 digit code).<br><b>Tarental Control Disclaimer</b><br>This DVD player features the <b>PARENTAL CONTROL</b><br>Tarental Control Disclaimer<br>This DVD player features the <b>PARENTAL CONTROL</b><br>Stem which is initiated to activate when playing DVD<br>is furnished with certain software coding This is<br>coording to technical standards adopted by the set maker<br>dids: content industries.<br>The PVD disc content industries.<br>The PVD disc content industries<br>the PVD disc which is not furnished with the<br>propriate advorae coding Abo note that at the time of<br>peropriate advorae coding Abo note that at the time of<br>the propriate software coding Abo note that at the time of<br>the control and hore been setted between set makers and<br>edisc notations.<br>The PARENTAL CONTINOL system and denies any<br>pluity associated with unintended watching of disc<br>pluity associated with unintended watching of disc<br>our <b>PARENTAL CONTINOL</b> settings before you allow<br>hidten access to the player.                                                                                                    |
| Ou can then enter a new code (twicel) as described above<br>Changing the 4 digt code).<br><b>Tarental Control Disclaimer</b><br>his DVD player features the <b>PARENTAL CONTROL</b><br>stem which is intended to activate when playing DVD<br>stem which is intended to activate when playing DVD<br>conding to technical standards adopted by the set maker<br>and acc content industries.<br>lease note that the <b>PARENTAL CONTROL</b> system<br>and acc content industries.<br>lease note that the <b>PARENTAL CONTROL</b> system<br>and acc content industries.<br>lease note that the <b>PARENTAL CONTROL</b> system<br>and acc sonce that the <b>PARENTAL CONTROL</b> system<br>and acts hild not been settled between set makers and<br>a disc notatives.<br>In the players cartain aspects of the technical<br>actisc industries.<br>In the basis, Philips cannot guarantee the functioning of<br>actisc notatives.<br>In doub, plases make sure the disc plays according to<br>on the player.                                                                                                    | Ou can then enter a new code (twicel) as described above<br>Danging the 4 digt code).<br><b>Tarental Control Disclaimer</b><br>his DVD piayer features the <b>PARENTAL CONTROL</b><br>stem which is intended to activate when playing DVD<br>stem which is intended to activate oding This is<br>cording to technical standards adopted by the set maker<br>ad disc content industries.<br>To optical standards adopted by the set maker<br>addisc content industries.<br>In to operate a DVD disc which is not furnished with the<br>optiopriate software coding. Also note that at the time of<br>andards had not been settled between set makers and<br>re disc industries.<br>This tassis Philips cannot guarantee the functioning of<br>the <b>PARENTAL CONTROL</b> system and denies any<br>biblity associated with unintended watching of disc<br>in doublit passe make sure the disc plays according to<br>our <b>PARENTAL CONTROL</b> settings before you allow<br>vildren access to the player.                                                                                                    |
| <b>arental Control Disclaimer</b><br>inis DVD player features the <b>PARENTAL CONTROL</b><br>retern which is intended to activate when playing DVD<br>ses furnished with certain software coding This is<br>control or technical standards adopted by the set maker<br>addac content industries.<br>Itease note that the <b>PARENTAL CONTROL</b> system<br>(in not operate a DVD disc which is not furnished with the<br>pringrites software coding Also note that at the time of<br>bease of this DVD player, extraîn aspects of the technical<br>andards had not been settled between set makers and<br>e disc industries.<br>In this basis, Philjs cannot guarantee the functioning of<br>the advantish cont or been settled between set makers and<br>billy associated with unintended watching of disc<br>in doubt please make sure he disc plays secording to<br>underth.                                                                                                    | <b>arental Control Disclaimer</b><br>ins DVD player features the <b>PARENTAL CONTROL</b><br>stem which is interded to activate when playing DVD<br>stem which is interded to activate when playing DVD<br>ser furnished with certain software coding. This is<br>conding to technical standards adopted by the set maker<br>and ads content industries.<br>If and operate a DVD disc which is not furnished with the<br>photphate software coding. Also note that at the time of<br>andards had not been settled between set makers and<br>on this basis. Philos cannot guarantee the functioning of<br>e disc notatries.<br>On this basis, Philos cannot guarantee the functioning of<br>billy associated with unitended watching of disc<br>miterit.                                                                                                    |
| his DVD player features the <b>PARENTAL CONTROL</b><br>stem which is intended to activate when playing DVD<br>stem which is intended to activate when playing DVD<br>cording to technical standards adopted by the set maker<br>ad disc content industries.<br>The operate a DVD disc which is not furnished with the<br>photopride software coding. Also note that at the time of<br>adators had not been settled between set makers and<br>and this basis. Philps cannot guarantee the functioning of<br>the <b>PARENTAL</b> contractor signal<br>in obtact plases make sume defined any the<br>photopride software coding. Also note that at the time of<br>andards had not been settled between set makers and<br>the bits is instantee the functioning of<br>the <b>PARENTAL</b> CONTROL system and denies any<br>billity associated with unitended watching of disc.<br>Thent.                                                                                                    | his DVD player features the <b>PARENTAL CONTROL</b><br>start which is intended to activate when playing DVD<br>is a furnished with certain software coding This is<br>cording to technical standards adopted by the set maker<br>did sc content industries.<br>Adds: content industries.<br>How propriets activate a DVD disk which is not furnished with the<br>ppropriate software coding Also note that at the time of<br>addards had not been settled between set makers and<br>edics industries.<br>Added not been settled between set makers and<br>edics industries and contrast any<br>billity associated with unintended watching of disc<br>in douct, lease whe sure the disc plays according to<br>our <b>PARENTAL CONTROL</b> settings before you allow<br>hildren access to the player.                                                                                                    |
| coording to territing standards adopted by the set maker<br>ad disc content industries.<br>Rease note that the <b>PARENTAL CONTROL</b> system<br>lease note that the <b>PARENTAL CONTROL</b> system<br>(in not operate a DVD disc which is not furnibled with the<br>phyorities software coding. Also note that at the time of<br>dease of this DVD physic retrain aspects of the technical<br>andards had not been settled between set makers and<br>e disc industries.<br>An this basis, Philips cannot guarantee the functioning of<br>e astranstrat. <b>CONTROL</b> system and denies any<br>billy associated with unintended watching of disc<br>in doubt, please make sure the disc plays according to<br>un <b>DARENTAL CONTROL</b> settings before you allow<br>viblem access to the physir.                                                                                                    | cording to technical standards adopted by the set maker<br>lease note that the <b>PARENTAL CONTROL</b> system<br>lease note that the <b>PARENTAL CONTROL</b> system<br>and on coperate a DVD disc which is not furnished with the<br>proprist software coding. About as appects of the technical<br>andards had not been settled between set makers and<br>the set notstrike. The set not set the technical<br>andards had not been settled between set makers and<br>the set notstrike. The set not set the set not<br>passe of this pass, philos cannot guarantee the functioning of<br>the <b>PARENTAL CONTROL</b> system and denies any<br>primer.<br>In doubt please make sure the disc plays according to<br>our <b>PARENTAL CONTROL</b> settings before you allow<br>hidren access to the player.                                                                                                    |
| If not operate a DVD disc which is not furnished with the<br>phonetal software coding share coding share coding share<br>dease of this DVD player certain aspects of the technical<br>lease of this DVD player certain aspects of the technical<br>andards had not been settled between set makers and<br>a cards had not been settled between set makers and<br>of this basis, Phillos cannot guarantee the functioning of<br>the PARENTAL CONTROL. system and denies any<br>play associated with unintended watching of disc<br>primer.<br>In doubt plase amake sure the disc plays according to<br>un doubt plase and se une the disc plays according to<br>while naccess to the player.                                                                                                    | If not operate a DVD disc which is not furnished with the<br>personetais software coding. Also note that at the time of<br>passe of this DVD player certain spects of the technical<br>andator had not been setted between set makers and<br>the hast basis Philips cannot guarantee the functioning of<br>the PARENTAL CONTROL system and denies any<br>billing associated with unintended watching of disc<br>patient. PARENTAL CONTROL settings before you allow<br>nied.                                                                                                    |
| andards had nots been settled between set makers and<br>by this basis, Philps cannot guarantee the functioning of<br>the <b>PARENTAL CONTROL</b> system and denies any<br>billy associated with unitended watching of disc<br>priterit.<br>In doubt, please make sure the disc plays according to<br>un <b>ARENTAL CONTROL</b> settings before you allow<br>wildren access to the player.                                                                                                    | andards had not been settled between set makers and<br>bo this basis, Philips cannot guarantee the functioning of<br>the <b>PARENTAL CONTROL</b> system and denies any<br>associated with unintended watching of disc<br>print.<br>In doubt, please make sure the disc plays according to<br>our <b>PARENTAL CONTROL</b> settings before you allow<br>hildren access to the player.                                                                                                    |
| In this basis, Philos cannot guarantee the functioning of<br>e PARENTAL pystem and denies any<br>biblip associated with unintended watching of disc<br>ontent.<br>In doubt please make sure the disc plays according to<br>our PARENTAL CONTROL settings before you allow<br>vildren access to the player.                                                                                                    | The matter for the same guarance the functioning of<br>the <b>PARENTAL CONTROL</b> system and denies any<br>ability associated with unintended watching of disc<br>match. The same sure the disc plays according to<br>in doub, the player. Settings before you allow<br>hidren access to the player.                                                                                                    |
| ontent.                                                                                                    | ontent.<br>In doubt, please make sure the disc plays according to<br>our <b>BARENTAL CONTROL</b> settings before you allow<br>wildren access to the player.                                                                                                    |
| our PARENTAL CONTROL settings before you allow<br>ildren access to the player.                                                                                                    | aur <b>PARENTAL CONTROL</b> settings before you allow<br>bildren access to the player.                                                                                                    |
|                                                                                                    |                                                                                                    |

# Activating/Deactivating Parental Control

- When disc playback is stopped, select ACCESS CONTROL in the features menu using the ▲/▼ keys.
   Enter your 4-digit code. If necessary, enter the code a
- second time.

m

- 0 m 4 n 9 Move to **Parental Control** using the  $\Delta/\nabla$  keys.
  - Move to VALUE ADJUSTMENT (1-8) using the key. ŝ 4
- Then use the  ${\Bbb A}/{\Bbb A}$  keys or the numerical keys on the remote control to select a rating from 1 to 8 for the disc inserted.

~

Rating 0 (displayed as '- -): Parential Control is not activated.The Disc will be played in full.

- 4

Ratings 1 to 8: The disc contains scenes not suitable for children. If you set a rating for the payyer all scenes with the same rating or not will be payed. Higher rated scenes will not be played unless an alternative is valiable on the disc. The alternative must have the same rating or a lower one. If no suitable alternative is found, playback will stop and the 4-digit code has to be entered.

4 m

# Press OK or $\blacktriangleleft$ to confirm, then press $\blacktriangleleft$ again to exit the •

menu.

arental level

### Country

- **CONTROL** in the features menu using the  $\Delta/\nabla$  keys. 1 When disc playback is stopped, select ACCESS
  - Enter the 4-digit code.
- Move to **CHANGE COUNTRY** using the  $\blacktriangledown$  key.
  - Press the **>** key.
    - Select a country using ▲/▼. ŝ
- 6 Press OK or  $\triangleleft$  to confirm, then press  $\triangleleft$  again to exit the menu.

ACCESS CONTROL

### 4. **Mechanical Instructions**

### **Dismantling Instructions** 4.1

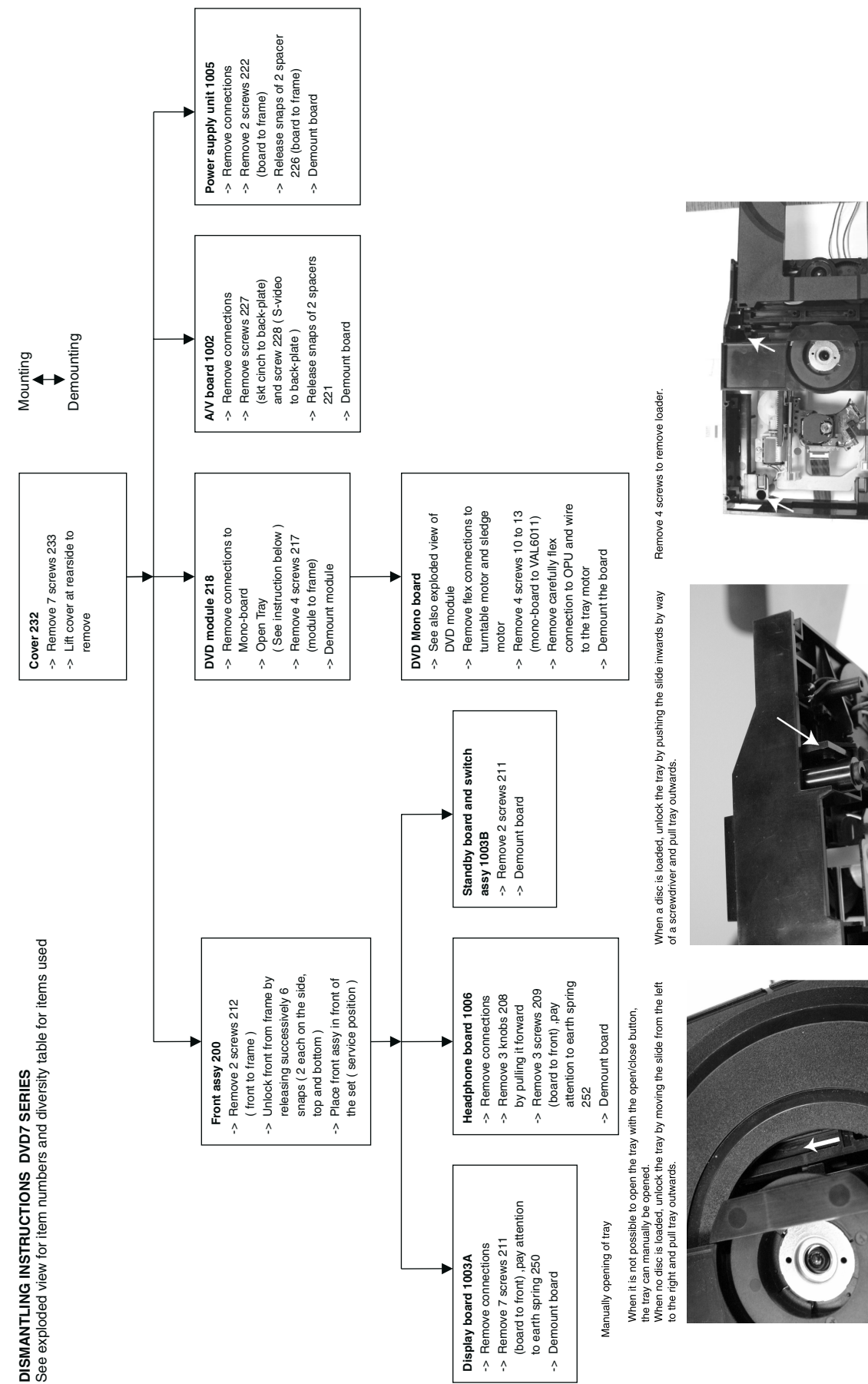

CL 16532007\_097.eps 260401

Mechanical Instructions DVD733K /691/781

CL 16532007\_029.eps 020201

4.

### **Exploded Views** 4.2

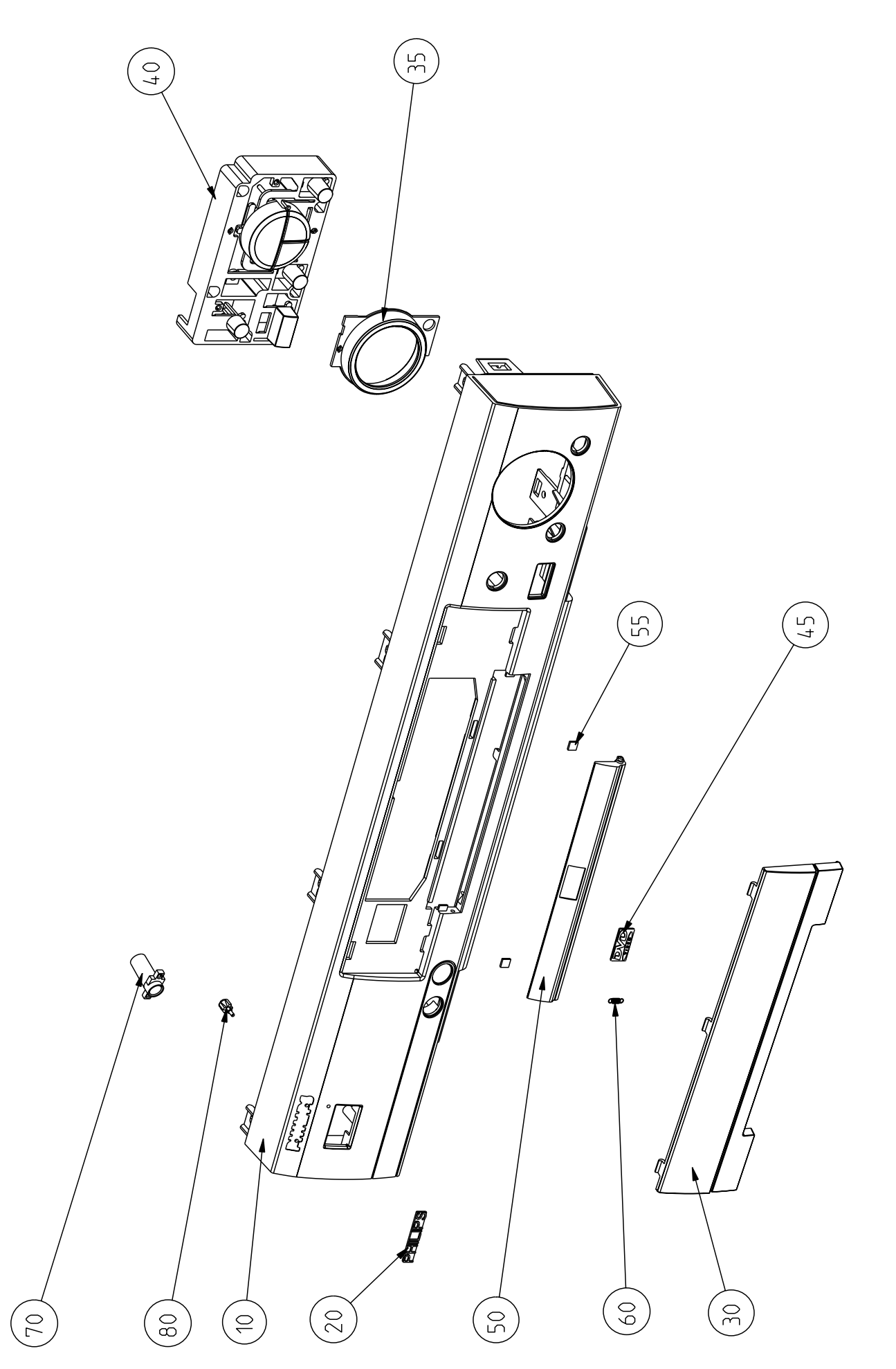

Item number correspond to part list

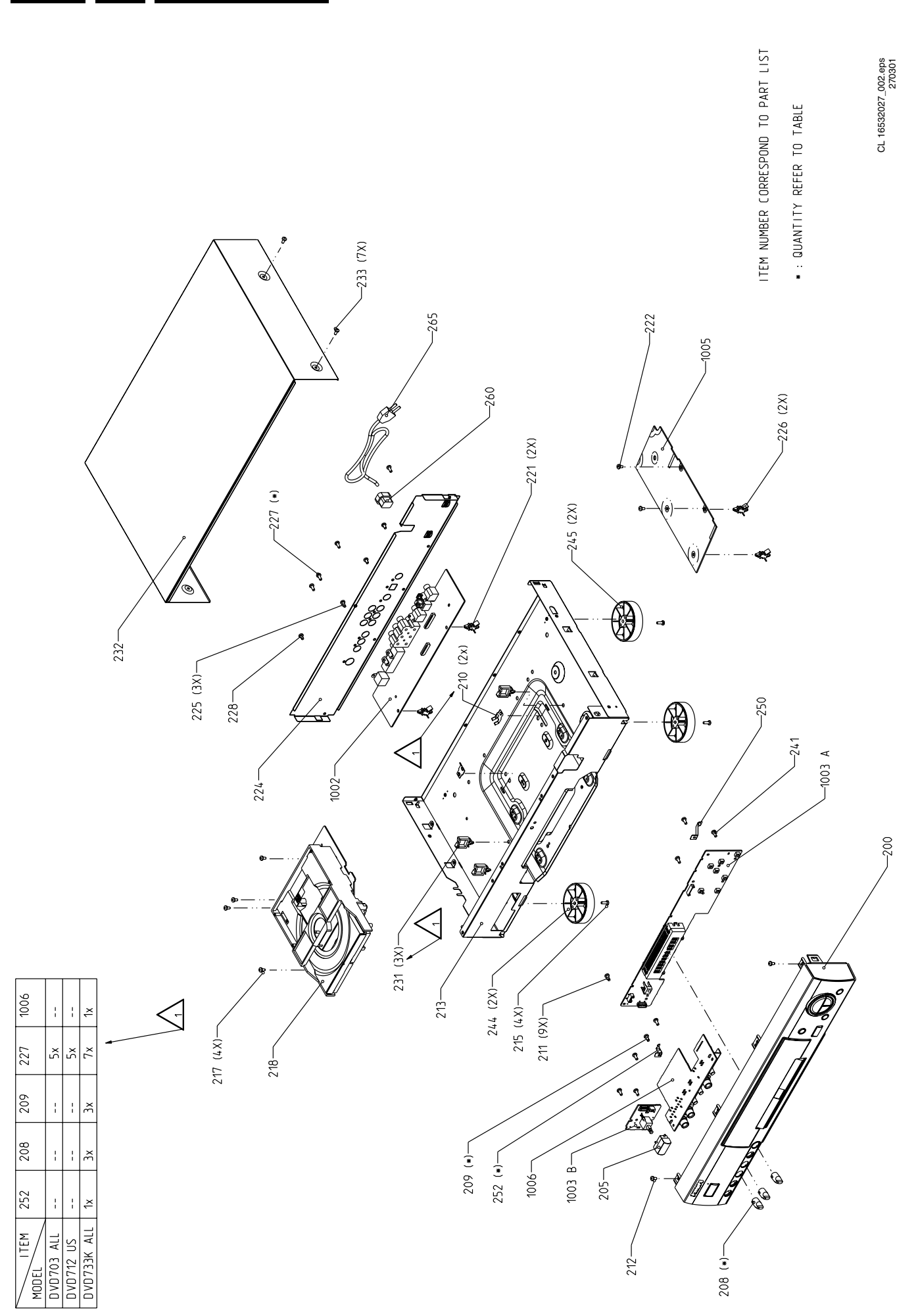

GB 16 4.

DVD733K /691/781

Mechanical Instructions DVD733K /691/781 4. GB 17

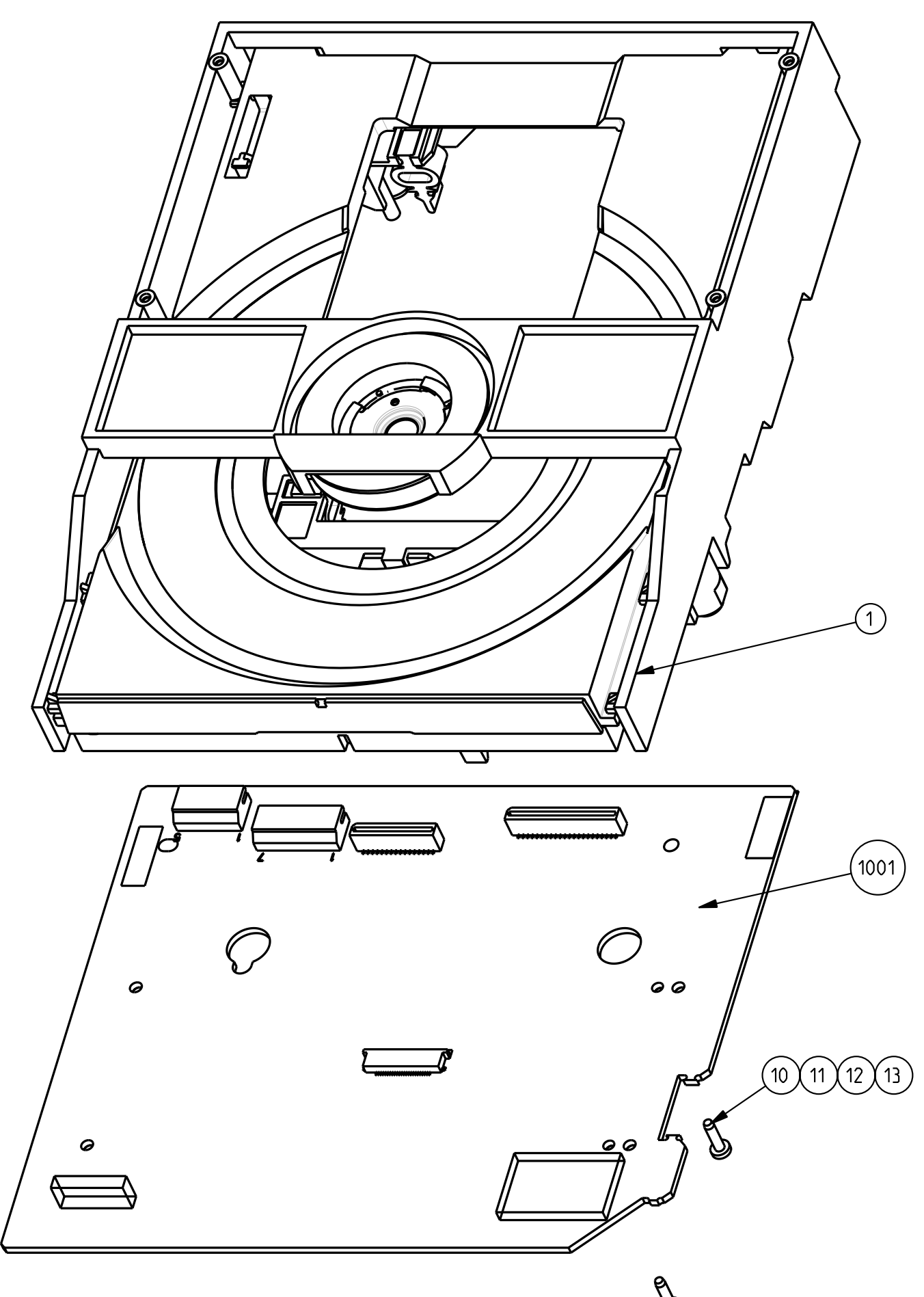

### 4.3 Service Position

See figure 4-1 for the service position

- **1.** Remove the cables from the cable tie housing.
- 2. Remove 4 screws that mount the DVD module to the bottom frame.
- **3.** Move the DVD module backward slightly and flip the module over, so that the component side of the board faces upwards, and the module is in the service position.

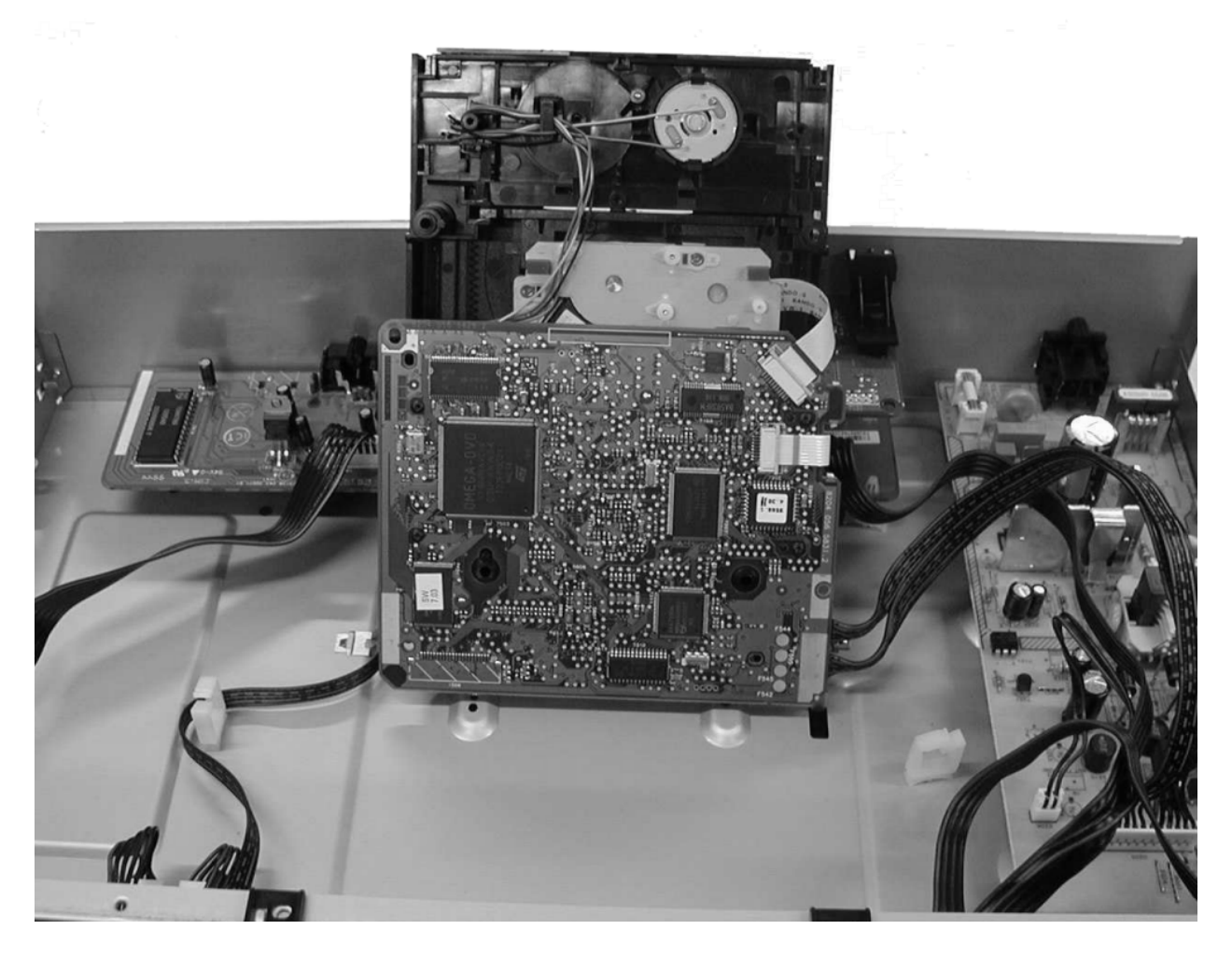

Figure 4-1

### 5. Diagnostic Software Descriptions And Troubleshooting

### 5.1 Dealerscript

### 5.1.1 Purpose Of Dealer Script

The dealer script can give a diagnosis on a standalone DVD player; no other equipment is needed to perform a number of hardware tests to check if the DVD player is faulty. The diagnosis is simply a "error" or "pass" message; no indication is given of faulty hardware modules. Only tests within the scope of the diagnostic software will be executed hence only faults within this scope can be detected.

### 5.1.2 Contents Of Dealer Script

The dealer script executes all diagnostic nuclei that do not need any user interaction and are meaningful on a standalone DVD player.

The nuclei called in the dealer script are the following (the number after each nucleus name corresponds with the number being on the local display when the nucleus is executed during the dealer script):

| Nucleus           |   | Description                                                              |
|-------------------|---|--------------------------------------------------------------------------|
| VideoColSetupComm | 7 | Checks the I2C interface with the RGB video processor on the Audio/Video |
|                   |   | board (only for DVD players with RGB video processor).                   |
| PapChksFl         | 6 | Calculate and verify checksum of FLASH memory.                           |
| PapI2cDisp        | 5 | Checks the I2C interface with the slave processor on the display PCB.    |
| PapS2bEcho        | 4 | Checks the I2C interface to the basic engine.                            |
| Papl2cNvram       | 3 | Checks the I2C interface with the NVRAM.                                 |
| PapNvramWrR       | 2 | Pattern test of all locations in the NVRAM                               |
| CompSdramWrR      | 1 | Pattern test of all locations in the SDRAM(s).                           |
|                   | • |                                                                          |

CL06532096\_001.eps 050700

### Figure 5-1

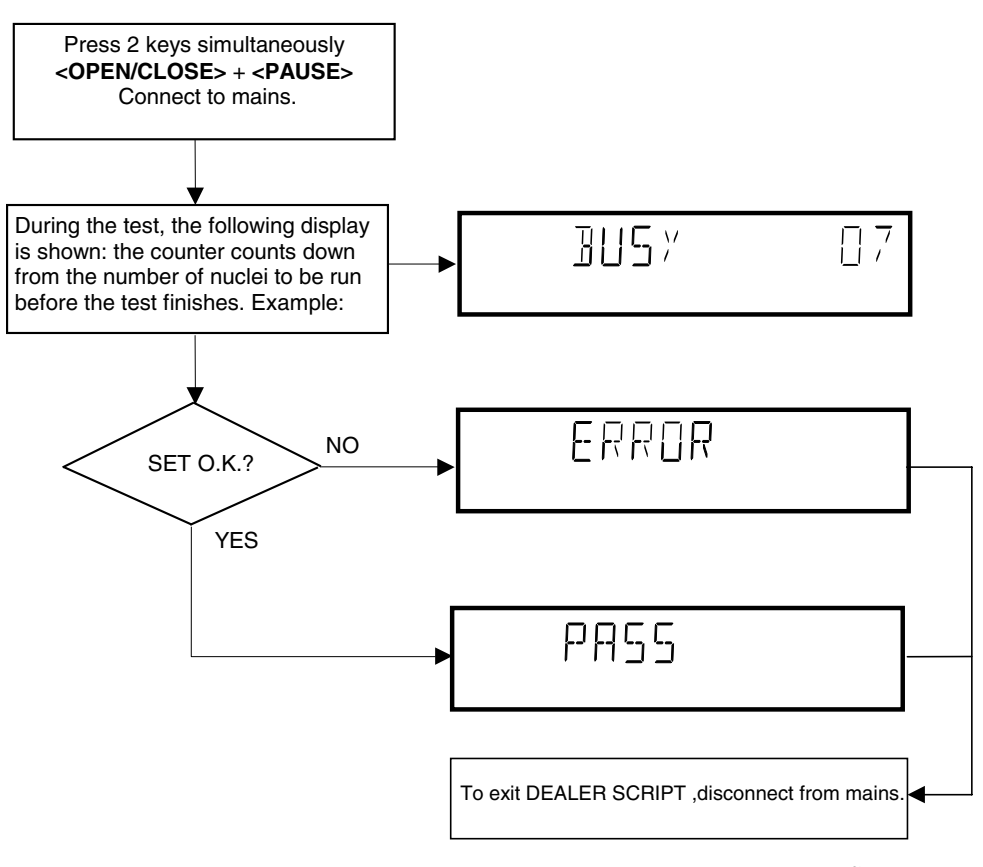

CL 96532065\_004.eps 120799

### 5.2 Player Script

### 5.2.1 Purpose Of Player Script

The Player script will give the opportunity to perform a test that will determine which of the DVD player's modules are faulty, to read the error log and error bits and to perform an endurance loop test. To successfully perform the tests, the DVD player must be connected to a tv set to check the output of a number of nuclei. For DVDv2b a multi-channel amplifier, a set of 6 boxes and an external video source are necessary to test. To be able to check results of certain nuclei, the player script expects some interaction of the user (i.e. to approve a test picture or a test sound). Some nuclei (e.g. nuclei that test functionality of the Basic Engine module) require that the DVD player itself is opened, to enable the user to observe moving parts and approve their movement visually. Only tests within the scope of the diagnostic software will be executed hence only faults within this scope can be detected.

### 5.2.2 Contents Of Player Script

The player script contains all nuclei that are useful on a DVD player that is connected to a tv-set and help to determine which module of the DVD player is faulty, as well as to read out the contents of the error logs.

### 5.2.3 Structure Of Player Script

The player script consists of a set of nuclei testing the three hardware modules in the DVD player: the Display PWB, the Digital PWB and the Basic Engine.

Nuclei run by the player test need some user interaction; in the next paragraph this interaction is described. The player test is done in two phases:

- Interactive tests: this part of the player test depends strongly on user interaction and input to determine nucleus results and to progress through the full test. Reading the error log and error bits information can be useful to determine any errors that occurred recently during normal operation of the DVD player.
- The loop test will loop through the list of nuclei indefinitely, till the NEXT key is pressed. The list of nuclei is as follows:
  - VideoColSetupComm
  - VideoScartSwComm
  - PapChksFlash
  - Papl2cNvram
  - CompSdramWrR
  - PapS2bEcho
  - Papl2cDisp

For DSW version 1.6 and above. the DSW version number will be displayed on the local display. Press NEXT to continue to the display test.

The display should look like the following:

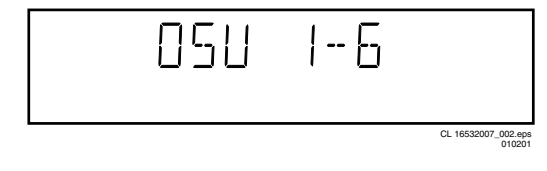

Figure 5-3

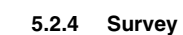

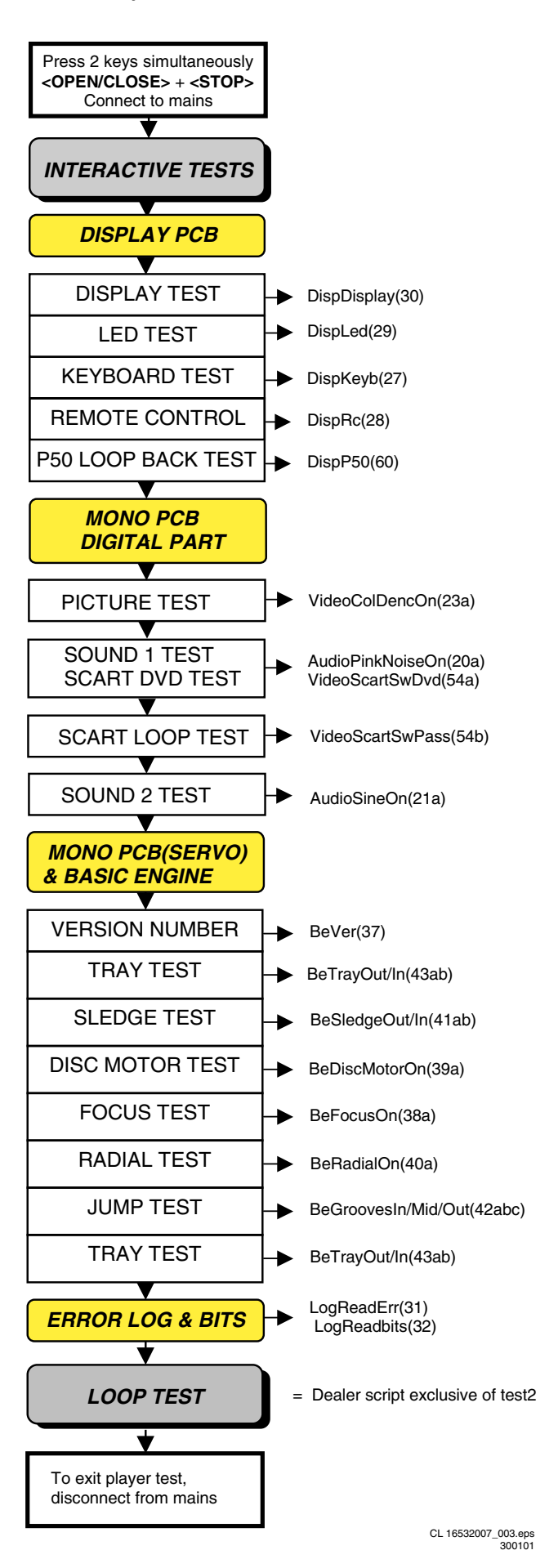

**GB 21** 

### 5.3 **Display PCB**

### 5.3.1 **Display Test**

The display test is performed by nucleus DispDisplay. By putting a series of test patterns on the local display, the local display is tested. To step through all different patterns, the user must either press PLAY (pattern is ok) or PAUSE (pattern was incorrect) to proceed to the next pattern. The display of patterns is continued in a cyclic manner until the user presses NEXT. If the user presses NEXT before all display patterns are tested, the DispDisplay nucleus will return TRUE (display test successful).

### 5.3.2 Led Test

The LED(s) on the DVD player is (are) tested by nucleus DispLed. The user must check if the LED(s) is (are) lighted; if it is, press PLAY, if it is not, press PAUSE. By pressing NEXT the script will proceed to the next test. If the user presses NEXT before PLAY or PAUSE, the DispLed nucleus will return TRUE (LED test successful).

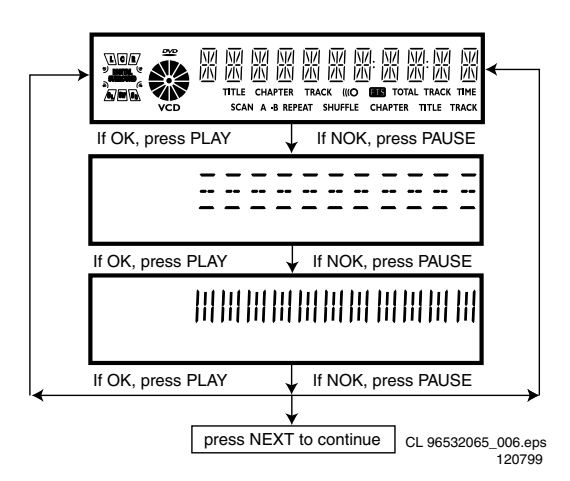

Figure 5-5

### 5.3.3 Keyboard Test

The keyboard of the DVD player is tested by nucleus DispKeyb. The user is expected to press all keys on the local keyboard once. The code of the key pressed is shown on the local display (1 hexadecimal digit) immediately followed by a (hexadecimal) number indicating how many times that key has been pressed. Example of the local display during this test:

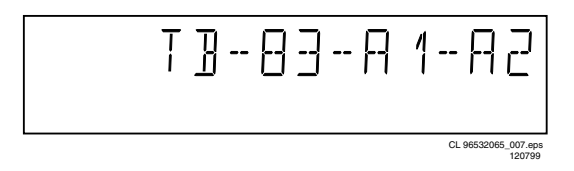

### Figure 5-6

The key-codes displayed on the local display will scroll from right to left when the display gets full, the text "tb-" will remain on display.

| key id. | key                     |
|---------|-------------------------|
| 0       | PLAY                    |
| 1       | NEXT                    |
| 2       | PREVIOUS                |
| 3       | PAUSE                   |
| 4       | STOP                    |
| 5       | OPEN/CLOSE              |
| 6       | 3D-SURROUND             |
| 7       | KEY- (Mic Control)      |
| 8       | Once More (Mic Control) |
| 9       | KEY+(Mic Control)       |
| А       | STAND BY                |

CL16532007\_007.eps 300101

5.

### Figure 5-7

If any keys are detected more than once (due to hardware error), the key-code is displayed twice (or more), with the second digit increased by 1.

If the user does not press all keys minimally once (in any order), the DispKeys nucleus will return FALSE and cause an error in the overall result of the player script.

The test will also pass if all buttons, except the microphone key buttons, are pressed.

The user can leave the keyboard test by pressing the NEXT key on the local display of the DVD player for at least one full second.

The result of the keyboard test is shown on local display as follows:

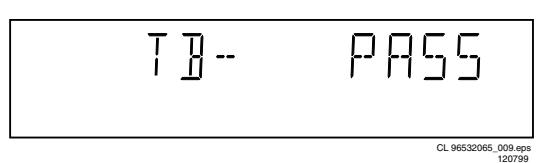

Figure 5-8

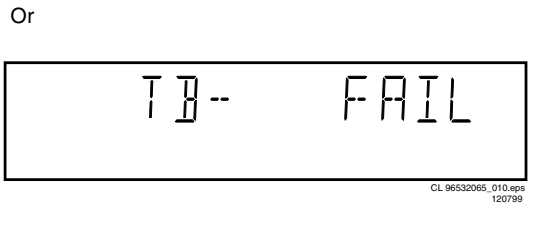

### Figure 5-9

Pressing NEXT on the local keyboard again will proceed to the next text.

### **Remote Control TestT** 5.3.4

The remote control of the DVD player is tested by nucleus DispRc. The user must press any key on the remote control just once. The codes of the key pressed will be shown on the local display in hexadecimal format. Example:

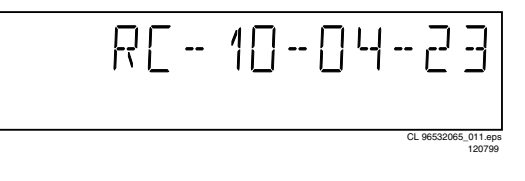

### Figure 5-10

In this example 23 is the hexidecimal code of the pressed RC key. The user can leave the remote-control test by pressing NEXT on the local keyboard of the DVD player. The remote

5.

control test is successful if a code was received before the user pressed the NEXT key; pressing the NEXT key before pressing a key on the remote control gives an error in the remote control test (note that the remote control test will also fail if a key on the remote control was pressed but no code was received). The remote control test does not check upon the contents of the received code, that is it will not be checked if the received code matches the key pressed. If desired, the user can manually check this code by using a code-table for the remote control key-codes.

1..

1

| C Key Id        | Hexadecimal code   |
|-----------------|--------------------|
| STANDBY         | 0C                 |
| STOP            | 31                 |
| PLAY            | 2C                 |
| PLAY BACKWARD   | 2D                 |
| PAUSE           | 30                 |
| STEP FORWARD    | F6                 |
| STEP BACKWARD   | F5                 |
| FORWARD         | 28                 |
| FORWARD 4X      | DF                 |
| FORWARD 8X      | E0                 |
| BACKWARD        | 29                 |
| BACKWARD 4X     | DE                 |
| BACKWARD 8X     | DD                 |
| SLOW            | 22                 |
| SLOW 2          | D9                 |
| SLOW BACKWARD   | 23                 |
| SLOW BACKWARD 2 | DA                 |
| NEXT            | 20                 |
| PREVIOUS        | 21                 |
| CURSOR UP       | 58                 |
| CURSOR DOWN     | 59                 |
| CURSOR LEFT     | 5A                 |
| CURSOR RIGHT    | 5B                 |
| OK              | 5C                 |
| 0               | 0                  |
| 1               | 1                  |
| 2               | 2                  |
| 3               | 3                  |
| 4               | 4                  |
| 5               | 5                  |
| 6               | 6                  |
| 7               | 7                  |
| 8               | 8                  |
| 9               | 9                  |
| TOGGLE          | C8                 |
| ANGLE           | 85                 |
| AUDIO           | 4E                 |
| SUBTITLES       | 4B                 |
| SUBTITLE ON/OFF | E3                 |
| ROOT MENU       | 54                 |
| TITLE MENU      | 71                 |
| MENU            | D1                 |
| SETUP MENU      | 82                 |
| OSD ON/OFF      | F                  |
| RETURN          | 83                 |
| RESUME          | D7                 |
| SCAN            | 2A                 |
| SHUFFLE         | 1C                 |
| REPEAT          | 1D                 |
| A/B REPEAT      | 3B                 |
| TOGGLE SCART    | 43                 |
| OPEN/CLOSE      | 42                 |
| FTS             | FB                 |
| KARAOKE         | E4                 |
| OPTION          | FA                 |
|                 | CL06532096_003.eps |

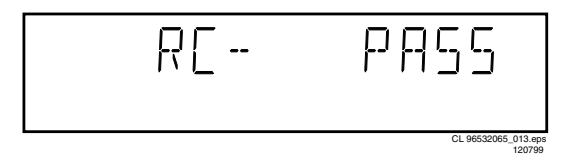

### Figure 5-12

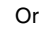

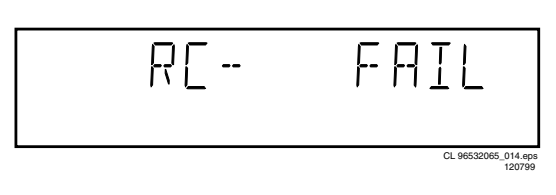

### Figure 5-13

Pressing NEXT on the local keyboard again will proceed to the next test.

### P50 Loop-Back Test 5.3.5

For the P50 loop-back test, the user must first press a key to decide if the test is to be performed. The display will show the following message:

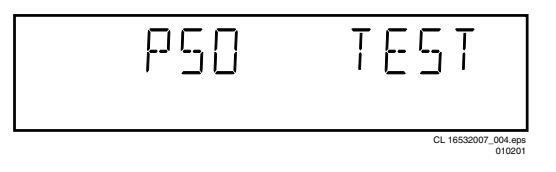

### Figure 5-14

If the user presses PAUSE, the P50 test will be skipped. If the user presses PLAY, the P50 test is performed and the result is displayed as follows:

Test successfull:

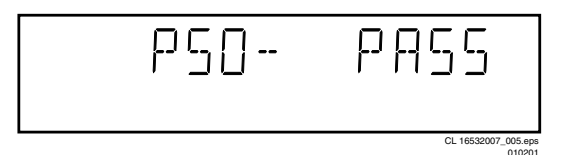

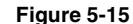

Test fails:

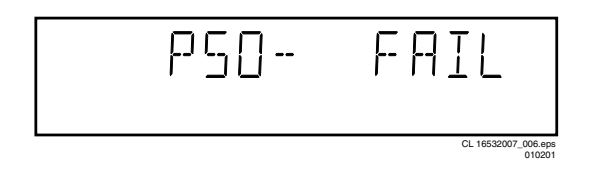

### Figure 5-16

Press the NEXT key to continue to the next text

### Figure 5-11

After pressing NEXT, the result of the remote control test is displayed on the local display of the DVD player as follows:

### 5.4 **Mono PCB Digital Part**

### **Picture Test** 5.4.1

The picture test is performed by putting a predefined picture (colour bar) on the display (nucleus VideoColDencOn) and asking the user for confirmation. The display will show the following message:

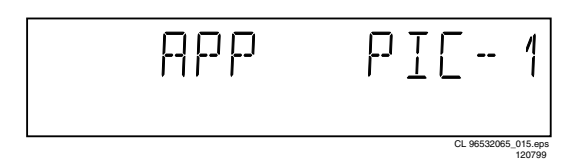

### Figure 5-17

By pressing PLAY the user confirms the test, pressing PAUSE will indicate the picture was invisible or incorrect. Pressing NEXT will proceed to the next test

### 5.4.2 Sound 1 & SCART DVD Test

The first soundtest is performed by starting a pink noise sound that needs confirmation from the user (nucleus AudioPinkNoiseOn); the display will show the following message very shortly:

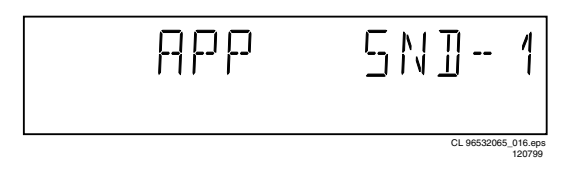

### Figure 5-18

This sound will only be audible from version cut3.1 of Sti5505(item7503 on mono board) onwards. After starting up sound 1, SCART loop-trough will be simultaneously active during this test. SCART loop-trough will be measured with the aid of an external video source.

When entering the SCART loop-trough, the local display indicates:

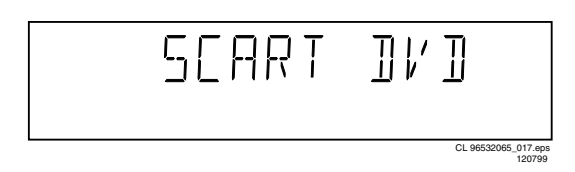

### Figure 5-19

On the TV screen a colour bar (generated by nucleus VideoColDencOn) is visual and the internally generated pinknoise is audible. By pressing PLAY the user confirms the test, pressing PAUSE will indicate the sound was inaudible or incorrect. Pressing NEXT will proceed to the next test; if the user presses NEXT without pressing PLAY or PAUSE first, the result of this test will be TRUE (sound ok). By pressing the NEXT button there will be switched over to the external source, this must become now visible on the TV screen (using the SCART). The local display indicates:

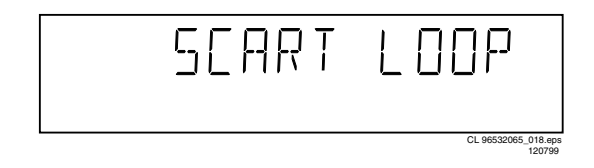

The internally generated colour bar is still available on the CVBS and Y/C outputs. And the pinknoise-signal is still available on the cinch audio outputs. By pressing the PREV button, the internal generated colour bar becomes visual again.

The test can be left by pressing the NEXT key for more than one second.

### 543 Sound 2 Test

The second soundtest is performed by producing a sine sound (nucleus AudioSineOn). The signal can be stopped by pressing the STOP-key. The display will show the following message:

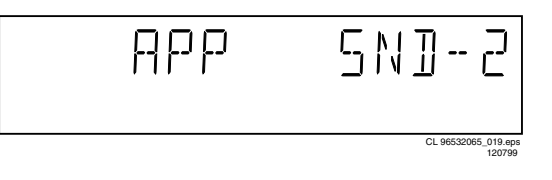

### Figure 5-21

By pressing PLAY the user confirms the test, pressing PAUSE will indicate that something went wrong. Pressing NEXT will proceed to the next; if the user presses NEXT without pressing PLAY or PAUSE first, the result of this test will be TRUE (sound ok).

### 5.4.4 Colour Setup Test

up ok).

The colour setup test is performed by putting the internally generated colour bar in different settings on the TV screen. The first colour bar will be displayed in setting 1. the display will show the following message:

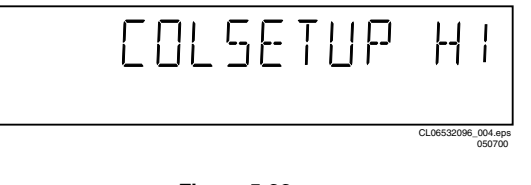

### Figure 5-22

By pressing the NEXT button, you can go to the second setting. The local display indicates:

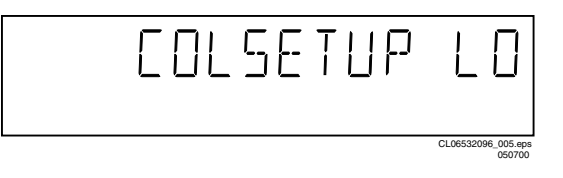

### Figure 5-23

By pressing the PREVIOUS button, the colour bar with the first setting becomes visual again.

By pressing PLAY the user confirms the test, pressing PAUSE will indicate that something went wrong. The test can be left by pressing the NEXT key for more than one second; if the user presses NEXT without pressing PLAY or PAUSE first, the result of the test will be TRUE )colour set-

Figure 5-20

GB 23

5.

### 5.5 Basic Engine

### 5.5.1 Version Number

In the basic engine tests, the version number of the Basic Engine will be shown first, as the following example:

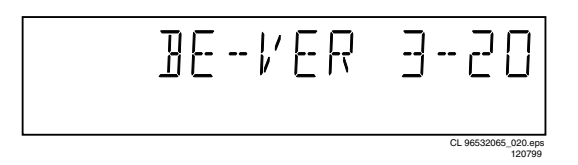

Figure 5-24

By pressing the NEXT key, the Basic Engine tests are started.

### 5.5.2 Tray Test

First, the tray is tested. The purpose of this test is also to give the user the opportunity to put a disc in the tray of the DVD player. Some tests on the Basic Engine require that a disc(e.g. DVD MPTD test disc) is present in the player. At the end of the Basic Engine tests this tray test will be repeated solely to enable the user to remove the disc in the tray. The local display will look as follows:

| ]0-36 | ТҢҢү                          |
|-------|-------------------------------|
|       | CL 96532065_021.eps<br>120799 |

### Figure 5-25

By pressing PLAY or PAUSE the user can toggle the position of the tray. Note that this test will not contribute to the test result of the Basic Engine. Pressing NEXT will proceed to the next test, after the tray has been closed (by the software) if it was open.

### 5.5.3 Sledge Test (Visual Test)

The second Basic Engine test tests the sledge; the user can move the sledge as many times as desired by using PLAY (nucleus BeSledgeOut) and PAUSE (nucleus BeSledgeIn). Pressing NEXT on the local keyboard proceeds to the next test. Note that this test will not contribute to the test result of the Basic Engine. The local display will look as follows during the sledge test:

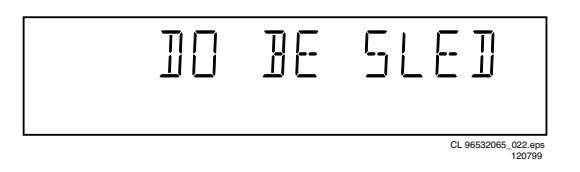

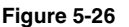

### 5.5.4 Disc Motor Test (Visual Test)

The third Basic Engine test tests the disc motor (nucleus BeDiscMotorOn); the local display looks as follows:

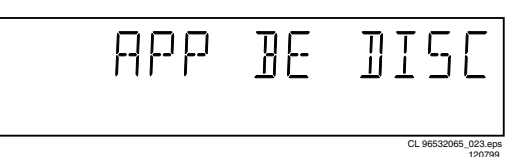

### Figure 5-27

By pressing PLAY the user confirms that the disc motor is running; pressing PAUSE indicates the disc motor does not work. Pressing NEXT proceeds to the next test, after a reset of the disc motor (nucleus BeDiscMotorOff). If the user presses NEXT before pressing PLAY or PAUSE, the result of this test will be TRUE (disc motor is running).

### 5.5.5 Focus Test (Visual Test)

The fourth Basic Engine test tests the focussing; first focussing is turned on by calling nucleus BeFocusOn. The display will look as follows:

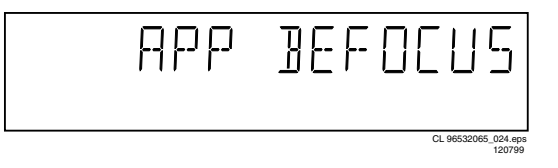

### Figure 5-28

By pressing PLAY the user confirms that the focussing was succesful; pressing PAUSE indicates a focussing failure. Pressing NEXT proceeds to the next test after a reset of the focussing (nucleus BeFocusOff); if NEXT is pressed before PLAY or PAUSE, the result of this test will be TRUE (focus successful).

### 5.5.6 Radial Test (Visual & Listening Test)

The fifth Basic Engine test tests the radial functionality (nucleus BeRadialOn); the local display looks as follows:

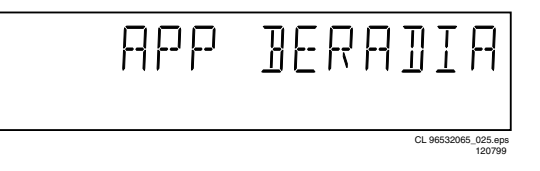

### Figure 5-29

By pressing PLAY the user confirms that the radial function worked; pressing PAUSE indicates the function does not work. Pressing NEXT proceeds to the next test, after a reset of the radial (nucleus BeRadialOff). If the user presses NEXT before pressing PLAY or PAUSE, the result of this test will be TRUE (radial successful).

### 5.5.7 Jump Test (Listening Test)

The sixth and last Basic Engine test tests the jumping by calling nuclei BeGroovesIn, BeGroovesMid and BeGroovesOut. During this test, the local display looks as follows:

5.

GB 25

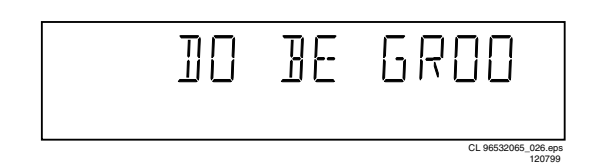

### Figure 5-30

The user can switch between the three different types of groove settings by pressing PLAY (forward to next nucleus in the list In-Mid-Out) or PAUSE (backward in the list In-Mid-Out). This is done in a cyclic manner; note that this test will not contribute to the test result of the Basic Engine. Pressing NEXT proceeds to the next test, after the disc motor has been shut off with a call to nucleus BeDiscMotorOff.

### 5.5.8 Tray Test

As a last action for the Basic Engine tests, the tray test is repeated. The local display will look as follows:

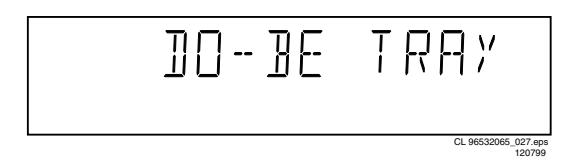

### Figure 5-31

This test is meant to give the user the opportunity to remove the disc in the tray. The tray position can be toggled using the PLAY and PAUSE key. The tray will be closed (by the software, if it is open) before proceeding to the next test when the user presses the NEXT key.

### 5.5.9 Error Log (See Table On Page 30)

Reading the error log and error bits information can be useful to determine any errors that occurred recently during normal operation of the DVD player. Reading the error log is done by nucleus LogReadErr. The display during the errorlog readout looks as follows :

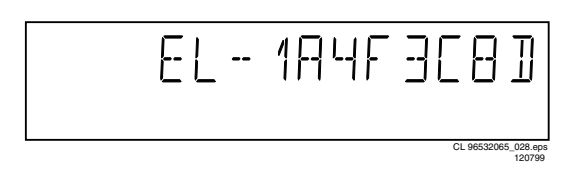

### Figure 5-32

By pressing PLAY or PAUSE the user can move forward or backward (respectively) through the logged error codes. The highlighted number indicates which errorcode is currently on display (in the example above, errorcode number 4 is displayed). If "0000" is displayed at all positions, the error log is empty. Display of the logged errors is done in a cyclic manner. The errorcode with the lowest highlighted number is the most recent. By pressing NEXT on the local keyboard, the user can proceed to the next test.

### 5.5.10 Error Bits (See Table On Page 30)

Reading the error bits is done by nucleus LogReadBits. The display during the errorbits readout looks as follows:

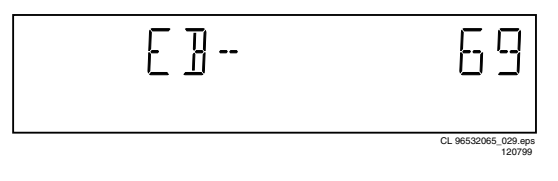

### Figure 5-33

Only the set errorbits will be shown by their (decimal) number. Refer to the appropriate documentation for the explanation of each bit number. If the display only shows "EB-0", no error bits were set. By pressing NEXT the user can continue to the next test.

### 5.6 Loop Test (See Table Below)

At the start of the loop test, the display will show the result of the interactive player test:

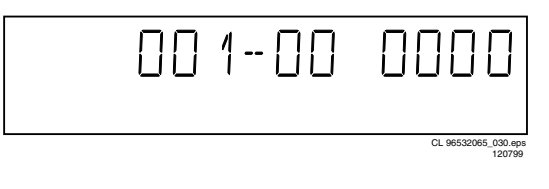

Figure 5-34

The left side of the display contains a 3-digit code, which can have a value between 000 and 111. These values are to be interpreted as follows:

| Displayed<br>Value | Indication for each module |             |                |
|--------------------|----------------------------|-------------|----------------|
|                    | Basic Engine               | Mono<br>PCB | Display<br>PCB |
| 000                | ok                         | ok          | ok             |
| 001                | ok                         | ok          | faulty         |
| 010                | ok                         | faulty      | ok             |
| 011                | ok                         | faulty      | faulty         |
| 100                | faulty                     | ok          | ok             |
| 101                | faulty                     | ok          | faulty         |
| 110                | faulty                     | faulty      | ok             |
| 111                | faulty                     | faulty      | faulty         |

CL 96532065\_031.eps 120799

### Figure 5-35

The loop test will perform the same nuclei as the dealer test, but it will loop through the list of nuclei indefinitely. The display of the DVD player will display not only the three digits indicating correct/faulty modules and the last found error code (as mentioned, faults are detected as far as they can be within the scope of the diagnostic software), but also a loop counter indicating how many times the loop has been gone through. Example:

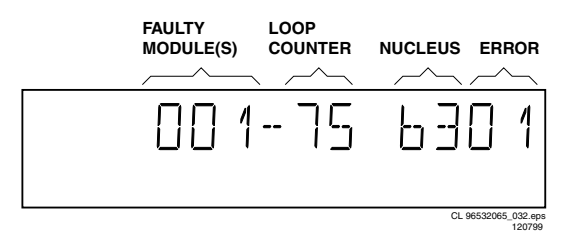

### Figure 5-36

The number after the hyphen indicates the number of times the loop test has been performed; the 4 digits at the right side of the display show the last error that was found when running the loop test: the leftmost two digits of this code

5.

indicate which nucleus resulted in a fault; the rightmost two digits refer to the faultcode within that nucleus. For further explanation of this error code, see list of error codes below.

### ERROR CODES LOOP TEST

| ERROR CODE | NUCLEUS NUMBER | ERROR DESCRIPTION                                |
|------------|----------------|--------------------------------------------------|
| 0601       | 6              | Calculated checksum of FLASH is not correct      |
| 1101       | 11             | I2C bus busy before start                        |
| 1102       |                | NVRAM access time-out                            |
| 1103       |                | No NVRAM Acknowledge                             |
| 1104       |                | NVRAM reply time-out                             |
| 1201       | 12             | I2C bus busy                                     |
| 1202       |                | I2C bus not working                              |
| 1203       |                | Slave controller not responding                  |
| 1204       |                | Slave response is not correct                    |
| 1301       | 13             | Parity error from basic engine to serial         |
| 1302       |                | Parity error from serial to basic engine         |
| 1303       |                | No communication between serial and basic engine |
| 1304       |                | Communication time-out error                     |
| 1601       | 16             | The SDRAM is faulty                              |
| 5201       | 52             | I2C bus busy                                     |
| 5202       |                | Error sending I2C command to COLOR SETUP IC      |
| 5203       |                | Colour setup IC not responding                   |
| 5204       |                | Colour setup IC response is not correct          |
| 5401       | 54             | I2C bus busy                                     |
| 5402       |                | Error sending I2C command to SCART SWITCH IC     |
| 5403       |                | SCART Switch is not responding                   |
| 5403       |                | SCART Switch response is not correct             |
|            |                | CL06532096_006.eps<br>050700                     |

### Figure 5-37

| Error log / bits table                                                   | Read ERROR LOG in player<br>script | Read ERROR BITS in<br>player script |
|--------------------------------------------------------------------------|------------------------------------|-------------------------------------|
| Basic engine errors                                                      | Value:                             | Value:                              |
| Command to the Basic Engine not allowed in this state or unknown command | 150101                             | 8                                   |
| Parameter(s) from the command to the Basic Engine is not valid           | 150102                             | 7                                   |
| Sledge could not be moved to the inner home position                     | 150103                             | 6                                   |
| Focus failure                                                            | 150104                             | 5                                   |
| Turntable motor speed could not be reached within timeout                | 150105                             | 4                                   |
| Radial servo could not get on track on the disc                          | 150106                             | 3                                   |
| PLL could not lock in the accessing or tracking state                    | 150107                             | 2                                   |
| Subcode or sector information could not be read                          | 150108                             | 1                                   |
| requested subcode could not be found                                     | 150109                             | 16                                  |
| Tray could not be closed or opened completely                            | 15010A                             | 15                                  |
| TOC could not be read within timeout                                     | 15010B                             | 14                                  |
| The requested seek on the disc could not be executed                     | 15010C                             | 13                                  |
| A requested lead-in is not on the disc                                   | 15010D                             | 12                                  |
| A non existing burst cutting area is requested                           | 15010E                             | 11                                  |
| S2b communication error                                                  | 1501F0                             | 10                                  |
| S2b communication error                                                  | 1501F1                             | 9                                   |
| S2b communication error                                                  | 1501F3                             | 24                                  |
| S2b communication error                                                  | 1501F4                             | 23                                  |
| S2b communication error                                                  | 1501F5                             | 22                                  |
| Digital PWB errors                                                       |                                    |                                     |
| Communication error with the Sti 5505                                    | 90000                              | 32                                  |
| Communication error with the Sti 5505                                    | 90001                              | 31                                  |
| Disply processor errors                                                  |                                    |                                     |
| Communication error with the display processor                           | 190000                             | 40                                  |

### 5.6.1 Servicing DVD Loader

The DVD Loader / mechanism, VAL6011, has to be exchanged completely in case of failure. A new mechanism can be ordered with codenumber 9305 023 61101.

### 5.6.2 Reprogramming Of New Mono Boards.

### Caution

This information is confidential and may not be distributed. Only a qualified service person should reprogram the mono board.

After reset of NV-memory or repair of the mono board, all the customer settings and also the region code will be lost.

Reprogramming of the mono board will put the player back in the state in which it has left the factory, i.e. with the default settings and the allowed region code. Reprogramming is limited to 25 times When the counter reaches 25, reprogramming is not possible anymore Reprogramming will be done by way of the remote control. Put the player in stop mode, no disc loaded. Press the following keys on the remote control: <**PLAY**> followed by numerical keys <**1**> **<5**> **<9**> The display shows: "-------" Press now successively the following keys :

Press <**PLAY**> again.

The TV screen will become BLUE during a short time to confirm that the mono board has been reprogrammed.

CL 16532007\_108.eps 020501

### Figure 5-38

### 5.6.3 Reset Of Virgin Mode

After the player has been powered up for test by the dealer, it would have gone through the Virgin Mode. It is possible to reset the settings made during that mode before the delivery of player to the customer. This can be done as shown in the following diagram:

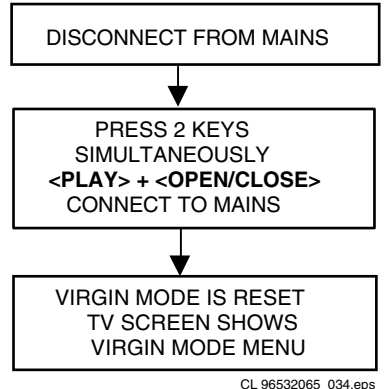

CL 96532065\_034.eps 070700

Figure 5-39

### TRADE MODE

When the player is in Trade Mode, the player cannot be controlled by means of the front key buttons, but only by means of the remote control.

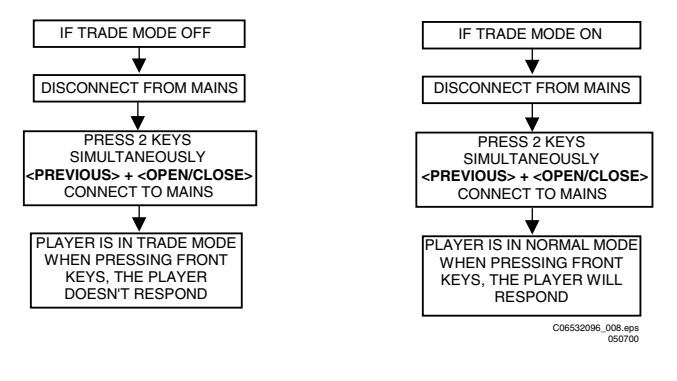

GB 27

5.

### 5.7 **Test Instruction Audio/Video Board**

These test instructions can be used for all versions of the A/ V board which has the following outputs:

- Audio L/R
- 5.1 Audio output

5.

- Subwoofer output •
- Optical / Coaxial digital output
- CVBS
- Y/G\_vid,U/B\_vid,V/R\_vid output
- S-video
- Scart output .

### 5.7.1 General

•

- All the waveforms measurement carried out in these test instruction will be base on the testpoint indicated in the A/ V board schematic diagram in the Service manual.
- Impedance of the measuring-equipment should be >  $1M\Omega$
- Most of the tests can be done using either the Diagnostic software "Player script" which can be found in the chapter "Diagnostic Software description and troubleshooting" or the Menu interface using the Service PC with a terminal emulation program (e.g. Window Hyperterminal ) where it is possible to control the execution of the Diagnostic Nuclei
- Setup for the measurement will be done in set level with all modules connected as shown in the Wiring Block diagram.

### **General Start-Up Measurement** 5.7.2

### Supply check:

Before starting the measurement, ensure that all power supply are connected to the A/V board.

| Pin nbr | Supply    |
|---------|-----------|
| 1010-9  | -5V(-Vcc) |
| 1010-10 | +5V       |
| 1010-11 | +5V       |

The supply currents can be measured using a Tektronics AM503B current probe or equivalent.

| Supply | Power consumption (AVG) |
|--------|-------------------------|
| +5VA   | +5V ± 3% I = 200mA      |
| +5Vvid | +5V ± 3% I = 200mA      |
| -5V    | -5V ± 3% I = 200mA      |

### **Clock Check**

Ensure the present of the clock to the DAC

| Clock Name | Testpoint | Frequency                    |
|------------|-----------|------------------------------|
| PCM_CLK    | TP10      | 11.2896MHz ± 0.02% tolerance |

### Audio Mute Check

Measure the Audio mute voltage input at pin 12 of connector 1010

| Status       | Value      |
|--------------|------------|
| AudioMuteOn  | 4.7V ± 10% |
| AudioMuteOff | -8V ± 10%  |

To toggle between ON and OFF, use the following commands:

| Ref.# | Command<br>Name | Remarks        |
|-------|-----------------|----------------|
| 19a   | AudioMuteOn     | Audio Mute On  |
| 19b   | AudioMuteOff    | Audio Mute Off |

### 5.7.3 Audio DAC And Amplifier

Ensure that the Audio mute signal is OFF To check the DAC and buffer amplifier, send the following commands:

| Ref.# | Command<br>Name       | Remarks                  | Audio output                |
|-------|-----------------------|--------------------------|-----------------------------|
| 21a   | AudioSineOn           | Audio Sine<br>signal ON  | Sine,1Khz on stereo         |
|       | Press stop<br>button  | Audio Sine<br>signal OFF | No waveform                 |
| 20a   | AudioPinkNois<br>eOn  | Audio<br>Pinknoise ON    | Pink Noise on<br>6 channels |
| 20b   | AudioPinkNois<br>eOff | Audio<br>Pinknoise OFF   | No waveform                 |

The audio signal ( sine or pink noise ) will also be present on the digital output (SPDIF). This can be checked by connecting digital signal to an amplifier with digital input. Check the I2S and audio signal at the following testpoints:

| Name                      | Testpoint |
|---------------------------|-----------|
| LRCLK                     | TP8       |
| SCLK                      | TP9       |
| PCM_CLK                   | P10       |
| PCM_OUT0                  | TP7       |
| PCM_OUT1                  | TP27      |
| PCM_OUT2                  | TP28      |
| SPDIF                     | TP11      |
| Front L/R out-Audio cinch | TP13      |
| H/P L/R out               | TP20      |
| Analog out -Audio cinch   | TP25      |

All waveforms can be refer to the waveform diagram in the chapter "Diagnostic software description and troubleshooting".

### Video Output And Buffer Amplifier 5.7.4

Check DC output-level at all video cinch output : 1.0V DC  $\pm$ 10%

Generate a color bar using the following software commands:

| Ref.# | Command Name    | Remarks            |
|-------|-----------------|--------------------|
| 23a   | VideoColDencOn  | Colour DENC ON     |
| 61a   | VideoColOutRGB  | RGB Colourbar      |
| 61b   | VideoColOutYUV  | YUV Colourbar      |
| 23b   | VideoColDencOff | Colourbar DENC OFF |

Check the video outputs at the following testpoints:

| Name          | Testpoint |
|---------------|-----------|
| B_VID         | TP1       |
| G_VID         | TP2       |
| R_VID         | TP3       |
| CVBS out      | TP14      |
| S-Video-C out | TP15      |
| S-Video-Y out | TP16      |
| Y out         | TP17      |
| U out         | TP18      |
| V out         | TP19      |

All waveforms can be refer to the waveform diagram in the chapter "Diagnostic Software description and troubleshooting".

### 5.7.5 Play And 16/9 Detection

Check DC voltage at S-Video-chroma output (pin 4) with a 6K8 ohm load and Scart connector (pin 8) and change the 0/6/12 input (1010-8) using the following commands:

| Ref.# | Command<br>Name | Remarks                | Chroma output              |
|-------|-----------------|------------------------|----------------------------|
| 25a   | VideoScartLo    | Sends out 0V ±<br>0.5V | <0.1V                      |
| 25b   | VideoScartMi    | Sends out 6V ± 10%     | 2.0V ± 10% with<br>load    |
|       |                 |                        | 5.0V ± 10%<br>without load |
| 25c   | VideoScartHi    | Sends out 12V ± 10%    | <0.1V                      |

### 5.7.6 Kill Circuit

To check the functionality of the Kill circuitry,the audio outputs has to be present by the following command:

| Ref.# | Command<br>Name | Remarks         | Audio output    |
|-------|-----------------|-----------------|-----------------|
| 21a   | AudioPinkNois   | Audio Pinknoise | Pink Noise on 6 |
|       | eOn             | ON              | channels        |

Check the audio outputs at the audio cinch of the A/V board : Pink Noise

Activate the Kill circuit by using the following command:

| Ref.# | Command Name | Remarks       |
|-------|--------------|---------------|
| 19a   | AudioMuteOn  | Audio Mute On |

Check the audio outputs at the audio cinch of the A/V board : No waveform

Switch off the kill circuit by using the following command:

| Ref.# | Command Name | Remarks        |
|-------|--------------|----------------|
| 19b   | AudioMuteOff | Audio Mute Off |

Check the audio outputs at the audio cinch of the A/V board : Pink Noise

### 5.8 Test Instructions Display Board

### 5.8.1 Introduction

These test instructions are written for all versions of the display PCBAS.

The contents of the PCB can be split up into next blocks:

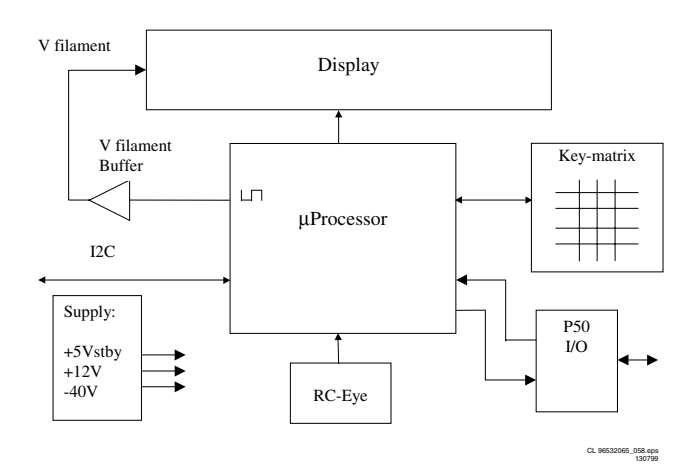

Figure 5-41

### 5.8.2 Functionality Description:

The essential component of the display PCB is the  $\mu$ P (slave). This slave works on an 8MHz resonator and has a reset circuit that is triggered by the +5Vstby. After the reset pulse, the standby control line will release the reset of the host  $\mu$ P. This host  $\mu$ P will then initialise the slave. In addition, when going to stand-by, the slave will put the host  $\mu$ P in reset. When the slave receives the right IR or key code to leave the standby mode, the reset of the host  $\mu$ P will be released. Other slave functions are:

- Square signal generator to generate the filament voltage, which is required for an AC FTD.
- Generates the grid and segment scanning for the FTD.
- Generates a scanning grid for the keys (separated from display scanning).
- Has inputs for RC (RC5 and RC6) and P50 (P50 controller is built in).

### 5.8.3 General

- Oscilloscope measurements have been carried out using a Philips PM3392A.
- Impedance of measuring-equipment should be > 1MΩ.
- To do correct measurements we recommend to use supply 3122 427 22600.

5.

### 5.8.4 Reset

5.

Check next reset timing with an oscilloscope at pin 10 of the microprocessor.

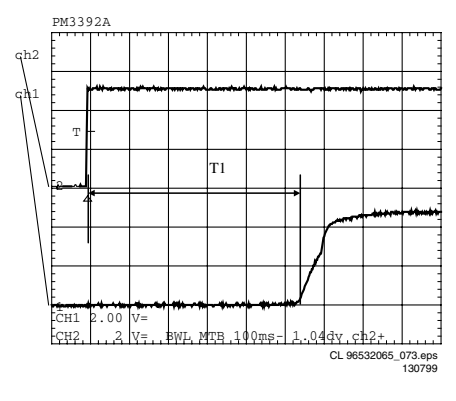

Figure 5-42

Timing: 400msec < T1 > 700msec. CH1: +5Vstby voltage at power on. CH2: Voltage at pin 10.

### 5.8.5 **Display Steering**

Check next timing and level for all grid-lines (G1 r G14).

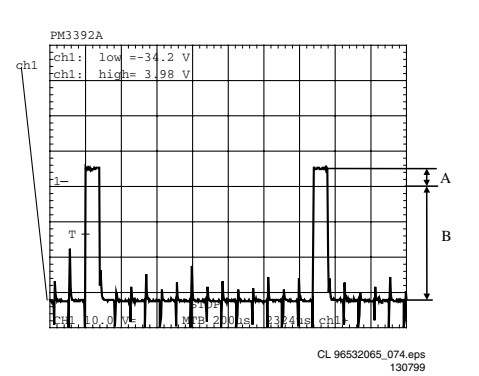

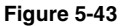

- Check level A: +4V5 +/-10% for grid lines 1 => 11 1.
- Check level A: +4V0 +/-10% for grid lines 12 => 14 2.

З. Check level B: -33V +/-10%

Check timing and levels of segment-lines P1 => P10: 4

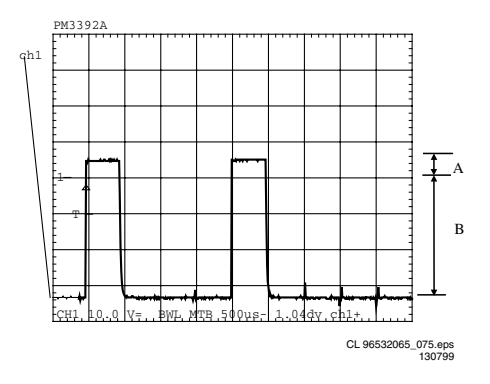

Figure 5-44

Level A:+4V5 +/-10%

Level B:-33V +/-10%

The data on these segment lines depend on the characters that are displayed.

The characters can be set by sending I2C commands to the display.

See the Slave URS how to send a display command.

### 5.8.6 Key-Matrix

Connect a extra 10k $\Omega$  pull-up to pin 36 en 37 of the  $\mu P$  and check next matrix scanning at these pins.

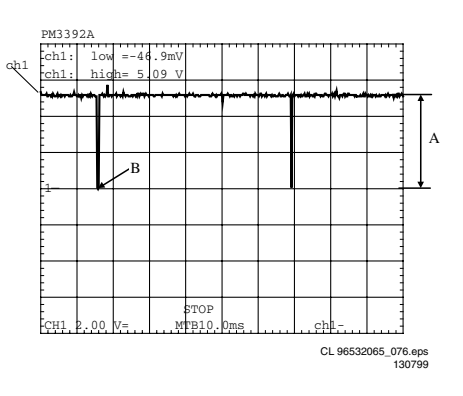

### Figure 5-45

Level A: 5.0V +/-7% Level B: 0V +/-200mV Check matrix scanning from pin 26 until 33 of the  $\mu$ P. The results should be the same as the diagram above.

### 5.8.7 I.R. Receiver

Check at pin 23 of the  $\mu$ P if this line switches from low (< 0.3V) to high (> 4.5V), while pressing a key on a Philips RC5 or RC6 remote control.

### 5.8.8 Karaoke Interface

The karaoke interface (4 lines) is a single direction communication.

This means that it consists of four µP output lines. The interface can be checked by setting or resetting these output-ports via the I2C bus.

Send next command via the I2C bus: Address 0x70 : Command byte 0x24 Data byte : xxxxabcd Where : a = Karaoke reset. : b = Karaoke data. c = Karaoke clock. d = Karaoke strobe.

÷

### 5.8.9 P50 Interface

P50 is a bi-directional serial interface, which is used for communication between video equipment. For European sets, this communication goes via pin 10 of the scart-bus. In other regions, it can be a cinch bus at the back of the set.

- 1. Keep the  $\mu$ P in reset by short-circuiting emitter and collector of transistor 7108, via resistor 3100 and 3104 transistor 7101 is switched on.
- 2. Check the voltage at the P50 output connector 1118-5: < 200mV.

When the reset is released the  $\mu \text{P}$  output-pin becomes low and transistor 7101 is switched off.

- Check the voltage at the P50 output connector 1118-5: 1. 4V9 +/-5%.
- 2. Check also the  $\mu$ P P50 input ( $\mu$ P pin 20): 5V +/-5%.
- 3. Connect the P50 line (connector 1118-5) to ground.
- 4. Check again the  $\mu$ P P50 input ( $\mu$ P pin 20): <0V3.

### 5.9 Troubleshooting

### Troubleshooting A/V board 5.9.1

Testing of A/V board can be done using diagnostic software "PLAYER SCRIPT". MONO board is used to generate a sound with the sound

tests SND-1 and SND-2 or a VIDEO signal with the picture PIC-1. See description in the chapter of "DIAGNOSTIC SOFTWARE: SCRIPT INTERFACES".

### AUDIO PART OF AUDIO/VIDEO BOARD 3139 243 30261

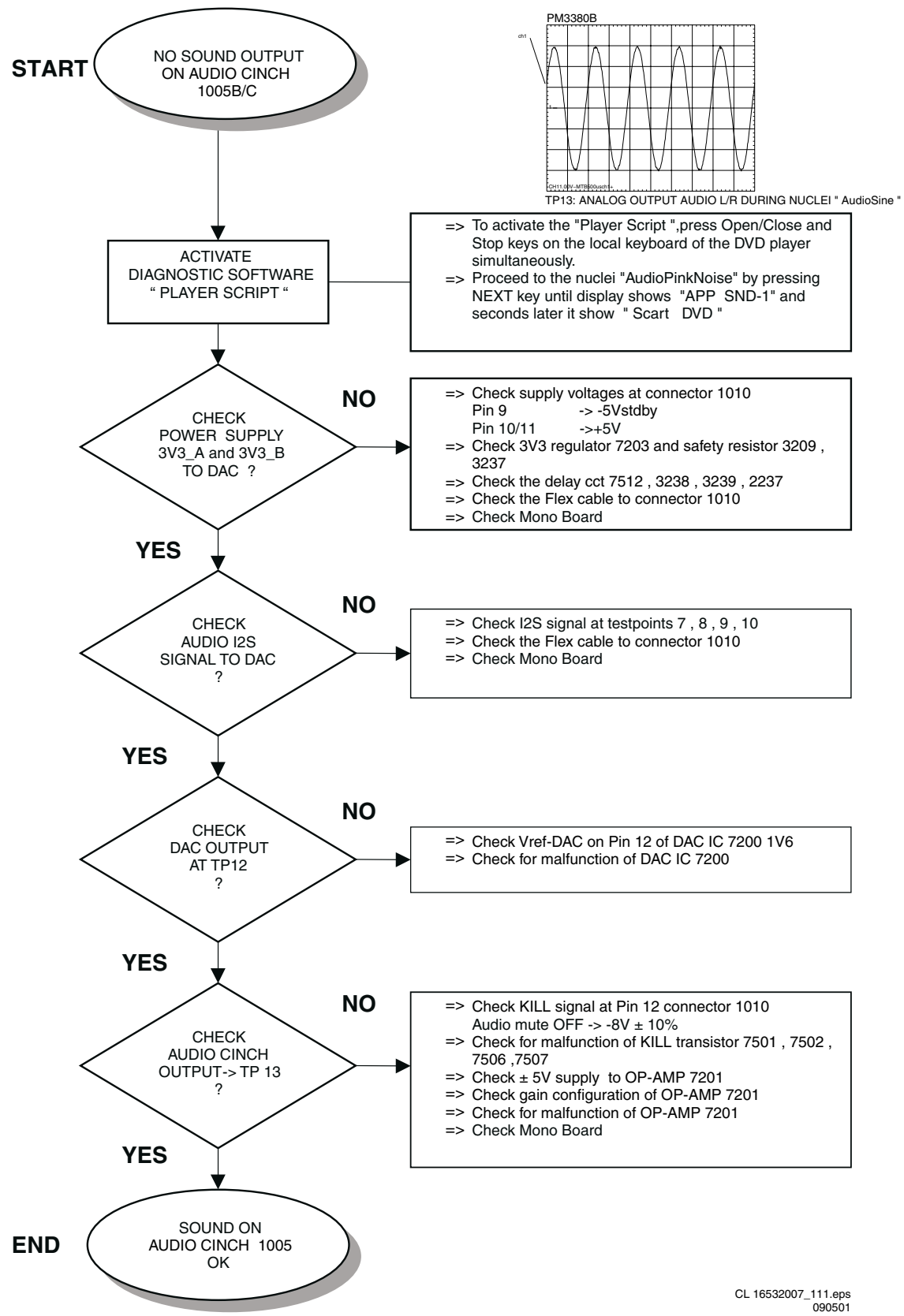

### AUDIO WAVEFORM MEASUREMENT

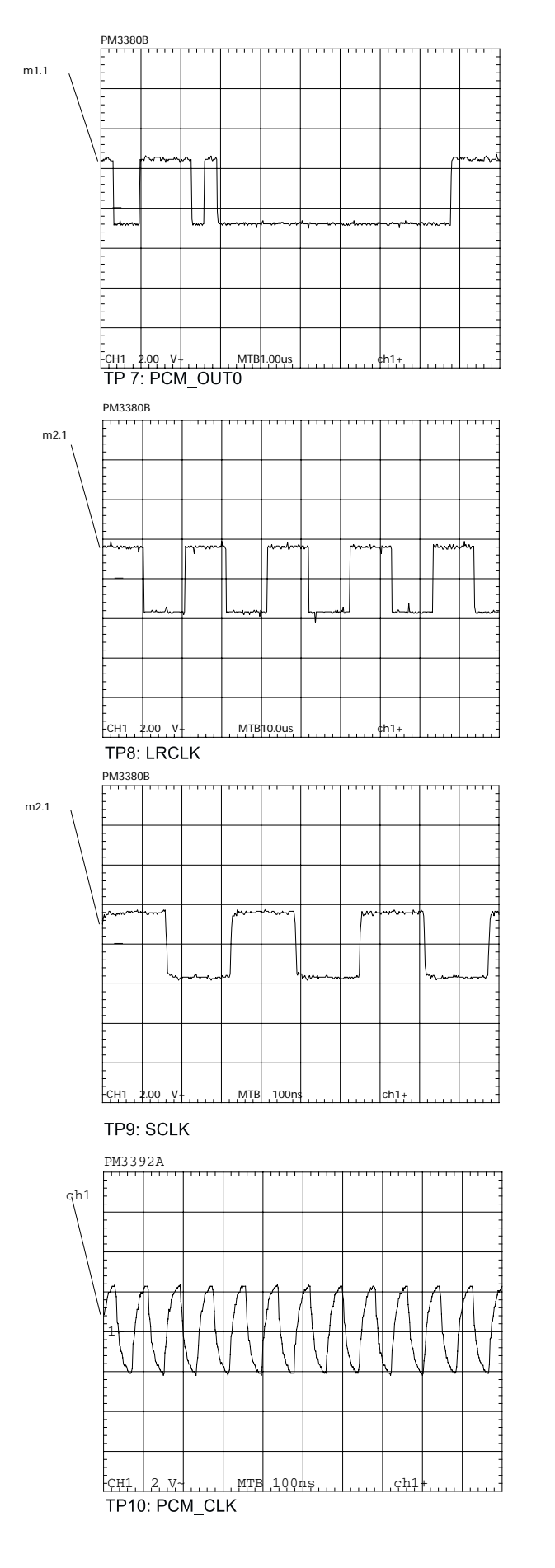

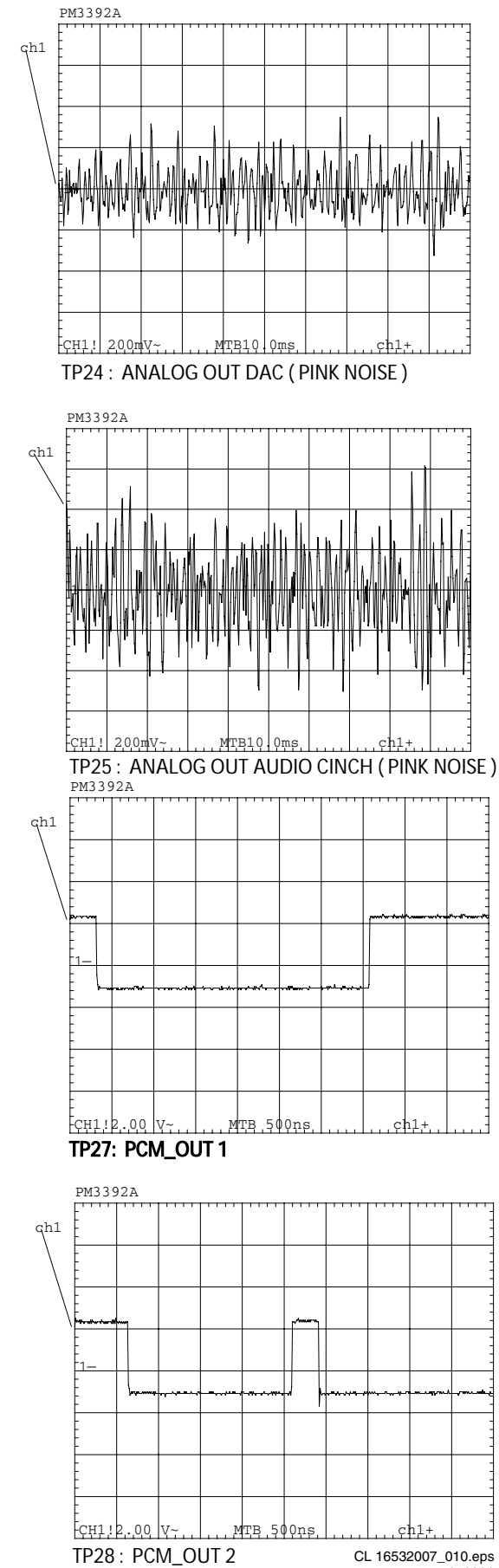

050201

### AUDIO PART OF AUDIO/VIDEO BOARD 3139 243 30261

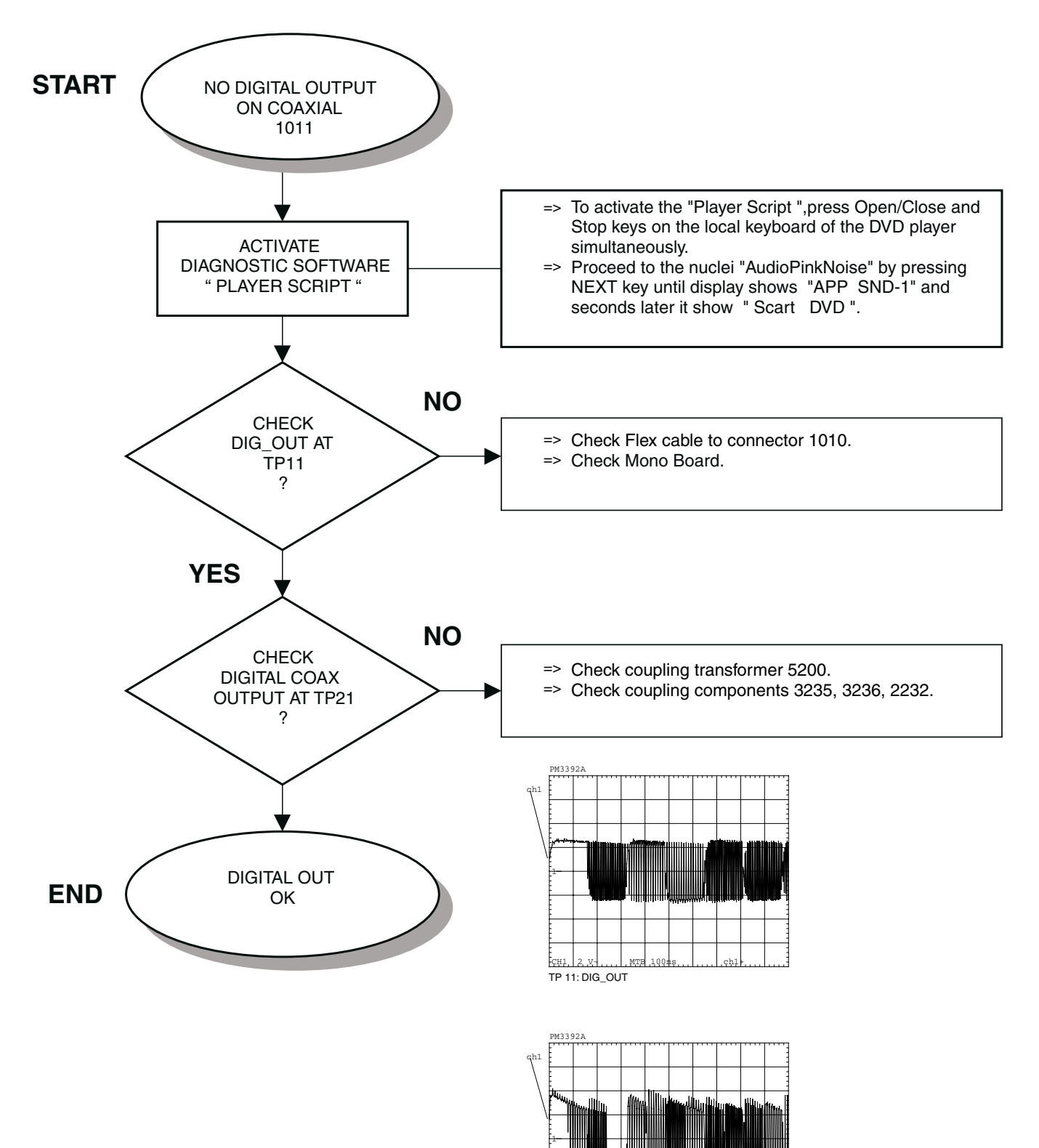

CH1 200mV~

TP 21: DIGITAL OUT

MTB 200ns

CL 16532007\_112.eps 090501 5.

VIDEO PART OF AUDIO/VIDEO BOARD 3139 243 30261

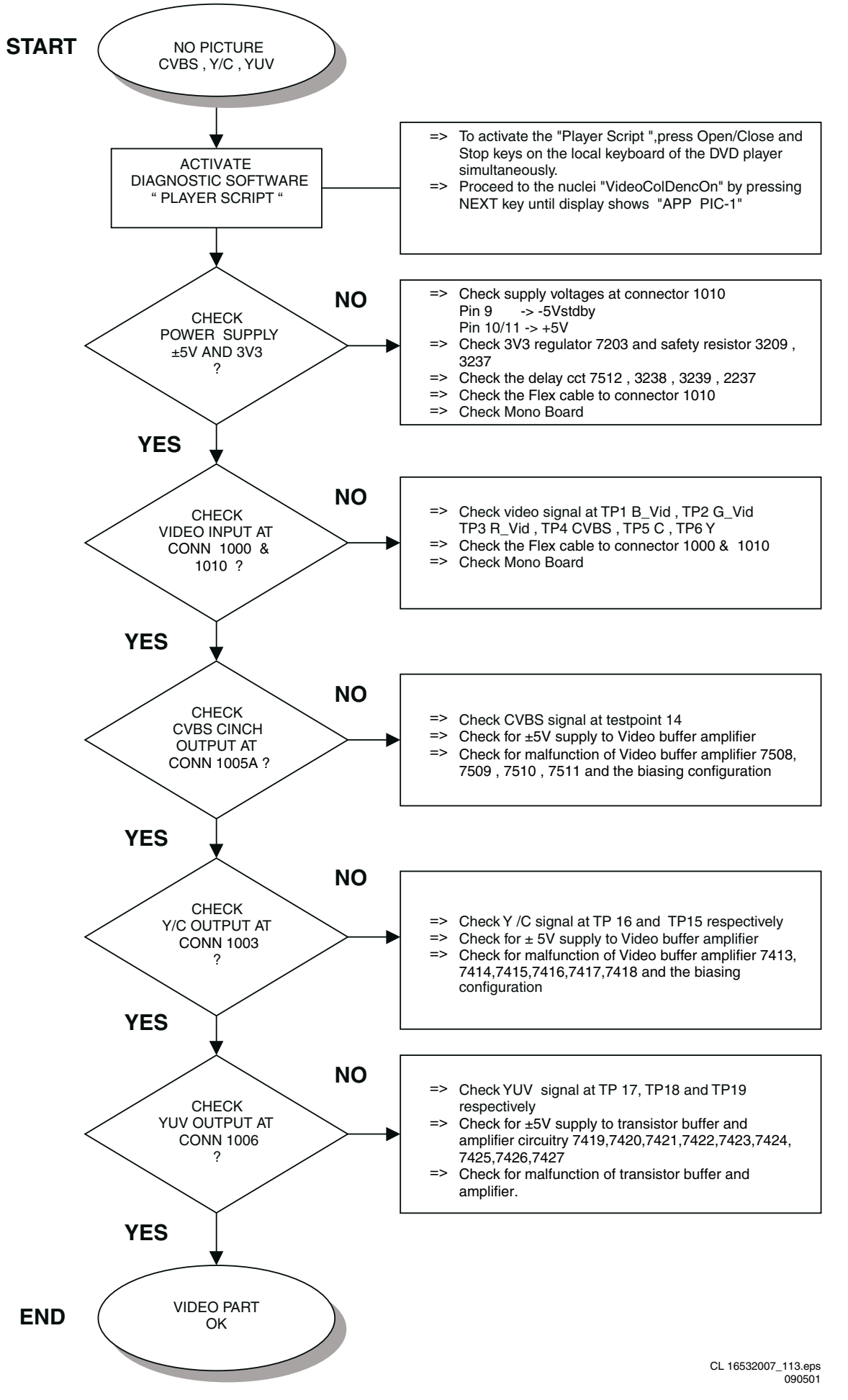

### VIDEO WAVEFORM MEASUREMENT

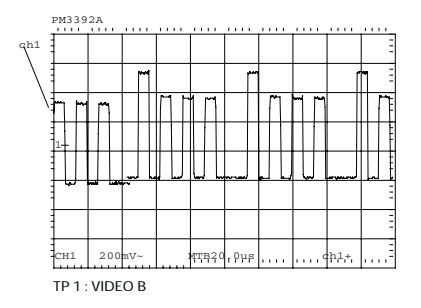

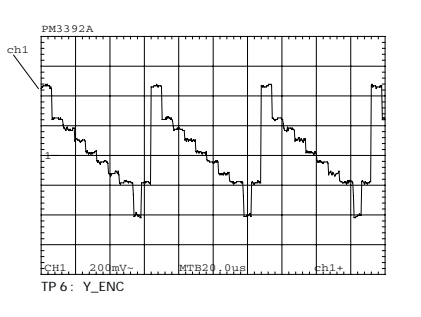

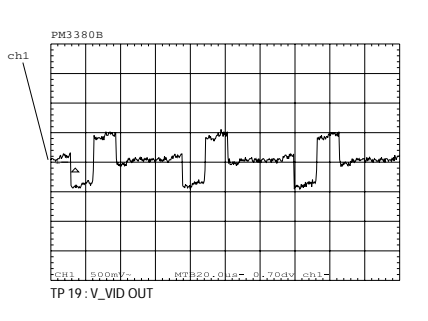

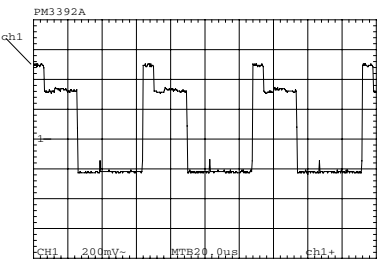

TP 2 : VIDEO G

РМЗЗ9

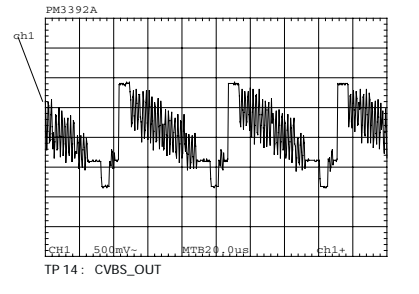

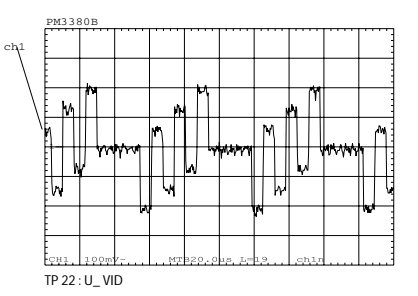

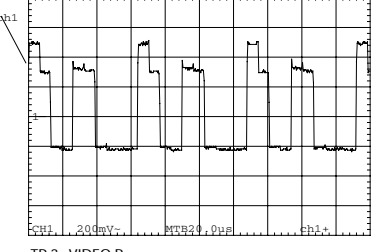

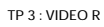

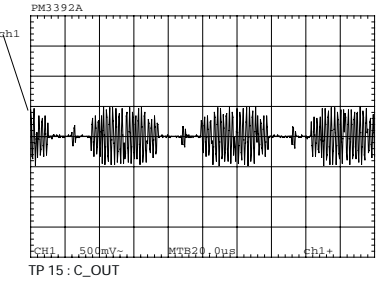

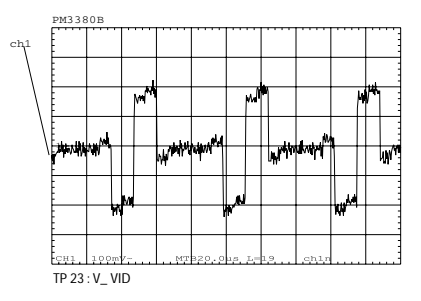

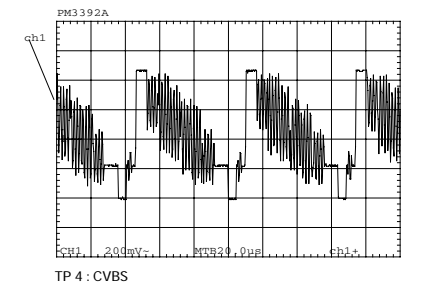

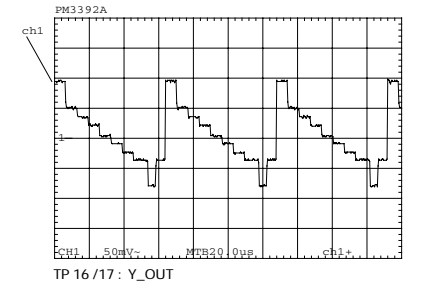

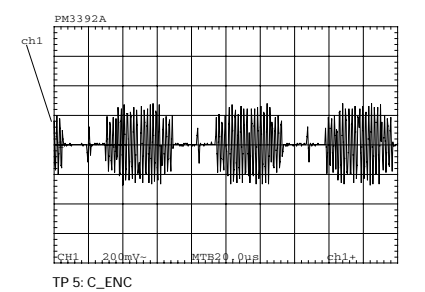

|     | PH334          | OUB      |       |    |       |       |      |     |     |                |
|-----|----------------|----------|-------|----|-------|-------|------|-----|-----|----------------|
| ch1 | F              | [        |       |    |       |       |      |     |     |                |
| 1   | E              |          |       |    |       |       |      |     |     |                |
|     | ŧ              |          |       |    |       |       |      |     |     |                |
| \   |                | <u> </u> |       |    |       |       |      |     |     |                |
|     | ŧ              |          |       |    |       |       |      |     |     |                |
|     |                | m        | m     |    | ~     | . "   |      |     | - M |                |
| 1   | -              | МЦ       |       | mm | m I   | 4     |      | m   |     | and the second |
|     | E 14           | LJ `     | W     |    | 1 m   | ~ ·   |      | h   | w   |                |
|     | - <del>~</del> |          |       |    | 2     |       |      | *   |     |                |
|     | ŧ              |          |       |    |       |       |      |     |     |                |
|     |                |          |       |    |       |       |      |     | -   |                |
|     |                |          |       |    |       |       |      |     |     | -              |
|     | ŧ              |          |       |    |       |       |      |     |     |                |
|     | СН1            | 500m     | Y~    | MT | 820.0 | ua- 0 | 70dv | chl |     | L              |
|     | TP 18 :        | U_VI     | D OUT |    |       |       |      |     |     |                |

### TROUBLESHOOTING POWER SUPPLY UNIT VFM WR

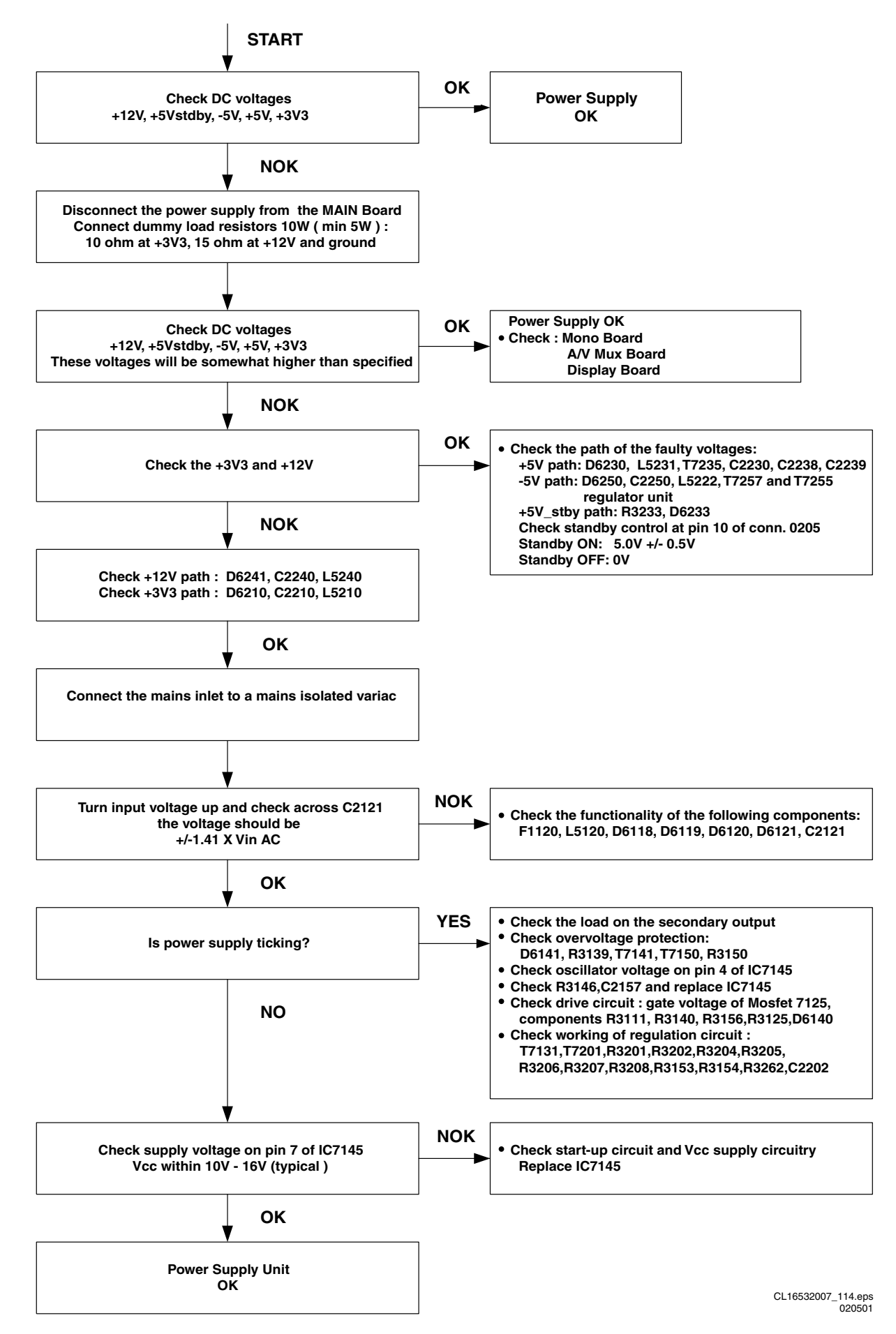

### 8. Alignments

No electrical alignments available

### 9. Circuit Descriptions And List Of Abbreviations

### 9.1 Current Mode Power Supply

### 9.1.1 Introduction

The switch mode power supply (SMPS) is mains isolated. The control IC 7145 (UC 3842A) produces pulses to drive the power switch, Mosfet 7125. Power supply regulation is achieved by using duty cycle control at fix frequency ,of approximately 58KHz ,determined by the RC timing components.

### 9.1.2 General Description of UC 3842C

The UC 3842 is a high performance fixed frequency current mode controller that is specifically designed for off-line and

### 9.1.3 Block Diagram

DC-to-DC converter application. This integrated circuit feature a trimmed oscillator for precise duty cycle control, a temperature compensated reference, high gain error amplifier, current sensing comparator and a high current totem pole output ideally suited for driving a power MOSFET. Also included are protective features consisting of input and reference undervoltage lockouts each with hysteresis, cycle by cycle current limiting, programmable output deadtime and a latch for single pulse metering.

A representative Block diagram and Pin function description is shown in Fig 9-1 and Fig 9-2 respectively.

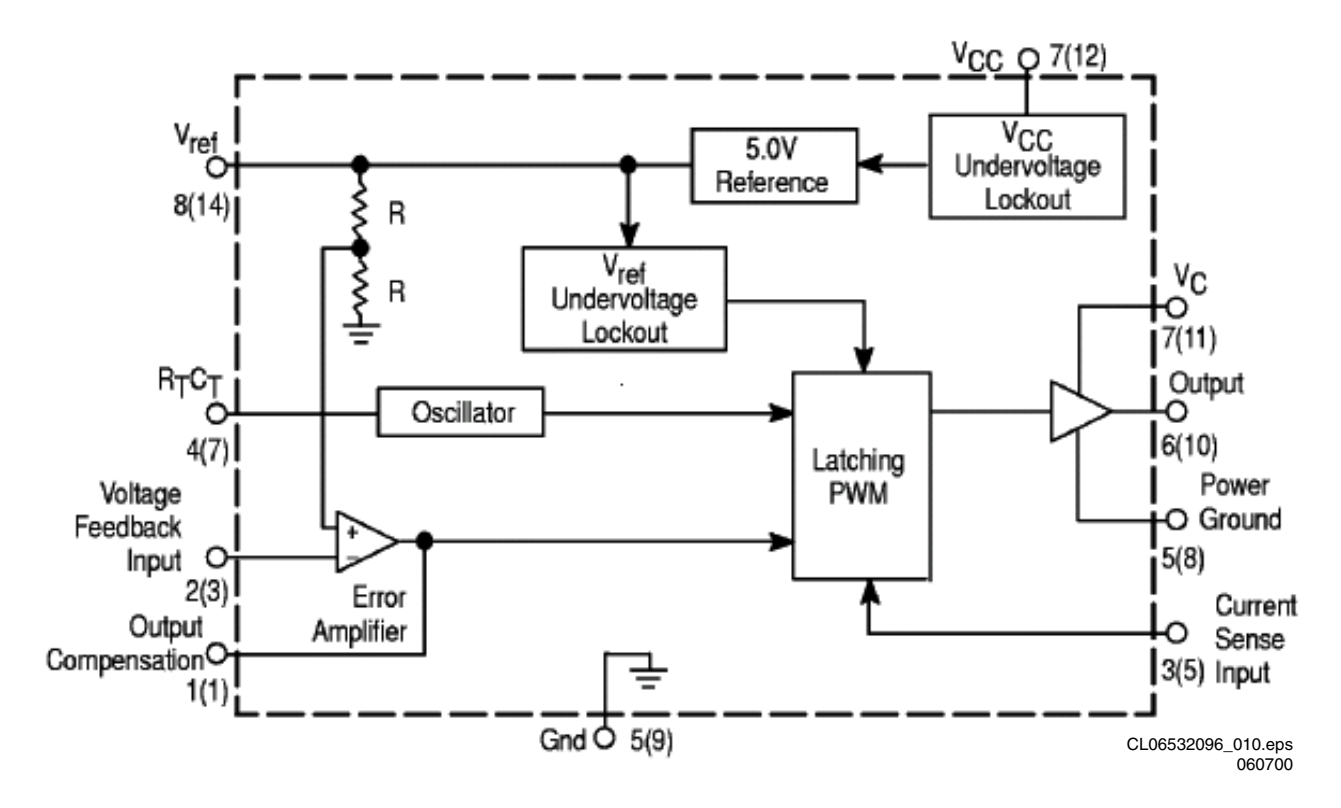

Figure 9-1

### 9.1.4 **Pin Function Description**

9.

| Pin   |          |                                |                                                                                                    |
|-------|----------|--------------------------------|----------------------------------------------------------------------------------------------------|
| 8–Pin | 14–Pin   | Function                       | Description                                                                                                    |
| 1     | 1        | Compensation                   | This pin is Error Amplifier output and is made available for loop compensation.                                                                                                    |
| 2     | 3        | Voltage<br>Feedback            | This is the inverting input of the Error Amplifier. It is normally connected to the switching power<br>supply output through a resistor divider.                                                                                          |
| 3     | 5        | Current Sense                  | A voltage proportional to inductor current is connected to this input. The PWM uses this<br>information to terminate the output switch conduction.                                                                                        |
| 4     | 7        | R <sub>T</sub> /C <sub>T</sub> | The Oscillator frequency and maximum Output duty cycle are programmed by connecting resistor $R_T$ to $V_{ref}$ and capacitor $C_T$ to ground. Operation to 500 kHz is possible.                                                          |
| 5     | -        | Gnd                            | This pin is the combined control circuitry and power ground (8-pin package only).                                                                                                    |
| 6     | 10       | Output                         | This output directly drives the gate of a power MOSFET. Peak currents up to 1.0 A are sourced<br>and sunk by this pin.                                                                                                    |
| 7     | 12       | Vcc                            | This pin is the positive supply of the control IC.                                                                                                    |
| 8     | 14       | V <sub>ref</sub>               | This is the reference output. It provides charging current for capacitor $C_{T}$ through resistor $R_{T}\!\!\!\!\!\!$                                                                                                    |
| -     | 8        | Power Ground                   | This pin is a separate power ground return (14-pin package only) that is connected back to the<br>power source. It is used to reduce the effects of switching transient noise on the control circuitry.                                   |
| -     | 11       | vc                             | The Output high state (V <sub>OH</sub> ) is set by the voltage applied to this pin (14-pin package only). With<br>a separate power source connection, it can reduce the effects of switching transient noise on the<br>control circuitry. |
| -     | 9        | Gnd                            | This pin is the control circuitry ground return (14-pin package only) and is connected back to the<br>power source ground.                                                                                                    |
| -     | 2,4,6,13 | NC                             | No connection (14-pin package only). These pins are not internally connected.                                                                                                    |
|       |          |                                | CL06532096_011.eps<br>060700                                                                                                    |

### Figure 9-2

### 9.1.5 **Pin Connection**

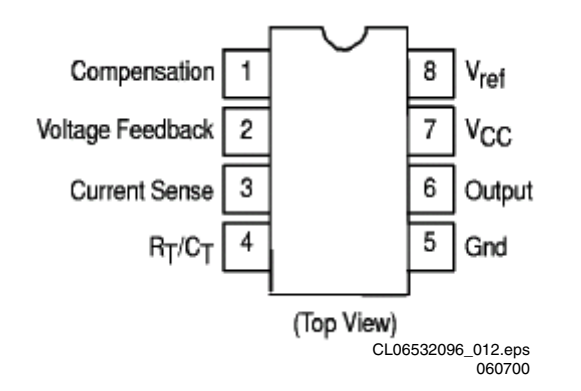

### Figure 9-3

### **Output Voltages** 9.1.6

- +12V (For Display board, Monoboard, A/V board ) created via D6241, C2240, L5240, C2232 (This voltage is also present during standby)
- +5V\_stdby (For Display board, Standby PCB, Monoboard ) created from +6V via R3233 and D6233 (This voltage is also present during standby)
- +6V\_stdby (Reserve) created from D6230, C2230, L5231 (This voltage is also present during standby)
- +5V (For Monoboard, A/V board) derive from +6V stdby via Mosfet 7238, C2239 and it will be switch off via R3235, T7235 during Standby.
- -5V (For Monoboard, A/V board) created from D6250, C2250, C2259, L5222, R3259, T7255 regulator circuit and will switch off via R3258, T7257 during standby (control signal Standby is HIGH)

- 3V3 (For Monoboard, A/V board ) The 3V3 power supply is regulated by the control loop comprising of 7201, 7131 and 7145 of the switch mode PSU. This voltage is also present during standby
- -40V (For Display board) created via D6261,R3260, L5260, C2260 This will not be present during standby

### 9.2 **Control Cicuitry**

### **Mains Input Circuit** 9.2.1

The mains voltage is rectified by bridge rectifier (D6118 to D6121) and filter by C2121. The DC voltage across C2121is the DC input voltage ,approximately 300V, is the DC input to pin 1 of transformer T5131. The mains input also consists of a lighting protection R3120.

### 9.2.2 Start-Up And Takeover Circuitry

The start-up circuitry consist R3123, R3134, R3111, D6129, C2134 and with the mains voltage input, the C2134 will charge via R3123 and R3134. When the voltage at pin 7 of IC7145 reaches the start-up threshold of min 14.5V, IC7145 will start-up and the control circuit start to operate. After start-up, the max sinking current of 17mA is required by IC7145 which is not able to be delivered by the start-up circuitry, so the takeover circuitry must be present. If the takeover circuit does not occurred, the supply voltage at pin 7 will decrease gradually till it reaches the IC7145 minimal operating voltage of 8.5Vand the IC will switch off. The whole operation cycle will repeat itself with audible hiccup sound if takeover is not present.

The takeover circuit comprises of D6133, R3135, I5135, C2134. During the control circuit start-up, the voltage across winding pin 7 and 9 will gradually built up and charged C2134

via D6133, R3135 which will takeover the supply voltage of T7145 at pin 7.

### 9.2.3 Secondary Voltage Sensing

The secondary voltage regulating circuit comprise of the opto-coupler 7131 which isolate the error signal from the control IC7145 ,on the primary side, and a reference component 7201 (TL431). The 7201 can be represented by two components:

- A very stable and accurate reference diode
- A high gain amplifier

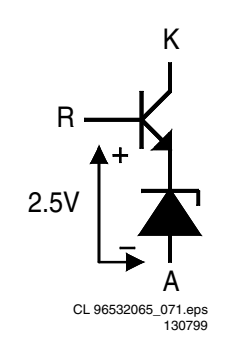

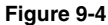

When the output voltage increases, due to a reduction in the load, the voltage across R3205 and R3206 increases to above the internal reference voltage of about 2.5V then TL431 conduct. The current through the opto-coupler 7131 will increase due to the fact that the series resistor in 7201 decreases. This result in a increase of voltage to pin 2 of IC7145, thus reducing the on-time of FET 7125. In the event of a decrease in output voltage (increase in load ),the control circuit will operate in the opposite way to the explaination above.

### 9.2.4 Primary Current Sensing

The current through the FET 7125 resulting in a voltage drop across R3126,R3127,R3128 which is couple to pin 3 of IC7145, current sense input. The higher the input voltage, the more the primary current is limited. In this way the maximum output power of the power supply is limited.

### 9.2.5 Undervoltage Protection

Two undervoltage lockout comparators have been incorporated to guarantee that the IC7145 is fully functional before the output stage is enable. The supply voltage at pin 7 and reference voltage at pin 8 of IC7145 are each monitored by separate comparators with built-in hysteresis. If the supply voltage at pin 7 of IC7145 drops below 10V ( typical ), due to a secondary voltage is short-circuit or excessive load, the drive pulse at pin 6 of IC7145 will be disabled and the controller will switch off the complete SMPS.

Remarks : In the event of the overvoltage situation remaining present, the SMPS will go in sequence of protection, start- up cycle, protection and the cycle repeats. This effect is highly audible.

### 9.2.6 Overvoltage Protection

The overvoltage circuitry comprising of D6141,R3139, R3150, R3141, T7141, T7150 which is used to detect an over voltage situation on the secondary side of the transformer. After start-up, when the voltage across C2135 exceeds 18V, the overvoltage circuit will trigger the internal latch circuit, pin 1 of IC7145 and the output buffer is disabled and it goes into the overvoltage protection and a complete restart sequence is required.

### 9.3 **List Of Abbreviations**

| В                | Buffered Video input Blue from DVD                                  |
|------------------|---------------------------------------------------------------------|
| BC_AUX           | Blue or Chroma input from AUX-                                      |
|                  | Blue or Chrome output to TV coart                                   |
|                  |                                                                     |
| C_ENC            | Buffered Chroma input from DVD monoboard                            |
| CVBS             | Buffered Composite video input from DVD monoboard                   |
| DC_OFF           | Control signal to switch off û8Vstby<br>and +12Vstby during standby |
|                  | Digital out                                                         |
|                  | East blanking input from ALIX agent                                 |
| FBIN_AUX         |                                                                     |
| FBOUI_IV         | Fast blanking output to IV-scart                                    |
| G                | DVD monoboard                                                       |
| GIN AUX          | Video input Green from AUX-scart                                    |
| GOUT TV          | Video output Green to TV-scart                                      |
| HP I             | Audio output left to headphone and                                  |
| · · · _ <b>E</b> | audio couput left to fleadphone and                                 |
| HP_R             | Audio output right to headphone and                                 |
|                  | audio scart switch TEA6420                                          |
| KILL             | Kill control signal for audio outputs                               |
|                  | and for soft mute of DAC                                            |
| LIN AUX          | Audio input left from ALIX-scart                                    |
|                  | Audio input left from TV-scart                                      |
|                  | Audio autout left to ALIX soort                                     |
|                  | Audio output left to AOA-scart                                      |
|                  | Audio output left to TV-scart                                       |
| LRCLK            | Left/Right clock                                                    |
| PCM_CLK          | Audio system clock for DAC                                          |
| PCM_OUT0         | Audio serial output data                                            |
| R                | Buffered Video input Red from DVD monoboard                         |
| RCIN TV          | Red or Chroma input from TV-scart                                   |
| BCOUT TV         | Bed or Chroma output to TV-scart                                    |
|                  | Audio input right from ALIX-scart                                   |
|                  | Audio input right from TV-scart                                     |
|                  | Audio autout right to ALIX apart                                    |
|                  | Audio output right to TV seart                                      |
| ROUI_IV          | Audio output right to IV-scart                                      |
| SCL              | I2C bus clock                                                       |
| SCLK             | Audio serial bit clock                                              |
| SDA              | I2C bus data                                                        |
| SELECT           | Control signal for video scart                                      |
|                  | switches; high = TV ,low = AUX                                      |
| SELECT_HIGH      | Control signal for switching fast                                   |
|                  | blanking and slow blanking signals;                                 |
|                  | high = TVlow = AUX                                                  |
| SLB AUX          | Slow blanking control signal from                                   |
| —                | AUX-scart                                                           |
| SLB TV           | Slow blanking control signal to TV-                                 |
| 012_11           | scart                                                               |
| STANDBY          | Control signal from STI5505 used to                                 |
| on meet          | swith off û9Vetby and 12Vetby                                       |
|                  | during standby                                                      |
| STERES I         | Audio sinch autout left                                             |
| STEREO_L         | Audio cinch output leit                                             |
| STEREO_R         | Audio cinch output right                                            |
| Y_ENC            | Buffered Luma input from DVD                                        |
|                  | monoboard                                                           |
| YCVBSIN_AUX      | Luma or CVBS input from AUX-scart                                   |
| YCVBSIN_TV       | Luma or CVBS input from TV-scart                                    |
| YCVBSOUT_AUX     | Luma or CVBS output to AUX-scart                                    |
| YCVBSOUT TV      | Luma or CVBS output to TV-scart                                     |
| 0/6/12           | Scart switch control signal A/V                                     |
|                  | board, OV : loop through (AUX to                                    |
|                  | TV) 6V : play 16:9 format 12V : play                                |
|                  | 4:3 format                                                          |
|                  | T.O IOIIIIat                                                        |

### 10. Spare Parts List

| Mech         | nanical                          |                                                | 2217         | 4822 126 14305                   | 100nF 10% 16V 0603                     | 3150         | 4822 117 12968                   | 820Ω 5% 0.62W                              |
|--------------|----------------------------------|------------------------------------------------|--------------|----------------------------------|----------------------------------------|--------------|----------------------------------|--------------------------------------------|
| Vario        | 16                               |                                                | 2218         | 4822 126 14494                   | 22nF 10% 25V 0603<br>22nF 10% 25V 0603 | 3151         | 4822 051 30472                   | 4k7 5% 0.062W<br>680Ω 5% 0.062W            |
| variot       | 13                               |                                                | 2220<br>2221 | 4822 124 40207<br>4822 126 14305 | 100µF 20% 25V<br>100nF 10% 16V 0603    | 3202<br>3203 | 4822 051 30681<br>4822 051 30681 | 680Ω 5% 0.062W<br>680Ω 5% 0.062W           |
| 0010         | 3139 247 53081                   | CAB FRONT DVD733K/                             | 2222         | 3198 017 41050                   | 0603 10V 1µF COL R                     | 3204         | 4822 116 52195                   | 47Ω 5% 0.5W                                |
| 0015         | 4822 459 10887                   |                                                | 2223         | 4822 126 14494 4822 126 14494    | 22nF 10% 25V 0603<br>22nF 10% 25V 0603 | 3205         | 4822 051 30472                   | 4k7 5% 0.062W                              |
| 0030         | 3139 247 53141                   | WINDOW DVD733K/69X<br>PPT                      | 2225         | 4822 124 40207                   | 100μF 20% 25V                          | 3207         | 4822 117 11152                   | 4Ω7 5%<br>10k 5% 0.062W                    |
| 0035         | 3139 247 50950                   | RING DVD751/00X PNT                            | 2227         | 4822 124 11947                   | 10μF 20% 16V                           | 3210         | 4822 051 30103                   | 10k 5% 0.062W                              |
| 0040         | 3139 247 50880                   | BTN CONTROL DVD751/                            | 2228         | 3198 016 31020<br>4822 122 31765 | 0603 25V 1nF<br>100pE 2% 63V           | 3211<br>3212 | 4822 051 30272                   | 2k7 5% 0.062W                              |
| 0045         | 2120 240 00020                   |                                                | 2230         | 3198 016 31020                   | 0603 25V 1nF                           | 3213         | 4822 051 30272                   | 2k7 5% 0.062W                              |
| 0045         | 3139 247 50940                   | DOOR DVD751/00X PNT                            | 2231<br>2232 | 4822 126 14305<br>4822 124 11947 | 100nF 10% 16V 0603<br>10uF 20% 16V     | 3214<br>3215 | 4822 051 30333<br>4822 051 30681 | 33k 5% 0.062W<br>680Ω 5% 0.062W            |
| 0060         | 3139 241 20110                   | PRT<br>DOOB SPBING                             | 2233         | 4822 122 33777                   | 47pF 5% 63V                            | 3216         | 4822 051 30272                   | 2k7 5% 0.062W                              |
| 0200         | 3139 247 53291                   | FRONT ASSY DVD733K/                            | 2234<br>2235 | 4822 126 14305<br>4822 122 33777 | 100nF 10% 16V 0603<br>47pF 5% 63V      | 3217<br>3219 | 4822 051 20008<br>4822 051 30333 | 0Ω jumper . (0805)<br>33k 5% 0.062W        |
| 0205         | 3139 247 53161                   | 69X<br>BTN POWEB DVD733K/                      | 2236         | 4822 124 40207                   | 100μF 20% 25V                          | 3220         | 4822 051 30681                   | 680Ω 5% 0.062W                             |
|              |                                  | 69X PPT                                        | 2237         | 4822 124 80791                   | 470μF 16V 20% 105C<br>DXH=8X11.5       | 3221         | 4822 116 52263 4822 051 20008    | 2k7 5% 0.5W<br>0Ω jumper . (0805)          |
| 0208<br>0224 | 3139 247 53881<br>3139 247 53341 | BACK PLATE DVD733K PP1                         | 2240         | 4822 126 14305                   | 100nF 10% 16V 0603                     | 3223         | 4822 051 30272                   | 2k7 5% 0.062W                              |
| 0000         | 0100 017 50001                   |                                                | 2241         | 4822 120 14303                   | 10μF 20% 16V                           | 3226         | 4822 051 30103                   | 10k 5% 0.062W                              |
| 0232         | 313924753221                     | PPT                                            | 2243<br>2244 | 4822 124 80231                   | 47μF 20% 16V<br>100pE 10% 16V 0603     | 3227<br>3228 | 4822 051 30272                   | 2k7 5% 0.062W                              |
| 0244         | 3139 247 50750                   | FOOT ASSY DVD711                               | 2245         | 4822 124 11947                   | 10μF 20% 16V                           | 3229         | 4822 051 30272                   | 2k7 5% 0.062W                              |
| 0245         | 4822 321 11139                   | POWER CORD                                     | 2246<br>2247 | 4822 124 80231<br>4822 126 14305 | 47μF 20% 16V<br>100nF 10% 16V 0603     | 3230<br>3231 | 4822 051 30103<br>4822 117 12902 | 10k 5% 0.062W<br>8k2 1% 0.063W 0603        |
| 0381         | 2422 076 00304                   | CABLE CINCH/CINCH                              | 2248         | 4822 124 80231                   | 47μF 20% 16V                           | 3232         | 4822 051 30472                   | 4k7 5% 0.062W                              |
| 0384         | 3139 228 87041                   | PROD.ASSY RC19137001/                          | 2249<br>2250 | 4822 126 14305<br>4822 124 40207 | 100nF 10% 16V 0603<br>100uF 20% 25V    | 3233<br>3234 | 4822 051 30103<br>4822 051 30101 | 10k 5% 0.062W<br>100Ω 5% 0.062W            |
| 0387         | 3139 246 10861                   | 01 PACKED                                      | 2251         | 5322 126 11578                   | 1nF 10% 50V 0603                       | 3235         | 4822 051 30101                   | 100Ω 5% 0.062W                             |
| 1014         | 4822 320 12674                   | CWAS FFC BD 22P 14P                            | 2252<br>2253 | 5322 126 11578<br>4822 124 40207 | 1nF 10% 50V 0603<br>100μF 20% 25V      | 3236         | 4822 051 30689                   | 68Ω 5% 0.063W 0603<br>RC21 RST SM          |
| 1018         | 3139 110 34230                   | FFC FOIL 16P/105/16P BD<br>B                   | 2254         | 5322 126 11578                   | 1nF 10% 50V 0603                       | 3237         | 4822 117 11152                   | 4Ω7 5%                                     |
| 1022         | 3139 110 35501                   | FFC FOIL 08P/180/08P                           | 2255         | 4822 126 14305                   | 100HF 10% 16V 0603                     | 3238         | 4822 051 30472 4822 117 13632    | 4k7 5% 0.062W<br>100k 1% 0603 0.62W        |
|              |                                  | 1MMP BD                                        |              |                                  |                                        | 3240<br>3241 | 4822 051 30271                   | 270Ω 5% 0.062W                             |
|              | WB                               |                                                | 3101         | 4822 051 30101                   | 1000 5% 0.062W                         | 3242         | 4822 051 30759                   | 75Ω 5% 0.062W                              |
|              | W B                              |                                                | 3102         | 4822 051 30103                   | 10k 5% 0.062W                          | 3243<br>3244 | 4822 117 12968<br>4822 051 30682 | 820Ω 5% 0.62W<br>6k8 5% 0.062W             |
| Variou       | IS                               |                                                | 3103<br>3104 | 4822 051 30101<br>4822 051 30682 | 100Ω 5% 0.062W<br>6k8 5% 0.062W        | 3245         | 4822 051 30222                   | 2k2 5% 0.062W                              |
| 1000         | 2422 025 16525                   | CON BM V 16P F 1 00 FEC                        | 3105         | 4822 117 12968                   | 820Ω 5% 0.62W                          | 3246<br>3247 | 4822 051 30472<br>4822 051 30681 | 4k7 5% 0.062W<br>680Ω 5% 0.062W            |
| 1000         |                                  | 0.3 R                                          | 3106<br>3107 | 4822 051 30222<br>4822 051 30472 | 2k2 5% 0.062W<br>4k7 5% 0.062W         | 3248         | 4822 051 30759                   | 75Ω 5% 0.062W                              |
| 1003<br>1005 | 4822 267 10994<br>2422 026 05047 | 4P, MDIN<br>CON BM CINCH H 6P F                | 3108         | 4822 051 30681                   | 680Ω 5% 0.062W                         | 3249<br>3250 | 4822 051 30222 4822 051 30103    | 10k 5% 0.062W                              |
| 1000         |                                  | RDWHYE B                                       | 3110         | 4822 051 30223                   | 2k2 5% 0.062W                          | 3251         | 4822 116 52238                   | 12k 5% 0.5W                                |
| 1006         | 2422 026 05049<br>2422 025 16526 | CON BM CINCH H 3P F<br>CON BM V 22P F 1.00 FFC | 3112         | 4822 117 12902                   | 8k2 1% 0.063W 0603                     | 3253         | 4822 051 30479                   | 47Ω 5% 0.062W                              |
| 1011         | 4000 007 01700                   | 0.3 R                                          | 3114         | 4822 051 30223                   | 75Ω 5% 0.062W                          | 3254<br>3255 | 4822 051 30101                   | 100Ω 5% 0.062W<br>100Ω 5% 0.5W             |
| 1011         | 4822 267 31729                   |                                                | 3115<br>3116 | 4822 051 30101                   | 100Ω 5% 0.062W<br>270Ω 5% 0.062W       | 4xxx         | 4822 051 10008                   | 0Ω 5% 0.25W (1206)                         |
| 1013         | 4822 267 10574                   | CON BM V 8P 2.50                               | 3117         | 4822 051 30759                   | 75Ω 5% 0.062W                          | 4xxx         | 4822 051 20008                   | 0Ω 5% 0.25W (0805)                         |
| 1014         | 2422 023 10333                   | 0.3 B                                          | 3118<br>3119 | 4822 051 30101<br>4822 051 30222 | 100Ω 5% 0.062W<br>2k2 5% 0.062W        |              |                                  |                                            |
|              |                                  |                                                | 3120         | 4822 051 30682                   | 6k8 5% 0.062W                          | 5100         | 1000 040 10750                   | D00000 00//50001M100                       |
| ⊣⊩           |                                  |                                                | 3121         | 4822 051 30472                   | 4k7 5% 0.062W                          | 5100         | 4822 242 10756 4822 242 10756    | DSS306-92Y5S221M100<br>DSS306-92Y5S221M100 |
| 2100         | 4822 124 40184                   | 1000μF 20% 10V                                 | 3123         | 4822 051 30681                   | 680Ω 5% 0.062W                         | 5102<br>5200 | 4822 242 10756                   | DSS306-92Y5S221M100                        |
| 2102         | 4822 124 40207                   | 0603 10V 470hF COL<br>100μF 20% 25V            | 3125         | 4822 051 30759                   | 75Ω 5% 0.062W                          | 5200         | 4822 242 10756                   | DSS306-92Y5S221M100                        |
| 2104         | 4822 126 13883                   | 220pF 5% 50V                                   | 3126<br>3127 | 4822 051 30222<br>4822 051 30271 | 2k2 5% 0.062W<br>2700 5% 0.062W        | 5202         | 4822 242 10756                   | DSS306-92Y5S221M100                        |
| 2105         | 4822 126 13883                   | 100μF 20% 25V                                  | 3128         | 4822 051 30101                   | 100Ω 5% 0.062W                         | →⊢           |                                  |                                            |
| 2109         | 4822 124 40207                   | 100μF 20% 25V<br>100μF 20% 25V                 | 3129<br>3130 | 4822 051 30682<br>4822 051 30101 | 6k8 5% 0.062W<br>100Ω 5% 0.062W        |              |                                  |                                            |
| 2112         | 4822 124 40207                   | 100μF 20% 25V                                  | 3131         | 4822 051 30759                   | 75Ω 5% 0.062W                          | 6100<br>6101 | 4822 130 11522<br>4822 130 11522 | UDZ15B<br>UDZ15B                           |
| 2200<br>2201 | 4822 126 14305<br>4822 124 81286 | 100nF 10% 16V 0603<br>47uF 20% 16V             | 3132         | 4822 117 12968 4822 051 30222    | 2k2 5% 0.062W                          | 6102         | 4822 130 11522                   | UDZ15B                                     |
| 2202         | 4822 124 81286                   | 47μF 20% 16V                                   | 3134         | 4822 051 30472                   | 4k7 5% 0.062W                          | 6103         | 4822 130 11522 4822 130 11522    | UDZ15B<br>UDZ15B                           |
| 2203<br>2204 | 4822 126 14305<br>4822 124 40207 | 100nF 10% 16V 0603<br>100μF 20% 25V            | 3136         | 4822 051 30081                   | 270Ω 5% 0.062W                         | 6203         | 4822 130 11522                   | UDZ15B                                     |
| 2205         | 4822 124 40207                   | 100µF 20% 25V                                  | 3137<br>3138 | 4822 051 30101                   | 100Ω 5% 0.062W<br>6k8 5% 0.062W        | 0204         | 4022 130 11522                   | 002150                                     |
| 2206         | 4822 124 81286 4822 126 14305    | 47μF 20% 16V<br>100nF 10% 16V 0603             | 3139         | 4822 117 12968                   | 820Ω 5% 0.62W                          | -®E          |                                  |                                            |
| 2208         | 4822 124 11947                   | 10µF 20% 16V                                   | 3140<br>3141 | 4822 051 30101<br>4822 051 30759 | 100Ω 5% 0.062W<br>75Ω 5% 0.062W        | 7200         | 9352 640 7/119                   |                                            |
| 2210         | 4822 126 14305                   | 100nF 10% 16V 0603                             | 3142         | 4822 051 30222                   | 2k2 5% 0.062W                          | . 200        |                                  | (PHSE) R                                   |
| 2211<br>2212 | 4822 124 40207                   | 100μF 20% 25V<br>0603 25V 1nF                  | 3143<br>3144 | 4822 051 30472<br>4822 051 30681 | 4κ7 5% 0.062W<br>680Ω 5% 0.062W        | 7201<br>7202 | 4822 209 30095<br>4822 209 30095 | LM833D<br>LM833D                           |
| 2213         | 4822 126 14305                   | 100nF 10% 16V 0603                             | 3145         | 4822 051 30271                   | 270Ω 5% 0.062W                         | 7203         | 4822 209 16978                   | LF33CV                                     |
| 2214<br>2215 | 4822 122 31765<br>3198 016 31020 | 100pF 2% 63V<br>0603 25V 1nF                   | 3146         | 4822 051 30153<br>4822 051 30271 | 13k 5% 0.062W<br>270Ω 5% 0.062W        | 7204<br>7205 | 4822 130 10845<br>4822 209 30095 | GP1F321<br>LM833D                          |
| 2216         | 4822 124 11947                   | 10μF 20% 16V                                   | 3148         | 4822 051 30101                   | 100Ω 5% 0.062W                         | 7206         | 9352 670 99118                   | IC SM UDA1361TS/N1                         |
|              |                                  |                                                | 3149         | 4022 001 30682                   | UND 3 70 U.UDZVV                       |              |                                  | (FUSE) K                                   |

| 7410                                                                                                    | 4822 130 60511                                                                                                    | BC847B                                                                                                    | 3118                                                                                                    | 4822 051 30103                                                                                                    | 10k 5% 0.062W                                                                                                    |                                                                                                    |                                                                                                    |                                                                                                    |
|----------------------------------------------------------------------------------------------------|----------------------------------------------------------------------------------------------------|----------------------------------------------------------------------------------------------------|----------------------------------------------------------------------------------------------------|----------------------------------------------------------------------------------------------------|----------------------------------------------------------------------------------------------------|----------------------------------------------------------------------------------------------------|----------------------------------------------------------------------------------------------------|----------------------------------------------------------------------------------------------------|
| 7411                                                                                                    | 4822 130 60511                                                                                                    | BC847B                                                                                                    | 3119                                                                                                    | 4822 051 30103                                                                                                    | 10k 5% 0.062W                                                                                                    |                                                                                                    |                                                                                                    |                                                                                                    |
| 7412                                                                                                    | 4822 130 60511                                                                                                    | BC847B                                                                                                    | 3120                                                                                                    | 4822 051 30471                                                                                                    | 470Ω 5% 0.062W                                                                                                    |                                                                                                    |                                                                                                    |                                                                                                    |
| 7413                                                                                                    | 4822 130 60373                                                                                                    | BC856B                                                                                                    | 3121                                                                                                    | 4822 051 30472                                                                                                    | 4K7 5% 0.062W                                                                                                    | 3111                                                                                                    | 4822 116 521/6                                                                                                    | 10Ω 5% 0.5W                                                                                                    |
| 7414                                                                                                    | 4022 130 00511                                                                                                    | BC847B<br>BC847B                                                                                                    | 3122                                                                                                    | 4622 051 30109                                                                                                    | 10k 5% 0.062W                                                                                                    | 31204                                                                                                    | 2122 550 00147                                                                                                    | VDR DC 1M A/423V S MAX                                                                                                    |
| 7416                                                                                                    | 4822 130 60511                                                                                                    | BC847B                                                                                                    | 3125                                                                                                    | 4822 051 30109                                                                                                    | 100.5% 0.062W                                                                                                    | 3122                                                                                                    | 4822 117 13515                                                                                                    | 207 3W AC03 WW                                                                                                    |
| 7417                                                                                                    | 4822 130 60373                                                                                                    | BC856B                                                                                                    | 3130                                                                                                    | 4822 051 30109                                                                                                    | 10Ω 5% 0.062W                                                                                                    | 3123                                                                                                    | 4822 116 52264                                                                                                    | 27k 5% 0.5W                                                                                                    |
| 7418                                                                                                    | 4822 130 60511                                                                                                    | BC847B                                                                                                    | 3132                                                                                                    | 4822 051 30331                                                                                                    | 330Ω 5% 0.062W                                                                                                    | 3125                                                                                                    | 4822 051 20223                                                                                                    | 22k 5% 0.1W                                                                                                    |
| 7419                                                                                                    | 4822 130 60511                                                                                                    | BC847B                                                                                                    | 3133                                                                                                    | 4822 051 30109                                                                                                    | 10Ω 5% 0.062W                                                                                                    | 3126                                                                                                    | 4822 116 81801                                                                                                    | 3Ω6 5% 0.5W                                                                                                    |
| 7420                                                                                                    | 4822 130 60373                                                                                                    | BC856B                                                                                                    | 3134                                                                                                    | 4822 051 30331                                                                                                    | 330Ω 5% 0.062W                                                                                                    | 3127                                                                                                    | 4822 116 80176                                                                                                    | 1Ω 5% 0.5W                                                                                                    |
| 7421                                                                                                    | 4822 130 60511                                                                                                    | BC847B                                                                                                    | 3135                                                                                                    | 4822 051 30221                                                                                                    | 220Ω 5% 0.062W                                                                                                    | 3128                                                                                                    | 4822 116 80176                                                                                                    | 1Ω 5% 0.5W                                                                                                    |
| 7422                                                                                                    | 4822 130 60511                                                                                                    | BC847B                                                                                                    | 3136                                                                                                    | 4822 051 30102                                                                                                    | 1K 5% 0.062W                                                                                                    | 3131                                                                                                    | 4822 051 10274                                                                                                    | 270k 2% 0.25W                                                                                                    |
| 7423<br>7494                                                                                                    | 4822 130 60573                                                                                                    | BC847B                                                                                                    | 3137                                                                                                    | 4822 051 30103                                                                                                    | 4700 5% 0.062W                                                                                                    | 31324                                                                                                    | 4822 052 11108                                                                                                    | 112 5% 0.5W                                                                                                    |
| 7425                                                                                                    | 4822 130 60511                                                                                                    | BC847B                                                                                                    | 3139                                                                                                    | 4822 051 30472                                                                                                    | 4k7 5% 0.062W                                                                                                    | 3135                                                                                                    | 4822 116 52182                                                                                                    | 15Ω 5% 0.5W                                                                                                    |
| 7426                                                                                                    | 4822 130 60511                                                                                                    | BC847B                                                                                                    | 3140                                                                                                    | 4822 051 30103                                                                                                    | 10k 5% 0.062W                                                                                                    | 3136                                                                                                    | 4822 051 10274                                                                                                    | 270k 2% 0.25W                                                                                                    |
| 7427                                                                                                    | 4822 130 60373                                                                                                    | BC856B                                                                                                    | 3142                                                                                                    | 4822 051 30331                                                                                                    | 330Ω 5% 0.062W                                                                                                    | 3137                                                                                                    | 4822 117 10837                                                                                                    | 100k 1% 0.1W                                                                                                    |
| 7501                                                                                                    | 4822 130 42804                                                                                                    | BC817-25                                                                                                    | 3143                                                                                                    | 4822 051 30103                                                                                                    | 10k 5% 0.062W                                                                                                    | 3139                                                                                                    | 4822 051 20479                                                                                                    | 47Ω 5% 0.1W                                                                                                    |
| 7502                                                                                                    | 4822 130 42804                                                                                                    | BC817-25                                                                                                    | 3144                                                                                                    | 4822 117 13632                                                                                                    | 100k 1% 0603 0.62W                                                                                                    | 3140                                                                                                    | 4822 116 52226                                                                                                    | 560Ω 5% 0.5W                                                                                                    |
| 7503                                                                                                    | 4822 130 60511                                                                                                    | BC847B<br>BC817.25                                                                                                    | 3146                                                                                                    | 4822 051 30103                                                                                                    | 10k 5% 0.062W                                                                                                    | 3141                                                                                                    | 4822 117 11507                                                                                                    | 6K8 1% 0.1W                                                                                                    |
| 7504                                                                                                    | 4822 130 42004                                                                                                    | BC847B                                                                                                    | 3147                                                                                                    | 4822 051 30103                                                                                                    | 1000 5% 0.062W                                                                                                    | 3143                                                                                                    | 1822 117 10065                                                                                                    | 30K 5% 0.1W 0805                                                                                                    |
| 7506                                                                                                    | 4822 130 42804                                                                                                    | BC817-25                                                                                                    | 3149                                                                                                    | 4822 051 30101                                                                                                    | 100Ω 5% 0.062W                                                                                                    | 3145                                                                                                    | 4822 117 10903                                                                                                    | 56k 1% 0 1W                                                                                                    |
| 7507                                                                                                    | 4822 130 42804                                                                                                    | BC817-25                                                                                                    | 3151                                                                                                    | 4822 051 30101                                                                                                    | 100Ω 5% 0.062W                                                                                                    | 3150                                                                                                    | 4822 117 11139                                                                                                    | 1k5 1% 0.1W                                                                                                    |
| 7508                                                                                                    | 4822 130 60511                                                                                                    | BC847B                                                                                                    | 3157                                                                                                    | 4822 051 30008                                                                                                    | 0Ω jumper                                                                                                    | 3153                                                                                                    | 4822 116 83933                                                                                                    | 15k 1% 0.1W                                                                                                    |
| 7509                                                                                                    | 4822 130 60373                                                                                                    | BC856B                                                                                                    | 3158                                                                                                    | 4822 051 30008                                                                                                    | 0Ω jumper                                                                                                    | 3154                                                                                                    | 4822 117 11139                                                                                                    | 1k5 1% 0.1W                                                                                                    |
| 7510                                                                                                    | 4822 130 60511                                                                                                    | BC847B                                                                                                    | 3159                                                                                                    | 4822 051 30472                                                                                                    | 4k7 5% 0.062W                                                                                                    | 3155                                                                                                    | 4822 116 52219                                                                                                    | 330Ω 5% 0.5W                                                                                                    |
| 7511                                                                                                    | 4822 130 60511                                                                                                    | BC847B                                                                                                    |                                                                                                    |                                                                                                    |                                                                                                    | 3156                                                                                                    | 4822 051 20339                                                                                                    | 33Ω 5% 0.1W                                                                                                    |
| 7512                                                                                                    | 4822 130 42804                                                                                                    | BC817-25                                                                                                    | -▶ -                                                                                                    |                                                                                                    |                                                                                                    | 3201                                                                                                    | 4822 116 521/6                                                                                                    | 1002 5% 0.5W                                                                                                    |
|                                                                                                    |                                                                                                    |                                                                                                    |                                                                                                    |                                                                                                    |                                                                                                    | 3202                                                                                                    | 4822 051 20479                                                                                                    | 470 5% 0 1W                                                                                                    |
| Fron                                                                                                    | t PWB                                                                                                    |                                                                                                    | 6101                                                                                                    | 9965 000 04709                                                                                                    | UDZ6.2BTE-17                                                                                                    | 3204                                                                                                    | 4822 117 11504                                                                                                    | 270Ω 1% 0.1W                                                                                                    |
| -                                                                                                    | -                                                                                                    |                                                                                                    | 6102                                                                                                    | 4822 130 10837                                                                                                    | UDZS8.2B                                                                                                    | 3205                                                                                                    | 4822 117 11145                                                                                                    | 4k7 1% 0.1W                                                                                                    |
| Vario                                                                                                    | IC .                                                                                                    |                                                                                                    | 6200                                                                                                    | 4822 130 11397                                                                                                    |                                                                                                    | 3206                                                                                                    | 4822 051 20391                                                                                                    | 390Ω 5% 0.1W                                                                                                    |
| variot                                                                                                    | 15                                                                                                    |                                                                                                    | 0200                                                                                                    | 4022 130 02970                                                                                                    | LIE-TORFE-F                                                                                                    | 3207                                                                                                    | 4822 051 10102                                                                                                    | 1k 2% 0.25W                                                                                                    |
| 0002                                                                                                    | 3139 244 01321                                                                                                    | FTD HOLDER DVD712                                                                                                    |                                                                                                    | عم                                                                                                    |                                                                                                    | 3233                                                                                                    | 4822 052 10228                                                                                                    | 2Ω2 5% 0.33W                                                                                                    |
| 1100                                                                                                    | 4822 276 13775                                                                                                    | SWITCH                                                                                                    | ₩                                                                                                    |                                                                                                    |                                                                                                    | 3235                                                                                                    | 4822 116 83933                                                                                                    | 15k 1% 0.1W                                                                                                    |
| 1101                                                                                                    | 4822 276 13775                                                                                                    | SWITCH                                                                                                    | 7104                                                                                                    | 2104 102 04522                                                                                                    |                                                                                                    | 3255                                                                                                    | 4822 001 30223                                                                                                    | 22K 5% 0.062W                                                                                                    |
| 1102                                                                                                    | 4822 276 13775                                                                                                    | SWITCH                                                                                                    | 7104                                                                                                    | 3104 123 94552                                                                                                    | V2 18-DVDSI AVE                                                                                                    | 5255                                                                                                    | 5522 117 15049                                                                                                    | BC22H                                                                                                    |
| 1106                                                                                                    | 4822 276 13775                                                                                                    | SWITCH                                                                                                    | 7105                                                                                                    | 4822 130 40981                                                                                                    | BC337-25                                                                                                    | 3256                                                                                                    | 4822 051 30681                                                                                                    | 680Ω 5% 0.062W                                                                                                    |
| 1107                                                                                                    | 4822 276 13775                                                                                                    | SWITCH                                                                                                    | 7106                                                                                                    | 4822 130 40854                                                                                                    | BC327                                                                                                    | 3257                                                                                                    | 5322 117 13053                                                                                                    | 6k8 1% 0.063W 0603                                                                                                    |
| 1100                                                                                                    | 4822 276 13775                                                                                                    | SWITCH                                                                                                    | 7107                                                                                                    | 4822 130 60511                                                                                                    | BC847B                                                                                                    |                                                                                                    |                                                                                                    | RC22H                                                                                                    |
| 1110                                                                                                    | 2422 540 98423                                                                                                    | RES CER 8MHz                                                                                                    | 7108                                                                                                    | 4822 130 60511                                                                                                    | BC847B                                                                                                    | 3258                                                                                                    | 4822 051 30103                                                                                                    | 10k 5% 0.062W                                                                                                    |
|                                                                                                    |                                                                                                    | CSTS*MHz 03                                                                                                    | 7109                                                                                                    | 4822 130 60373                                                                                                    | BC856B                                                                                                    | 3259                                                                                                    | 4822 051 20102                                                                                                    | 1k 5% 0.1W                                                                                                    |
|                                                                                                    |                                                                                                    |                                                                                                    | 7440                                                                                                    | 1000 100 10105                                                                                                    | 0.0411001/0                                                                                                    | 0000                                                                                                    | 4000 054 00404                                                                                                    | 1000 50/ 0 114/                                                                                                    |
| 1113                                                                                                    | 3139 240 50051                                                                                                    | FTD 11-MT-126GNYK                                                                                                    | 7110                                                                                                    | 4822 130 10165                                                                                                    | GP1U28XP                                                                                                    | 3260                                                                                                    | 4822 051 20101                                                                                                    | 100Ω 5% 0.1W                                                                                                    |
| 1113                                                                                                    | 3139 240 50051                                                                                                    | FTD 11-MT-126GNYK<br>DVD702                                                                                                    | 7110<br>7112                                                                                                    | 4822 130 10165<br>4822 209 31257                                                                                                    | GP1U28XP<br>MC79L24ACP                                                                                                    | 3260<br>3262<br>3263                                                                                                    | 4822 051 20101<br>4822 116 83872<br>4822 116 52249                                                                                                    | 100Ω 5% 0.1W<br>220Ω 5% 0.5W<br>1k8 5% 0 5W                                                                                                    |
| 1113<br>1115                                                                                                    | 3139 240 50051<br>2422 025 12482                                                                                                    | FTD 11-MT-126GNYK<br>DVD702<br>CON BM V 6P M 2.50 EH B                                                                                                    | 7110<br>7112                                                                                                    | 4822 130 10165<br>4822 209 31257                                                                                                    | GP1U28XP<br>MC79L24ACP                                                                                                    | 3260<br>3262<br>3263<br>4xxx                                                                                                    | 4822 051 20101<br>4822 116 83872<br>4822 116 52249<br>4822 051 10008                                                                                                    | 100Ω 5% 0.1W<br>220Ω 5% 0.5W<br>1k8 5% 0.5W<br>0Ω 5% 0.25W (1206)                                                                                                    |
| 1113<br>1115<br>1117<br>1118                                                                                                    | 3139 240 50051<br>2422 025 12482<br>4822 267 10565<br>4822 267 10637                                                                                                    | FTD 11-MT-126GNYK<br>DVD702<br>CON BM V 6P M 2.50 EH B<br>4P<br>85B-PH-K (5P)                                                                                                    | 7110<br>7112<br><b>PSU</b>                                                                                                    | 4822 130 10165<br>4822 209 31257<br><b>PWB</b>                                                                                                    | GP1U28XP<br>MC79L24ACP                                                                                                    | 3260<br>3262<br>3263<br>4xxx<br>4xxx                                                                                                    | 4822 051 20101<br>4822 116 83872<br>4822 116 52249<br>4822 051 10008<br>4822 051 20008                                                                                                    | 100Ω 5% 0.1W<br>220Ω 5% 0.5W<br>1k8 5% 0.5W<br>0Ω 5% 0.25W (1206)<br>0Ω 5% 0.25W (0805)                                                                                                    |
| 1113<br>1115<br>1117<br>1118<br>1120                                                                                                    | 3139 240 50051<br>2422 025 12482<br>4822 267 10565<br>4822 267 10637<br>2422 128 02939                                                                                                    | CON BM V 6P M 2.50 EH B<br>4P<br>B5B-PH-K (5P)<br>SWI PUSH 2P 100MA 30V                                                                                                    | 7110<br>7112<br><b>PSU</b>                                                                                                    | 4822 130 10165<br>4822 209 31257<br><b>PWB</b>                                                                                                    | GP1U28XP<br>MC79L24ACP                                                                                                    | 3260<br>3262<br>3263<br>4xxx<br>4xxx                                                                                                    | 4822 051 20101<br>4822 116 83872<br>4822 116 52249<br>4822 051 10008<br>4822 051 20008                                                                                                    | 100Ω 5% 0.1W<br>220Ω 5% 0.5W<br>1k8 5% 0.5W<br>0Ω 5% 0.25W (1206)<br>0Ω 5% 0.25W (0805)                                                                                                    |
| 1113<br>1115<br>1117<br>1118<br>1120                                                                                                    | 3139 240 50051<br>2422 025 12482<br>4822 267 10565<br>4822 267 10637<br>2422 128 02939                                                                                                    | CON BM V 6P M 2.50 EH B<br>4P<br>B5B-PH-K (5P)<br>SWI PUSH 2P 100MA 30V<br>SPEC12 B                                                                                                    | 7110<br>7112<br>PSU<br>Variou                                                                                                    | 4822 130 10165<br>4822 209 31257<br>PWB                                                                                                    | GP1U28XP<br>MC79L24ACP                                                                                                    | 3260<br>3262<br>3263<br>4xxx<br>4xxx                                                                                                    | 4822 051 20101<br>4822 116 83872<br>4822 116 52249<br>4822 051 10008<br>4822 051 20008                                                                                                    | 100Ω 5% 0.1W<br>220Ω 5% 0.5W<br>1k8 5% 0.5W<br>0Ω 5% 0.25W (1206)<br>0Ω 5% 0.25W (0805)                                                                                                    |
| 1113<br>1115<br>1117<br>1118<br>1120<br>1205                                                                                                    | 3139 240 50051<br>2422 025 12482<br>4822 267 10565<br>4822 267 10637<br>2422 128 02939<br>4822 267 10567                                                                                                    | CON BM V 6P M 2.50 EH B<br>4P<br>B5B-PH-K (5P)<br>SWI PUSH 2P 100MA 30V<br>SPEC12 B<br>4P                                                                                                    | 7110<br>7112<br>PSU<br>Variou                                                                                                    | 4822 130 10165<br>4822 209 31257<br>PWB                                                                                                    | GP1U28XP<br>MC79L24ACP                                                                                                    | 3260<br>3262<br>3263<br>4xxx<br>4xxx                                                                                                    | 4822 051 20101<br>4822 116 83872<br>4822 116 52249<br>4822 051 10008<br>4822 051 20008                                                                                                    | 100Ω 5% 0.1W<br>220Ω 5% 0.5W<br>1k8 5% 0.5W<br>0Ω 5% 0.25W (1206)<br>0Ω 5% 0.25W (0805)                                                                                                    |
| 1113<br>1115<br>1117<br>1118<br>1120<br>1205                                                                                                    | 3139 240 50051<br>2422 025 12482<br>4822 267 10565<br>4822 267 10637<br>2422 128 02939<br>4822 267 10567                                                                                                    | CON BM V 6P M 2.50 EH B<br>4P<br>B5B-PH-K (5P)<br>SWI PUSH 2P 100MA 30V<br>SPEC12 B<br>4P                                                                                                    | 7110<br>7112<br><b>PSU</b><br>Variou                                                                                                    | 4822 130 10165<br>4822 209 31257<br><b>PWB</b><br>Is<br>4822 265 20723                                                                                                    | GP1U28XP<br>MC79L24ACP<br>B2P3-VH                                                                                                    | 3260<br>3262<br>3263<br>4xxx<br>4xxx<br>5121                                                                                                    | 4822 051 20101<br>4822 116 83872<br>4822 116 52249<br>4822 051 10008<br>4822 051 20008<br>4822 157 53348                                                                                                    | 100Ω 5% 0.1W<br>220Ω 5% 0.5W<br>1k8 5% 0.5W<br>0Ω 5% 0.25W (1206)<br>0Ω 5% 0.25W (0805)<br>TER CHOKE ASSY                                                                                                    |
| 1113<br>1115<br>1117<br>1118<br>1120<br>1205                                                                                                    | 3139 240 50051<br>2422 025 12482<br>4822 267 10565<br>4822 267 10637<br>2422 128 02939<br>4822 267 10567                                                                                                    | CON BM V 6P M 2.50 EH B<br>4P<br>B5B-PH-K (5P)<br>SWI PUSH 2P 100MA 30V<br>SPEC12 B<br>4P                                                                                                    | 7110<br>7112<br>PSU<br>Variou<br>0101A<br>0120A                                                                                                    | 4822 130 10165<br>4822 209 31257<br><b>PWB</b><br>Is<br>4822 265 20723<br>4822 265 11253                                                                                                    | GP1U28XP<br>MC79L24ACP<br>B2P3-VH<br>FUSE HOLDER 2P                                                                                                    | 3260<br>3262<br>3263<br>4xxx<br>4xxx<br>5121 <b>A</b>                                                                                                    | 4822 051 20101<br>4822 116 83872<br>4822 116 52249<br>4822 051 10008<br>4822 051 20008<br>4822 157 53348                                                                                                    | 100Ω 5% 0.1W<br>220Ω 5% 0.5W<br>1k8 5% 0.5W<br>0Ω 5% 0.25W (1206)<br>0Ω 5% 0.25W (0805)<br>TER CHOKE ASSY<br>CU15D3                                                                                                    |
| 1113<br>1115<br>1117<br>1118<br>1120<br>1205<br><b>-II-</b>                                                                                                    | 3139 240 50051<br>2422 025 12482<br>4822 267 10565<br>4822 267 10637<br>2422 128 02939<br>4822 267 10567                                                                                                    | CON BM V 6P M 2.50 EH B<br>4P<br>B5B-PH-K (5P)<br>SWI PUSH 2P 100MA 30V<br>SPEC12 B<br>4P                                                                                                    | 7110<br>7112<br>PSU<br>Variou<br>0101A<br>0120A<br>0205                                                                                                    | 4822 130 10165<br>4822 209 31257<br><b>PWB</b><br>Is<br>4822 265 20723<br>4822 265 11253<br>2422 025 08333                                                                                                    | GP1U28XP<br>MC79L24ACP<br>B2P3-VH<br>FUSE HOLDER 2P<br>CON BM V 12P M 2.50 EH                                                                                                    | 3260<br>3262<br>3263<br>4xxx<br>4xxx<br>5121 <b>A</b><br>5125                                                                                                    | 4822 051 20101<br>4822 116 83872<br>4822 116 52249<br>4822 051 10008<br>4822 051 20008<br>4822 157 53348<br>4822 157 53348                                                                                                    | 100Ω 5% 0.1W<br>220Ω 5% 0.5W<br>1k8 5% 0.5W<br>0Ω 5% 0.25W (1206)<br>0Ω 5% 0.25W (0805)<br>TER CHOKE ASSY<br>CU15D3<br>100mH z                                                                                                    |
| 1113<br>1115<br>1117<br>1118<br>1120<br>1205<br><b>-II-</b><br>2105                                                                                                    | 3139 240 50051<br>2422 025 12482<br>4822 267 10565<br>4822 267 10637<br>2422 128 02939<br>4822 267 10567<br>4822 126 14549                                                                                                    | 00510 MII 200<br>FTD 11-MT-126GNYK<br>DVD702<br>CON BM V 6P M 2.50 EH B<br>4P<br>B5B-PH-K (5P)<br>SWI PUSH 2P 100MA 30V<br>SPEC12 B<br>4P<br>33nF 16V O6O3                                                                                                    | 7110<br>7112<br><b>PSU</b><br>Variou<br>0101A<br>0120A<br>0205                                                                                                    | 4822 130 10165<br>4822 209 31257<br><b>PWB</b><br>IS<br>4822 265 20723<br>4822 265 11253<br>2422 025 08333<br>2422 025 12482                                                                                                    | GP1U28XP<br>MC79L24ACP<br>B2P3-VH<br>FUSE HOLDER 2P<br>CON BM V 12P M 2.50 EH<br>B<br>CON BM V 6P M 2.50 EH B                                                                                                    | 3260<br>3262<br>3263<br>4xxx<br>4xxx<br>5121 <b>A</b><br>5125<br>5131 <b>A</b>                                                                                                    | 4822 051 20101<br>4822 116 83872<br>4822 116 52249<br>4822 051 10008<br>4822 051 20008<br>4822 157 53348<br>4822 157 53348<br>4822 157 11411<br>3128 138 39631                                                                                                    | 100Ω 5% 0.1W<br>220Ω 5% 0.5W<br>1k8 5% 0.5W<br>0Ω 5% 0.25W (1206)<br>0Ω 5% 0.25W (0805)<br>TER CHOKE ASSY<br>CU15D3<br>100mH z<br>SM TRANSFORMER -<br>CT282D4                                                                                                    |
| 1113<br>1115<br>1117<br>1118<br>1120<br>1205<br><b>-II-</b><br>2105<br>2106                                                                                                    | 3139 240 50051<br>2422 025 12482<br>4822 267 10565<br>4822 267 10637<br>2422 128 02939<br>4822 267 10567<br>4822 126 14549<br>4822 126 14549<br>4822 126 14549                                                                                                    | 33nF 16V O6O3           100µF 20% 25V                                                                                                    | 7110<br>7112<br><b>PSU</b><br>Variou<br>0101 <u>A</u><br>0120 <u>A</u><br>0205<br>0209                                                                                                    | 4822 130 10165<br>4822 209 31257<br><b>PWB</b><br>IS<br>4822 265 20723<br>4822 265 11253<br>2422 025 08333<br>2422 025 12482<br>4822 253 30383                                                                                                    | GP1U28XP<br>MC79L24ACP<br>B2P3-VH<br>FUSE HOLDER 2P<br>CON BM V 12P M 2.50 EH<br>B<br>CON BM V 6P M 2.50 EH B<br>19181 (2 5A)                                                                                                    | 3260<br>3262<br>3263<br>4xxx<br>4xxx<br>5121 <b>A</b><br>5125<br>5131 <b>A</b>                                                                                                    | 4822 051 20101<br>4822 116 83872<br>4822 116 52249<br>4822 051 10008<br>4822 051 20008<br>4822 157 53348<br>4822 157 53348<br>4822 157 11411<br>3128 138 39631<br>4822 157 70698                                                                                                    | 100Ω 5% 0.1W<br>220Ω 5% 0.5W<br>1k8 5% 0.5W<br>0Ω 5% 0.25W (1206)<br>0Ω 5% 0.25W (0805)<br>TER CHOKE ASSY<br>CU15D3<br>100mH z<br>SM TRANSFORMER -<br>CT282D4<br>27uH                                                                                                    |
| 1113<br>1115<br>1117<br>1118<br>1120<br>1205<br><b>-II-</b><br>2105<br>2106<br>2107                                                                                                    | 3139 240 50051<br>2422 025 12482<br>4822 267 10565<br>4822 267 10637<br>2422 128 02939<br>4822 267 10567<br>4822 126 14549<br>4822 126 14549<br>4822 124 40207<br>3198 024 44730                                                                                                    | 33nF 16V O6O3           100µF 20% 25V           4P           33nF 16V O6O3           100µF 20% 25V           47nF 50V 0603                                                                                                    | 7110<br>7112<br><b>PSU</b><br>0101 <b>A</b><br>0120 <b>A</b><br>0205<br>0209<br>1120 <b>A</b>                                                                                                    | 4822 130 10165<br>4822 209 31257<br><b>PWB</b><br>4822 265 20723<br>4822 265 11253<br>2422 025 08333<br>2422 025 12482<br>4822 253 30383                                                                                                    | GP1U28XP<br>MC79L24ACP<br>B2P3-VH<br>FUSE HOLDER 2P<br>CON BM V 12P M 2.50 EH<br>B<br>CON BM V 6P M 2.50 EH B<br>19181 (2,5A)                                                                                                    | 3260<br>3262<br>3263<br>4xxx<br>4xxx<br>5121 <b>A</b><br>5125<br>5131 <b>A</b><br>5135<br>5210                                                                                                    | 4822 051 20101<br>4822 116 83872<br>4822 116 52249<br>4822 051 10008<br>4822 051 20008<br>4822 157 53348<br>4822 157 11411<br>3128 138 39631<br>4822 157 70698<br>2422 535 94638                                                                                                    | 100Ω 5% 0.1W<br>220Ω 5% 0.5W<br>1k8 5% 0.5W<br>0Ω 5% 0.25W (1206)<br>0Ω 5% 0.25W (0805)<br>TER CHOKE ASSY<br>CU15D3<br>100mH z<br>SM TRANSFORMER -<br>CT282D4<br>27μH<br>IND FXD LHL08 S 6U8                                                                                                    |
| 11113<br>1115<br>1117<br>1118<br>11205<br>-II-<br>2105<br>2106<br>2107<br>2108                                                                                                    | 3139 240 50051<br>2422 025 12482<br>4822 267 10565<br>4822 267 10637<br>2422 128 02939<br>4822 267 10567<br>4822 267 10567<br>4822 126 14549<br>4822 124 40207<br>3198 024 44730<br>3198 024 44730                                                                                                    | 33nF 16V O6O3           100µF 20% 25V           4P           33nF 16V O6O3           100µF 20% 25V           47nF 50V 0603           47nF 50V 0603                                                                                                    | 7110<br>7112<br>PSU<br>Variou<br>0101A<br>0120A<br>0205<br>0209<br>1120A                                                                                                    | 4822 130 10165<br>4822 209 31257<br><b>PWB</b><br>4822 265 20723<br>4822 265 20723<br>2422 025 08333<br>2422 025 08333<br>2422 025 12482<br>4822 253 30383                                                                                                    | GP1U28XP<br>MC79L24ACP<br>B2P3-VH<br>FUSE HOLDER 2P<br>CON BM V 12P M 2.50 EH<br>B<br>CON BM V 6P M 2.50 EH B<br>19181 (2,5A)                                                                                                    | 3260<br>3262<br>3263<br>4xxx<br>4xxx<br>5121 <b>A</b><br>5125<br>5131 <b>A</b><br>5135<br>5210                                                                                                    | 4822 051 20101<br>4822 116 83872<br>4822 116 52249<br>4822 051 10008<br>4822 051 20008<br>4822 157 53348<br>4822 157 11411<br>3128 138 39631<br>4822 157 70698<br>2422 535 94638                                                                                                    | 100Ω 5% 0.1W<br>220Ω 5% 0.5W<br>1k8 5% 0.5W<br>0Ω 5% 0.25W (1206)<br>0Ω 5% 0.25W (0805)<br>TER CHOKE ASSY<br>CU15D3<br>100mH z<br>SM TRANSFORMER -<br>CT282D4<br>27μH<br>IND FXD LHL08 S 6U8<br>PM20 A                                                                                                    |
| 1113<br>1115<br>1117<br>1118<br>11205<br>-II-<br>2105<br>2105<br>2107<br>2108<br>2109<br>2110                                                                                                    | 3139 240 50051<br>2422 025 12482<br>4822 267 10565<br>4822 267 10567<br>2422 128 02939<br>4822 267 10567<br>4822 267 10567<br>4822 126 14549<br>4822 124 40207<br>3198 024 44730<br>3198 024 44730<br>3198 024 44730                                                                                                    | 33nF 16V O6O3           4P           33nF 16V O6O3           100µF 20% 25V           47nF 50V 0603           47nF 50V 0603                                                                                                    | 7110<br>7112<br>PSU<br>Variou<br>0101A<br>0205<br>0209<br>1120A<br>HH                                                                                                    | 4822 130 10165<br>4822 209 31257<br><b>PWB</b><br>4822 265 20723<br>4822 265 20723<br>4822 265 11253<br>2422 025 08333<br>2422 025 12482<br>4822 253 30383                                                                                                    | GP1U28XP<br>MC79L24ACP<br>B2P3-VH<br>FUSE HOLDER 2P<br>CON BM V 12P M 2.50 EH<br>B<br>CON BM V 6P M 2.50 EH B<br>19181 (2,5A)                                                                                                    | 3260<br>3262<br>3263<br>4xxx<br>4xxx<br>5121 <b>A</b><br>5125<br>5131 <b>A</b><br>5135<br>5210<br>5222 <b>A</b>                                                                                                    | 4822 051 20101<br>4822 116 83872<br>4822 116 52249<br>4822 051 10008<br>4822 051 20008<br>4822 157 53348<br>4822 157 11411<br>3128 138 39631<br>4822 157 70698<br>2422 535 94638<br>4822 156 20966                                                                                                    | 100Ω 5% 0.1W<br>220Ω 5% 0.5W<br>1k8 5% 0.5W<br>0Ω 5% 0.25W (1206)<br>0Ω 5% 0.25W (0805)<br>TER CHOKE ASSY<br>CU15D3<br>100mH z<br>SM TRANSFORMER -<br>CT282D4<br>27μH<br>IND FXD LHL08 S 6U8<br>PM20 A<br>47 μH                                                                                                    |
| 11113<br>1115<br>1117<br>1118<br>1120<br>1205<br><b>-II-</b><br>2105<br>2106<br>2107<br>2108<br>2109<br>2110<br>2111                                                                                                    | 3139 240 50051<br>2422 025 12482<br>4822 267 10565<br>4822 267 10567<br>2422 128 02939<br>4822 267 10567<br>4822 267 10567<br>4822 126 14549<br>4822 124 40207<br>3198 024 44730<br>3198 024 44730<br>3198 024 44730<br>3198 024 44730                                                                                                    | 33nF 16V O6O3           100µF 20% 25V           4P           85B-PH-K (5P)           SWI PUSH 2P 100MA 30V           SPEC12 B           4P           33nF 16V O6O3           100µF 20% 25V           47nF 50V 0603           47nF 50V 0603           47nF 50V 0603           47nF 50V 0603           47nF 50V 0603           47nF 50V 0603                                                                                                    | 7110<br>7112<br>PSU<br>Variou<br>0101A<br>0205<br>0209<br>1120A<br>-II-<br>2120A                                                                                                    | 4822 130 10165<br>4822 209 31257<br><b>PWB</b><br>4822 265 20723<br>4822 265 11253<br>2422 025 08333<br>2422 025 12482<br>4822 253 30383<br>4822 121 10711                                                                                                    | GP1U28XP<br>MC79L24ACP<br>B2P3-VH<br>FUSE HOLDER 2P<br>CON BM V 12P M 2.50 EH B<br>CON BM V 6P M 2.50 EH B<br>19181 (2,5A)                                                                                                    | 3260<br>3262<br>3263<br>4xxx<br>5121 <b>A</b><br>5125<br>5131 <b>A</b><br>5135<br>5210<br>5222 <b>A</b><br>5231                                                                                                    | 4822 051 20101<br>4822 116 83872<br>4822 116 52249<br>4822 051 10008<br>4822 051 20008<br>4822 157 53348<br>4822 157 11411<br>3128 138 39631<br>4822 157 70698<br>2422 535 94638<br>4822 156 20966<br>2422 535 94638                                                                                                    | 100Ω 5% 0.1W<br>220Ω 5% 0.5W<br>1k8 5% 0.5W<br>0Ω 5% 0.25W (1206)<br>0Ω 5% 0.25W (0805)<br>TER CHOKE ASSY<br>CU15D3<br>100mH z<br>SM TRANSFORMER -<br>CT282D4<br>27μH<br>IND FXD LHL08 S 6U8<br>PM20 A<br>47 μH<br>IND FXD LHL08 S 6U8                                                                                                    |
| 1113<br>1115<br>1117<br>1118<br>1120<br>1205<br><b>-II-</b><br>2105<br>2106<br>2107<br>2108<br>2109<br>2110<br>2111<br>2114                                                                                                    | 3139 240 50051<br>2422 025 12482<br>4822 267 10565<br>4822 267 10567<br>2422 128 02939<br>4822 267 10567<br>4822 267 10567<br>4822 126 14549<br>4822 124 40207<br>3198 024 44730<br>3198 024 44730<br>3198 024 44730<br>3198 024 44730<br>3198 024 44730<br>3198 024 44730<br>3198 024 44730                                                                                                    | 33nF 16V O6O3           33nF 16V O6O3           100µF 20% 25V           47nF 50V 06O3           47nF 50V 06O3                                                                                                    | 7110<br>7112<br><b>PSU</b><br>Variou<br>0101 <b>A</b><br>0205<br>0209<br>1120 <b>A</b><br>-II-<br>2120 <b>A</b><br>2121                                                                                                    | 4822 130 10165<br>4822 209 31257<br><b>PWB</b><br>4822 265 20723<br>4822 265 11253<br>2422 025 08333<br>2422 025 12482<br>4822 253 30383<br>4822 121 10711<br>2222 151 90017                                                                                                    | GP1U28XP<br>MC79L24ACP<br>B2P3-VH<br>FUSE HOLDER 2P<br>CON BM V 12P M 2.50 EH B<br>CON BM V 6P M 2.50 EH B<br>19181 (2,5A)<br>100nF 20% 275V<br>EL 151 400V S 100μF                                                                                                    | 3260<br>3262<br>3263<br>4xxx<br>4xxx<br>5121 <b>A</b><br>5125<br>5131 <b>A</b><br>5135<br>5210<br>5222 <b>A</b><br>5231                                                                                                    | 4822 051 20101<br>4822 116 83872<br>4822 116 52249<br>4822 051 10008<br>4822 051 20008<br>4822 157 53348<br>4822 157 11411<br>3128 138 39631<br>4822 157 70698<br>2422 535 94638<br>4822 156 20966<br>2422 535 94638                                                                                                    | 100Ω 5% 0.1W<br>220Ω 5% 0.5W<br>1k8 5% 0.5W<br>0Ω 5% 0.25W (1206)<br>0Ω 5% 0.25W (0805)<br>TER CHOKE ASSY<br>CU15D3<br>100mH z<br>SM TRANSFORMER -<br>CT282D4<br>27μH<br>IND FXD LHL08 S 6U8<br>PM20 A<br>47 μH<br>IND FXD LHL08 S 6U8<br>PM20 A<br>1 μH 20% 4X9 8MM 4XIAL                                                                                                    |
| 1113<br>1115<br>1117<br>1118<br>11205<br><b>-II-</b><br>2105<br>2106<br>2107<br>2108<br>2107<br>2108<br>2109<br>2110<br>2111<br>2114<br>2115                                                                                                    | 3139 240 50051<br>2422 025 12482<br>4822 267 10565<br>4822 267 10637<br>2422 128 02939<br>4822 267 10567<br>4822 267 10567<br>4822 126 14549<br>4822 124 40207<br>3198 024 44730<br>3198 024 44730<br>3198 024 44730<br>3198 024 44730<br>3198 024 44730<br>3198 024 44730<br>3198 024 44730                                                                                                    | 33nF 16V O6O3           30µF 16V O6O3           100µF 20% 25V           4P           33nF 16V O6O3           100µF 20% 25V           47nF 50V 0603           47nF 50V 0603           47nF 50V 0603           47nF 50V 0603           47nF 50V 0603           47nF 50V 0603           22pF 5% 50V           22pF 5% 50V                                                                                                    | 7110<br>7112<br>PSU<br>Variou<br>0101A<br>0205<br>0209<br>1120A<br>-II-<br>2120A<br>2121                                                                                                    | 4822 130 10165<br>4822 209 31257<br><b>PWB</b><br>4822 265 20723<br>4822 265 11253<br>2422 025 08333<br>2422 025 12482<br>4822 253 30383<br>4822 121 10711<br>2222 151 90017                                                                                                    | GP1U28XP<br>MC79L24ACP<br>B2P3-VH<br>FUSE HOLDER 2P<br>CON BM V 12P M 2.50 EH B<br>CON BM V 6P M 2.50 EH B<br>19181 (2,5A)<br>100nF 20% 275V<br>EL 151 400V S 100μF<br>PM20 B                                                                                                    | 3260<br>3262<br>3263<br>4xxx<br>4xxx<br>5121▲<br>5125<br>5131▲<br>5135<br>5210<br>5222▲<br>5240<br>5260                                                                                                    | 4822 051 20101<br>4822 116 83872<br>4822 116 83872<br>4822 051 20008<br>4822 051 20008<br>4822 051 20008<br>4822 157 53348<br>4822 157 11411<br>3128 138 39631<br>4822 157 70698<br>2422 535 94638<br>4822 156 20966<br>2422 535 94638<br>4822 157 51195<br>4822 157 51195                                                                                                    | $\begin{array}{c} 100\Omega\ 5\%\ 0.1W\\ 220\Omega\ 5\%\ 0.5W\\ 1k8\ 5\%\ 0.5W\\ 0\Omega\ 5\%\ 0.25W\ (1206)\\ 0\Omega\ 5\%\ 0.25W\ (0805)\\ \end{array}$                                                                                                    |
| 1113<br>1115<br>1117<br>1118<br>11205<br>1205<br>1105<br>2105<br>2106<br>2107<br>2108<br>2109<br>2110<br>2111<br>21114<br>2115<br>2116                                                                                                    | 3139 240 50051<br>2422 025 12482<br>4822 267 10565<br>4822 267 10567<br>2422 128 02939<br>4822 267 10567<br>4822 267 10567<br>4822 126 14549<br>4822 124 40207<br>3198 024 44730<br>3198 024 44730<br>3198 024 44750<br>3198 024 44750<br>3198 024 44750<br>3198 024 44750<br>3198 026 026 026 026 026 026 026 026 | 33nF 16V O6O3           4P           85B-PH-K (5P)           SWI PUSH 2P 100MA 30V           SPEC12 B           4P           33nF 16V O6O3           100µF 20% 25V           47nF 50V 0603           47nF 50V 0603           47nF 50V 0603           22pF 5% 50V           22pF 5% 50V           33nF 16V 0603                                                                                                    | 7110<br>7112<br>PSU<br>Variou<br>0101A<br>0120A<br>0205<br>0209<br>1120A<br>-II-<br>2120A<br>2121<br>2127                                                                                                    | 4822 130 10165<br>4822 209 31257<br><b>PWB</b><br>4822 265 20723<br>4822 265 11253<br>2422 025 08333<br>2422 025 12482<br>4822 253 30383<br>4822 121 10711<br>2222 151 90017<br>4822 122 50116                                                                                                    | GP1U28XP<br>MC79L24ACP<br>B2P3-VH<br>FUSE HOLDER 2P<br>CON BM V 12P M 2.50 EH<br>B<br>CON BM V 6P M 2.50 EH B<br>19181 (2,5A)<br>100nF 20% 275V<br>EL 151 400V S 100μF<br>PM20 B<br>470pF 10% 1KV                                                                                                    | 3260<br>3262<br>3263<br>4xxx<br>5121▲<br>5125<br>5131▲<br>5135<br>5210<br>5222▲<br>5231<br>5240<br>5240                                                                                                    | 4822 051 20101<br>4822 116 83872<br>4822 116 52249<br>4822 051 10008<br>4822 051 20008<br>4822 051 20008<br>4822 157 53348<br>4822 157 11411<br>3128 138 39631<br>4822 157 70698<br>2422 535 94638<br>4822 156 20966<br>2422 535 94638<br>4822 157 51195<br>4822 157 11517                                                                                                    | $\begin{array}{c} 100\Omega\ 5\%\ 0.1W\\ 220\Omega\ 5\%\ 0.5W\\ 1k8\ 5\%\ 0.5W\\ 0\Omega\ 5\%\ 0.25W\ (1206)\\ 0\Omega\ 5\%\ 0.25W\ (0805)\\ \end{array}$                                                                                                    |
| 1113<br>1115<br>1117<br>1118<br>1120<br>1205<br>-II-<br>2105<br>2106<br>2107<br>2108<br>2109<br>2110<br>2111<br>2114<br>2115<br>2116<br>2123                                                                                                    | 3139 240 50051<br>2422 025 12482<br>4822 267 1065<br>4822 267 10637<br>2422 128 02939<br>4822 267 10567<br>4822 126 14549<br>4822 124 40207<br>3198 024 44730<br>3198 024 44730<br>3198 024 44730<br>3198 024 44730<br>3198 024 44730<br>3198 024 44730<br>4822 122 33761<br>4822 122 33761<br>4822 122 13454                                                                                                    | 33nF 16V O6O3           4P           33nF 16V O6O3           100µF 20% 25V           4P           33nF 16V O6O3           100µF 20% 25V           47nF 50V 0603           47nF 50V 0603           47nF 50V 0603           22pF 5% 50V           33nF 16V O6O3           100µF 20% 25V                                                                                                    | 7110<br>7112<br>PSU<br>Variou<br>0101A<br>0205<br>0209<br>1120A<br>-II-<br>2120A<br>2121<br>2127<br>2130A                                                                                                    | 4822 130 10165<br>4822 209 31257<br><b>PWB</b><br>IS<br>4822 265 20723<br>4822 265 11253<br>2422 025 08333<br>2422 025 12482<br>4822 253 30383<br>4822 121 10711<br>2222 151 90017<br>4822 122 50116<br>4822 126 13841                                                                                                    | GP1U28XP<br>MC79L24ACP<br>B2P3-VH<br>FUSE HOLDER 2P<br>CON BM V 12P M 2.50 EH B<br>9181 (2,5A)<br>100nF 20% 275V<br>EL 151 400V S 100μF<br>PM20 B<br>470pF 10% 1KV<br>1nF 20% 250V                                                                                                    | 3260<br>3262<br>3263<br>4xxx<br>4xxx<br>5121<br>5125<br>5131<br>5135<br>5210<br>5222<br>5222<br>52231<br>5240<br>5260                                                                                                    | 4822 051 20101<br>4822 116 83872<br>4822 116 52249<br>4822 051 10008<br>4822 051 20008<br>4822 051 20008<br>4822 157 53348<br>4822 157 11411<br>3128 138 39631<br>4822 157 70698<br>2422 535 94638<br>4822 156 20966<br>2422 535 94638<br>4822 157 51195<br>4822 157 11517                                                                                                    | $\begin{array}{c} 100\Omega\ 5\%\ 0.1W\\ 2200\ 5\%\ 0.5W\\ 1k8\ 5\%\ 0.5W\\ 0\Omega\ 5\%\ 0.25W\ (1206)\\ 0\Omega\ 5\%\ 0.25W\ (0805)\\ \end{array}$                                                                                                    |
| 1113<br>1115<br>1117<br>1118<br>1120<br>1205<br><b>-II-</b><br>2105<br>2106<br>2107<br>2109<br>2110<br>2111<br>2114<br>2115<br>2116<br>2122<br>2123                                                                                                    | 3139 240 50051<br>2422 025 12482<br>4822 267 10565<br>4822 267 10565<br>2422 128 02939<br>4822 267 10567<br>4822 267 10567<br>4822 126 14549<br>4822 124 40207<br>3198 024 44730<br>3198 024 44730<br>3198 024 44730<br>3198 024 44730<br>3198 024 44730<br>3198 024 44730<br>3198 024 44730<br>4822 122 33761<br>4822 122 33761<br>4822 122 33761<br>4822 122 33761<br>4822 122 33761<br>4822 122 44749<br>4822 126 14549<br>4822 126 14549<br>4822 126 14549<br>4822 124 40207<br>3198 024 42200                                                                                                    | 33nF 16V O6O3           4P           33nF 16V O6O3           100µF 20% 25V           4P           33nF 16V O6O3           100µF 20% 25V           47nF 50V 0603           47nF 50V 0603           47nF 50V 0603           47nF 50V 0603           22pF 5% 50V           22pF 5% 50V           33nF 16V O6O3           100µF 20% 25V                                                                                                    | 7110<br>7112<br>PSU<br>Variou<br>0101A<br>0120A<br>0205<br>0209<br>1120A<br>2121<br>2127<br>2130A<br>2131A                                                                                                    | 4822 130 10165<br>4822 209 31257<br><b>PWB</b><br>4822 265 20723<br>4822 265 11253<br>2422 025 08333<br>2422 025 08333<br>2422 025 12482<br>4822 253 30383<br>4822 125 12482<br>4822 125 110711<br>2222 151 90017<br>4822 122 50116<br>4822 126 13841<br>4822 124 11565                                                                                                    | GP1U28XP<br>MC79L24ACP<br>B2P3-VH<br>FUSE HOLDER 2P<br>CON BM V 12P M 2.50 EH<br>B<br>CON BM V 6P M 2.50 EH B<br>19181 (2,5A)<br>100nF 20% 275V<br>EL 151 400V S 100μF<br>PM20 B<br>470pF 10% 1KV<br>1nF 20% 250V<br>1nF 20% 250V<br>1nF 20% 250V                                                                                                    | 3260<br>3262<br>3263<br>4xxx<br>4xxx<br>5121▲<br>5125<br>5131▲<br>5135<br>5210<br>5222▲<br>52231<br>52240<br>52260<br>→⊢                                                                                                    | 4822 051 20101<br>4822 116 83872<br>4822 116 52249<br>4822 051 10008<br>4822 051 20008<br>4822 051 20008<br>4822 157 53348<br>4822 157 11411<br>3128 138 39631<br>4822 157 70698<br>2422 535 94638<br>4822 156 20966<br>2422 535 94638<br>4822 157 51195<br>4822 157 11517                                                                                                    | $\begin{array}{c} 100\Omega\ 5\%\ 0.1W\\ 2200\ 5\%\ 0.5W\\ 1k8\ 5\%\ 0.5W\\ 0\Omega\ 5\%\ 0.25W\ (1206)\\ 0\Omega\ 5\%\ 0.25W\ (0805)\\ \end{array}$                                                                                                    |
| 11113<br>1115<br>1117<br>1118<br>1120<br>1205<br>2105<br>2106<br>2107<br>2108<br>2109<br>2110<br>2111<br>2114<br>2115<br>2116<br>2122<br>2123<br>2124                                                                                                    | 3139 240 50051<br>2422 025 12482<br>4822 267 10565<br>4822 267 10637<br>2422 128 02939<br>4822 267 10567<br>4822 267 10567<br>4822 126 14549<br>4822 124 40207<br>3198 024 44730<br>3198 024 44730<br>3198 024 44730<br>3198 024 44730<br>3198 024 44730<br>3198 024 44730<br>4822 122 33761<br>4822 126 14549<br>4822 126 14549<br>4822 126 14549<br>4822 126 14549                                                                                                    | 33nF 16V O6O3           4P           33nF 16V O6O3           100µF 20% 25V           47nF 50V 0603           47nF 50V 0603           47nF 50V 0603           47nF 50V 0603           47nF 50V 0603           33nF 16V O6O3           33nF 16V 0603           47nF 50V 0603           33nF 16V O6O3           47nF 50V 0603           33nF 16V O6O3           33nF 16V O6O3           22pF 5% 50V           23nF 16V O6O3           30nF 16V O6O3           100µF 20% 25V           EL 5MM 35V 22µF PM20           COL A                                                                                                    | 7110<br>7112<br>PSU<br>Variou<br>0101A<br>0120A<br>0205<br>0209<br>1120A<br>-IL-<br>2120A<br>2121<br>2127<br>2130A<br>2131A<br>2134<br>2135                                                                                                    | 4822 130 10165<br>4822 209 31257<br><b>PWB</b><br>4822 265 20723<br>4822 265 11253<br>2422 025 08333<br>2422 025 12482<br>4822 253 30383<br>4822 121 10711<br>2222 151 90017<br>4822 122 50116<br>4822 126 13841<br>4822 126 13841<br>4822 124 11566<br>4822 124 22652                                                                                                    | GP1U28XP<br>MC79L24ACP<br>B2P3-VH<br>FUSE HOLDER 2P<br>CON BM V 12P M 2.50 EH<br>B<br>CON BM V 6P M 2.50 EH B<br>19181 (2,5A)<br>100nF 20% 275V<br>EL 151 400V S 100μF<br>PM20 B<br>470pF 10% 1KV<br>1nF 20% 250V<br>1nF 20% 250V<br>47μF 20% 50V<br>2 2μE 20% 50V                                                                                                    | 3260<br>3262<br>3263<br>4xxx<br>4xxx<br>5121▲<br>5125<br>5131▲<br>5135<br>5210<br>5222▲<br>52231<br>5240<br>5260<br>→⊢<br>6118                                                                                                    | 4822 051 20101<br>4822 116 83872<br>4822 116 52249<br>4822 051 10008<br>4822 051 20008<br>4822 051 20008<br>4822 157 53348<br>4822 157 11411<br>3128 138 39631<br>4822 157 70698<br>2422 535 94638<br>4822 156 20966<br>2422 535 94638<br>4822 157 51195<br>4822 157 11517<br>4822 130 31603                                                                                                    | 100Ω 5% 0.1W<br>220Ω 5% 0.5W<br>1k8 5% 0.5W<br>0Ω 5% 0.25W (1206)<br>0Ω 5% 0.25W (0805)<br>TER CHOKE ASSY<br>CU15D3<br>100mH z<br>SM TRANSFORMER -<br>CT282D4<br>27 $\mu$ H<br>IND FXD LHL08 S 6U8<br>PM20 A<br>47 $\mu$ H<br>IND FXD LHL08 S 6U8<br>PM20 A<br>1 $\mu$ H 20% 4X9.8MM AXIAL<br>10 $\mu$ H 5% 2.3X3.4                                                                                                    |
| 11113<br>1115<br>1117<br>1118<br>1120<br>1205<br>2105<br>2106<br>2107<br>2108<br>2107<br>2110<br>2110<br>2111<br>2114<br>2115<br>2122<br>2123<br>2124<br>2125                                                                                                    | 3139 240 50051<br>2422 025 12482<br>4822 267 10565<br>4822 267 10567<br>2422 128 02939<br>4822 267 10567<br>4822 267 10567<br>4822 126 14549<br>4822 124 40207<br>3198 024 44730<br>3198 024 44730<br>3198 024 44730<br>3198 024 44730<br>3198 024 44730<br>3198 024 44730<br>3198 024 44730<br>4822 122 33761<br>4822 126 14549<br>4822 126 14549<br>4822 126 14549<br>4822 126 14549<br>4822 126 14549<br>4822 126 14549<br>4822 126 14549                                                                                                    | 33nF 16V O6O3           4P           33nF 16V O6O3           5B-PH-K (5P)           SWI PUSH 2P 100MA 30V           SPEC12 B           4P           33nF 16V O6O3           100µF 20% 25V           47nF 50V 0603           47nF 50V 0603           47nF 50V 0603           47nF 50V 0603           33nF 16V O6O3           22pF 5% 50V           33nF 16V O6O3           100µF 20% 25V           EL 5MM 35V 22µF PM20           COL A           22pF 5% 50V                                                                                                    | 7110<br>7112<br>PSU<br>Variou<br>0101A<br>0205<br>0209<br>1120A<br>-II-<br>2120A<br>2121<br>2127<br>2130A<br>2131A<br>2134<br>2135<br>2141                                                                                                    | 4822 130 10165<br>4822 209 31257<br><b>PWB</b><br>4822 265 20723<br>4822 265 11253<br>2422 025 08333<br>2422 025 12482<br>4822 253 30383<br>4822 121 10711<br>2222 151 90017<br>4822 122 50116<br>4822 126 13841<br>4822 124 11566<br>4822 124 22652<br>4822 124 22652                                                                                                    | GP1U28XP<br>MC79L24ACP<br>B2P3-VH<br>FUSE HOLDER 2P<br>CON BM V 12P M 2.50 EH<br>B<br>CON BM V 6P M 2.50 EH B<br>19181 (2,5A)<br>100nF 20% 275V<br>EL 151 400V S 100μF<br>PM20 B<br>470pF 10% 1KV<br>1nF 20% 250V<br>1nF 20% 250V<br>47μF 20% 50V<br>2.2μF 20% 50V                                                                                                    | 3260<br>3262<br>3263<br>4xxx<br>4xxx<br>5121▲<br>5125<br>5131▲<br>5135<br>5210<br>5222▲<br>5231<br>5240<br>5260<br>→⊢<br>6118<br>6119                                                                                                    | 4822 051 20101<br>4822 116 83872<br>4822 116 52249<br>4822 051 10008<br>4822 051 20008<br>4822 051 20008<br>4822 157 53348<br>4822 157 11411<br>3128 138 39631<br>4822 157 70698<br>2422 535 94638<br>4822 156 20966<br>2422 535 94638<br>4822 157 51195<br>4822 157 11517<br>4822 130 31603<br>4822 130 31603                                                                                                    | $\begin{array}{c} 100\Omega\;5\%\;0.1W\\ 220\Omega\;5\%\;0.5W\\ 1k8\;5\%\;0.5W\\ 0\Omega\;5\%\;0.25W\;(1206)\\ 0\Omega\;5\%\;0.25W\;(0805)\\ \end{array}$                                                                                                    |
| 1113<br>1115<br>1117<br>1118<br>1120<br>1205<br>2105<br>2106<br>2107<br>2108<br>2107<br>2110<br>2111<br>2114<br>2115<br>2122<br>2123<br>2124<br>2125<br>2126                                                                                                    | 3139 240 50051<br>2422 025 12482<br>4822 267 10565<br>4822 267 10567<br>2422 128 02939<br>4822 267 10567<br>4822 267 10567<br>4822 126 14549<br>4822 124 40207<br>3198 024 44730<br>3198 024 44730<br>3198 024 44730<br>3198 024 44730<br>3198 024 44730<br>3198 024 44730<br>3198 024 44730<br>4822 122 33761<br>4822 126 14549<br>4822 126 14549<br>4822 126 14549<br>4822 126 14549<br>4822 126 14549<br>4822 126 14549<br>4822 126 14549<br>4822 126 14549<br>4822 126 14549                                                                                                    | 33nF 16V O6O3           4P           85B-PH-K (5P)           SWI PUSH 2P 100MA 30V           SPEC12 B           4P           33nF 16V O6O3           100µF 20% 25V           47nF 50V 0603           47nF 50V 0603           47nF 50V 0603           47nF 50V 0603           47nF 50V 0603           47nF 50V 0603           33nF 16V O6O3           37nF 50V 0603           47nF 50V 0603           37nF 16V 06O3           33nF 16V 06O3           22pF 5% 50V           33nF 16V 06O3           100µF 20% 25V           EL 5MM 35V 22µF PM20           COL A           22pF 5% 50V           10µF 20% 16V                                                                                                    | 7110<br>7112<br>PSU<br>Variou<br>0101A<br>0205<br>0209<br>1120A<br>-II-<br>2120A<br>2121<br>2127<br>2130A<br>2131A<br>2134<br>2134<br>2134<br>2134                                                                                                    | 4822 130 10165<br>4822 209 31257<br><b>PWB</b><br>4822 265 20723<br>4822 265 11253<br>2422 025 08333<br>2422 025 08333<br>2422 025 12482<br>4822 253 30383<br>4822 121 10711<br>2222 151 90017<br>4822 122 50116<br>4822 126 13841<br>4822 126 13841<br>4822 124 11566<br>4822 124 22652<br>4822 124 22652<br>4822 124 1265                                                                                                    | GP1U28XP<br>MC79L24ACP<br>B2P3-VH<br>FUSE HOLDER 2P<br>CON BM V 12P M 2.50 EH<br>B<br>CON BM V 6P M 2.50 EH B<br>19181 (2,5A)<br>100nF 20% 275V<br>EL 151 400V S 100μF<br>PM20 B<br>470pF 10% 1KV<br>1nF 20% 250V<br>1nF 20% 250V<br>47μF 20% 50V<br>2.2μF 20% 50V<br>2.2μF 20% 50V<br>100nF 10% 50V                                                                                                    | 3260<br>3262<br>3263<br>4xxx<br>4xxx<br>5121▲<br>5125<br>5131▲<br>5135<br>5210<br>5222▲<br>5231<br>5240<br>5260<br>→⊢<br>6118<br>6119<br>6120                                                                                                    | 4822 051 20101<br>4822 116 83872<br>4822 116 52249<br>4822 051 10008<br>4822 051 20008<br>4822 051 20008<br>4822 157 53348<br>4822 157 11411<br>3128 138 39631<br>4822 157 70698<br>2422 535 94638<br>4822 156 20966<br>2422 535 94638<br>4822 157 51195<br>4822 157 11517<br>4822 157 31603<br>4822 130 31603<br>4822 130 31603                                                                                                    | $\begin{array}{c} 100\Omega\ 5\%\ 0.1W\\ 2200\ 5\%\ 0.5W\\ 1k8\ 5\%\ 0.5W\\ 0\Omega\ 5\%\ 0.25W\ (1206)\\ 0\Omega\ 5\%\ 0.25W\ (0805)\\ \end{array}$                                                                                                    |
| 11113<br>1115<br>1117<br>1118<br>11205<br>1205<br>2105<br>2105<br>2106<br>2107<br>2108<br>2107<br>2110<br>2111<br>2114<br>2115<br>2112<br>2122<br>2123<br>2124<br>2125<br>2126<br>2128                                                                                                    | 3139 240 50051<br>2422 025 12482<br>4822 267 10565<br>4822 267 10565<br>2422 128 02939<br>4822 267 10567<br>4822 267 10567<br>4822 126 14549<br>4822 124 40207<br>3198 024 44730<br>3198 024 44730<br>3198 024 44730<br>3198 024 44730<br>3198 024 44730<br>4822 122 33761<br>4822 126 14549<br>4822 126 14549<br>4822 126 14549<br>4822 126 14549<br>4822 126 14549<br>4822 126 14549<br>4822 126 14549<br>4822 126 14549<br>4822 126 14549<br>4822 126 14549<br>4822 126 14549<br>4822 126 14549<br>4822 126 14549<br>4822 126 14549                                                                                                    | 33nF 16V O6O3           33nF 16V O6O3           30µF 20% 25V           4P           33nF 16V O6O3           100µF 20% 25V           47nF 50V 0603           47nF 50V 0603           47nF 50V 0603           47nF 50V 0603           33nF 16V O6O3           33nF 16V 0603           22pF 5% 50V           23nF 16V O6O3           30nF 16V 0603           47nF 50V 0603           22pF 5% 50V           23nF 16V 06O3           100µF 20% 25V           EL 5MM 35V 22µF PM20           COL A           22pF 5% 50V           10µF 20% 16V           1nµF 10% 50V 0603                                                                                                    | 7110<br>7112<br>PSU<br>Variou<br>0101A<br>0205<br>0209<br>1120A<br>-II-<br>2120A<br>2121<br>2127<br>2130A<br>2131A<br>2134<br>2134<br>2134<br>2134<br>2134                                                                                                    | 4822 130 10165<br>4822 209 31257<br><b>PWB</b><br>4822 265 20723<br>4822 265 11253<br>2422 025 08333<br>2422 025 08333<br>2422 025 12482<br>4822 253 30383<br>4822 125 12482<br>4822 125 10171<br>4822 126 13841<br>4822 126 13841<br>4822 124 11566<br>4822 124 22652<br>4822 126 14585<br>5322 126 10223                                                                                                    | GP1U28XP<br>MC79L24ACP<br>B2P3-VH<br>FUSE HOLDER 2P<br>CON BM V 12P M 2.50 EH<br>B<br>CON BM V 6P M 2.50 EH B<br>19181 (2,5A)<br>100nF 20% 275V<br>EL 151 400V S 100μF<br>PM20 B<br>470pF 10% 1KV<br>1nF 20% 250V<br>1nF 20% 250V<br>1nF 20% 250V<br>47μF 20% 50V<br>2.2μF 20% 50V<br>2.2μF 20% 50V<br>100nF 10% 63V                                                                                                    | 3260<br>3262<br>3263<br>4xxx<br>4xxx<br>5121▲<br>5125<br>5131▲<br>5135<br>5210<br>5222▲<br>5231<br>5240<br>5260<br>→ ⊢<br>6118<br>6119<br>6120<br>6121                                                                                                    | 4822 051 20101<br>4822 116 83872<br>4822 116 52249<br>4822 051 10008<br>4822 051 20008<br>4822 051 20008<br>4822 157 53348<br>4822 157 11411<br>3128 138 39631<br>4822 157 70698<br>2422 535 94638<br>4822 156 20966<br>2422 535 94638<br>4822 157 51195<br>4822 157 51195<br>4822 157 11517<br>4822 130 31603<br>4822 130 31603<br>4822 130 31603                                                                                                    | $\begin{array}{c} 100\Omega\ 5\%\ 0.1W\\ 2200\ 5\%\ 0.5W\\ 1k8\ 5\%\ 0.5W\\ 0\Omega\ 5\%\ 0.25W\ (1206)\\ 0\Omega\ 5\%\ 0.25W\ (0805)\\ \end{array}$                                                                                                    |
| 11113<br>1115<br>1117<br>1118<br>11205<br>1205<br>2105<br>2105<br>2106<br>2107<br>2108<br>2107<br>2108<br>2107<br>2108<br>2107<br>2111<br>2114<br>2115<br>2111<br>2114<br>2122<br>2123<br>2124<br>2125<br>2126<br>2128<br>2129                                                                                                    | 3139 240 50051<br>2422 025 12482<br>4822 267 10565<br>4822 267 10565<br>2422 128 02939<br>4822 267 10567<br>4822 267 10567<br>4822 126 14549<br>4822 124 40207<br>3198 024 44730<br>3198 024 44730<br>3198 024 44730<br>3198 024 44730<br>3198 024 44730<br>4822 122 33761<br>4822 126 14549<br>4822 126 14549<br>4822 126 14549<br>4822 126 14549<br>4822 126 14549<br>4822 126 14549<br>4822 126 14549<br>4822 126 14549<br>4822 126 14549<br>4822 126 14549<br>4822 126 14549<br>4822 126 14549<br>4822 126 14549<br>4822 126 14549<br>4822 126 14549<br>4822 126 14549                                                                                                    | 33nF 16V O6O3           33nF 16V O6O3           300µF 20% 25V           4P           33nF 16V O6O3           100µF 20% 25V           47nF 50V 0603           47nF 50V 0603           47nF 50V 0603           47nF 50V 0603           33nF 16V O6O3           100µF 20% 25V           47nF 50V 0603           47nF 50V 0603           22pF 5% 50V           23nF 16V O6O3           33nF 16V 06O3           22pF 5% 50V           22pF 5% 50V           22pF 5% 50V           22pF 5% 50V           22pF 5% 50V           22pF 5% 50V           22pF 5% 50V           100µF 20% 25V           EL 5MM 35V 22µF PM20           COL A           22pF 5% 50V           10µF 20% 16V           1nF 10% 50V 0603           EL 5MM 35V 22µF PM20           COL A           22pF 5% 50V           10µF 20% 16V           1nF 10% 50V 0603           EL 5MM 35V 22µF PM20           COL A           COL A           COL A           COL A           COL A           COL A                                                                                                    | 7110<br>7112<br><b>PSU</b><br>0101 <b>A</b><br>0205<br>0209<br>1120 <b>A</b><br>-II-<br>2120 <b>A</b><br>2121<br>2127<br>2130 <b>A</b><br>2131 <b>A</b><br>2134<br>2134<br>2135<br>2141<br>2143<br>2144<br>2145<br>2146                                                                                                    | 4822 130 10165<br>4822 209 31257<br><b>PWB</b><br>4822 265 20723<br>4822 265 11253<br>2422 025 08333<br>2422 025 12482<br>4822 253 30383<br>4822 125 12482<br>4822 126 13841<br>4822 126 13841<br>4822 126 13841<br>4822 126 13841<br>4822 126 13841<br>4822 126 13841<br>4822 126 13841                                                                                                    | GP1U28XP<br>MC79L24ACP<br>B2P3-VH<br>FUSE HOLDER 2P<br>CON BM V 12P M 2.50 EH B<br>19181 (2,5A)<br>100nF 20% 275V<br>EL 151 400V S 100μF<br>PM20 B<br>470pF 10% 1KV<br>1nF 20% 250V<br>1nF 20% 250V<br>47μF 20% 50V<br>2.2μF 20% 50V<br>2.2μF 20% 50V<br>100nF 10% 50V<br>4.7nF 10% 63V<br>100nF 10% 50V                                                                                                    | 3260<br>3262<br>3263<br>4xxx<br>5121▲<br>5125<br>5131▲<br>5135<br>5210<br>5222▲<br>5240<br>5260<br>→<br>6118<br>6119<br>6120<br>6121<br>6129                                                                                                    | 4822 051 20101<br>4822 116 83872<br>4822 116 52249<br>4822 051 20008<br>4822 051 20008<br>4822 051 20008<br>4822 157 53348<br>4822 157 11411<br>3128 138 39631<br>4822 157 70698<br>2422 535 94638<br>4822 156 20966<br>2422 535 94638<br>4822 157 51195<br>4822 157 51195<br>4822 157 11517<br>4822 130 31603<br>4822 130 31603<br>4822 130 31603<br>4822 130 31603<br>9322 107 43685                                                                                                    | $\begin{array}{c} 100\Omega\ 5\%\ 0.1W\\ 220\Omega\ 5\%\ 0.5W\\ 1k8\ 5\%\ 0.5W\\ 0\Omega\ 5\%\ 0.25W\ (1206)\\ 0\Omega\ 5\%\ 0.25W\ (0805)\\ \end{array}$                                                                                                    |
| 11113<br>1115<br>1117<br>1118<br>11205<br>1205<br>2105<br>2106<br>2107<br>2108<br>2107<br>2108<br>2107<br>2108<br>2107<br>2118<br>2119<br>2111<br>2114<br>2115<br>2112<br>2123<br>2124<br>2125<br>2126<br>2128<br>2129<br>2130                                                                                                    | 3139 240 50051<br>2422 025 12482<br>4822 267 10565<br>4822 267 10565<br>2422 128 02939<br>4822 267 10567<br>4822 267 10567<br>4822 126 14549<br>4822 124 40207<br>3198 024 44730<br>3198 024 44730<br>3198 024 44730<br>3198 024 44730<br>3198 024 44730<br>4822 122 33761<br>4822 126 14549<br>4822 124 14549<br>4822 124 140207<br>3198 028 42290<br>4822 124 33761<br>4822 124 11947<br>5322 126 11578<br>3198 028 42290                                                                                                    | 33nF 16V 06O3           4P           B5B-PH-K (5P)           SWI PUSH 2P 100MA 30V           SPEC12 B           4P           33nF 16V 06O3           100µF 20% 25V           47nF 50V 06O3           47nF 50V 06O3           47nF 50V 06O3           47nF 50V 06O3           22pF 5% 50V           33nF 16V 06O3           22pF 5% 50V           33nF 16V 06O3           100µF 20% 25V           EL 5MM 35V 22µF PM20           COL A           22pF 5% 50V           100µF 20% 16V           1nF 10% 50V 06O3           47nF 50V 06O3           22pF 5% 50V           33nF 16V 06O3           100µF 20% 16V           100µF 20% 16V           1nF 10% 50V 0603           EL 5MM 35V 22µF PM20           COL A           42vF 20% 50V                                                                                                    | 7110<br>7112<br>PSU<br>Variou<br>0101A<br>0205<br>0209<br>1120A<br>-II-<br>2120A<br>2121<br>2127<br>2130A<br>2131A<br>2134<br>2134<br>2134<br>2135<br>2141<br>2145<br>2146<br>2150                                                                                                    | 4822 130 10165<br>4822 209 31257<br><b>PWB</b><br><b>IS</b><br>4822 265 20723<br>4822 265 11253<br>2422 025 08333<br>2422 025 12482<br>4822 253 30383<br>4822 121 10711<br>2222 151 90017<br>4822 122 50116<br>4822 124 13566<br>4822 124 13841<br>4822 124 13566<br>4822 124 22652<br>4822 124 12652<br>4822 126 14585<br>5322 126 10223<br>4822 126 14585<br>4822 126 14585                                                                                                    | GP1U28XP<br>MC79L24ACP<br>B2P3-VH<br>FUSE HOLDER 2P<br>CON BM V 12P M 2.50 EH<br>B<br>CON BM V 6P M 2.50 EH B<br>19181 (2,5A)<br>100nF 20% 275V<br>EL 151 400V S 100μF<br>PM20 B<br>470pF 10% 1KV<br>1nF 20% 250V<br>1nF 20% 250V<br>47μF 20% 50V<br>2.2μF 20% 50V<br>2.2μF 20% 50V<br>2.2μF 20% 50V<br>100nF 10% 50V<br>100nF 10% 50V                                                                                                    | 3260<br>3262<br>3263<br>3263<br>4xxx<br>4xxx<br>5121▲<br>5125<br>5131▲<br>5125<br>5210<br>5222▲<br>5231<br>5240<br>5260<br>→⊢<br>6118<br>6119<br>6121<br>6129<br>6132                                                                                                    | 4822 051 20101<br>4822 116 83872<br>4822 116 52249<br>4822 051 10008<br>4822 051 20008<br>4822 051 20008<br>4822 157 53348<br>4822 157 53348<br>4822 157 70698<br>2422 535 94638<br>4822 156 20966<br>2422 535 94638<br>4822 157 51195<br>4822 157 51195<br>4822 157 51195<br>4822 130 31603<br>4822 130 31603<br>4822 130 31603<br>4822 130 31603<br>4822 130 31603<br>4822 130 31603                                                                                                    | 100Ω 5% 0.1W<br>220Ω 5% 0.5W<br>1k8 5% 0.5W<br>0Ω 5% 0.25W (1206)<br>0Ω 5% 0.25W (0805)<br>TER CHOKE ASSY<br>CU15D3<br>100mH z<br>SM TRANSFORMER -<br>CT282D4<br>27µH<br>IND FXD LHL08 S 6U8<br>PM20 A<br>47 µH<br>IND FXD LHL08 S 6U8<br>PM20 A<br>1 µH 20% 4X9.8MM AXIAL<br>10µH 5% 2.3X3.4<br>1N4006<br>1N4006<br>1N4006<br>1N4006<br>1N4006<br>1N4006<br>1N4006<br>1N4006<br>1N4006<br>1N4006                                                                                                    |
| 11113<br>1115<br>1117<br>1118<br>11205<br>1205<br>1105<br>2105<br>2106<br>2107<br>2108<br>2107<br>2108<br>2107<br>2108<br>2107<br>2118<br>2112<br>2114<br>2115<br>2112<br>2123<br>2124<br>2125<br>2126<br>2128<br>2129<br>2130                                                                                                    | 3139 240 50051<br>2422 025 12482<br>4822 267 1065<br>4822 267 1065<br>2422 128 02939<br>4822 267 10567<br>4822 126 14549<br>4822 126 14549<br>4822 124 40207<br>3198 024 44730<br>3198 024 44730<br>3198 024 44730<br>3198 024 44730<br>3198 024 44730<br>3198 024 44730<br>4822 122 33761<br>4822 122 33761<br>4822 122 33761<br>4822 122 33761<br>4822 122 33761<br>4822 122 33761<br>4822 124 40207<br>3198 028 42290<br>4822 126 11578<br>3198 028 42290                                                                                                    | 33nF 16V O6O3           4P           33nF 16V O6O3           5B-PH-K (5P)           SWI PUSH 2P 100MA 30V           SPEC12 B           4P           33nF 16V O6O3           100µF 20% 25V           47nF 50V 0603           47nF 50V 0603           47nF 50V 0603           47nF 50V 0603           22pF 5% 50V           33nF 16V O6O3           100µF 20% 25V           EL 5MM 35V 22µF PM20           COL A           22pF 5% 50V           100µF 20% 16V           1nF 10% 50V 0603           22pF 5% 50V           33nF 16V O6O3           100µF 20% 25V           EL 5MM 35V 22µF PM20           COL A           22pF 5% 50V           33nF 16V O6O3           300µF 20% 50V           EL 5MM 35V 22µF PM20           COL A           27µF 20% 50V           33nF 16V O6O3           EL 5MM 35V 22µF PM20           COL A           33nF 16V O6O3                                                                                                    | 7110<br>7112<br>PSU<br>Variou<br>0101A<br>0205<br>0209<br>1120A<br>2120A<br>2121<br>2127<br>2130A<br>2134<br>2135<br>2141<br>2143<br>2144<br>2150<br>2156                                                                                                    | 4822 130 10165<br>4822 209 31257<br><b>PWB</b><br><b>IS</b><br>4822 265 20723<br>4822 265 11253<br>2422 025 08333<br>2422 025 08333<br>2422 025 12482<br>4822 253 30383<br>4822 125 12482<br>4822 125 12482<br>4822 125 124841<br>4822 126 13841<br>4822 124 11566<br>4822 124 22652<br>4822 124 22652<br>4822 124 22652<br>4822 124 12652<br>4822 126 14585<br>5322 126 14585<br>5322 126 14585<br>5322 126 14585<br>5322 126 14585                                                                                                    | GP1U28XP<br>MC79L24ACP<br>B2P3-VH<br>FUSE HOLDER 2P<br>CON BM V 12P M 2.50 EH<br>B<br>CON BM V 6P M 2.50 EH B<br>19181 (2,5A)<br>100nF 20% 275V<br>EL 151 400V S 100μF<br>PM20 B<br>470pF 10% 1KV<br>1nF 20% 250V<br>1nF 20% 250V<br>1nF 20% 250V<br>2.2μF 20% 50V<br>2.2μF 20% 50V<br>2.2μF 20% 50V<br>100nF 10% 50V<br>4.7nF 10% 63V<br>100nF 10% 50V<br>63V 330pF PM5<br>63V 470 PM5                                                                                                    | 3260<br>3262<br>3263<br>3263<br>3263<br>4xxx<br>4xxx<br>5121▲<br>5125<br>5131▲<br>5125<br>5131▲<br>5222▲<br>52231<br>5240<br>5222▲<br>5240<br>5260<br>→⊢<br>6118<br>6119<br>6120<br>6121<br>6129<br>6132<br>6133<br>6133                                                                                                    | 4822 051 20101<br>4822 116 83872<br>4822 116 52249<br>4822 051 20008<br>4822 051 20008<br>4822 051 20008<br>4822 157 53348<br>4822 157 53348<br>4822 157 70698<br>2422 535 94638<br>4822 156 20966<br>2422 535 94638<br>4822 157 51195<br>4822 157 51195<br>4822 157 51195<br>4822 130 31603<br>4822 130 31603<br>4822 130 31603<br>4822 130 31603<br>4822 130 30842<br>4822 130 30842<br>4822 130 30842                                                                                                    | 100Ω 5% 0.1W<br>220Ω 5% 0.5W<br>1k8 5% 0.5W<br>0Ω 5% 0.25W (1206)<br>0Ω 5% 0.25W (0805)<br>TER CHOKE ASSY<br>CU15D3<br>100mH z<br>SM TRANSFORMER -<br>CT282D4<br>27 $\mu$ H<br>IND FXD LHL08 S 6U8<br>PM20 A<br>47 $\mu$ H<br>IND FXD LHL08 S 6U8<br>PM20 A<br>1 $\mu$ H 20% 4X9.8MM AXIAL<br>10 $\mu$ H 5% 2.3X3.4<br>1N4006<br>1N4006<br>1N4006<br>1N4006<br>1N4006<br>1N4006<br>1N4006<br>1N4006<br>1N4006<br>1N4006<br>1N4006<br>1N4006<br>1N4006<br>1N4006                                                                                                    |
| 11113<br>1115<br>1117<br>1118<br>1120<br>1205<br><b>-II-</b><br>2105<br>2106<br>2107<br>2108<br>2109<br>2110<br>2111<br>2114<br>2122<br>2123<br>2124<br>2125<br>2126<br>2128<br>2129<br>2130                                                                                                    | 3139 240 50051<br>2422 025 12482<br>4822 267 10655<br>4822 267 10657<br>2422 128 02939<br>4822 267 10567<br>4822 267 10567<br>4822 126 14549<br>4822 124 40207<br>3198 024 44730<br>3198 024 44730<br>3198 024 44730<br>3198 024 44730<br>3198 024 44730<br>3198 024 44730<br>4822 122 33761<br>4822 122 33761<br>4822 122 33761<br>4822 124 40207<br>3198 028 42290<br>4822 122 33761<br>4822 124 11947<br>5322 126 11578<br>3198 028 42290<br>4822 124 41751<br>4822 126 14549                                                                                                    | 33nF 16V O6O3           4P           33nF 16V O6O3           5B5-PH-K (5P)           SWI PUSH 2P 100MA 30V           SPEC12 B           4P           33nF 16V O6O3           100µF 20% 25V           47nF 50V 0603           47nF 50V 0603           47nF 50V 0603           47nF 50V 0603           22pF 5% 50V           33nF 16V O6O3           100µF 20% 25V           EL 5MM 35V 22µF PM20           COL A           22pF 5% 50V           22pF 5% 50V           23nF 16V O6O3           100µF 20% 25V           EL 5MM 35V 22µF PM20           COL A           22pF 5% 50V           33nF 16V 06O3           22µF 20% 50V           33nF 16V 06O3           SWM 35V 22µF PM20           COL A           22pF 5% 50V           33nF 16V 06O3           EL 5MM 35V 22µF PM20           COL A           47µF 20% 50V           33nF 16V O6O3                                                                                                    | 7110<br>7112<br>PSU<br>Variou<br>0101A<br>0205<br>0209<br>1120A<br>-IL<br>2120A<br>2121<br>2127<br>2130A<br>2131A<br>2135<br>2141<br>2135<br>2141<br>2135<br>2141<br>2145<br>2146<br>2150<br>2156<br>2157<br>2202                                                                                                    | 4822 130 10165<br>4822 209 31257<br><b>PWB</b><br><b>IS</b><br>4822 265 20723<br>4822 265 11253<br>2422 025 08333<br>2422 025 08333<br>2422 025 12482<br>4822 253 30383<br>4822 125 12482<br>4822 125 12482<br>4822 125 12482<br>4822 126 13841<br>4822 124 11566<br>4822 124 22652<br>4822 124 22652<br>4822 124 22652<br>4822 124 14585<br>5322 126 14585<br>5322 126 14585<br>5322 126 14585<br>5322 122 31863<br>5322 122 31268<br>4822 126 14585                                                                                                    | GP1U28XP<br>MC79L24ACP<br>B2P3-VH<br>FUSE HOLDER 2P<br>CON BM V 12P M 2.50 EH<br>B<br>CON BM V 6P M 2.50 EH B<br>19181 (2,5A)<br>100nF 20% 275V<br>EL 151 400V S 100μF<br>PM20 B<br>470pF 10% 1KV<br>1nF 20% 250V<br>47μF 20% 250V<br>47μF 20% 50V<br>2.2μF 20% 50V<br>2.2μF 20% 50V<br>2.2μF 20% 50V<br>100nF 10% 50V<br>4.7nF 10% 63V<br>100nF 10% 50V<br>63V 470P PM5<br>63V 470P PM5<br>100nF 10% 50V                                                                                                    | 3260<br>3262<br>3263<br>3263<br>4xxx<br>4xxx<br>5121▲<br>5125<br>5131▲<br>5125<br>5131▲<br>5222▲<br>52231<br>52240<br>5222▲<br>52260<br>→⊢<br>6118<br>6119<br>6120<br>6121<br>6129<br>6133<br>6141                                                                                                    | 4822 051 20101<br>4822 116 83872<br>4822 116 52249<br>4822 051 20008<br>4822 051 20008<br>4822 051 20008<br>4822 157 53348<br>4822 157 11411<br>3128 138 39631<br>4822 157 70698<br>2422 535 94638<br>4822 156 20966<br>2422 535 94638<br>4822 157 51195<br>4822 157 51195<br>4822 157 51195<br>4822 130 31603<br>4822 130 31603<br>4822 130 31603<br>4822 130 31603<br>4822 130 30842<br>4822 130 30842<br>4822 130 30842                                                                                                    | 100Ω 5% 0.1W<br>220Ω 5% 0.5W<br>1k8 5% 0.5W<br>0Ω 5% 0.25W (1206)<br>0Ω 5% 0.25W (0805)<br>TER CHOKE ASSY<br>CU15D3<br>100mH z<br>SM TRANSFORMER -<br>CT282D4<br>27 $\mu$ H<br>IND FXD LHL08 S 6U8<br>PM20 A<br>47 $\mu$ H<br>IND FXD LHL08 S 6U8<br>PM20 A<br>1 $\mu$ H 20% 4X9.8MM AXIAL<br>10 $\mu$ H 5% 2.3X3.4<br>1N4006<br>1N4006<br>1                                                                                                    |
| 1113<br>1115<br>1117<br>1118<br>1120<br>1205<br><b>-II-</b><br>2105<br>2106<br>2107<br>2108<br>2109<br>2110<br>2111<br>2115<br>2112<br>2122<br>2123<br>2124<br>2125<br>2126<br>2128<br>2129<br>2130                                                                                                    | 3139 240 50051<br>2422 025 12482<br>4822 267 10565<br>4822 267 10565<br>2422 128 02939<br>4822 267 10567<br>4822 267 10567<br>4822 126 14549<br>4822 124 40207<br>3198 024 44730<br>3198 024 44730<br>3198 024 44730<br>3198 024 44730<br>3198 024 44730<br>4822 122 33761<br>4822 122 33761<br>4822 122 33761<br>4822 122 33761<br>4822 122 33761<br>4822 122 33761<br>4822 122 33761<br>4822 122 33761<br>4822 122 33761<br>4822 122 11578<br>3198 028 42290<br>4822 124 41751<br>4822 126 14549                                                                                                    | 33nF 16V O6O3           4P           33nF 16V O6O3           5B5-PH-K (5P)           SWI PUSH 2P 100MA 30V           SPEC12 B           4P           33nF 16V O6O3           100µF 20% 25V           47nF 50V 0603           47nF 50V 0603           47nF 50V 0603           47nF 50V 0603           22pF 5% 50V           22pF 5% 50V           23nF 16V O6O3           100µF 20% 25V           EL 5MM 35V 22µF PM20           COL A           22pF 5% 50V           22pF 5% 50V           22pF 5% 50V           22pF 5% 50V           22pF 5% 50V           22pF 5% 50V           22pF 5% 50V           22pF 5% 50V           22pF 5% 50V           23nF 16V 06O3           100µF 20% 25V           EL 5MM 35V 22µF PM20           COL A           22pF 5% 50V           1nF 10% 50V 0603           EL 5MM 35V 22µF PM20           COL A           47µF 20% 50V           33nF 16V 06O3                                                                                                    | 7110<br>7112<br><b>PSU</b><br>0101 <b>A</b><br>0120 <b>A</b><br>0205<br>0209<br>1120 <b>A</b><br>2120 <b>A</b><br>2121<br>2127<br>2130 <b>A</b><br>2131 <b>A</b><br>2134<br>2135<br>2141<br>2135<br>2141<br>2145<br>2145<br>2145<br>2145<br>2156<br>2157<br>2202<br>2210                                                                                                    | 4822 130 10165<br>4822 209 31257<br><b>PWB</b><br><b>IS</b><br>4822 265 20723<br>4822 265 11253<br>2422 025 08333<br>2422 025 08333<br>2422 025 12482<br>4822 253 30383<br>4822 125 12482<br>4822 125 12482<br>4822 125 12482<br>4822 126 13841<br>4822 124 11566<br>4822 124 22652<br>4822 124 22652<br>4822 124 22652<br>4822 124 14585<br>5322 126 14585<br>5322 126 14585<br>5322 126 14585<br>5322 126 14585<br>5322 126 14585<br>5322 126 14585<br>5322 126 14585<br>5322 126 14585<br>5322 126 14585<br>5322 126 14585<br>5322 126 14585<br>5322 126 14585<br>5322 126 14585<br>5322 126 14585<br>5322 126 14585                                                                                                    | GP1U28XP<br>MC79L24ACP<br>B2P3-VH<br>FUSE HOLDER 2P<br>CON BM V 12P M 2.50 EH<br>B<br>CON BM V 6P M 2.50 EH B<br>19181 (2,5A)<br>100nF 20% 275V<br>EL 151 400V S 100μF<br>PM20 B<br>470pF 10% 1KV<br>1nF 20% 250V<br>47μF 20% 250V<br>47μF 20% 50V<br>2.2μF 20% 50V<br>2.2μF 20% 50V<br>2.2μF 20% 50V<br>100nF 10% 50V<br>4.7nF 10% 63V<br>100nF 10% 50V<br>4.7nF 10% 63V<br>100nF 10% 50V<br>63V 470P PM5<br>63V 470P PM5<br>100nF 10% 50V<br>EL YK 10V S 2200μF PM20                                                                                                    | 3260<br>3262<br>3263<br>3263<br>4xxx<br>4xxx<br>5121▲<br>5125<br>5131▲<br>5135<br>5210<br>5222▲<br>5231<br>5240<br>5260<br>→⊢<br>6118<br>6119<br>6120<br>6121<br>6122<br>6133<br>6140<br>6150                                                                                                    | 4822 051 20101<br>4822 116 83872<br>4822 116 52249<br>4822 051 20008<br>4822 051 20008<br>4822 051 20008<br>4822 157 53348<br>4822 157 11411<br>3128 138 39631<br>4822 157 70698<br>2422 535 94638<br>4822 156 20966<br>2422 535 94638<br>4822 157 51195<br>4822 157 51195<br>4822 157 51195<br>4822 130 31603<br>4822 130 31603<br>4822 130 31603<br>4822 130 31603<br>4822 130 30842<br>4822 130 30842<br>4822 130 30842<br>4822 130 30842                                                                                                    | $\begin{array}{c} 100\Omega\ 5\%\ 0.1W\\ 2200\ 5\%\ 0.5W\\ 1k8\ 5\%\ 0.5W\\ 0\Omega\ 5\%\ 0.25W\ (1206)\\ 0\Omega\ 5\%\ 0.25W\ (0805)\\ \end{array}$                                                                                                    |
| 11113<br>1115<br>1117<br>1118<br>1120<br>1205<br>2105<br>2106<br>2107<br>2108<br>2109<br>2110<br>2110<br>2111<br>2114<br>2112<br>2122<br>2123<br>2124<br>2125<br>2126<br>2128<br>2129<br>2130<br>2201                                                                                                    | 3139 240 50051<br>2422 025 12482<br>4822 267 10565<br>4822 267 10565<br>2422 128 02939<br>4822 267 10567<br>4822 267 10567<br>4822 126 14549<br>4822 124 40207<br>3198 024 44730<br>3198 024 44730<br>3198 024 44730<br>3198 024 44730<br>3198 024 44730<br>3198 024 44730<br>4822 122 33761<br>4822 126 14549<br>4822 126 14549<br>4822 126 14549<br>4822 122 33761<br>4822 126 14578<br>3198 028 42290<br>4822 124 41751<br>4822 126 14549                                                                                                    | 33nF 16V O6O3           4P           33nF 16V O6O3           5B-PH-K (5P)           SWI PUSH 2P 100MA 30V           SPEC12 B           4P           33nF 16V O6O3           100µF 20% 25V           47nF 50V 0603           47nF 50V 0603           47nF 50V 0603           47nF 50V 0603           22pF 5% 50V           22pF 5% 50V           33nF 16V O6O3           30nF 16V O6O3           33nF 16V O6O3           22pF 5% 50V           22pF 5% 50V           22pF 5% 50V           20µF 20% 25V           EL 5MM 35V 22µF PM20           COL A           22pF 5% 50V           10µF 20% 16V           1nF 10% 50V 0603           EL 5MM 35V 22µF PM20           COL A           22pF 5% 50V           33nF 16V O6O3           20µF 20% 50V           33nF 16V 0603           21 5M 35V 22µF PM20           COL A           47µF 20% 50V           33nF 16V O6O3                                                                                                    | 7110<br>7112<br><b>PSU</b><br>0101 <b>A</b><br>0120 <b>A</b><br>0205<br>0209<br>1120 <b>A</b><br>2120<br><b>-II-</b><br>2120 <b>A</b><br>2121<br>2127<br>2130 <b>A</b><br>2131 <b>A</b><br>2134<br>2134<br>2134<br>2135<br>2141<br>2145<br>2145<br>2156<br>2157<br>2202<br>2210                                                                                                    | 4822 130 10165<br>4822 209 31257<br><b>PWB</b><br>4822 265 20723<br>4822 265 11253<br>2422 025 08333<br>2422 025 08333<br>2422 025 12482<br>4822 253 30383<br>4822 125 12482<br>4822 125 12482<br>4822 125 12482<br>4822 124 10711<br>4822 124 50116<br>4822 124 50116<br>4822 124 126 13841<br>4822 124 126 13841<br>4822 124 126 13841<br>4822 124 22652<br>4822 124 22652<br>4822 124 22652<br>4822 124 12655<br>5322 126 14585<br>5322 126 14585<br>5322 126 14585<br>5322 126 14585<br>5322 126 14585<br>5322 126 14585<br>5322 126 14585<br>5322 126 14585<br>5322 126 14585<br>5322 126 14585                                                                                                    | GP1U28XP<br>MC79L24ACP<br>B2P3-VH<br>FUSE HOLDER 2P<br>CON BM V 12P M 2.50 EH<br>B<br>CON BM V 6P M 2.50 EH B<br>19181 (2,5A)<br>100nF 20% 275V<br>EL 151 400V S 100μF<br>PM20 B<br>470pF 10% 1KV<br>1nF 20% 250V<br>47μF 20% 250V<br>47μF 20% 250V<br>47μF 20% 50V<br>2.2μF 20% 50V<br>2.2μF 20% 50V<br>100nF 10% 50V<br>4.7nF 10% 63V<br>100nF 10% 50V<br>63V 330pF PM5<br>63V 470P PM5<br>100nF 10% 50V<br>EL YK 10V S 2200μF PM20<br>B                                                                                                    | 3260<br>3262<br>3263<br>3263<br>4xxx<br>4xxx<br>5121▲<br>5125<br>5131▲<br>5135<br>5210<br>5222▲<br>52231<br>52240<br>5220<br>5222▲<br>6118<br>6119<br>6120<br>6121<br>6122<br>6133<br>6140<br>6140<br>6150<br>6210                                                                                                    | 4822 051 20101<br>4822 116 83872<br>4822 116 52249<br>4822 051 20008<br>4822 051 20008<br>4822 051 20008<br>4822 157 53348<br>4822 157 11411<br>3128 138 39631<br>4822 157 70698<br>2422 535 94638<br>4822 156 20966<br>2422 535 94638<br>4822 157 51195<br>4822 157 51195<br>4822 157 51195<br>4822 157 11517<br>4822 130 31603<br>4822 130 31603<br>4822 130 31603<br>9322 107 43685<br>4822 130 30842<br>4822 130 30842<br>4822 130 30842<br>4822 130 11148                                                                                                    | $\begin{array}{c} 100\Omega\ 5\%\ 0.1W\\ 2200\ 5\%\ 0.5W\\ 1k8\ 5\%\ 0.5W\\ 0\Omega\ 5\%\ 0.25W\ (1206)\\ 0\Omega\ 5\%\ 0.25W\ (0805)\\ \end{array}$                                                                                                    |
| 11113<br>1115<br>1117<br>1118<br>1120<br>1205<br>2106<br>2107<br>2108<br>2107<br>2108<br>2107<br>2108<br>2110<br>2111<br>2114<br>2112<br>2122<br>2123<br>2124<br>2125<br>2126<br>2128<br>2129<br>2130<br>2201<br>                                                                                                    | 3139 240 50051<br>2422 025 12482<br>4822 267 10565<br>4822 267 10565<br>2422 128 02939<br>4822 267 10567<br>4822 267 10567<br>4822 126 14549<br>4822 124 40207<br>3198 024 44730<br>3198 024 44730<br>3198 024 44730<br>3198 024 44730<br>3198 024 44730<br>3198 024 44730<br>3198 024 44730<br>4822 122 33761<br>4822 126 14549<br>4822 126 14549<br>4822 126 14549<br>4822 126 14578<br>3198 028 42290<br>4822 124 41751<br>4822 126 14549<br>4822 126 14549<br>4822 126 14549                                                                                                    | 33nF 16V O6O3           4P           33nF 16V O6O3           5B-PH-K (5P)           SWI PUSH 2P 100MA 30V           SPEC12 B           4P           33nF 16V O6O3           100µF 20% 25V           47nF 50V 0603           47nF 50V 0603           47nF 50V 0603           47nF 50V 0603           22pF 5% 50V           22pF 5% 50V           33nF 16V O6O3           100µF 20% 25V           EL 5MM 35V 22µF PM20           COL A           22pF 5% 50V           10µF 20% 16V           1nF 10% 50V 0603           EL 5MM 35V 22µF PM20           COL A           22pF 5% 50V           33nF 16V O6O3           20µF 20% 16V           1nF 10% 50V 0603           EL 5MM 35V 22µF PM20           COL A           47µF 20% 50V           33nF 16V O6O3           47µF 20% 50V           33nF 16V O6O3           4.7µ 50% 50V           33nF 16V O6O3                                                                                                    | 7110<br>7112<br><b>PSU</b><br>0101 <b>A</b><br>0120 <b>A</b><br>0205<br>0209<br>1120 <b>A</b><br>2120 <b>A</b><br>2121<br>2127<br>2130 <b>A</b><br>2131 <b>A</b><br>2131 <b>A</b><br>2134<br>2134<br>2134<br>2145<br>2146<br>2156<br>2157<br>2202<br>2210<br>2230                                                                                                    | 4822 130 10165<br>4822 209 31257<br><b>PWB</b><br>4822 265 20723<br>4822 265 11253<br>2422 025 08333<br>2422 025 08333<br>2422 025 12482<br>4822 253 30383<br>4822 125 12482<br>4822 125 110711<br>2222 151 90017<br>4822 122 50116<br>4822 124 1261<br>4822 124 1261<br>4822 124 12652<br>4822 124 22652<br>4822 124 22652<br>4822 124 22652<br>4822 124 22652<br>4822 126 14585<br>5322 126 14585<br>5322 126 14585<br>5322 126 14585<br>5322 126 14585<br>5322 126 14585<br>5322 126 14585<br>5322 126 14585<br>5322 126 14585<br>5322 126 14585<br>5322 126 14585<br>5322 126 14585<br>5322 126 14585<br>5322 126 14585<br>5322 122 31863<br>5322 122 3268<br>4822 126 14585<br>2020 012 93728                                                                                                    | GP1U28XP<br>MC79L24ACP<br>B2P3-VH<br>FUSE HOLDER 2P<br>CON BM V 12P M 2.50 EH<br>B<br>CON BM V 6P M 2.50 EH B<br>19181 (2,5A)<br>100nF 20% 275V<br>EL 151 400V S 100μF<br>PM20 B<br>470pF 10% 1KV<br>1nF 20% 250V<br>47μF 20% 50V<br>2.2μF 20% 50V<br>2.2μF 20% 50V<br>2.2μF 20% 50V<br>100nF 10% 50V<br>4.7nF 10% 63V<br>100nF 10% 50V<br>63V 330pF PM5<br>63V 470P PM5<br>100nF 10% 50V<br>EL YK 10V S 2200μF PM20<br>B<br>EL YK 10V S 1000μF PM20                                                                                                    | 3260<br>3262<br>3263<br>3263<br>4xxx<br>4xxx<br>5121▲<br>5125<br>5131▲<br>5135<br>5210<br>5222▲<br>5231<br>5240<br>5260<br>→ ⊢<br>6118<br>6119<br>6120<br>6121<br>6122<br>6133<br>6140<br>6141<br>6150<br>6210<br>6220                                                                                                    | 4822 051 20101<br>4822 116 83872<br>4822 116 52249<br>4822 051 20008<br>4822 051 20008<br>4822 051 20008<br>4822 157 53348<br>4822 157 11411<br>3128 138 39631<br>4822 157 70698<br>2422 535 94638<br>4822 156 20966<br>2422 535 94638<br>4822 157 51195<br>4822 157 51195<br>4822 157 51195<br>4822 157 11517<br>4822 130 31603<br>4822 130 31603<br>9322 107 43685<br>4822 130 30842<br>4822 130 30842<br>4822 130 30842<br>4822 130 30842<br>4822 130 11152<br>4822 130 11154<br>4822 130 11584                                                                                                    | 100Ω 5% 0.1W<br>220Ω 5% 0.5W<br>1k8 5% 0.5W<br>0Ω 5% 0.25W (1206)<br>0Ω 5% 0.25W (0805)<br>TER CHOKE ASSY<br>CU15D3<br>100mH z<br>SM TRANSFORMER -<br>CT282D4<br>27 $\mu$ H<br>IND FXD LHL08 S 6U8<br>PM20 A<br>47 $\mu$ H<br>IND FXD LHL08 S 6U8<br>PM20 A<br>1 $\mu$ H 20% 4X9.8MM AXIAL<br>10 $\mu$ H 5% 2.3X3.4<br>1N4006<br>1N4006<br>1                                                                                                    |
| 11113<br>1115<br>1117<br>1118<br>11205<br>1205<br>2106<br>2107<br>2108<br>2107<br>2110<br>2110<br>2110<br>2110<br>2111<br>2112<br>2123<br>2124<br>2125<br>2126<br>2128<br>2129<br>2130<br>2201<br>                                                                                                    | 3139 240 50051<br>2422 025 12482<br>4822 267 10565<br>4822 267 10565<br>2422 128 02939<br>4822 267 10567<br>4822 267 10567<br>4822 126 14549<br>4822 124 40207<br>3198 024 44730<br>3198 024 44730<br>3198 024 44730<br>3198 024 44730<br>3198 024 44730<br>3198 024 44730<br>3198 024 44730<br>3198 024 44730<br>3198 024 44730<br>3198 024 44730<br>4822 122 33761<br>4822 126 14549<br>4822 126 14549<br>4822 124 11947<br>5322 126 11578<br>3198 028 42290<br>4822 124 1151<br>4822 126 14549<br>4822 126 14549<br>4822 126 14549                                                                                                    | 33nF 16V O6O3           4P           B5B-PH-K (5P)           SWI PUSH 2P 100MA 30V           SPEC12 B           4P           33nF 16V O6O3           100µF 20% 25V           47nF 50V 0603           47nF 50V 0603           47nF 50V 0603           47nF 50V 0603           47nF 50V 0603           47nF 50V 0603           22pF 5% 50V           23nF 16V O6O3           33nF 16V 06O3           22pF 5% 50V           33nF 16V 06O3           20µF 20% 25V           EL 5MM 35V 22µF PM20           COL A           22pF 5% 50V           33nF 16V 06O3           20µF 20% 16V           1nF 10% 50V 0603           EL 5MM 35V 22µF PM20           COL A           47µE 20% 50V           33nF 16V 06O3           22pF 5% 50V           33nF 16V 06O3           22µF PM20           COL A           47µE 20% 50V           33nF 16V 06O3           4.7Ω 5% 0603 0.0016W           2Ω2 5% 0603                                                                                                    | 7110<br>7112<br><b>PSU</b><br>0101 <b>A</b><br>0120 <b>A</b><br>0205<br>0209<br>1120 <b>A</b><br>2121<br>2127<br>2130 <b>A</b><br>2121<br>2127<br>2130 <b>A</b><br>2131 <b>A</b><br>2131 <b>A</b><br>2134<br>2134<br>2134<br>2135<br>2141<br>2143<br>2145<br>2146<br>2156<br>2157<br>2202<br>2210<br>2230                                                                            | 4822 130 10165<br>4822 209 31257<br><b>PWB</b><br>4822 265 20723<br>4822 265 11253<br>2422 025 08333<br>2422 025 08333<br>2422 025 12482<br>4822 253 30383<br>4822 121 10711<br>2222 151 90017<br>4822 122 50116<br>4822 124 50116<br>4822 124 11566<br>4822 124 22652<br>4822 124 12652<br>4822 124 22652<br>4822 124 12652<br>4822 124 22652<br>4822 124 12652<br>4822 124 22652<br>4822 124 14585<br>5322 122 31863<br>5322 122 31863<br>5322 122 31863<br>5322 122 31863<br>5322 122 31863<br>5322 122 31863<br>5322 122 31863<br>5322 122 31863<br>5322 122 31863<br>5322 122 31863                                                                                                    | GP1U28XP<br>MC79L24ACP<br>B2P3-VH<br>FUSE HOLDER 2P<br>CON BM V 12P M 2.50 EH<br>B<br>CON BM V 6P M 2.50 EH B<br>19181 (2,5A)<br>100nF 20% 275V<br>EL 151 400V S 100μF<br>PM20 B<br>470pF 10% 1KV<br>1nF 20% 250V<br>1nF 20% 250V<br>47μF 20% 50V<br>2.2μF 20% 50V<br>2.2μF 20% 50V<br>2.2μF 20% 50V<br>100nF 10% 50V<br>4.7nF 10% 63V<br>100nF 10% 50V<br>4.7nF 10% 63V<br>100nF 10% 50V<br>63V 330pF PM5<br>63V 470P PM5<br>100nF 10% 50V<br>EL YK 10V S 2200μF PM20<br>B<br>EL YK 10V S 1000μF PM20<br>B                                                                                                    | 3260<br>3262<br>3263<br>3263<br>4xxx<br>4xxx<br>5121▲<br>5125<br>5131▲<br>5135<br>5210<br>5222▲<br>5231<br>5240<br>5260<br>→⊢<br>6118<br>6119<br>6120<br>6121<br>6129<br>6133<br>6140<br>6141<br>6150<br>6210<br>6230<br>6233<br>6233                                                                                                    | 4822 051 20101<br>4822 116 83872<br>4822 116 52249<br>4822 051 10008<br>4822 051 20008<br>4822 051 20008<br>4822 157 53348<br>4822 157 11411<br>3128 138 39631<br>4822 157 70698<br>2422 535 94638<br>4822 156 20966<br>2422 535 94638<br>4822 157 51195<br>4822 157 51195<br>4822 157 51195<br>4822 157 11517<br>4822 157 11517<br>4822 130 31603<br>4822 130 31603<br>4822 130 31603<br>4822 130 31603<br>4822 130 30842<br>4822 130 30842<br>4822 130 30842<br>4822 130 30842<br>4822 130 30842<br>4822 130 31152<br>4822 130 1154<br>4822 130 1154                                                                                                    | 100Ω 5% 0.1W<br>220Ω 5% 0.5W<br>1k8 5% 0.5W<br>0Ω 5% 0.25W (1206)<br>0Ω 5% 0.25W (0805)<br>TER CHOKE ASSY<br>CU15D3<br>100mH z<br>SM TRANSFORMER -<br>CT282D4<br>27 $\mu$ H<br>IND FXD LHL08 S 6U8<br>PM20 A<br>47 $\mu$ H<br>IND FXD LHL08 S 6U8<br>PM20 A<br>1 $\mu$ H 20% 4X9.8MM AXIAL<br>10 $\mu$ H 5% 2.3X3.4<br>1N4006<br>1N4006<br>1N4006<br>1N4006<br>1N4006<br>1N4006<br>1N4006<br>1N4006<br>1N4006<br>1N4006<br>1N4006<br>1N4006<br>1N4006<br>SAV21<br>BAV21<br>BAV21<br>BAV21<br>SV21<br>SV |
| 11113<br>1115<br>1117<br>1118<br>11205<br>1205<br>2106<br>2107<br>2108<br>2107<br>2108<br>2107<br>2110<br>2110<br>2110<br>2110<br>2111<br>2112<br>2123<br>2124<br>2125<br>2126<br>2128<br>2129<br>2130<br>2201<br>                                                                                                    | 3139 240 50051<br>2422 025 12482<br>4822 267 10565<br>4822 267 10565<br>2422 128 02939<br>4822 267 10567<br>4822 267 10567<br>4822 126 14549<br>4822 124 40207<br>3198 024 44730<br>3198 024 44730<br>3198 024 44730<br>3198 024 44730<br>3198 024 44730<br>3198 024 44730<br>3198 024 44730<br>3198 024 44730<br>3198 024 44730<br>4822 122 33761<br>4822 126 14549<br>4822 126 14549<br>4822 126 14549<br>4822 126 14578<br>3198 028 42290<br>4822 126 11578<br>3198 028 42290<br>4822 126 14549<br>4822 126 14549<br>4822 126 14549<br>4822 126 14549<br>4822 126 14549                                                                                                    | 33nF 16V O6O3           4P           B5B-PH-K (5P)           SWI PUSH 2P 100MA 30V           SPEC12 B           4P           33nF 16V O6O3           100µF 20% 25V           47nF 50V 0603           47nF 50V 0603           47nF 50V 0603           47nF 50V 0603           47nF 50V 0603           47nF 50V 0603           33nF 16V O6O3           22pF 5% 50V           33nF 16V 06O3           100µF 20% 25V           EL 5MM 35V 22µF PM20           COL A           22pF 5% 50V           33nF 16V 06O3           100µF 20% 16V           1nF 10% 50V 0603           EL 5MM 35V 22µF PM20           COL A           47µF 20% 50V           33nF 16V 06O3           22pF 5% 50V           10µF 20% 16V           1nF 10% 50V 0603           EL 5MM 35V 22µF PM20           COL A           47µE 20% 50V           33nF 16V 06O3           4.7Ω 5% 0603 0.0016W           2Ω2 5% 0603           4.7Ω 5% 0603 0.0016W                                                                                                    | 7110<br>7112<br><b>PSU</b><br>0101A<br>0120A<br>0205<br>0209<br>1120A<br><b>-II-</b><br>2120A<br>2121<br>2127<br>2130A<br>2121<br>2127<br>2130A<br>2131A<br>2134<br>2134<br>2135<br>2141<br>2143<br>2145<br>2146<br>2156<br>2157<br>2202<br>2210<br>2230<br>2232                                                                                                    | 4822 130 10165<br>4822 209 31257<br><b>PWB</b><br>4822 265 20723<br>4822 265 11253<br>2422 025 08333<br>2422 025 08333<br>2422 025 12482<br>4822 253 30383<br>4822 121 10711<br>2222 151 90017<br>4822 122 50116<br>4822 124 50116<br>4822 124 11566<br>4822 124 22652<br>4822 124 22652<br>4822 124 22652<br>4822 124 22652<br>4822 124 22652<br>4822 124 22652<br>4822 124 14585<br>5322 122 31863<br>5322 122 31863<br>5322 122 31863<br>5322 122 31863<br>5322 122 31863<br>5322 122 31863<br>5322 122 31863<br>5322 122 31863<br>5322 122 31863<br>5322 122 31863<br>5322 122 31863<br>5322 122 31863<br>5322 122 31863<br>5322 122 3268<br>4822 126 14585<br>2020 012 93757<br>4822 124 81021                                                                                                    | GP1U28XP<br>MC79L24ACP<br>B2P3-VH<br>FUSE HOLDER 2P<br>CON BM V 12P M 2.50 EH<br>B<br>CON BM V 6P M 2.50 EH B<br>19181 (2,5A)<br>100nF 20% 275V<br>EL 151 400V S 100μF<br>PM20 B<br>470pF 10% 1KV<br>1nF 20% 250V<br>1nF 20% 250V<br>47μF 20% 50V<br>2.2μF 20% 50V<br>2.2μF 20% 50V<br>2.2μF 20% 50V<br>100nF 10% 50V<br>4.7nF 10% 63V<br>100nF 10% 50V<br>4.7nF 10% 63V<br>100nF 10% 50V<br>63V 330pF PM5<br>63V 470P PM5<br>100nF 10% 50V<br>EL YK 10V S 2200μF PM20<br>B<br>EL YK 10V S 1000μF PM20<br>B<br>100μF 20% 16V<br>33nE 16V 0502                                                                                                    | 3260<br>3262<br>3263<br>3263<br>4xxx<br>4xxx<br>5121▲<br>5125<br>5131▲<br>5135<br>5210<br>5222▲<br>5231<br>5240<br>5260<br>→⊢-<br>6118<br>6119<br>6120<br>6121<br>6129<br>6133<br>6140<br>6141<br>6120<br>6133<br>6140<br>6141<br>6230<br>6233<br>6240<br>5255<br>5256<br>5256<br>5267<br>5267<br>5267<br>5267<br>5276<br>5277<br>5277<br>5270<br>5277<br>5277<br>5277<br>5277<br>5270<br>5277<br>5277<br>5777<br>57777<br>5777<br>5777<br>5777<br>57 | 4822 051 20101<br>4822 116 83872<br>4822 116 52249<br>4822 051 10008<br>4822 051 20008<br>4822 051 20008<br>4822 157 53348<br>4822 157 11411<br>3128 138 39631<br>4822 157 70698<br>2422 535 94638<br>4822 156 20966<br>2422 535 94638<br>4822 157 51195<br>4822 157 51195<br>4822 157 51195<br>4822 157 11517<br>4822 157 11517<br>4822 130 31603<br>4822 130 31603<br>4822 130 31603<br>4822 130 31603<br>4822 130 30842<br>4822 130 30842<br>4822 130 30842<br>4822 130 1154                                                                                                    | $\begin{array}{c} 100\Omega\ 5\%\ 0.1W\\ 220\Omega\ 5\%\ 0.5W\\ 1k8\ 5\%\ 0.5W\\ 0\Omega\ 5\%\ 0.25W\ (1206)\\ 0\Omega\ 5\%\ 0.25W\ (0805)\\ \end{array}$                                                                                                    |
| 11113<br>1115<br>1117<br>1118<br>11205<br>1205<br>2106<br>2107<br>2108<br>2107<br>2108<br>2107<br>2110<br>2111<br>2114<br>2115<br>2122<br>2123<br>2124<br>2125<br>2126<br>2128<br>2129<br>2120<br>2120<br>2100<br>2100<br>210 | 3139 240 50051<br>2422 025 12482<br>4822 267 10565<br>4822 267 10565<br>2422 128 02939<br>4822 267 10567<br>4822 267 10567<br>4822 126 14549<br>4822 124 40207<br>3198 024 44730<br>3198 024 44730<br>3198 024 44730<br>3198 024 44730<br>3198 024 44730<br>3198 024 44730<br>3198 024 44730<br>4822 122 33761<br>4822 126 14549<br>4822 126 14549<br>4822 126 14549<br>4822 126 14549<br>4822 126 11578<br>3198 028 42290<br>4822 126 11578<br>3198 028 42290<br>4822 126 14549<br>4822 126 14549<br>4822 126 14549<br>4822 126 14549<br>4822 126 14549                                                                                                    | 33nF 16V 0603           4P           B5B-PH-K (5P)           SWI PUSH 2P 100MA 30V           SPEC12 B           4P           33nF 16V 0603           100µF 20% 25V           47nF 50V 0603           47nF 50V 0603           47nF 50V 0603           47nF 50V 0603           47nF 50V 0603           47nF 50V 0603           33nF 16V 0603           22pF 5% 50V           23nF 16V 0603           100µF 20% 25V           EL 5MM 35V 22µF PM20           COL A           22pF 5% 50V           10µF 20% 16V           1nF 10% 50V 0603           EL 5MM 35V 22µF PM20           COL A           47µF 20% 50V           33nF 16V 0603           20L 5% 0603           47µF 20% 50V           33nF 16V 0603                                                                                                    | 7110<br>7112<br><b>PSU</b><br>0101A<br>0120A<br>0205<br>0209<br>1120A<br><b>H</b><br>2120<br>2121<br>2127<br>2130A<br>2121<br>2127<br>2130A<br>2131A<br>2134<br>2134<br>2134<br>2135<br>2141<br>2145<br>2146<br>2157<br>2202<br>2210<br>2230<br>2232<br>2235                                                                                                    | 4822 130 10165<br>4822 209 31257<br><b>PWB</b><br><b>18</b><br>4822 265 20723<br>4822 265 11253<br>2422 025 08333<br>2422 025 08333<br>2422 025 12482<br>4822 253 30383<br>4822 125 12482<br>4822 125 110711<br>2222 151 90017<br>4822 122 50116<br>4822 126 13841<br>4822 126 13841<br>4822 124 12652<br>4822 124 12652<br>4822 126 14585<br>5322 126 14585<br>5322 126 14585<br>5322 122 31863<br>5322 122 31863<br>5322 122 3268<br>4822 126 14585<br>5322 122 3268<br>4822 126 14585<br>532 126 14585<br>532 127 328<br>532 127 328<br>532 127 328<br>532 128 328<br>532 128 328<br>532 | GP1U28XP<br>MC79L24ACP<br>B2P3-VH<br>FUSE HOLDER 2P<br>CON BM V 12P M 2.50 EH<br>B<br>CON BM V 6P M 2.50 EH B<br>19181 (2,5A)<br>100nF 20% 275V<br>EL 151 400V S 100μF<br>PM20 B<br>470pF 10% 1KV<br>1nF 20% 250V<br>1nF 20% 250V<br>47μF 20% 50V<br>2.2μF 20% 50V<br>2.2μF 20% 50V<br>100nF 10% 50V<br>4.7nF 10% 63V<br>100nF 10% 50V<br>4.7nF 10% 63V<br>100nF 10% 50V<br>63V 330pF PM5<br>63V 470P PM5<br>100nF 10% 50V<br>EL YK 10V S 2200μF PM20<br>B<br>EL YK 10V S 1000μF PM20<br>B<br>100μF 20% 16V<br>33nF 16V 0603<br>100μF 20% 16V                                                                                                    | 3260<br>3262<br>3263<br>3263<br>4xxx<br>4xxx<br>5121▲<br>5125<br>5131▲<br>5135<br>5210<br>5222▲<br>5231<br>5240<br>5260<br>→ ⊢<br>6118<br>6119<br>6120<br>6121<br>6129<br>6133<br>6140<br>6141<br>6150<br>6233<br>6241<br>6251                                                                                                    | 4822 051 20101<br>4822 116 83872<br>4822 116 52249<br>4822 051 10008<br>4822 051 20008<br>4822 051 20008<br>4822 051 20008<br>4822 157 53348<br>4822 157 11411<br>3128 138 39631<br>4822 157 70698<br>2422 535 94638<br>4822 156 20966<br>2422 535 94638<br>4822 157 51195<br>4822 157 51195<br>4822 157 51195<br>4822 157 11517<br>4822 130 31603<br>4822 130 31603<br>4822 130 31603<br>4822 130 31603<br>4822 130 30842<br>4822 130 30842<br>4822 130 30842<br>4822 130 30842<br>4822 130 30842<br>4822 130 11584<br>4822 130 41602<br>4822 130 4174<br>4822 130 42488<br>4822 130 42606                                                                                                    | $\begin{array}{c} 100\Omega\ 5\%\ 0.1W\\ 220\Omega\ 5\%\ 0.5W\\ 1k8\ 5\%\ 0.5W\\ 1k8\ 5\%\ 0.5W\\ 0\Omega\ 5\%\ 0.25W\ (1206)\\ 0\Omega\ 5\%\ 0.25W\ (0805)\\ \end{array}$                                                                                                    |
| 11113<br>1115<br>1117<br>1118<br>11205<br>1205<br>2106<br>2107<br>2108<br>2107<br>2108<br>2107<br>2108<br>2107<br>2110<br>2111<br>2114<br>2122<br>2123<br>2124<br>2125<br>2126<br>2128<br>2129<br>2130<br>2201<br>                                                                                                    | 3139 240 50051<br>2422 025 12482<br>4822 267 10565<br>4822 267 10565<br>2422 128 02939<br>4822 267 10567<br>4822 267 10567<br>4822 126 14549<br>4822 124 40207<br>3198 024 44730<br>3198 024 44730<br>3198 024 44730<br>3198 024 44730<br>3198 024 44730<br>4822 122 33761<br>4822 126 14549<br>4822 126 14549<br>4822 126 14549<br>4822 126 14549<br>4822 126 14549<br>4822 126 11578<br>3198 028 42290<br>4822 126 14549<br>4822 126 14549<br>4822 126 14549<br>4822 126 14549<br>4822 126 14549<br>4822 126 14549<br>4822 126 14549                                                                                                    | 33nF 16V 06O3           4P           B5B-PH-K (5P)           SWI PUSH 2P 100MA 30V           SPEC12 B           4P           33nF 16V 06O3           100µF 20% 25V           47nF 50V 06O3           47nF 50V 06O3           47nF 50V 06O3           47nF 50V 06O3           47nF 50V 06O3           22pF 5% 50V           33nF 16V O6O3           100µF 20% 25V           EL 5MM 35V 22µF PM20           COL A           22pF 5% 50V           33nF 16V O6O3           100µF 20% 25V           EL 5MM 35V 22µF PM20           COL A           22µF 5% 50V           33nF 16V O6O3           100µF 20% 50V           33nF 16V O6O3           200µF 20% 50V           22µF 5% 50V           33nF 16V O6O3           COL A           47µF 20% 50V           33nF 16V O6O3           47µF 20% 50V           33nF 16V O6O3           4.70 5% 0603 0.0016W           202 5% 0603           4.70 5% 0603 0.0016W           202 5% 0603           4.70 5% 0603 0.0016W           202 5% 0603                                                                                                    | 7110<br>7112<br><b>PSU</b><br>0101A<br>0205<br>0209<br>1120A<br>-II-<br>2120A<br>2121<br>2127<br>2130A<br>2131A<br>2134<br>2134<br>2134<br>2134<br>2134<br>2135<br>2141<br>2145<br>2146<br>2150<br>2156<br>2157<br>2202<br>2210<br>2230<br>2232<br>2238<br>2238                                                                                                    | 4822 130 10165<br>4822 209 31257<br><b>PWB</b><br><b>IS</b><br>4822 265 20723<br>4822 265 11253<br>2422 025 08333<br>2422 025 12482<br>4822 253 30383<br>2422 025 12482<br>4822 125 10017<br>4822 125 10017<br>4822 126 13841<br>4822 124 11566<br>4822 124 12652<br>4822 124 12652<br>4822 126 14585<br>5322 126 14585<br>5322 126 14585<br>5322 126 14585<br>5322 126 14585<br>5322 126 14585<br>5322 126 14585<br>5322 126 14585<br>2020 012 93757<br>4822 124 81021<br>4822 124 181021<br>4822 124 81021                                                                                                    | GP1U28XP<br>MC79L24ACP<br>B2P3-VH<br>FUSE HOLDER 2P<br>CON BM V 12P M 2.50 EH<br>B<br>CON BM V 6P M 2.50 EH B<br>19181 (2,5A)<br>100nF 20% 275V<br>EL 151 400V S 100μF<br>PM20 B<br>470pF 10% 1KV<br>1nF 20% 250V<br>1nF 20% 250V<br>47μF 20% 50V<br>2.2μF 20% 50V<br>2.2μF 20% 50V<br>2.2μF 20% 50V<br>2.2μF 20% 50V<br>300nF 10% 50V<br>63V 330pF PM5<br>63V 470P PM5<br>100nF 10% 50V<br>EL YK 10V S 2200μF PM20<br>B<br>EL YK 10V S 1000μF PM20<br>B<br>100μF 20% 16V<br>33nF 16V G603<br>100μF 20% 16V<br>30nF 10% 50V                                                                                                    | 3260<br>3262<br>3263<br>3263<br>4xxx<br>4xxx<br>5121▲<br>5125<br>5131▲<br>5125<br>5210<br>5222▲<br>5231<br>5240<br>5222▲<br>5231<br>5240<br>5260<br>→⊢<br>6118<br>6119<br>6121<br>6129<br>6132<br>6132<br>6133<br>6141<br>6150<br>6210<br>6233<br>6241<br>6250<br>6261<br>400<br>6250<br>6261<br>6250<br>6261<br>6250<br>6261<br>6250<br>6261<br>6250<br>6261<br>6250<br>6261<br>6250<br>6261<br>6250<br>6261<br>6250<br>6261<br>6250<br>6261<br>6250<br>6250 | 4822 051 20101<br>4822 116 83872<br>4822 116 52249<br>4822 051 20008<br>4822 051 20008<br>4822 051 20008<br>4822 051 20008<br>4822 157 53348<br>4822 157 11411<br>3128 138 39631<br>4822 157 70698<br>2422 535 94638<br>4822 156 20966<br>2422 535 94638<br>4822 157 51195<br>4822 157 51195<br>4822 157 51195<br>4822 130 31603<br>4822 130 31603<br>4822 130 31603<br>4822 130 31603<br>4822 130 31603<br>4822 130 30842<br>4822 130 30842<br>4822 130 30842<br>4822 130 1152<br>4822 130 11584<br>4822 130 41602<br>4822 130 4174<br>4822 130 42488<br>4822 130 42488<br>4822 130 42488                                                                                                    | 100Ω 5% 0.1W<br>220Ω 5% 0.5W<br>1k8 5% 0.5W<br>0Ω 5% 0.25W (1206)<br>0Ω 5% 0.25W (0805)<br>TER CHOKE ASSY<br>CU15D3<br>100mH z<br>SM TRANSFORMER -<br>CT282D4<br>27µH<br>IND FXD LHL08 S 6U8<br>PM20 A<br>47 µH<br>IND FXD LHL08 S 6U8<br>PM20 A<br>1 µH 20% 4X9.8MM AXIAL<br>10µH 5% 2.3X3.4<br>1N4006<br>1N4006<br>1N4006<br>1N4006<br>1N4006<br>1N4006<br>UDZ22B<br>BAV21<br>BAV21<br>BAV21<br>SAV21<br>BAV21<br>SAV21<br>SAV21<br>BAV21<br>SAV21<br>SAV2                                                                                                    |
| 11113<br>1115<br>1117<br>1118<br>11205<br>1205<br>2106<br>2107<br>2108<br>2107<br>2108<br>2107<br>2108<br>2107<br>2108<br>2107<br>2108<br>2107<br>2111<br>2111<br>2112<br>2123<br>2124<br>2125<br>2126<br>2129<br>2130<br>2201<br>                                                                                                    | 3139 240 50051<br>2422 025 12482<br>4822 267 10565<br>4822 267 10565<br>2422 128 02939<br>4822 267 10567<br>4822 128 02939<br>4822 267 10567<br>4822 124 0207<br>3198 024 44730<br>3198 024 44730<br>3198 024 44730<br>3198 024 44730<br>3198 024 44730<br>3198 024 44730<br>3198 024 44730<br>4822 122 33761<br>4822 122 33761<br>4822 122 33761<br>4822 122 33761<br>4822 122 33761<br>4822 122 33761<br>4822 124 40207<br>3198 028 42290<br>4822 122 33761<br>4822 124 11947<br>5322 126 11578<br>3198 028 42290<br>4822 124 41751<br>4822 124 41751<br>4822 124 41751<br>4822 127 13608<br>4822 117 13608<br>4822 117 13608<br>4822 117 13613<br>4822 051 30472<br>4822 051 30472                                                                                                    | 33nF 16V 0603           4P           33nF 16V 0603           5B-PH-K (5P)           SWI PUSH 2P 100MA 30V           SPEC12 B           4P           33nF 16V 0603           100µF 20% 25V           47nF 50V 0603           47nF 50V 0603           47nF 50V 0603           47nF 50V 0603           22pF 5% 50V           33nF 16V 0603           100µF 20% 25V           EL 5MM 35V 22µF PM20           COL A           22pF 5% 50V           33nF 16V 0603           100µF 20% 25V           EL 5MM 35V 22µF PM20           COL A           22pF 5% 50V           33nF 16V 0603           100µF 20% 16V           1nF 10% 50V 0603           EL 5MM 35V 22µF PM20           COL A           47µF 20% 50V           33nF 16V 0603           202 5% 0603           4.7Ω 5% 0603 0.0016W           2Ω2 5% 0603           4.7Ω 5% 0603           4.7Ω 5% 0603           4.7Ω 5% 0603           4.7Ω 5% 0603           4.7Ω 5% 0603           4.7Ω 5% 0603           4.7Ω 5% 0603           4.7                                                                                                    | 7110<br>7112<br><b>PSU</b><br>0101 <b>A</b><br>0205<br>0209<br>1120 <b>A</b><br>0205<br>0209<br>1120 <b>A</b><br>2120 <b>A</b><br>2121<br>2127<br>2130 <b>A</b><br>2131<br>2135<br>2141<br>2135<br>2141<br>2135<br>2144<br>2135<br>2146<br>2150<br>2156<br>2156<br>2156<br>2156<br>2156<br>2230<br>2230<br>2232<br>2235<br>2238<br>2239                                              | 4822 130 10165<br>4822 209 31257<br><b>PWB</b><br><b>IS</b><br>4822 265 20723<br>4822 265 11253<br>2422 025 08333<br>2422 025 08333<br>2422 025 12482<br>4822 253 30383<br>4822 125 12482<br>4822 125 12482<br>4822 125 12482<br>4822 125 12481<br>4822 124 13566<br>4822 124 12652<br>4822 124 12652<br>4822 124 12652<br>4822 124 12652<br>4822 124 14585<br>5322 122 31863<br>5322 122 31863<br>5322 126 14585<br>5322 126 14585<br>5322 126 14585<br>5322 126 14585<br>5322 126 14585<br>5322 126 14585<br>2020 012 93757<br>4822 124 81021<br>4822 124 81021<br>4822 124 81021<br>4822 124 81021<br>4822 124 81021                                                                                                    | GP1U28XP<br>MC79L24ACP<br>B2P3-VH<br>FUSE HOLDER 2P<br>CON BM V 12P M 2.50 EH<br>B<br>CON BM V 6P M 2.50 EH B<br>19181 (2,5A)<br>100nF 20% 275V<br>EL 151 400V S 100μF<br>PM20 B<br>470pF 10% 1KV<br>1nF 20% 250V<br>1nF 20% 250V<br>47μF 20% 50V<br>2.2μF 20% 50V<br>2.2μF 20% 50V<br>2.2μF 20% 50V<br>2.2μF 20% 50V<br>100nF 10% 50V<br>4.7nF 10% 63V<br>100nF 10% 50V<br>4.7nF 10% 63V<br>100nF 10% 50V<br>63V 470P PM5<br>100nF 10% 50V<br>EL YK 10V S 2200μF PM20<br>B<br>100μF 20% 16V<br>33nF 16V O6O3<br>100μF 20% 16V<br>33nF 16V O6O3                                                                                                    | 3260<br>3262<br>3263<br>3263<br>3263<br>3263<br>3263<br>5222<br>5121▲<br>5125<br>5131▲<br>5125<br>5131▲<br>5222▲<br>52231<br>52240<br>5222▲<br>52231<br>52240<br>5222▲<br>52230<br>→⊢<br>6118<br>6119<br>6120<br>6121<br>6129<br>6132<br>6133<br>6141<br>6129<br>6132<br>6133<br>6141<br>6129<br>6132<br>6133<br>6141<br>6129<br>6132<br>6133<br>6141<br>6129<br>6132<br>6133<br>6141<br>6129<br>6132<br>6133<br>6141<br>6129<br>6132<br>6133<br>6141<br>6129<br>6132<br>6134<br>6129<br>6132<br>6132<br>6141<br>6129<br>6132<br>6132<br>6141<br>6129<br>6132<br>6141<br>6129<br>6132<br>6141<br>6129<br>6132<br>6141<br>6129<br>6132<br>6141<br>6129<br>6132<br>6141<br>6129<br>6132<br>6141<br>6129<br>6141<br>6129<br>6141<br>6129<br>6141<br>6129<br>6132<br>6141<br>6129<br>6132<br>6141<br>6129<br>6141<br>6129<br>6132<br>6141<br>6129<br>6141<br>6120<br>6233<br>6241<br>6250<br>6240<br>6240<br>6270<br>6270<br>62   | 4822 051 20101<br>4822 116 83872<br>4822 116 52249<br>4822 051 20008<br>4822 051 20008<br>4822 051 20008<br>4822 157 53348<br>4822 157 53348<br>4822 157 70698<br>2422 535 94638<br>4822 156 20966<br>2422 535 94638<br>4822 157 51195<br>4822 157 51195<br>4822 157 51195<br>4822 130 31603<br>4822 130 31603<br>4822 130 31603<br>4822 130 31603<br>4822 130 30842<br>4822 130 30842<br>4822 130 30842<br>4822 130 11152<br>4822 130 11154<br>4822 130 41602<br>4822 130 41784<br>4822 130 42606                                                                                                    | $\begin{array}{c} 100\Omega\ 5\%\ 0.1W\\ 220\Omega\ 5\%\ 0.5W\\ 1k8\ 5\%\ 0.5W\\ 0\Omega\ 5\%\ 0.25W\ (1206)\\ 0\Omega\ 5\%\ 0.25W\ (0805)\\ \end{array}$                                                                                                    |
| 11113         11115         11117         1118         11205         11205         2105         2106         2107         2108         2110         2111         2112         2112         2122         2123         2124         2125         2126         21201                                                                                                    | 3139 240 50051<br>2422 025 12482<br>4822 267 10657<br>2422 128 02939<br>4822 267 10567<br>4822 267 10567<br>4822 128 02939<br>4822 267 10567<br>4822 126 14549<br>4822 124 40207<br>3198 024 44730<br>3198 024 44730<br>3198 024 44730<br>3198 024 44730<br>3198 024 44730<br>3198 024 44730<br>4822 122 33761<br>4822 122 33761<br>4822 122 33761<br>4822 122 33761<br>4822 122 33761<br>4822 122 33761<br>4822 122 33761<br>4822 122 33761<br>4822 122 33761<br>4822 124 40207<br>3198 028 42290<br>4822 122 33761<br>4822 126 14549<br>4822 126 14549<br>4822 126 14578<br>3198 028 42290<br>4822 124 41751<br>4822 126 14549<br>4822 117 13608<br>4822 117 13608<br>4822 117 13613<br>4822 051 30472<br>4822 051 30472<br>4822 051 30472                                                                                                    | 33nF 16V 06O3           4P           33nF 16V 06O3           5B5-PH-K (5P)           SWI PUSH 2P 100MA 30V           SPEC12 B           4P           33nF 16V 06O3           100µF 20% 25V           47nF 50V 0603           47nF 50V 0603           47nF 50V 0603           47nF 50V 0603           22pF 5% 50V           33nF 16V 06O3           100µF 20% 25V           EL 5MM 35V 22µF PM20           COL A           22pF 5% 50V           33nF 16V 06O3           100µF 20% 25V           EL 5MM 35V 22µF PM20           COL A           22pF 5% 50V           33nF 16V 06O3           100µF 20% 16V           1nF 10% 50V 0603           EL 5MM 35V 22µF PM20           COL A           47µF 20% 50V           33nF 16V 06O3           4.7Ω 5% 0603 0.0016W           2Ω2 5% 0603           4.7Ω 5% 0603 0.0016W           2Ω2 5% 0603           4.7Ω 5% 0.062W           4k7 5% 0.062W           4k7 5% 0.062W           4k7 5% 0.062W                                                                                                    | 7110<br>7112<br><b>PSU</b><br>0101 <b>A</b><br>0205<br>0209<br>1120 <b>A</b><br>7 <b>IF</b><br>2120 <b>A</b><br>2121<br>2127<br>2130 <b>A</b><br>2131 <b>A</b><br>2135<br>2141<br>2135<br>2141<br>2135<br>2141<br>2135<br>2140<br>2156<br>2157<br>2202<br>2210<br>2220<br>2210<br>2230<br>2232<br>2235<br>2238<br>2239<br>2240<br>2250                                               | 4822 130 10165<br>4822 209 31257<br><b>PWB</b><br><b>IS</b><br>4822 265 20723<br>4822 265 11253<br>2422 025 08333<br>2422 025 08333<br>2422 025 12482<br>4822 253 30383<br>4822 125 12482<br>4822 125 12482<br>4822 125 12481<br>4822 126 13841<br>4822 124 11566<br>4822 124 22652<br>4822 124 22652<br>4822 124 22652<br>4822 124 1266<br>4822 124 14585<br>5322 126 14585<br>5322 126 14585<br>5322 126 14585<br>5322 126 14585<br>5322 126 14585<br>5322 126 14585<br>5322 126 14585<br>5322 126 14585<br>5322 126 14585<br>5322 126 14585<br>5322 126 14585<br>5322 126 14585<br>5322 126 14585<br>5322 126 14585<br>2020 012 93757<br>4822 124 81021<br>4822 124 11767<br>4822 124 11767<br>4822 124 41545                                                                                                    | GP1U28XP<br>MC79L24ACP<br>B2P3-VH<br>FUSE HOLDER 2P<br>CON BM V 12P M 2.50 EH<br>B<br>CON BM V 6P M 2.50 EH B<br>19181 (2,5A)<br>100nF 20% 275V<br>EL 151 400V S 100μF<br>PM20 B<br>470pF 10% 1KV<br>1nF 20% 250V<br>1nF 20% 250V<br>47μF 20% 50V<br>2.2μF 20% 50V<br>2.2μF 20% 50V<br>2.2μF 20% 50V<br>100nF 10% 50V<br>4.7nF 10% 63V<br>100nF 10% 50V<br>4.7nF 10% 63V<br>100nF 10% 50V<br>63V 470P PM5<br>100nF 10% 50V<br>EL YK 10V S 2200μF PM20<br>B<br>EL YK 10V S 1000μF PM20<br>B<br>I00μF 20% 16V<br>33nF 16V 0603<br>100μF 20% 16V<br>470μF 20% 16V<br>470μF 20% 16V                                                                                       | 3260<br>3262<br>3263<br>3263<br>3263<br>4xxx<br>4xxx<br>5121▲<br>5125<br>5131▲<br>5125<br>5210<br>5222▲<br>5231<br>5240<br>5222▲<br>5231<br>5240<br>52260<br>→⊢<br>6118<br>6119<br>6120<br>6121<br>6129<br>6132<br>6133<br>6140<br>6141<br>6150<br>62210<br>6230<br>6241<br>6250<br>6241<br>6250<br>6261<br>6261<br>6250<br>6261<br>6261<br>6250<br>6261<br>6250<br>6261<br>6250<br>6261<br>6250<br>6261<br>6250<br>6261<br>6250<br>6261<br>6250<br>6261<br>6261<br>6250<br>6261<br>6250<br>6261<br>6250<br>6261<br>6250<br>6261<br>6261<br>6250<br>6261<br>6261<br>6261<br>6261<br>6261<br>6261<br>6270<br>6270<br>6 | 4822 051 20101<br>4822 116 83872<br>4822 116 52249<br>4822 051 20008<br>4822 051 20008<br>4822 051 20008<br>4822 157 53348<br>4822 157 53348<br>4822 157 70698<br>2422 535 94638<br>4822 156 20966<br>2422 535 94638<br>4822 157 51195<br>4822 157 51195<br>4822 157 51195<br>4822 157 51195<br>4822 130 31603<br>4822 130 31603<br>4822 130 31603<br>4822 130 31603<br>4822 130 31603<br>4822 130 30842<br>4822 130 30842<br>4822 130 30842<br>4822 130 11152<br>4822 130 111584<br>4822 130 11584<br>4822 130 11584<br>4822 130 11584<br>4822 130 11584<br>4822 130 11584<br>4822 130 11584<br>4822 130 11584<br>4822 130 11584<br>4822 130 11584<br>4822 130 11584<br>4822 130 11584<br>4822 130 42606 | 100Ω 5% 0.1W<br>220Ω 5% 0.5W<br>1k8 5% 0.5W<br>0Ω 5% 0.25W (1206)<br>0Ω 5% 0.25W (0805)<br>TER CHOKE ASSY<br>CU15D3<br>100mH z<br>SM TRANSFORMER -<br>CT282D4<br>27µH<br>IND FXD LHL08 S 6U8<br>PM20 A<br>47 µH<br>IND FXD LHL08 S 6U8<br>PM20 A<br>1 µH 20% 4X9.8MM AXIAL<br>10µH 5% 2.3X3.4<br>1N4006<br>1N4006<br>1N4006<br>1N4006<br>1N4006<br>1N4006<br>1N4006<br>1N4006<br>1N4006<br>1N4006<br>1N4006<br>1N4006<br>1N4006<br>1N4006<br>2X79-B4V7<br>BYW98-200-C1<br>BYW98-200-C1<br>BYW98-200-C1<br>BYW98-200-C1<br>BYW98-200-C1<br>BYW98-200-C1<br>BYW98-200-C1<br>BYW98-200-C1<br>BYW98-200-C1<br>BYW98-200-C1<br>BYW98-200-C1<br>BYW93C                                                                                                    |
| 11113         11115         11117         1118         11205         11205         2105         2106         2107         2108         2110         2111         2112         2112         2122         2123         2124         2125         2120         2130         2201         113         3103         3105         3108         3109         3111         3113                                                                                                    | 3139 240 50051<br>2422 025 12482<br>4822 267 10565<br>4822 267 10565<br>2422 128 02939<br>4822 267 10567<br>4822 267 10567<br>4822 128 02939<br>4822 267 10567<br>4822 126 14549<br>4822 124 40207<br>3198 024 44730<br>3198 024 44730<br>3198 024 44730<br>3198 024 44730<br>3198 024 44730<br>3198 024 44730<br>4822 122 33761<br>4822 126 14549<br>4822 126 14549<br>4822 126 14549<br>4822 126 14549<br>4822 126 14549<br>4822 124 40207<br>3198 028 42290<br>4822 122 33761<br>4822 126 14549<br>4822 126 14549<br>4822 126 14549<br>4822 124 41757<br>3198 028 42290<br>4822 124 41751<br>4822 126 14549<br>4822 117 13608<br>4822 117 13608<br>4822 117 13613<br>4822 051 30472<br>4822 051 30472<br>4822 051 30472<br>4822 051 30472                                                                                                    | 33nF 16V O6O3           4P           33nF 16V O6O3           5B-PH-K (5P)           SWI PUSH 2P 100MA 30V           SPEC12 B           4P           33nF 16V O6O3           100µF 20% 25V           47nF 50V 0603           47nF 50V 0603           47nF 50V 0603           47nF 50V 0603           22pF 5% 50V           22pF 5% 50V           23nF 16V O6O3           100µF 20% 25V           EL 5MM 35V 22µF PM20           COL A           22pF 5% 50V           10µF 20% 16V           1nF 10% 50V 0603           EL 5MM 35V 22µF PM20           COL A           22pF 5% 50V           33nF 16V O6O3           10µF 20% 16V           1nF 10% 50V 0603           EL 5MM 35V 22µF PM20           COL A           22pF 5% 00V           33nF 16V O6O3           4.7Ω 5% 0603 0.0016W           2Ω2 5% 0603           4.7Ω 5% 0.062W           4k7 5% 0.062W           4k7 5% 0.062W           4k7 5% 0.062W           4k7 5% 0.062W                                                                                                    | 7110<br>7112<br><b>PSU</b><br>0101 <b>A</b><br>0120 <b>A</b><br>0205<br>0209<br>1120 <b>A</b><br>2120<br>2121<br>2127<br>2130 <b>A</b><br>2131 <b>A</b><br>2131 <b>A</b><br>2133<br>2131 <b>A</b><br>2135<br>2141<br>2135<br>2141<br>2135<br>2141<br>2156<br>2156<br>2156<br>2157<br>2200<br>2250<br>2230<br>2232<br>2235<br>2238<br>2239<br>2240<br>2250<br>2250                    | 4822 130 10165<br>4822 209 31257<br><b>PWB</b><br><b>1</b> 8<br>4822 265 20723<br>4822 265 11253<br>2422 025 08333<br>2422 025 08333<br>2422 025 12482<br>4822 253 30383<br>4822 125 12482<br>4822 125 12482<br>4822 125 12481<br>4822 126 13841<br>4822 124 11566<br>4822 124 22652<br>4822 124 22652<br>4822 124 22652<br>4822 124 1266<br>5322 126 14585<br>5322 126 14585<br>5322 126 14585<br>5322 126 14585<br>5322 126 14585<br>5322 126 14585<br>5322 126 14585<br>5322 126 14585<br>5322 126 14585<br>5322 126 14585<br>5322 126 14585<br>5322 126 14585<br>5322 126 14585<br>5322 126 14585<br>5322 126 14585<br>2020 012 93757<br>4822 124 81021<br>4822 124 81021<br>4822 124 81021<br>4822 124 41545<br>4822 124 81021                                                                                                    | GP1U28XP<br>MC79L24ACP<br>B2P3-VH<br>FUSE HOLDER 2P<br>CON BM V 12P M 2.50 EH<br>B<br>CON BM V 6P M 2.50 EH B<br>19181 (2,5A)<br>100nF 20% 275V<br>EL 151 400V S 100μF<br>PM20 B<br>470pF 10% 1KV<br>1nF 20% 250V<br>1nF 20% 250V<br>47μF 20% 50V<br>2.2μF 20% 50V<br>2.2μF 20% 50V<br>2.2μF 20% 50V<br>100nF 10% 50V<br>4.7nF 10% 63V<br>100nF 10% 50V<br>4.7nF 10% 63V<br>100nF 10% 50V<br>63V 470P PM5<br>100nF 10% 50V<br>63V 470P PM5<br>100nF 10% 50V<br>EL YK 10V S 2200μF PM20<br>B<br>EL YK 10V S 1000μF PM20<br>B<br>100μF 20% 16V<br>33nF 16V 0603<br>100μF 20% 16V<br>470μF 20% 16V<br>470μF 20% 16V<br>470μF 20% 16V                                     | 3260<br>3262<br>3263<br>3263<br>3263<br>4xxx<br>4xxx<br>5121▲<br>5125<br>5131▲<br>5135<br>5210<br>5222▲<br>5231<br>5240<br>5220<br>5222▲<br>6118<br>6119<br>6120<br>6121<br>6129<br>6132<br>6132<br>6133<br>6140<br>6141<br>6150<br>6210<br>6233<br>6241<br>6250<br>6261<br><br>7125                                                                                                    | 4822 051 20101<br>4822 116 83872<br>4822 116 52249<br>4822 051 20008<br>4822 051 20008<br>4822 051 20008<br>4822 157 53348<br>4822 157 11411<br>3128 138 39631<br>4822 157 70698<br>2422 535 94638<br>4822 156 20966<br>2422 535 94638<br>4822 157 51195<br>4822 157 51195<br>4822 157 51195<br>4822 130 31603<br>4822 130 31603<br>4822 130 31603<br>4822 130 31603<br>4822 130 30842<br>4822 130 30842<br>4822 130 30842<br>4822 130 1152<br>4822 130 11584<br>4822 130 41602<br>4822 130 42606<br>4822 130 11417                                                                                                    | 100Ω 5% 0.1W<br>220Ω 5% 0.5W<br>1k8 5% 0.5W<br>0Ω 5% 0.25W (1206)<br>0Ω 5% 0.25W (0805)<br>TER CHOKE ASSY<br>CU15D3<br>100mH z<br>SM TRANSFORMER -<br>CT282D4<br>27µH<br>IND FXD LHL08 S 6U8<br>PM20 A<br>47 µH<br>IND FXD LHL08 S 6U8<br>PM20 A<br>1 µH 20% 4X9.8MM AXIAL<br>10µH 5% 2.3X3.4<br>1N4006<br>1N4006<br>1N4006<br>1N4006<br>1N4006<br>1N4006<br>1N4006<br>1N4006<br>1N4006<br>1N4006<br>1N4006<br>1N4006<br>1N4006<br>1N4006<br>1N4006<br>1N4006<br>1N4006<br>1N4006<br>1N4006<br>1N4006<br>1N4006<br>STP3NB60EP                                                                                                    |
| 1113<br>1115<br>1117<br>1118<br>1120<br>1205<br>2106<br>2107<br>2108<br>2107<br>2109<br>2110<br>2110<br>2111<br>2114<br>2122<br>2123<br>2124<br>2125<br>2126<br>2129<br>2130<br>2201<br>                                                                                                    | 3139 240 50051<br>2422 025 12482<br>4822 267 10565<br>4822 267 10565<br>2422 128 02939<br>4822 267 10567<br>4822 267 10567<br>4822 128 02939<br>4822 267 10567<br>4822 126 14549<br>4822 124 40207<br>3198 024 44730<br>3198 024 44730<br>3198 024 44730<br>3198 024 44730<br>3198 024 44730<br>3198 024 44730<br>4822 122 33761<br>4822 126 14549<br>4822 126 14549<br>4822 126 14549<br>4822 126 14549<br>4822 126 14549<br>4822 126 14549<br>4822 126 14549<br>4822 124 40207<br>3198 028 42290<br>4822 126 14549<br>4822 126 14549<br>4822 126 14549<br>4822 126 14549<br>4822 126 14549<br>4822 126 14549<br>4822 127 13608<br>4822 117 13608<br>4822 117 13603<br>4822 051 30472<br>4822 051 30472<br>4822 051 30472<br>4822 051 30472<br>4822 051 30472<br>4822 051 30472<br>4822 051 30472                                                                                                    | $\begin{array}{c} 33nF 16V 0603\\ 4P\\ B5B-PH-K (5P)\\ SWI PUSH 2P 100MA 30V\\ SPEC12 B\\ 4P\\ \end{array}\\ \begin{array}{c} 33nF 16V 0603\\ 100\mu F 20\% 25V\\ 47nF 50V 0603\\ 47nF 50V 0603\\ 47nF 50V 0603\\ 47nF 50V 0603\\ 47nF 50V 0603\\ 47nF 50V 0603\\ 22pF 5\% 50V\\ 22pF 5\% 50V\\ 22pF 5\% 50V\\ 22pF 5\% 50V\\ 22pF 5\% 50V\\ 22pF 5\% 50V\\ 22pF 5\% 50V\\ 22pF 5\% 50V\\ 22pF 5\% 50V\\ 22pF 5\% 50V\\ 22pF 5\% 50V\\ 22pF 5\% 50V\\ 22pF 5\% 50V\\ 22pF 5\% 50V\\ 22pF 5\% 50V\\ 33nF 16V 0603\\ 33nF 16V 0603\\ 33nF 16V 0603\\ 100\mu F 20\% 16V\\ 1nF 10\% 50V 0603\\ EL 5MM 35V 22\mu F PM20\\ COL A\\ 47\mu F 20\% 50V\\ 33nF 16V 0603\\ EL 5MM 35V 22\mu F PM20\\ COL A\\ 47\mu F 20\% 50V\\ 33nF 16V 0603\\ 4.7\Omega 5\% 0.063\\ 4.7\Omega 5\% 0.062W\\ 4k7 5\% 0.062W\\ 4k7 $                         | 7110<br>7112<br><b>PSU</b><br>0101 <b>A</b><br>0120 <b>A</b><br>0205<br>0209<br>1120 <b>A</b><br>2120<br>2121<br>2127<br>2130 <b>A</b><br>2131 <b>A</b><br>2131 <b>A</b><br>2134<br>2135<br>2141<br>2143<br>2145<br>2145<br>2145<br>2156<br>2157<br>2202<br>2210<br>2230<br>2230<br>2232<br>2238<br>2238<br>2239<br>2240<br>2259<br>2250<br>2259<br>2260                             | 4822 130 10165<br>4822 209 31257<br><b>PWB</b><br>4822 265 20723<br>4822 265 11253<br>2422 025 08333<br>2422 025 08333<br>2422 025 12482<br>4822 253 30383<br>4822 125 10017<br>4822 122 50116<br>4822 124 50116<br>4822 124 13841<br>4822 124 13861<br>4822 124 22652<br>4822 124 22652<br>4822 124 22652<br>4822 124 22652<br>4822 124 14585<br>5322 126 14585<br>5322 126 14585<br>5322 126 14585<br>5322 126 14585<br>5322 126 14585<br>5322 126 14585<br>5322 126 14585<br>5322 126 14585<br>5322 126 14585<br>5322 126 14585<br>5322 126 14585<br>5322 126 14585<br>5322 126 14585<br>5322 126 14585<br>2020 012 93757<br>4822 124 81021<br>4822 124 11767<br>4822 124 41545<br>4822 124 81021<br>4822 124 41545                                                                                                    | GP1U28XP<br>MC79L24ACP<br>B2P3-VH<br>FUSE HOLDER 2P<br>CON BM V 12P M 2.50 EH<br>B<br>CON BM V 6P M 2.50 EH B<br>19181 (2,5A)<br>100nF 20% 275V<br>EL 151 400V S 100μF<br>PM20 B<br>470pF 10% 1KV<br>1nF 20% 250V<br>47μF 20% 250V<br>47μF 20% 250V<br>47μF 20% 50V<br>2.2μF 20% 50V<br>2.2μF 20% 50V<br>2.2μF 20% 50V<br>100nF 10% 50V<br>4.7nF 10% 63V<br>100nF 10% 50V<br>63V 330pF PM5<br>63V 470P PM5<br>100nF 10% 50V<br>EL YK 10V S 2200μF PM20<br>B<br>EL YK 10V S 1000μF PM20<br>B<br>100μF 20% 16V<br>33nF 16V O6O3<br>100μF 20% 16V<br>470μF 20% 16V<br>220μF 20% 16V<br>470μF 20% 16V<br>220μF 20% 16V<br>220μF 20% 16V<br>220μF 20% 16V<br>100μF 20% 16V | 3260<br>3262<br>3263<br>3263<br>3263<br>3263<br>3263<br>3263<br>3263<br>5222<br>5121▲<br>5125<br>5131▲<br>5125<br>5210<br>5222▲<br>5221<br>5222▲<br>5224<br>5220<br>5222▲<br>5224<br>5220<br>5222▲<br>5224<br>5220<br>5222▲<br>5220<br>5222▲<br>5222<br>6118<br>6129<br>6120<br>6120<br>6121<br>6120<br>6120<br>6120<br>6120<br>6132<br>6130<br>6140<br>6140<br>6140<br>6150<br>6250<br>625   | 4822 051 20101<br>4822 116 83872<br>4822 116 52249<br>4822 051 20008<br>4822 051 20008<br>4822 051 20008<br>4822 157 53348<br>4822 157 11411<br>3128 138 39631<br>4822 157 70698<br>2422 535 94638<br>4822 156 20966<br>2422 535 94638<br>4822 157 51195<br>4822 157 51195<br>4822 157 51195<br>4822 157 11517<br>4822 130 31603<br>4822 130 31603<br>4822 130 31603<br>4822 130 31603<br>4822 130 30842<br>4822 130 30842<br>4822 130 30842<br>4822 130 30842<br>4822 130 11584<br>4822 130 41584<br>4822 130 42606                                                                                                    | 100Ω 5% 0.1W<br>220Ω 5% 0.5W<br>1k8 5% 0.5W<br>0Ω 5% 0.25W (1206)<br>0Ω 5% 0.25W (0805)<br>TER CHOKE ASSY<br>CU15D3<br>100mH z<br>SM TRANSFORMER -<br>CT282D4<br>27µH<br>IND FXD LHL08 S 6U8<br>PM20 A<br>47 µH<br>IND FXD LHL08 S 6U8<br>PM20 A<br>1 µH 20% 4X9.8MM AXIAL<br>10µH 5% 2.3X3.4<br>1N4006<br>1N4006<br>2N2<br>2N2<br>2N2<br>2N2<br>2N2<br>2N2<br>2N2<br>2N                                                                                                    |
| 11113         11115         11117         1118         11205         1110         1205         2106         2107         2108         2110         2111         2112         2112         2112         2122         2123         2124         2125         2126         2129         2130         2105         3103         3105         3100         3110         3111         3111         3111         31114                                                                                                    | 3139 240 50051<br>2422 025 12482<br>4822 267 10565<br>4822 267 10565<br>2422 128 02939<br>4822 267 10567<br>4822 267 10567<br>4822 128 02939<br>4822 267 10567<br>4822 126 14549<br>4822 124 40207<br>3198 024 44730<br>3198 024 44730<br>3198 024 44730<br>3198 024 44730<br>3198 024 44730<br>3198 024 44730<br>3198 024 44730<br>4822 126 14549<br>4822 126 14549<br>4822 126 14549<br>4822 126 14549<br>4822 126 14549<br>4822 126 14549<br>4822 126 14549<br>4822 126 14549<br>4822 126 14549<br>4822 126 14549<br>4822 126 14549<br>4822 126 14549<br>4822 126 14578<br>3198 028 42290<br>4822 126 14578<br>3198 028 42290<br>4822 127 13608<br>4822 117 13608<br>4822 117 13613<br>4822 051 30472<br>4822 051 30472<br>4822 051 30472<br>4822 051 30472                                                                                                    | $\begin{array}{c} 33nF 16V 0603\\ 4P\\ B5B-PH-K (5P)\\ SWI PUSH 2P 100MA 30V\\ SPEC12 B\\ 4P\\ 4P\\ 33nF 16V 0603\\ 100\mu F 20% 25V\\ 47nF 50V 0603\\ 47nF 50V 0603\\ 47nF 50V 0603\\ 47nF 50V 0603\\ 47nF 50V 0603\\ 47nF 50V 0603\\ 47nF 50V 0603\\ 33nF 16V 0603\\ 33nF 16V 0603\\ 33nF 16V 0603\\ 33nF 16V 0603\\ 33nF 16V 0603\\ 33nF 16V 0603\\ 33nF 16V 0603\\ 33nF 16V 0603\\ 22pF 5% 50V\\ 22pF 5\% 50V\\ 22pF 5\% 50V\\ 22pF 5\% 50V\\ 22pF 5\% 50V\\ 22pF 5\% 50V\\ 22pF 5\% 50V\\ 33nF 16V 0603\\ 33nF 16V 0603\\ 33nF 16V 0603\\ 100\mu F 20\% 16V\\ 1nF 10\% 50V 0603\\ EL 5MM 35V 22\mu F PM20\\ COL A\\ 47\mu F 20\% 50V\\ 33nF 16V 0603\\ EL 5MM 35V 22\mu F PM20\\ COL A\\ 47\mu F 20\% 50V\\ 33nF 16V 0603\\ 4.7\Omega 5\% 0603 0.0016W\\ 2\Omega 25\% 0603\\ 4.7\Omega 5\% 0.062W\\ 4k7 5\% 0.062W\\ 4k7 5\% 0.062W\\ 4k7 5\% 0.062W\\ 4k7 5\% 0.062W\\ 4k7 5\% 0.062W\\ 4k7 5\% 0.062W\\ 4k7 5\% 0.062W\\ 4k7 5\% 0.062W\\ 4k7 5\% 0.062W\\ 4k7 5\% 0.062W\\ 4k7 5\% 0.062W\\ 4k7 5\% 0.062W\\ 4k7 5\% 0.062W\\ 4k7 5\% 0.062W\\ 4k7 5\% 0.062W\\ 4k7 5\% 0.062W\\ 4k7 5\% 0.062W\\ 5\% 0.062W\\ 5$ | 7110<br>7112<br><b>PSU</b><br>0101 <b>A</b><br>0120 <b>A</b><br>0205<br>0209<br>1120 <b>A</b><br>2120<br><b>A</b><br>2121<br>2127<br>2130 <b>A</b><br>2131 <b>A</b><br>2131 <b>A</b><br>2134<br>2134<br>2134<br>2134<br>2135<br>2141<br>2145<br>2146<br>2150<br>2156<br>2157<br>2202<br>2210<br>2230<br>2230<br>2232<br>2238<br>2239<br>2240<br>2259<br>2260<br>2259<br>2260<br>2259 | 4822 130 10165<br>4822 209 31257<br><b>PWB</b><br>4822 265 20723<br>4822 265 11253<br>2422 025 08333<br>2422 025 08333<br>2422 025 12482<br>4822 253 30383<br>4822 125 12482<br>4822 125 12482<br>4822 125 12481<br>4822 126 13841<br>4822 124 11566<br>4822 124 22652<br>4822 124 22652<br>4822 124 22652<br>4822 124 22652<br>4822 124 22652<br>4822 124 22652<br>4822 124 22652<br>4822 124 1585<br>5322 122 31863<br>5322 122 31863<br>5322 122 31863<br>5322 122 31863<br>5322 122 31863<br>5322 122 31863<br>5322 122 31863<br>5322 122 31863<br>5322 122 31863<br>5322 122 31863<br>5322 122 31863<br>5322 122 3268<br>4822 126 14585<br>2020 012 93757<br>4822 124 81021<br>4822 124 81021<br>4822 124 81021<br>4822 124 81021<br>4822 124 81021<br>4822 124 81021<br>4822 124 81021<br>4822 124 81021<br>4822 124 81021<br>4822 124 81021<br>4822 124 81021<br>4822 124 81021<br>4822 124 81021<br>4822 124 81021                                                                                                    | GP1U28XP<br>MC79L24ACP<br>B2P3-VH<br>FUSE HOLDER 2P<br>CON BM V 12P M 2.50 EH<br>B<br>CON BM V 6P M 2.50 EH B<br>19181 (2,5A)<br>100nF 20% 275V<br>EL 151 400V S 100μF<br>PM20 B<br>470pF 10% 1KV<br>1nF 20% 250V<br>1nF 20% 250V<br>47μF 20% 50V<br>2.2μF 20% 50V<br>2.2μF 20% 50V<br>2.2μF 20% 50V<br>100nF 10% 50V<br>4.7nF 10% 63V<br>100nF 10% 50V<br>63V 330pF PM5<br>63V 470P PM5<br>100nF 10% 50V<br>EL YK 10V S 2200μF PM20<br>B<br>EL YK 10V S 1000μF PM20<br>B<br>EL YK 10V S 1000μF PM20<br>B<br>100μF 20% 16V<br>33nF 16V 06O3<br>100μF 20% 16V<br>100μF 20% 16V<br>220μF 20% 16V<br>220μF 20% 16V<br>22μF 50V<br>63V 22nF PM10 R                        | 3260<br>3262<br>3263<br>3263<br>3263<br>3263<br>3263<br>3263<br>3263<br>5222<br>5121▲<br>5125<br>5131▲<br>5125<br>5210<br>5222▲<br>5221<br>5222▲<br>5220<br>5222▲<br>5220<br>5222▲<br>5220<br>5222▲<br>5220<br>5222▲<br>5220<br>5222▲<br>5220<br>5222<br>5220<br>5222<br>5220<br>5220<br>5200<br>5220<br>5200<br>5200<br>52   | 4822 051 20101<br>4822 116 83872<br>4822 116 52249<br>4822 051 20008<br>4822 051 20008<br>4822 051 20008<br>4822 157 53348<br>4822 157 11411<br>3128 138 39631<br>4822 157 70698<br>2422 535 94638<br>4822 156 20966<br>2422 535 94638<br>4822 157 51195<br>4822 157 51195<br>4822 157 51195<br>4822 157 11517<br>4822 130 31603<br>4822 130 31603<br>9322 107 43685<br>4822 130 30842<br>4822 130 30842<br>4822 130 30842<br>4822 130 30842<br>4822 130 11584<br>4822 130 11584<br>4822 130 11584<br>4822 130 42488<br>4822 130 42486                                                                                                    | 100Ω 5% 0.1W<br>220Ω 5% 0.5W<br>1k8 5% 0.5W<br>0Ω 5% 0.25W (1206)<br>0Ω 5% 0.25W (0805)<br>TER CHOKE ASSY<br>CU15D3<br>100mH z<br>SM TRANSFORMER -<br>CT282D4<br>27µH<br>IND FXD LHL08 S 6U8<br>PM20 A<br>47 µH<br>IND FXD LHL08 S 6U8<br>PM20 A<br>1 µH 20% 4X9.8MM AXIAL<br>10µH 5% 2.3X3.4<br>1N4006<br>1N4006<br>1N4006<br>1N4006<br>1N4006<br>1N4006<br>1N4006<br>1N4006<br>1N4006<br>1N4006<br>1N4006<br>1N4006<br>1N4006<br>1N4006<br>1N4006<br>1N4006<br>1N4006<br>1N4006<br>1N4006<br>1N4006<br>1N4006<br>1N4006<br>1N4006<br>1N4006<br>1N4006<br>1N4006<br>1N4006<br>1N4006<br>1N4005<br>BAV21<br>BAV21<br>BAV21<br>BAV21<br>BAV21<br>BAV21<br>BAV21<br>BAV21<br>BAV21<br>BAV21<br>BAV21<br>BAV21<br>BAV21<br>BAV21<br>BAV21<br>BAV21<br>BAV21<br>BAV21<br>BAV21<br>BAV21<br>BAV21<br>BAV3<br>BYU98-200-C1<br>BYW98-200-C1<br>BYD33D<br>BYD33J                                                                                                    |

 GB 62
 10.
 DVD733K /691/781
 Spare Parts List

 Spare Parts List
 DVD733K /691/781
 10.
 GB 63

| 7141                                                                                                    | 4822 130 44568                                                                                                    | BC557B                                                                                                    | 3228                                         | 4822 051 30105                                                                     | 1M 5% 0 062W                                             |
|----------------------------------------------------------------------------------------------------|----------------------------------------------------------------------------------------------------|----------------------------------------------------------------------------------------------------|----------------------------------------------|------------------------------------------------------------------------------------|----------------------------------------------------------|
| 7145                                                                                                    | 9322 145 88682                                                                                                    | UC3842A                                                                                                    | 3229                                         | 4822 051 30271                                                                     | 270Ω 5% 0.062W                                           |
| 7150                                                                                                    | 4822 130 44257                                                                                                    | BC547                                                                                                    | 3230                                         | 4822 117 11817                                                                     | 1k2 1% 1/16W                                             |
| 7201                                                                                                    | 4822 209 81397                                                                                                    | TL431CLPST                                                                                                    | 3231                                         | 4822 051 30682                                                                     | 6k8 5% 0.062W                                            |
| 7235                                                                                                    | 4822 130 42/05                                                                                                    | BC847                                                                                                    | 3232                                         | 4822 051 30102                                                                     | 1k 5% 0.062W                                             |
| 7255                                                                                                    | 4822 130 11197                                                                                                    | BC337                                                                                                    | 3233                                         | 4822 051 30682                                                                     | 6k8 5% 0 062W                                            |
| 7256                                                                                                    | 5322 130 42756                                                                                                    | BC857C                                                                                                    | 3235                                         | 4822 051 30102                                                                     | 1k 5% 0.062W                                             |
| 7257                                                                                                    | 5322 130 42756                                                                                                    | BC857C                                                                                                    | 3236                                         | 4822 117 11817                                                                     | 1k2 1% 1/16W                                             |
|                                                                                                    |                                                                                                    |                                                                                                    | 3237                                         | 4822 051 30472                                                                     | 4k7 5% 0.062W                                            |
| N/1:                                                                                                    |                                                                                                    | <b>_</b>                                                                                                    | 3238                                         | 4822 051 30472                                                                     | 4k7 5% 0.062W                                            |
| IVIIC+                                                                                                    |                                                                                                    | В                                                                                                    | 3239                                         | 4822 051 30102                                                                     | 1k 5% 0.062W                                             |
|                                                                                                    |                                                                                                    |                                                                                                    | 3240                                         | 4822 051 30102                                                                     | 10kX2 20% 0.025W                                         |
| Variou                                                                                                    | us                                                                                                    |                                                                                                    | 3242                                         | 4822 101 21199                                                                     | 10kX2 20% 0.025W                                         |
| 1000                                                                                                    | 0400 000 04000                                                                                                    |                                                                                                    | 3244                                         | 4822 116 52283                                                                     | 4k7 5% 0.5W                                              |
| 1000                                                                                                    | 2422 020 04309                                                                                                    | B                                                                                                    | 3245                                         | 4822 116 52283                                                                     | 4k7 5% 0.5W                                              |
| 1001                                                                                                    | 2422 026 04309                                                                                                    | SOC PHONE H 1P F 6.3 ST                                                                                                    | 4xxx                                         | 4822 051 10008                                                                     | 0Ω 5% 0.25W (1206)                                       |
|                                                                                                    |                                                                                                    | В                                                                                                    | 4xxx                                         | 4822 051 20008                                                                     | 0Ω 5% 0.25W (0805)                                       |
| 1003                                                                                                    | 4822 267 31453                                                                                                    |                                                                                                    |                                              |                                                                                    |                                                          |
| 1200                                                                                                    | 4822 267 10573                                                                                                    | CON BM H 8P 2.50                                                                                                    |                                              |                                                                                    |                                                          |
|                                                                                                    |                                                                                                    |                                                                                                    | 5200                                         | 4900 157 11005                                                                     |                                                          |
| ⊣⊢                                                                                                    |                                                                                                    |                                                                                                    | 5200                                         | 4022 137 11233                                                                     | Δ                                                        |
| 0000                                                                                                    | 4000 400 44000                                                                                                    | 10-5                                                                                                    | 5201                                         | 4822 157 11235                                                                     | 22µH LANO2TB220J PM5                                     |
| 2200                                                                                                    | 4822 126 11663                                                                                                    | 12pF                                                                                                    |                                              |                                                                                    | A                                                        |
| 2201                                                                                                    | 4822 126 14305                                                                                                    | 100nF 10% 16V 0603                                                                                                    |                                              |                                                                                    |                                                          |
| 2203                                                                                                    | 4822 126 14305                                                                                                    | 100nF 10% 16V 0603                                                                                                    | -▶⊢                                          |                                                                                    |                                                          |
| 2204                                                                                                    | 5322 126 11578                                                                                                    | 1nF 10% 50V 0603                                                                                                    |                                              |                                                                                    |                                                          |
| 2205                                                                                                    | 4822 126 11663                                                                                                    | 12pF                                                                                                    | 6200                                         | 4822 130 30621                                                                     | 1N4148                                                   |
| 2206                                                                                                    | 4822 126 14305                                                                                                    | 100nF 10% 16V 0603                                                                                                    | 6201                                         | 4822 130 30621                                                                     | 1N4148                                                   |
| 2207                                                                                                    | 5322 126 11578                                                                                                    | 100pE 2% 62V                                                                                                    | 6202                                         | 4822 130 30621                                                                     | 1N4148<br>1N4148                                         |
| 2208                                                                                                    | 4822 122 31765                                                                                                    | 100pF 2% 63V                                                                                                    | 0203                                         | 4022 130 30021                                                                     | 1114 140                                                 |
| 2210                                                                                                    | 3198 017 44740                                                                                                    | 0603 10V 470nF COL                                                                                                    | ~ <u>~</u>                                   | חחחר                                                                               |                                                          |
| 2211                                                                                                    | 3198 017 44740                                                                                                    | 0603 10V 470nF COL                                                                                                    | <b>Tex 5</b> 55                              | 0000                                                                               |                                                          |
| 2212                                                                                                    | 4822 122 33777                                                                                                    | 47pF 5% 63V                                                                                                    | 7200                                         | 4822 130 60511                                                                     | BC847B                                                   |
| 2213                                                                                                    | 4822 126 14305                                                                                                    | 100nF 10% 16V 0603                                                                                                    | 7201                                         | 4822 130 60511                                                                     | BC847B                                                   |
| 2214                                                                                                    | 4822 124 40248                                                                                                    | 100nE 10% 16V 0603                                                                                                    | 7202                                         | 4822 130 60511                                                                     | BC847B                                                   |
| 2216                                                                                                    | 5322 126 11578                                                                                                    | 1nF 10% 50V 0603                                                                                                    | 7203                                         | 4822 130 60511                                                                     | BC847B                                                   |
| 2217                                                                                                    | 3198 017 41050                                                                                                    | 0603 10V 1µF COL R                                                                                                    | 7204                                         | 4822 130 60511                                                                     | BC847B                                                   |
| 2218                                                                                                    | 4822 122 31765                                                                                                    | 100pF 2% 63V                                                                                                    | 7205                                         | 4822 130 60511                                                                     | BC817-25                                                 |
| 2219                                                                                                    | 4822 122 31765                                                                                                    | 100pF 2% 63V                                                                                                    | 7200                                         | 4022 100 42004                                                                     | BC817-25                                                 |
|                                                                                                    | 2109 111 / 44 / 41                                                                                                    |                                                                                                    |                                              | 4822 130 42804                                                                     | D0011 E0                                                 |
| 2220                                                                                                    | 2100 017 44740                                                                                                    | 0603 10V 470nF COL                                                                                                    | 7800                                         | 4822 130 42804 4822 209 83357                                                      | NJM4560M JRC                                             |
| 2220<br>2221<br>2222                                                                                                    | 3198 017 44740<br>3198 017 44740<br>4822 122 33777                                                                                                    | 0603 10V 470nF COL<br>0603 10V 470nF COL<br>47nF 5% 63V                                                                                                    | 7800<br>7801                                 | 4822 130 42804<br>4822 209 83357<br>4822 209 83357                                 | NJM4560M JRC<br>NJM4560M JRC                             |
| 2220<br>2221<br>2222<br>2223                                                                                                    | 3198 017 44740<br>3198 017 44740<br>4822 122 33777<br>4822 126 14305                                                                                                    | 0603 10V 470hF COL<br>0603 10V 470hF COL<br>47pF 5% 63V<br>100hF 10% 16V 0603                                                                                                    | 7800<br>7801<br>7802                         | 4822 130 42804<br>4822 209 83357<br>4822 209 83357<br>4822 209 62059               | NJM4560M JRC<br>NJM4560M JRC<br>TCA0372DP1               |
| 2220<br>2221<br>2222<br>2223<br>2224                                                                                                    | 3198 017 44740<br>3198 017 44740<br>4822 122 33777<br>4822 126 14305<br>4822 124 40248                                                                                                    | 0603 10V 470nF COL<br>0603 10V 470nF COL<br>47pF 5% 63V<br>100nF 10% 16V 0603<br>10μF 20% 63V                                                                                                    | 7800<br>7801<br>7802                         | 4822 130 42804<br>4822 209 83357<br>4822 209 83357<br>4822 209 62059               | NJM4560M JRC<br>NJM4560M JRC<br>TCA0372DP1               |
| 2220<br>2221<br>2222<br>2223<br>2224<br>2225                                                                                                    | 3198 017 44740<br>3198 017 44740<br>4822 122 33777<br>4822 126 14305<br>4822 124 40248<br>4822 126 14305                                                                                                    | 0603 10V 470hF COL<br>0603 10V 470hF COL<br>47pF 5% 63V<br>100nF 10% 16V 0603<br>10μF 20% 63V<br>100nF 10% 16V 0603                                                                                                    | 7800<br>7801<br>7802                         | 4822 130 42804<br>4822 209 83357<br>4822 209 83357<br>4822 209 62059               | NJM4560M JRC<br>NJM4560M JRC<br>TCA0372DP1               |
| 2220<br>2221<br>2222<br>2223<br>2224<br>2225<br>2226                                                                                                    | 3198 017 44740<br>3198 017 44740<br>4822 122 33777<br>4822 126 14305<br>4822 124 40248<br>4822 126 14305<br>5322 126 11578                                                                                                    | 0603 10V 470nF COL<br>0603 10V 470nF COL<br>47pF 5% 63V<br>100nF 10% 16V 0603<br>10μF 20% 63V<br>100nF 10% 16V 0603<br>1nF 10% 50V 0603<br>1nF 10% 50V 0603                                                                                                    | 7800<br>7801<br>7802<br>VAL                  | 4822 130 42804<br>4822 209 83357<br>4822 209 83357<br>4822 209 62059<br>6011       | NJM4560M JRC<br>NJM4560M JRC<br>TCA0372DP1               |
| 2220<br>2221<br>2222<br>2223<br>2224<br>2225<br>2226<br>2226<br>2227<br>2228                                                                                                    | 3198 017 44740<br>3198 017 44740<br>4822 122 33777<br>4822 126 14305<br>4822 124 40248<br>4822 126 14305<br>5322 126 14305<br>5322 126 11578<br>3198 017 41050                                                                                                    | 0603 10V 470nF COL<br>0603 10V 470nF COL<br>47pF 5% 63V<br>100nF 10% 16V 0603<br>10μF 20% 63V<br>100nF 10% 16V 0603<br>1nF 10% 50V 0603<br>0603 10V 1μF COL R<br>0603 10V 1μF COL R                                                                                                    | 7800<br>7801<br>7802<br>VAL                  | 4822 209 83357<br>4822 209 83357<br>4822 209 62059<br>6011                         | NJM4560M JRC<br>NJM4560M JRC<br>TCA0372DP1               |
| 2220<br>2221<br>2222<br>2223<br>2224<br>2225<br>2226<br>2227<br>2228<br>2229                                                                                                    | 3198 017 44740<br>3198 017 44740<br>4822 122 33777<br>4822 126 14305<br>4822 126 14305<br>5322 126 14305<br>5322 126 14305<br>5322 126 14305<br>3198 017 41050<br>3198 017 41050<br>3198 017 41050                                                                                                    | 0603 10V 470nF COL<br>0603 10V 470nF COL<br>47pF 5% 63V<br>100nF 10% 16V 0603<br>10μF 20% 63V<br>100nF 10% 16V 0603<br>1nF 10% 50V 0603<br>0603 10V 1μF COL R<br>0603 10V 1μF COL R<br>470pF 5% 50V                                                                                                    | 7800<br>7801<br>7802<br>VAL<br>Vario         | 4822 209 83357<br>4822 209 83357<br>4822 209 62059<br>6011                         | NJM4560M JRC<br>NJM4560M JRC<br>TCA0372DP1               |
| 2220<br>2221<br>2222<br>2223<br>2224<br>2225<br>2226<br>2227<br>2228<br>2229<br>2232                                                                                                    | 3198 017 44740<br>4822 122 33777<br>4822 126 14305<br>4822 126 14305<br>5322 126 14305<br>5322 126 11578<br>3198 017 41050<br>3198 017 41050<br>4822 126 13881<br>4822 122 31765                                                                                                    | 0603 10V 470nF COL<br>0603 10V 470nF COL<br>47pF 5% 63V<br>100nF 10% 16V 0603<br>10μF 20% 63V<br>100nF 10% 16V 0603<br>1nF 10% 50V 0603<br>0603 10V 1μF COL R<br>0603 10V 1μF COL R<br>470pF 5% 50V<br>100pF 2% 63V                                                                                                    | 7800<br>7801<br>7802<br>VAL<br>Vario         | 4822 209 83357<br>4822 209 83357<br>4822 209 62059<br>6011<br>us<br>9305 023 61101 | NJM4560M JRC<br>NJM4560M JRC<br>TCA0372DP1<br>VAL6011/01 |
| 2220<br>2221<br>2222<br>2223<br>2224<br>2225<br>2226<br>2227<br>2228<br>2229<br>2232<br>2233                                                                                                    | 3198 017 44740<br>4822 122 33777<br>4822 126 14305<br>4822 124 40248<br>4822 126 14305<br>5322 126 11578<br>3198 017 41050<br>3198 017 41050<br>4822 122 31765<br>3198 017 41050                                                                                                    | 0603 10V 470hF COL<br>47pF 5% 63V<br>100nF 10% 16V 0603<br>10μF 20% 63V<br>100nF 10% 16V 0603<br>1nF 10% 50V 0603<br>0603 10V 1μF COL R<br>470pF 5% 50V<br>100pF 2% 63V<br>0603 10V 1μF COL R                                                                                                    | 7800<br>7801<br>7802<br>VAL<br>Vario         | 4822 209 83357<br>4822 209 83357<br>4822 209 62059<br>6011<br>us<br>9305 023 61101 | NJM4560M JRC<br>NJM4560M JRC<br>TCA0372DP1<br>VAL6011/01 |
| 2220<br>2221<br>2222<br>2223<br>2224<br>2225<br>2226<br>2227<br>2228<br>2229<br>2232<br>2233<br>2234                                                                                                    | 3198 017 44740<br>4822 122 33777<br>4822 126 14305<br>4822 124 40248<br>4822 126 14305<br>5322 126 11578<br>3198 017 41050<br>3198 017 41050<br>4822 126 13881<br>4822 122 31765<br>3198 017 41050<br>4822 126 13881                                                                                                    | 0603 10V 470nF COL<br>0603 10V 470nF COL<br>47pF 5% 63V<br>100nF 10% 16V 0603<br>10μF 20% 63V<br>100nF 10% 16V 0603<br>1nF 10% 50V 0603<br>0603 10V 1μF COL R<br>470pF 5% 50V<br>100pF 2% 63V<br>0603 10V 1μF COL R<br>470pF 5% 50V                                                                                                    | 7800<br>7801<br>7802<br>VAL<br>Vario         | 4822 209 83357<br>4822 209 83357<br>4822 209 62059<br>6011<br>us<br>9305 023 61101 | NJM4560M JRC<br>NJM4560M JRC<br>TCA0372DP1<br>VAL6011/01 |
| 2220<br>2221<br>2222<br>2223<br>2224<br>2225<br>2226<br>2227<br>2228<br>2229<br>2232<br>2233<br>2234<br>2234<br>2237                                                                                                    | 3198 017 44740<br>4822 122 33777<br>4822 126 14305<br>4822 126 14305<br>5322 126 14305<br>5322 126 11578<br>3198 017 41050<br>3198 017 41050<br>4822 126 13881<br>4822 122 31765<br>3198 017 41050<br>4822 126 13881<br>4822 122 31765                                                                                                    | 0603 10V 470nF COL<br>0603 10V 470nF COL<br>47pF 5% 63V<br>100nF 10% 16V 0603<br>10μF 20% 63V<br>100nF 10% 16V 0603<br>1nF 10% 50V 0603<br>0603 10V 1μF COL R<br>470pF 5% 50V<br>100pF 2% 63V<br>100pF 2% 63V<br>100pF 2% 63V<br>100pF 2% 63V                                                                                                    | 7800<br>7801<br>7802<br>VAL<br>Vario<br>0001 | 4822 209 83357<br>4822 209 83357<br>4822 209 62059<br>6011<br>us<br>9305 023 61101 | NJM4560M JRC<br>NJM4560M JRC<br>TCA0372DP1<br>VAL6011/01 |
| 2220<br>2221<br>2222<br>2223<br>2224<br>2225<br>2226<br>2227<br>2228<br>2229<br>2232<br>2233<br>2234<br>2237<br>2238<br>2239                                                                                                    | 3198 017 44740<br>4822 122 33777<br>4822 126 14305<br>4822 126 14305<br>4822 126 14305<br>5322 126 11578<br>3198 017 41050<br>3198 017 41050<br>4822 126 13881<br>4822 122 31765<br>5328 126 13881<br>4822 122 31765<br>5322 126 13881<br>4822 122 31765<br>5322 126 13881<br>4822 122 31765<br>5322 126 13881<br>4822 122 31765<br>5322 126 12881<br>4822 122 31765<br>5322 126 12881<br>4822 122 31765<br>5322 126 12881<br>4822 122 31765<br>5322 126 12881<br>5322 126 12881<br>5328 128 128 128 128 128 128 128 128 128 1                                                                                                    | 0603 10V 470nF COL<br>0603 10V 470nF COL<br>47pF 5% 63V<br>100nF 10% 16V 0603<br>10μF 20% 63V<br>100nF 10% 16V 0603<br>1nF 10% 50V 0603<br>0603 10V 1μF COL R<br>470pF 5% 50V<br>100pF 2% 63V<br>100pF 2% 63V<br>100pF 2% 63V<br>100pF 2% 63V<br>100pF 2% 63V<br>100pF 2% 63V<br>00F 10% 50V 0603<br>0 OHM 5% 0.25W 0805                                                                                                    | 7800<br>7801<br>7802<br>VAL<br>Vario<br>0001 | 4822 209 83357<br>4822 209 83357<br>4822 209 62059<br>6011<br>us<br>9305 023 61101 | NJM4560M JRC<br>NJM4560M JRC<br>TCA0372DP1<br>VAL6011/01 |
| 2220<br>2221<br>2222<br>2223<br>2224<br>2225<br>2226<br>2227<br>2228<br>2229<br>2232<br>2233<br>2234<br>2237<br>2238<br>2239<br>2234                                                                                                    | 3198 017 44740<br>3198 017 44740<br>4822 122 33777<br>4822 126 14305<br>4822 126 14305<br>5322 126 11578<br>3198 017 41050<br>3198 017 41050<br>4822 126 13881<br>4822 126 13881<br>4828 128 128 128 128 128 128 128 128 128                                                                                                    | 0603 10V 470nF COL<br>0603 10V 470nF COL<br>47pF 5% 63V<br>100nF 10% 16V 0603<br>10μF 20% 63V<br>100nF 10% 16V 0603<br>1nF 10% 50V 0603<br>0603 10V 1μF COL R<br>470pF 5% 50V<br>100pF 2% 63V<br>0603 10V 1μF COL R<br>470pF 5% 50V<br>100pF 2% 63V<br>100pF 2% 63V<br>100pF 2% 63V<br>00F 10% 50V 0603<br>0 OHM 5% 0.25W 0805<br>0603 25V 1nF                                                                                                    | VAL<br>Vario                                 | 4822 209 83357<br>4822 209 83357<br>4822 209 62059<br>6011<br>us<br>9305 023 61101 | NJM4560M JRC<br>NJM4560M JRC<br>TCA0372DP1<br>VAL6011/01 |
| 2220<br>2221<br>2222<br>2223<br>2224<br>2225<br>2226<br>2227<br>2228<br>2229<br>2232<br>2233<br>2234<br>2234<br>2237<br>2238<br>2234<br>2237<br>2238<br>2239<br>2234<br>2237<br>2238<br>2239<br>2241                                                                                                    | 3198 017 44740<br>4822 122 33777<br>4822 126 14305<br>4822 126 14305<br>4822 126 14305<br>5322 126 14305<br>5322 126 11578<br>3198 017 41050<br>3198 017 41050<br>4822 126 13881<br>4822 126 13881<br>4822 126 13881<br>4822 126 13881<br>4822 126 13881<br>4822 126 13881<br>4822 051 20008<br>3198 016 31020<br>4822 124 11947                                                                                                    | 0603 10V 470nF COL<br>0603 10V 470nF COL<br>47pF 5% 63V<br>100nF 10% 16V 0603<br>10μF 20% 63V<br>100nF 10% 16V 0603<br>1nF 10% 50V 0603<br>0603 10V 1μF COL R<br>470pF 5% 50V<br>100pF 2% 63V<br>0603 10V 1μF COL R<br>470pF 5% 50V<br>100pF 2% 63V<br>100pF 2% 63V<br>100nF 10% 50V 0603<br>0 OHM 5% 0.25W 0805<br>0603 25V 1nF<br>10μF 20% 16V                                                                                                    | 7800<br>7801<br>7802<br>VAL<br>Vario         | 4822 209 83357<br>4822 209 83357<br>4822 209 62059<br>6011<br>us<br>9305 023 61101 | NJM4560M JRC<br>NJM4560M JRC<br>TCA0372DP1<br>VAL6011/01 |
| 2220<br>2221<br>2222<br>2223<br>2224<br>2225<br>2226<br>2227<br>2228<br>2229<br>2232<br>2233<br>2234<br>2234<br>2237<br>2238<br>2234<br>2237<br>2238<br>2239<br>2240<br>2241<br>2241<br>2242                                                                                                    | 3198 017 44740<br>4822 122 33777<br>4822 126 14305<br>4822 126 14305<br>5322 126 14305<br>5322 126 14305<br>5322 126 11578<br>3198 017 41050<br>3198 017 41050<br>4822 126 13881<br>4822 126 13881<br>4822 124 13847<br>4822 124 13947<br>4822 124 13947<br>4821 124 13947<br>4821 124 13947 | 0603 10V 470nF COL<br>0603 10V 470nF COL<br>47pF 5% 63V<br>100nF 10% 16V 0603<br>10μF 20% 63V<br>100nF 10% 16V 0603<br>1nF 10% 50V 0603<br>0603 10V 1μF COL R<br>470pF 5% 50V<br>100pF 2% 63V<br>0603 10V 1μF COL R<br>470pF 5% 50V<br>100pF 2% 63V<br>100pF 2% 63V<br>100nF 10% 50V 0603<br>0 OHM 5% 0.25W 0805<br>0603 25V 1nF<br>10μF 20% 16V                                                                                                    | 7800<br>7801<br>7802<br>VAL<br>Vario<br>0001 | 4822 209 83357<br>4822 209 83357<br>4822 209 62059<br>6011<br>us<br>9305 023 61101 | NJM4560M JRC<br>NJM4560M JRC<br>TCA0372DP1<br>VAL6011/01 |
| 2220<br>2221<br>2222<br>2223<br>2224<br>2225<br>2226<br>2227<br>2228<br>2229<br>2233<br>2234<br>2233<br>2234<br>2237<br>2238<br>2234<br>2237<br>2238<br>2239<br>2240<br>2241<br>2242                                                                                                    | 3198 017 44740<br>4822 122 33777<br>4822 126 14305<br>4822 126 14305<br>5322 126 14305<br>5322 126 14305<br>5322 126 11578<br>3198 017 41050<br>4822 126 13881<br>4822 126 13881<br>4822 124 13847                                                                                                    | 0603 10V 470nF COL           0603 10V 470nF COL           47pF 5% 63V           100nF 10% 16V 0603           10µF 20% 63V           100nF 10% 16V 0603           1nF 10% 50V 0603           0603 10V 1µF COL R           0603 10V 1µF COL R           470pF 5% 50V           100pF 2% 63V           0603 10V 1µF COL R           470pF 5% 50V           100pF 2% 63V           0603 10V 1µF COL R           470pF 5% 50V           100pF 2% 63V           00PF 2% 63V           100F 10% 50V 0603           0 OHM 5% 0.25W 0805           0603 25V 1nF           10µF 20% 16V           10µF 20% 16V                                                                                                    | 7800<br>7801<br>7802<br>VAL<br>Vario<br>0001 | 4822 209 83357<br>4822 209 83357<br>4822 209 62059<br>6011<br>us<br>9305 023 61101 | NJM4560M JRC<br>NJM4560M JRC<br>TCA0372DP1<br>VAL6011/01 |
| 2220<br>2221<br>2222<br>2223<br>2224<br>2225<br>2226<br>2227<br>2228<br>2229<br>2232<br>2233<br>2234<br>2237<br>2238<br>2239<br>2232<br>2233<br>2234<br>2239<br>2244<br>2237                                                                                                    | 3198 017 44740<br>4822 122 33777<br>4822 126 14305<br>4822 126 14305<br>5322 126 14305<br>5322 126 14305<br>5322 126 1381<br>4822 122 31765<br>3198 017 41050<br>4822 126 13881<br>4822 122 31765<br>5322 126 11583<br>4822 051 20008<br>3198 016 31020<br>4822 124 11947<br>4822 124 11947                                                                                                    | 0603 10V 470nF COL<br>0603 10V 470nF COL<br>47pF 5% 63V<br>100nF 10% 16V 0603<br>10μF 20% 63V<br>100nF 10% 16V 0603<br>1nF 10% 50V 0603<br>0603 10V 1μF COL R<br>470pF 5% 50V<br>100pF 2% 63V<br>0603 10V 1μF COL R<br>470pF 5% 50V<br>100pF 2% 63V<br>100pF 2% 63V<br>100nF 10% 50V 0603<br>0 OHM 5% 0.25W 0805<br>0603 25V 1nF<br>10μF 20% 16V<br>10μF 20% 16V                                                                                                    | 7800<br>7801<br>7802<br>VAL<br>Vario<br>0001 | 4822 209 83357<br>4822 209 83357<br>4822 209 62059<br>6011<br>us<br>9305 023 61101 | NJM4560M JRC<br>NJM4560M JRC<br>TCA0372DP1<br>VAL6011/01 |
| 2220<br>2221<br>2222<br>2223<br>2224<br>2225<br>2226<br>2227<br>2228<br>2232<br>2233<br>2234<br>2233<br>2234<br>2237<br>2238<br>2239<br>2240<br>2241<br>2242                                                                                                    | 3198 017 44740<br>4822 122 33777<br>4822 126 14305<br>4822 126 14305<br>5322 126 14305<br>5322 126 14305<br>3198 017 41050<br>3198 017 41050<br>4822 126 13881<br>4822 122 31765<br>5329 126 11583<br>4822 051 20008<br>3198 016 31020<br>4822 124 11947<br>4822 124 11947                                                                                                    | 0603 10V 470hF COL<br>0603 10V 470hF COL<br>47pF 5% 63V<br>100nF 10% 16V 0603<br>10µF 20% 63V<br>100nF 10% 16V 0603<br>1nF 10% 50V 0603<br>0603 10V 1µF COL R<br>470pF 5% 50V<br>100pF 2% 63V<br>100pF 2% 63V<br>100pF 2% 63V<br>10nF 10% 50V 0603<br>0 OHM 5% 0.25W 0805<br>0603 25V 1nF<br>10µF 20% 16V<br>10µF 20% 16V                                                                                                    | 7800<br>7801<br>7802<br>VAL<br>Vario<br>0001 | 4822 209 83357<br>4822 209 83357<br>4822 209 62059<br>6011<br>us<br>9305 023 61101 | NJM4560M JRC<br>NJM4560M JRC<br>TCA0372DP1<br>VAL6011/01 |
| 2220<br>2221<br>2222<br>2223<br>2224<br>2226<br>2227<br>2228<br>2229<br>2232<br>2233<br>2234<br>2237<br>2238<br>2239<br>2234<br>2237<br>2238<br>2239<br>2240<br>2241<br>2242                                                                                                    | 3198 017 44740         3198 017 44740         4822 122 33777         4822 126 14305         4822 126 14305         5322 126 11578         3198 017 41050         3198 017 41050         4822 122 31765         5322 126 1158         3198 017 41050         4822 122 31765         5322 126 11583         4822 122 31765         5322 126 11583         4822 051 20008         3198 016 31020         4822 124 11947         4822 124 11947                                                                                                    | 0603 10V 470nF COL<br>0603 10V 470nF COL<br>47pF 5% 63V<br>100nF 10% 16V 0603<br>10µF 20% 63V<br>100nF 10% 50V 0603<br>0603 10V 1µF COL R<br>0603 10V 1µF COL R<br>470pF 5% 50V<br>100pF 2% 63V<br>0603 10V 1µF COL R<br>470pF 5% 50V<br>100pF 2% 63V<br>10nF 10% 50V 0603<br>0 OHM 5% 0.25W 0805<br>0603 25V 1nF<br>10µF 20% 16V<br>10µF 20% 16V<br>10µF 20% 0.025W                                                                                                    | 7800<br>7801<br>7802<br>VAL<br>Vario<br>0001 | 4822 209 83357<br>4822 209 83357<br>4822 209 62059<br>6011<br>us<br>9305 023 61101 | NJM4560M JRC<br>NJM4560M JRC<br>TCA0372DP1<br>VAL6011/01 |
| 2220<br>2221<br>2222<br>2223<br>2224<br>2225<br>2226<br>2227<br>2228<br>2229<br>2233<br>2234<br>2237<br>2238<br>2239<br>2232<br>2233<br>2234<br>2237<br>2238<br>2239<br>2240<br>2241<br>2242<br>                                                                                                    | 3198 017 44740         3198 017 44740         4822 122 33777         4822 126 14305         5322 126 14305         5322 126 14305         5322 126 14305         5322 126 14305         3198 017 41050         3198 017 41050         4822 122 31765         5322 126 13881         4822 122 31765         5322 126 11573         4822 051 20008         3198 016 31020         4822 124 11947         4822 101 21199         4822 101 21199         4822 101 21199                                                                                                    | 0603 10V 470nF COL<br>47pF 5% 63V<br>100nF 10% 16V 0603<br>10μF 20% 63V<br>100nF 10% 16V 0603<br>1nF 10% 50V 0603<br>0603 10V 1μF COL R<br>470pF 5% 50V<br>100pF 2% 63V<br>0603 10V 1μF COL R<br>470pF 5% 50V<br>100pF 2% 63V<br>10nF 10% 50V 0603<br>0 CHM 5% 0.25W 0805<br>0603 25V 1nF<br>10μF 20% 16V<br>10μF 20% 16V<br>10μF 20% 0.025W<br>4.70 5% 0603 0.0016W<br>4.70 5% 0603 0.0016W                                                                                                    | 7800<br>7801<br>7802<br>VAL<br>Vario<br>0001 | 4822 209 83357<br>4822 209 83357<br>4822 209 62059<br>6011<br>us<br>9305 023 61101 | NJM4560M JRC<br>NJM4560M JRC<br>TCA0372DP1<br>VAL6011/01 |
| 2220<br>2221<br>2222<br>2223<br>2224<br>2225<br>2226<br>2227<br>2228<br>2229<br>2233<br>2234<br>2237<br>2238<br>2239<br>2233<br>2234<br>2237<br>2238<br>2239<br>2240<br>2241<br>2242<br>                                                                                                    | 3198 017 44740         3198 017 44740         4822 122 33777         4822 126 14305         5322 126 11578         3198 017 41050         3198 017 41050         3198 017 41050         4822 126 13881         4822 122 31765         5322 126 11578         3198 017 41050         4822 122 31765         5322 126 11583         4822 051 20008         3198 016 31020         4822 124 11947         4822 101 21199         4822 101 21199         4822 117 13608         4822 117 13608                                                                                                    | 0603 10V 470nF COL<br>47pF 5% 63V<br>100nF 10% 16V 0603<br>10µF 20% 63V<br>100nF 10% 16V 0603<br>1nF 10% 50V 0603<br>0603 10V 1µF COL R<br>470pF 5% 50V<br>100pF 2% 63V<br>0603 10V 1µF COL R<br>470pF 5% 50V<br>100pF 2% 63V<br>00F 10% 50V 0603<br>0 CHM 5% 0.25W 0805<br>0603 25V 1nF<br>10µF 20% 16V<br>10µF 20% 16V<br>10µF 20% 16V<br>10µF 20% 0603 0.0016W<br>4.7Ω 5% 0603 0.0016W<br>4.7Ω 5% 0603                                                                                                    | 7800<br>7801<br>7802<br>VAL<br>Vario<br>0001 | 4822 209 83357<br>4822 209 83357<br>4822 209 62059<br>6011<br>us<br>9305 023 61101 | NJM4560M JRC<br>NJM4560M JRC<br>TCA0372DP1<br>VAL6011/01 |
| 2220<br>2221<br>2222<br>2223<br>2224<br>2225<br>2226<br>2227<br>2228<br>2229<br>2233<br>2234<br>2237<br>2238<br>2234<br>2237<br>2238<br>2234<br>2237<br>2238<br>2234<br>2237<br>2238<br>2234<br>2240<br>2241<br>2242<br>3203<br>3204<br>3205                                                                                                    | 3198 017 44740         3198 017 44740         4822 122 33777         4822 126 14305         5322 126 11578         3198 017 41050         3198 017 41050         3198 017 41050         3198 017 41050         4822 126 13881         4822 126 13881         4822 126 13881         4822 126 13881         4822 126 13881         4822 126 13881         4822 126 13881         4822 126 13881         4822 126 13881         4822 126 11573         3198 016 31020         4822 124 11947         4822 101 21199         4822 101 21199         4822 101 21199         4822 101 21199         4822 050 24708         4822 050 24708                                                                                                    | 0603 10V 470nF COL           0603 10V 470nF COL           47pF 5% 63V           100nF 10% 16V 0603           10µF 20% 63V           100nF 10% 16V 0603           1nF 10% 50V 0603           0603 10V 1µF COL R           0603 10V 1µF COL R           470pF 5% 50V           100pF 2% 63V           0603 10V 1µF COL R           470pF 5% 50V           100pF 2% 63V           0603 10V 1µF COL R           470pF 5% 50V           100pF 2% 63V           00603 25V 1nF           10µF 20% 16V           10µF 20% 16V           10µF 20% 16V           10µF 20% 0.025W           4.7Ω 5% 0603 0.0016W           4.7Ω 5% 0603 0.0016W           4.7Ω 5% 0603 0.0016W           4.7Ω 5% 060W           407 1% 0.6W                                                                                                    | 7800<br>7801<br>7802<br>VAL<br>Vario<br>0001 | 4822 209 83357<br>4822 209 83357<br>4822 209 62059<br>6011<br>us<br>9305 023 61101 | NJM4560M JRC<br>NJM4560M JRC<br>TCA0372DP1<br>VAL6011/01 |
| 2220<br>2221<br>2222<br>2223<br>2224<br>2225<br>2226<br>2227<br>2228<br>2229<br>2233<br>2234<br>2237<br>2238<br>2234<br>2237<br>2238<br>2234<br>2237<br>2238<br>2234<br>2237<br>2238<br>2234<br>2240<br>2241<br>2242<br>                                                                                                    | 3198 017 44740         3198 017 44740         4822 122 33777         4822 126 14305         4822 126 14305         5322 126 11578         3198 017 41050         3198 017 41050         3198 017 41050         4822 126 13881         4822 126 13881         4822 122 31765         5322 126 11578         3198 017 41050         4822 122 31765         5322 126 11583         4822 125 12008         3198 016 31020         4822 124 11947         4822 124 11947         4822 101 21199         4822 101 21199         4822 101 21199         4822 050 24708         4822 050 24708         4822 051 30479                                                                                                    | 0603 10V 470nF COL           0603 10V 470nF COL           47pF 5% 63V           100nF 10% 16V 0603           10µF 20% 63V           100nF 10% 16V 0603           1nF 10% 50V 0603           0603 10V 1µF COL R           0603 10V 1µF COL R           0603 10V 1µF COL R           470pF 5% 50V           100pF 2% 63V           0603 10V 1µF COL R           470pF 5% 50V           100pF 2% 63V           0603 10V 1µF COL R           470pF 5% 50V           100pF 2% 63V           00F 10% 50V 0603           0 OHM 5% 0.25W 0805           0603 25V 1nF           10µF 20% 16V           10µF 20% 16V           10µF 20% 16V           10µF 20% 16V           10µF 20% 0.025W           4.7Ω 5% 0603 0.0016W           4.7Ω 5% 0.603 0.0016W           4Ω7 1% 0.6W           4Ω2 5% 0.062W                                                                                                    | 7800<br>7801<br>7802<br>VAL<br>Vario<br>0001 | 4822 209 83357<br>4822 209 83357<br>4822 209 62059<br>6011<br>us<br>9305 023 61101 | NJM4560M JRC<br>NJM4560M JRC<br>TCA0372DP1<br>VAL6011/01 |
| 2220<br>2221<br>2222<br>2223<br>2224<br>2225<br>2226<br>2227<br>2228<br>2229<br>2232<br>2233<br>2234<br>2237<br>2238<br>2239<br>2232<br>2233<br>2234<br>2237<br>2238<br>2239<br>2240<br>2241<br>2242<br>                                                                                                    | 3198 017 44740         3198 017 44740         4822 122 33777         4822 126 14305         4822 126 14305         5322 126 11578         3198 017 41050         3198 017 41050         3198 017 41050         4822 126 13881         4822 126 13881         4822 122 31765         5322 126 11578         4822 122 31765         5322 126 11583         4822 125 12008         3198 016 31020         4822 124 11947         4822 124 11947         4822 101 21199         4822 101 21199         4822 101 21199         4822 101 21199         4822 050 24708         4822 051 30479         4822 051 30479         4822 117 12139                                                                                                    | $\begin{array}{c} 0003\ 10V\ 470nF\ COL\\ 0603\ 10V\ 470nF\ COL\\ 47pF\ 5\%\ 63V\\ 100nF\ 10\%\ 16V\ 0603\\ 10\muF\ 20\%\ 63V\\ 100nF\ 10\%\ 50V\ 0603\\ 1nF\ 10\%\ 50V\ 0603\\ 1nF\ 10\%\ 50V\ 0603\\ 10V\ 1\muF\ COL\ R\\ 470pF\ 5\%\ 50V\\ 100pF\ 2\%\ 63V\\ 100pF\ 2\%\ 63V\\ 100pF\ 2\%\ 63V\\ 100pF\ 2\%\ 63V\\ 100pF\ 2\%\ 63V\\ 100pF\ 2\%\ 63V\\ 100pF\ 2\%\ 63V\\ 10nF\ 10\%\ 50V\ 0603\\ 0\ OHM\ 5\%\ 0.25W\ 0805\\ 0603\ 25V\ 1nF\\ 10\muF\ 20\%\ 16V\\ 10\muF\ 20\%\ 16V\\ 10\muF\ 20\%\ 16V\\ 10\muF\ 20\%\ 16V\\ 10\muF\ 20\%\ 0.025W\\ 4.7\Omega\ 5\%\ 0.603\ 0.0016W\\ 4\Omega7\ 1\%\ 0.6W\\ 4\Omega7\ 1\%\ 0.6W\\ 47\Omega\ 5\%\ 0.062W\\ 22\Omega\ 5\%\ 0.062W\\ \end{array}$                                                                                                    | 7800<br>7801<br>7802<br>VAL<br>Vario<br>0001 | 4822 209 83357<br>4822 209 83357<br>4822 209 62059<br>6011<br>us<br>9305 023 61101 | NJM4560M JRC<br>NJM4560M JRC<br>TCA0372DP1<br>VAL6011/01 |
| 2220<br>2221<br>2222<br>2223<br>2224<br>2225<br>2226<br>2227<br>2228<br>2229<br>2232<br>2233<br>2234<br>2237<br>2238<br>2234<br>2237<br>2238<br>2239<br>2240<br>2241<br>2242<br>                                                                                                    | 3198 017 44740         3198 017 44740         4822 122 33777         4822 126 14305         4822 126 14305         5322 126 11578         3198 017 41050         3198 017 41050         3198 017 41050         3198 017 41050         4822 126 13881         4822 122 31765         5322 126 11578         4822 122 31765         5322 126 11583         4822 125 120008         3198 016 31020         4822 124 11947         4822 124 11947         4822 101 21199         4822 101 21199         4822 101 21199         4822 101 21199         4822 101 21199         4822 101 21199         4822 101 21199         4822 101 21199         4822 101 21199         4822 101 21199         4822 101 21199         4822 101 21199         4822 101 21199         4822 101 21199         4822 101 21199         4822 051 30479         4822 051 30479                                                                                                    | $\begin{array}{c} 0003\ 10V\ 470nF\ COL\\ 0603\ 10V\ 470nF\ COL\\ 47pF\ 5\%\ 63V\\ 100nF\ 10\%\ 16V\ 0603\\ 10\muF\ 20\%\ 63V\\ 100nF\ 10\%\ 16V\ 0603\\ 1nF\ 10\%\ 50V\ 0603\\ 1nF\ 10\%\ 50V\ 0603\\ 10V\ 1\muF\ COL\ R\\ 470pF\ 5\%\ 50V\\ 100pF\ 2\%\ 63V\\ 100pF\ 2\%\ 63V\\ 100pF\ 2\%\ 63V\\ 100pF\ 2\%\ 63V\\ 100pF\ 2\%\ 63V\\ 100pF\ 2\%\ 63V\\ 100pF\ 2\%\ 63V\\ 10nF\ 10\%\ 50V\ 0603\\ 0\ OHM\ 5\%\ 0.25W\ 0805\\ 0603\ 25V\ 1nF\\ 10\muF\ 20\%\ 16V\\ 10\muF\ 20\%\ 16V\\ 10\muF\ 20\%\ 16V\\ 10\muF\ 20\%\ 16V\\ 10\muF\ 20\%\ 16V\\ 4\Omega7\ 1\%\ 0.6W\\ 4\Omega7\ 1\%\ 0.6W\\ 4\Omega7\ 1\%\ 0.6W\\ 47\Omega\ 5\%\ 0.062W\\ 22\Omega\ 5\%\ 0.062W\\ 47\Omega\ 5\%\ 0.062W\\ \end{array}$                                                                                                    | 7800<br>7801<br>7802<br>VAL<br>Vario<br>0001 | 4822 209 83357<br>4822 209 83357<br>4822 209 62059<br>6011<br>us<br>9305 023 61101 | NJM4560M JRC<br>NJM4560M JRC<br>TCA0372DP1<br>VAL6011/01 |
| 2220<br>2221<br>2222<br>2223<br>2224<br>2225<br>2226<br>2227<br>2228<br>2229<br>2232<br>2233<br>2234<br>2237<br>2238<br>2239<br>2232<br>2234<br>2237<br>2238<br>2239<br>2240<br>2241<br>2242<br>                                                                                                    | 3198 017 44740         3198 017 44740         4822 122 33777         4822 126 14305         4822 126 14305         5322 126 11578         3198 017 41050         3198 017 41050         4822 126 1381         4822 122 31765         3198 017 41050         4822 122 31765         3198 017 41050         4822 122 31765         5322 126 13881         4822 122 31765         5322 126 11583         4822 051 20008         3198 016 31020         4822 124 11947         4822 1217 13608         4822 101 21199         4822 105 24708         4822 050 24708         4822 051 30479         4822 051 30479         4822 117 12139         4822 051 30479         4822 117 12139         4822 117 12139                                                                                                    | $\begin{array}{c} 0003\ 10V\ 470nF\ COL\\ 0603\ 10V\ 470nF\ COL\\ 47pF\ 5\%\ 63V\\ 100nF\ 10\%\ 16V\ 0603\\ 10\muF\ 20\%\ 63V\\ 100nF\ 10\%\ 16V\ 0603\\ 1nF\ 10\%\ 50V\ 0603\\ 1nF\ 10\%\ 50V\ 0603\\ 10V\ 1\muF\ COL\ R\\ 470pF\ 5\%\ 50V\\ 100pF\ 2\%\ 63V\\ 0603\ 10V\ 1\muF\ COL\ R\\ 470pF\ 5\%\ 50V\\ 100pF\ 2\%\ 63V\\ 100pF\ 2\%\ 63V\\ 100pF\ 2\%\ 63V\\ 100pF\ 2\%\ 63V\\ 100pF\ 2\%\ 63V\\ 10nF\ 10\%\ 50V\ 0603\\ 0\ OHM\ 5\%\ 0.25W\ 0805\\ 0603\ 25V\ 1nF\\ 10\muF\ 20\%\ 16V\\ 10\muF\ 20\%\ 16V\\ 10\muF\ 20\%\ 16V\\ 10\muF\ 20\%\ 16V\\ 10\muF\ 20\%\ 16V\\ 4\Omega7\ 1\%\ 0.6W\\ 4\Omega7\ 1\%\ 0.6W\\ 4\Omega7\ 1\%\ 0.6W\\ 4\Omega7\ 1\%\ 0.6EW\\ 42\Omega\ 5\%\ 0.062W\\ 22\Omega\ 5\%\ 0.062W\\ 42\Omega0\ 5\%\ 0.062W\\ 42\Omega0\ 5\%\ 0.062W\\ 42W\ 0.06W\\ 42W\ 0.06W\\ 42W\ 0.06W\ 0.06W\\ 42W\ 0.06W\ 0.06W\\ 42W\ 0.06W\ 0.06W\ 0.06W\ 0.06W\ 0.06W\ 0.06W\ 0.06W\ 0.06W\ 0.06W\ 0.06W\ 0.06W\ 0.06W\ 0.06W\ 0.06W\ 0.06W\ 0.06W\ 0.06W\ 0.06W\ 0.06W\ 0.06W\ 0.06W\ 0.06W\ 0.06W\ 0.06W\ 0.06W\ 0.06W\ 0.06W\ 0.06W\ 0.06W\ 0.06W\ 0$                                                            | 7800<br>7801<br>7802<br>VAL<br>Vario<br>0001 | 4822 209 83357<br>4822 209 83357<br>4822 209 62059<br>6011<br>us<br>9305 023 61101 | NJM4560M JRC<br>NJM4560M JRC<br>TCA0372DP1<br>VAL6011/01 |
| 2220<br>2221<br>2222<br>2223<br>2224<br>2225<br>2226<br>2227<br>2228<br>2232<br>2233<br>2234<br>2237<br>2238<br>2239<br>2240<br>2241<br>2242<br>                                                                                                    | 3198 017 44740         3198 017 44740         4822 122 33777         4822 126 14305         4822 126 14305         4822 126 14305         3198 017 41050         3198 017 41050         4822 126 1381         4822 122 31765         3198 017 41050         4822 126 13881         4822 126 13881         4822 126 13881         4822 126 13881         4822 126 1583         4822 051 20008         3198 016 31020         4822 124 11947         4822 124 11947         4822 105 24708         4822 050 24708         4822 051 30479         4822 117 12139         4822 117 12139         4822 117 12139         4822 117 12139         4822 117 12139         4822 117 12139         4822 117 12139         4822 117 12139         4822 117 12139         4822 117 12139         4822 117 12139         4822 117 12139         4822 117 12139         4822 117 12139         4822 117 12139         4822 117 12139         4822 117 12139         4822 117 12139         4822 117                                                                                                    | $\begin{array}{c} 0003 100 \ 470 \ FCOL\\ 0003 100 \ 470 \ FCOL\\ 47p \ 5\% \ 63V\\ 100 \ F \ 10\% \ 16V \ 0603\\ 10\mu \ F \ 20\% \ 63V\\ 100 \ F \ 10\% \ 50V \ 0603\\ 100 \ F \ 20\% \ 63V\\ 100 \ F \ 20\% \ 63V\\ 0603 \ 10V \ 1\mu \ FCOL \ R\\ 470 \ F \ 5\% \ 50V\\ 100 \ F \ 2\% \ 63V\\ 0603 \ 10V \ 1\mu \ FCOL \ R\\ 470 \ F \ 5\% \ 50V\\ 100 \ F \ 2\% \ 63V\\ 0603 \ 10V \ 1\mu \ FCOL \ R\\ 470 \ F \ 5\% \ 50V\\ 100 \ F \ 2\% \ 63V\\ 0603 \ 10V \ 1\mu \ FCOL \ R\\ 470 \ F \ 5\% \ 50V\\ 100 \ F \ 2\% \ 63V\\ 100 \ F \ 2\% \ 63V\\ 100 \ F \ 10\% \ 63V\\ 100 \ F \ 2\% \ 63V\\ 100 \ F \ 2\% \ 63V\\ 100 \ F \ 1\% \ 63V\\ 100 \ F \ 1\% \ 63V\\ 100 \ F \ 1\% \ 63V\\ 100 \ F \ 2\% \ 63V\\ 100 \ F \ 1\% \ 16V\\ 100 \ F \ 2\% \ 63V\ 100 \ F \ 1\% \ 16V\\ 100 \ F \ 2\% \ 1\% \ 16V$ \ 100 \ F \ 1\% \ 100 \ F \ 1\% \ 100 \ F \ 10\% \ 100\ F \ 10\% \ 100\ F \ 10\% \ 100\ F \ 10\% \ 10\% \ 100\ F \ 10\% \ 10\% \ 100\ F \ 10\% \ 10\% \ 100\ F \ 10\% \ 10\% \ 100\ F \ 10\%\ 10\%\ 10\%\ 10\%\ 10\%\ 10\%\ 10\%\ 10                                                                                                    | 7800<br>7801<br>7802<br>VAL<br>Vario<br>0001 | 4822 209 83357<br>4822 209 83357<br>4822 209 62059<br>6011<br>us<br>9305 023 61101 | NJM4560M JRC<br>NJM4560M JRC<br>TCA0372DP1<br>VAL6011/01 |
| 2220<br>2221<br>2222<br>2223<br>2224<br>2225<br>2226<br>2227<br>2228<br>2232<br>2233<br>2234<br>2237<br>2238<br>2239<br>2240<br>2241<br>2242<br>                                                                                                    | 3198 017 44740         3198 017 44740         4822 122 33777         4822 126 14305         4822 126 14305         3198 017 41050         3198 017 41050         3198 017 41050         4822 126 13881         4822 122 31765         5322 126 13881         4822 122 31765         5322 126 11583         4822 122 31765         5322 126 11583         4822 122 31765         5322 126 11583         4822 051 20008         3198 016 31020         4822 124 11947         4822 101 21199         4822 050 24708         4822 050 24708         4822 051 30479         4822 117 12139         4822 117 12139         4822 117 12139         4822 051 30479         4822 117 12139         4822 051 30479         4822 117 12139         4822 051 30479         4822 051 30479         4822 051 30479         4822 051 30479         4822 051 30479         4822 051 30479         4822 051 30479         4822 051 30479         4822 051 30479         4822 051 30479         4822 0                                                                                                    | $\begin{array}{c} 0003\ 100\ 470nF\ COL\\ 0603\ 100\ 470nF\ COL\\ 47pF\ 5\%\ 63V\\ 100nF\ 10\%\ 16V\ 0603\\ 10\muF\ 20\%\ 63V\\ 100nF\ 10\%\ 16V\ 0603\\ 1nF\ 10\%\ 50V\ 0603\\ 0603\ 10V\ 1\muF\ COL\ R\\ 470pF\ 5\%\ 50V\\ 100pF\ 2\%\ 63V\\ 0603\ 10V\ 1\muF\ COL\ R\\ 470pF\ 5\%\ 50V\\ 100pF\ 2\%\ 63V\\ 0603\ 10V\ 1\muF\ COL\ R\\ 470pF\ 5\%\ 50V\\ 100pF\ 2\%\ 63V\\ 000F\ 2\%\ 63V\\ 000F\ 2\%\ 63V\\ 100F\ 10\%\ 50V\ 0603\\ 0\ OHM\ 5\%\ 0.25W\ 0805\\ 0603\ 25V\ 1nF\\ 10\muF\ 20\%\ 16V\\ 10\muF\ 20\%\ 16V\\ 10\muF\ 20\%\ 16V\\ 10\muF\ 20\%\ 0.603\\ 4.7\Omega\ 5\%\ 0.603\ 0.0016W\\ 4.7\Omega\ 5\%\ 0.66W\\ 47\Omega\ 5\%\ 0.66W\\ 47\Omega\ 5\%\ 0.062W\\ 22\Omega\ 5\%\ 0.062W\\ 220\ 5\%\ 0.062W\\ 220\ 5\%\ 0.062W\\ 220\ 5\%\ 0.06W\\ 20\ 5\%\ 0.06W\\ 20\ 5\%\ 0.06W\\ 20\ 5\%\ 0.06W\ 0.06W\\ 20\ 0.06W\ 0.06W\ $                                                                                                    | 7800<br>7801<br>7802<br>VAL<br>Vario<br>0001 | 4822 209 83357<br>4822 209 83357<br>4822 209 62059<br>6011<br>us<br>9305 023 61101 | NJM4560M JRC<br>NJM4560M JRC<br>TCA0372DP1<br>VAL6011/01 |
| 2220<br>2221<br>2222<br>2223<br>2224<br>2225<br>2226<br>2227<br>2228<br>2229<br>2232<br>2233<br>2234<br>2234<br>2237<br>2238<br>2239<br>2240<br>2241<br>2242<br>                                                                                                    | 3198 017 44740         3198 017 44740         4822 122 33777         4822 126 14305         4822 126 14305         3198 017 41050         3198 017 41050         3198 017 41050         3198 017 41050         4822 126 1381         4822 122 31765         5322 126 11583         3198 017 41050         4822 122 31765         5322 126 11583         4822 122 31765         5322 126 11583         4822 051 20008         3198 016 31020         4822 124 11947         4822 101 21199         4822 105 24708         4822 050 24708         4822 051 30479         4822 117 12139         4822 117 12139         4822 117 12139         4822 117 12139         4822 051 30479         4822 117 12139         4822 051 30479         4822 051 30479         4822 051 30479         4822 051 30479         4822 051 30479         4822 051 30479         4822 051 30479         4822 051 30479         4822 051 30479         4822 051 30479         4822 051 30479         4822 05                                                                                                    | $\begin{array}{c} 0003\ 100\ 470nF\ COL\\ 0603\ 100\ 470nF\ COL\\ 47pF\ 5\%\ 63V\\ 100nF\ 10\%\ 16V\ 0603\\ 10\muF\ 20\%\ 63V\\ 100nF\ 10\%\ 16V\ 0603\\ 10\muF\ 20\%\ 63V\\ 100nF\ 10\%\ 50V\ 0603\\ 0603\ 10V\ 1\muF\ COL\ R\\ 470pF\ 5\%\ 50V\\ 100pF\ 2\%\ 63V\\ 0603\ 10V\ 1\muF\ COL\ R\\ 470pF\ 5\%\ 50V\\ 100pF\ 2\%\ 63V\\ 000F\ 2\%\ 63V\\ 100F\ 10\%\ 50V\ 0603\\ 0\ OHM\ 5\%\ 0.25W\ 0805\\ 0603\ 25V\ 1nF\\ 10\muF\ 20\%\ 16V\\ 10\muF\ 20\%\ 16V\\ 10\muF\ 20\%\ 16V\\ 10\muF\ 20\%\ 16V\\ 10\muF\ 20\%\ 0603\ 0.0016W\\ 4.7\Omega\ 5\%\ 0.062W\\ 4.7\Omega\ 5\%\ 0.062W\\ 42\Omega\ 5\%\ 0.062W\\ 22\Omega\ 5\%\ 0.062W\\ 1k2\ 1\%\ 1/16W\\ 2k2\ 5\%\ 0.062W\\ 270k\ 5\%\ 0.1W\\ 11\ 5\%\ 0.062W\\ \end{array}$                                                                                                    | 7800<br>7801<br>7802<br>VAL<br>Vario<br>0001 | 4822 209 83357<br>4822 209 83357<br>4822 209 62059<br>6011<br>us<br>9305 023 61101 | NJM4560M JRC<br>NJM4560M JRC<br>TCA0372DP1<br>VAL6011/01 |
| 2220<br>2221<br>2222<br>2223<br>2224<br>2225<br>2226<br>2227<br>2228<br>2229<br>2233<br>2234<br>2237<br>2238<br>2239<br>2230<br>2234<br>2237<br>2238<br>2239<br>2240<br>2241<br>2242<br>                                                                                                    | 3198 017 44740         3198 017 44740         4822 122 33777         4822 126 14305         4822 126 14305         3198 017 41050         3198 017 41050         3198 017 41050         3198 017 41050         4822 126 1381         4822 122 31765         5322 126 11583         3198 017 41050         4822 122 31765         5322 126 11583         4822 122 31765         5322 126 11583         4822 122 31765         5322 126 11583         4822 051 20008         3198 016 31020         4822 124 11947         4822 101 21199         4822 105 24708         4822 050 24708         4822 051 30479         4822 051 30479         4822 117 12139         4822 117 12139         4822 051 30479         4822 117 12139         4822 051 30479         4822 051 30479         4822 051 30479         4822 051 30479         4822 051 30479         4822 051 30105         4822 051 30105                                                                                                    | $\begin{array}{c} 10003\ 100\ 470nF\ COL\\ 0603\ 100\ 470nF\ COL\\ 47pF\ 5\%\ 63V\\ 100nF\ 10\%\ 16V\ 0603\\ 10\muF\ 20\%\ 63V\\ 100nF\ 10\%\ 50V\ 0603\\ 10\muF\ 20\%\ 63V\\ 100nF\ 10\%\ 50V\ 0603\\ 0603\ 10V\ 1\muF\ COL\ R\\ 470pF\ 5\%\ 50V\\ 100pF\ 2\%\ 63V\\ 0005\ 2\%\ 63V\\ 100F\ 2\%\ 63V\\ 100F\ 2\%\ 63V\\ 100F\ 2\%\ 63V\\ 100F\ 2\%\ 63V\\ 100F\ 2\%\ 63V\\ 100F\ 2\%\ 63V\\ 100F\ 2\%\ 63V\\ 100F\ 2\%\ 63V\\ 100F\ 2\%\ 63V\\ 100F\ 2\%\ 63V\\ 10nF\ 10\%\ 50V\ 0603\\ 0\ OHM\ 5\%\ 0.25W\ 0805\\ 0603\ 25V\ 1nF\\ 10\muF\ 20\%\ 16V\\ 10\muF\ 20\%\ 16V\\ 10\muF\ 20\%\ 16V\\ 10\muF\ 20\%\ 0.05W\\ 4.7\Omega\ 5\%\ 0.062W\\ 4.7\Omega\ 5\%\ 0.062W\\ 47\Omega\ 5\%\ 0.062W\\ 47\Omega\ 5\%\ 0.062W\\ 47\Omega\ 5\%\ 0.062W\\ 12\Omega\ 5\%\ 0.062W\\ 11M\ 5\%\ 0.062W\\ 10W\ 5\%\ 0.062W\\ 10M\ 5\%\ 0.062W\\ 150k\ 5\%\ 0.062W\\ 150k\ 5\%\ 0.062W\\ 150k\ 5\%\ 0.062W\\ 150k\ 5\%\ 0.062W\\ 150k\ 5\%\ 0.062W\\ 150k\ 5\%\ 0.062W\\ 100F\ 2\%\ 0.062W\\ 150k\ 5\%\ 0.062W\\ 150k\ 5\%\ 0.062W$                                                                                                    | 7800<br>7801<br>7802<br>VAL<br>Vario<br>0001 | 4822 209 83357<br>4822 209 83357<br>4822 209 62059<br>6011<br>us<br>9305 023 61101 | NJM4560M JRC<br>NJM4560M JRC<br>TCA0372DP1<br>VAL6011/01 |
| 2220<br>2221<br>2222<br>2223<br>2224<br>2225<br>2226<br>2227<br>2228<br>2229<br>2232<br>2233<br>2234<br>2237<br>2238<br>2239<br>2240<br>2241<br>2242<br>                                                                                                    | 3198 017 44740         3198 017 44740         4822 122 33777         4822 126 14305         5322 126 14305         5322 126 14305         5322 126 14305         5322 126 14305         5322 126 14305         3198 017 41050         4822 122 31765         5322 126 13881         4822 122 31765         5322 126 11573         4822 122 31765         5322 126 11583         4822 051 20008         3198 016 31020         4822 124 11947         4822 101 21199         4822 105 24708         4822 050 24708         4822 051 30479         4822 051 30479         4822 117 12139         4822 117 12139         4822 051 30479         4822 051 30479         4822 051 30479         4822 051 30479         4822 051 30479         4822 051 30479         4822 051 30479         4822 051 30479         4822 051 30154         4822 051 30154                                                                                                    | $\begin{array}{c} 10003\ 100\ 470nF\ COL\\ 0603\ 100\ 470nF\ COL\\ 47pF\ 5\%\ 63V\\ 100nF\ 10\%\ 16V\ 0603\\ 10\muF\ 20\%\ 63V\\ 100nF\ 10\%\ 16V\ 0603\\ 10\muF\ 20\%\ 63V\\ 100nF\ 10\%\ 50V\ 0603\\ 0603\ 10V\ 1\muF\ COL\ R\\ 470pF\ 5\%\ 50V\\ 100pF\ 2\%\ 63V\\ 100pF\ 2\%\ 63V\\ 100pF\ 2\%\ 63V\\ 100pF\ 2\%\ 63V\\ 100pF\ 2\%\ 63V\\ 100F\ 10\%\ 50V\ 0603\\ 0\ OHM\ 5\%\ 0.25W\ 0805\\ 0603\ 25V\ 1nF\\ 10\muF\ 20\%\ 16V\\ 10\muF\ 20\%\ 16V\\ 10\muF\ 20\%\ 16V\\ 10\muF\ 20\%\ 16V\\ 10\muF\ 20\%\ 16V\\ 4.7\Omega\ 5\%\ 0.062W\\ 4.7\Omega\ 5\%\ 0.062W\\ 47\Omega\ 5\%\ 0.062W\\ 47\Omega\ 5\%\ 0.062W\\ 47\Omega\ 5\%\ 0.062W\\ 12\Omega\ 5\%\ 0.062W\\ 11W\ 1M\ 5\%\ 0.062W\\ 270k\ 5\%\ 0.1W\\ 1M\ 5\%\ 0.062W\\ 270k\ 5\%\ 0.1W\\ 1M\ 5\%\ 0.062W\\ 820\Omega\ 5\%\ 0.62W\\ 820\Omega\ 5\%\ 0.62W$ 8200\ 5\%\ 0.62W\\ 820\Omega\ 5\%\ 0.62W\ 820\Omega\ 5\%\ 0.62W                                                                                                    | 7800<br>7801<br>7802<br>VAL<br>Vario<br>0001 | 4822 209 83357<br>4822 209 83357<br>4822 209 62059<br>6011<br>us<br>9305 023 61101 | NJM4560M JRC<br>NJM4560M JRC<br>TCA0372DP1<br>VAL6011/01 |
| 2220<br>2221<br>2222<br>2223<br>2224<br>2225<br>2226<br>2227<br>2228<br>2229<br>2233<br>2234<br>2237<br>2238<br>2239<br>2232<br>2233<br>2234<br>2237<br>2238<br>2239<br>2240<br>2241<br>2242<br>                                                                                                    | 3198 017 44740         3198 017 44740         4822 122 33777         4822 126 14305         5322 126 14305         5322 126 14305         5322 126 14305         5322 126 14305         5322 126 14305         3198 017 41050         4822 122 31765         5322 126 13881         4822 122 31765         5322 126 11573         4822 122 31765         5322 126 11583         4822 051 20008         3198 016 31020         4822 101 21199         4822 101 21199         4822 105 24708         4822 050 24708         4822 051 30479         4822 051 30479         4822 051 30479         4822 051 30479         4822 051 30479         4822 051 30227         4822 051 30227         4822 051 30105         4822 051 30105         4822 051 30105         4822 051 30105         4822 051 30105         4822 051 30105         4822 051 30105                                                                                                    | 0603 10V 470nF COL           0603 10V 470nF COL           47pF 5% 63V           100nF 10% 16V 0603           10µF 20% 63V           100nF 10% 16V 0603           10µF 20% 63V           100nF 10% 50V 0603           0603 10V 1µF COL R           0603 10V 1µF COL R           470pF 5% 50V           100pF 2% 63V           0603 10V 1µF COL R           470pF 5% 50V           100pF 2% 63V           0603 10V 1µF COL R           470pF 5% 50V           100pF 2% 63V           000F 2% 63V           000F 2% 63V           00F1 10% 50V 0603           0 OHM 5% 0.25W 0805           0603 25V 1nF           10µF 20% 16V           10µF 20% 16V           10µF 20% 16V           10µF 20% 16V           10µF 20% 16V           10µF 30 0.62W           4Ω7 1% 0.6W           4Ω7 1% 0.6W           4Ω1 1% 0.6W           4Ω2 1% 0.62W           22Ω 5% 0.062W           22Ω 5% 0.062W           22Ω 5% 0.062W           22Ω 5% 0.062W           22Ω 5% 0.062W           22Ω 5% 0.062W           22Ω 5% 0.062W                                                                                                    | 7800<br>7801<br>7802<br>VAL<br>Vario<br>0001 | 4822 209 83357<br>4822 209 83357<br>4822 209 62059<br>6011<br>us<br>9305 023 61101 | NJM4560M JRC<br>NJM4560M JRC<br>TCA0372DP1<br>VAL6011/01 |
| 2220<br>2221<br>2222<br>2223<br>2224<br>2225<br>2226<br>2227<br>2228<br>2229<br>2233<br>2234<br>2237<br>2238<br>2239<br>2232<br>2233<br>2234<br>2237<br>2238<br>2239<br>2230<br>2241<br>2242<br>2233<br>2234<br>2237<br>2238<br>2230<br>2240<br>2241<br>2237<br>2238<br>2239<br>2230<br>2230<br>2230<br>2230<br>2230<br>2230<br>2230                                                                                                    | 4822 101 21199<br>4822 124 40248<br>4822 126 14305<br>5322 126 14305<br>5322 126 14305<br>5322 126 11578<br>3198 017 41050<br>4822 126 13881<br>4822 122 31765<br>53198 017 41050<br>4822 126 13881<br>4822 122 31765<br>5322 126 11583<br>4822 051 20008<br>3198 016 31020<br>4822 124 11947<br>4822 101 21199<br>4822 101 21199<br>4822 101 21199<br>4822 101 21199<br>4822 101 21199<br>4822 050 24708<br>4822 050 24708<br>4822 051 30479<br>4822 051 30479<br>4822 051 30479<br>4822 051 30479<br>4822 051 30479<br>4822 051 30479<br>4822 051 30154<br>4822 051 30154<br>4822 051 30105<br>4822 051 30105                                                                                                    | 10kX2 20% 0.025W           47Ω 5% 63V           100nF 10% 16V 0603           10µF 20% 63V           100nF 10% 16V 0603           10µF 20% 63V           100nF 10% 50V 0603           0603 10V 1µF COL R           0603 10V 1µF COL R           470pF 5% 50V           100pF 2% 63V           0603 10V 1µF COL R           470pF 5% 50V           100pF 2% 63V           0603 10V 1µF COL R           470pF 5% 50V           100pF 2% 63V           0603 25V 1nF           10µF 20% 16V           10µF 20% 16V           10µF 20% 16V           10µF 20% 16V           10µF 20% 16V           10µF 20% 16V           10µF 20% 16V           10µF 20% 16V           10µF 20% 16V           10µF 20% 16V           10µF 20% 16V           10µF 20% 16V           10µF 20% 0.62W           47Ω 5% 0.062W           42Ω 5% 0.062W           22Ω 5% 0.062W           22Ω 5% 0.062W           22Ω 5% 0.062W           22Ω 5% 0.062W           22Ω 5% 0.062W           22Ω 5% 0.062W           22Ω 5% 0.062W           22Ω 5%                                                                                                    | 7800<br>7801<br>7802<br>VAL<br>Vario<br>0001 | 4822 209 83357<br>4822 209 83357<br>4822 209 62059<br>6011<br>us<br>9305 023 61101 | NJM4560M JRC<br>NJM4560M JRC<br>TCA0372DP1<br>VAL6011/01 |
| 2220<br>2221<br>2222<br>2223<br>2224<br>2225<br>2226<br>2227<br>2228<br>2229<br>2233<br>2234<br>2237<br>2238<br>2239<br>2232<br>2233<br>2234<br>2237<br>2238<br>2239<br>2240<br>2241<br>2242<br>                                                                                                    | 43198 017 44740         3198 017 44740         4822 122 33777         4822 126 14305         5322 126 14305         5322 126 14305         5322 126 11578         3198 017 41050         3198 017 41050         4822 126 13881         4822 126 13881         4822 126 13881         4822 126 13881         4822 126 13881         4822 126 13881         4822 126 13881         4822 126 13881         4822 126 13881         4822 126 13881         4822 126 13881         4822 126 13881         4822 126 13881         4822 126 13881         4822 126 13881         4822 127 1383         4822 127 130         4822 117 13608         4822 050 24708         4822 051 30479         4822 051 30479         4822 051 30479         4822 051 30479         4822 051 30479         4822 051 30479         4822 051 30479         4822 051 30479         4822 051 30154         4822 051 30154         4822 051 30154         4822 051 30105         4822 051 30105         4822 051                                                                                                    | 0603 10V 470nF COL           0603 10V 470nF COL           47pF 5% 63V           100nF 10% 16V 0603           10µF 20% 63V           100nF 10% 16V 0603           1nF 10% 50V 0603           0603 10V 1µF COL R           0603 10V 1µF COL R           0603 10V 1µF COL R           470pF 5% 50V           100pF 2% 63V           0603 10V 1µF COL R           470pF 5% 50V           100pF 2% 63V           0603 10V 1µF COL R           470pF 5% 50V           100pF 2% 63V           0603 25V 1nF           0µF 20% 16V           10µF 20% 16V           10µF 20% 16V           10µF 20% 16V           10µF 20% 16V           10µF 20% 16V           10µF 20% 16V           10µF 20% 16V           10µF 20% 16V           10µF 20% 16V           10µF 20% 16V           10µF 20% 16V           10µF 20% 16V           10µF 20% 0.062W           22Ω 5% 0.062W           22Ω 5% 0.062W           22Ω 5% 0.062W           22Ω 5% 0.062W           22Ω 5% 0.062W           22Ω 5% 0.062W           22Ω 5% 0.062W                                                                                                    | 7800<br>7801<br>7802<br>VAL<br>Vario<br>0001 | 4822 209 83357<br>4822 209 83357<br>4822 209 62059<br>6011<br>us<br>9305 023 61101 | NJM4560M JRC<br>NJM4560M JRC<br>TCA0372DP1<br>VAL6011/01 |
| 2220<br>2221<br>2222<br>2223<br>2224<br>2225<br>2226<br>2227<br>2228<br>2229<br>2233<br>2234<br>2237<br>2238<br>2234<br>2237<br>2238<br>2239<br>2240<br>2241<br>2242<br>                                                                                                    | 4822         1017         44740           3198<017                                                                                                    | $\begin{array}{c} 10003 100 470 \text{nF COL} \\ 0603 10V 470 \text{nF COL} \\ 47p \text{F} 5\% 63V \\ 100 \text{nF} 10\% 16V 0603 \\ 10\mu \text{F} 20\% 63V \\ 100 \text{nF} 10\% 16V 0603 \\ 10\mu \text{F} 20\% 63V \\ 100 \text{nF} 10\% 50V 0603 \\ 0603 10V 1\mu \text{F} COL \text{R} \\ 470 \text{pF} 5\% 50V \\ 100 \text{pF} 2\% 63V \\ 0603 10V 1\mu \text{F} COL \text{R} \\ 470 \text{pF} 5\% 50V \\ 100 \text{pF} 2\% 63V \\ 00603 10V 1\mu \text{F} COL \text{R} \\ 470 \text{pF} 5\% 50V \\ 100 \text{pF} 2\% 63V \\ 00 \text{m} 10\% 50V 0603 \\ 0 \text{ OHM} 5\% 0.25W 0805 \\ 0603 25V 1 \text{nF} \\ 10\mu \text{F} 20\% 16V \\ 10\mu \text{F} 20\% 16V \\ 10\mu \text{F} 20\% 16V \\ 10\mu \text{F} 20\% 0.025W \\ 4.7\Omega 5\% 0.062W \\ 4\Omega7 1\% 0.6W \\ 4\Omega7 1\% 0.6W \\ 4\Omega7 1\% 0.6W \\ 47\Omega 5\% 0.062W \\ 22\Omega 5\% 0.062W \\ 22\Omega 5\% 0.062W \\ 22\Omega 5\% 0.062W \\ 22\Omega 5\% 0.062W \\ 270k 5\% 0.1W \\ 1M 5\% 0.062W \\ 270k 5\% 0.062W \\ 820\Omega 5\% 0.62W \\ 1k5\% 0.062W \\ 270\Omega 5\% 0.062W \\ 270\Omega 5\% 0.062W \\ 2700 5\% 0.062W \\ 2700 5\% 0.062W \\ 270$                                                | 7800<br>7801<br>7802<br>VAL<br>Vario<br>0001 | 4822 209 83357<br>4822 209 83357<br>4822 209 62059<br>6011<br>us<br>9305 023 61101 | NJM4560M JRC<br>NJM4560M JRC<br>TCA0372DP1<br>VAL6011/01 |
| 2220<br>2221<br>2222<br>2223<br>2224<br>2225<br>2226<br>2227<br>2228<br>2232<br>2233<br>2234<br>2232<br>2233<br>2234<br>2239<br>2240<br>2241<br>2242<br>                                                                                                    | 3198 017 44740         3198 017 44740         4822 122 33777         4822 126 14305         4822 126 14305         4822 126 14305         3198 017 41050         3198 017 41050         3198 017 41050         4822 126 1381         4822 122 31765         3198 017 41050         4822 126 13881         4822 126 13881         4822 126 13881         4822 126 13881         4822 126 13881         4822 126 13881         4822 126 13881         4822 126 13881         4822 126 13881         4822 126 13881         4822 126 13881         4822 051 20008         3198 016 31020         4822 127 1308         4822 117 13608         4822 050 24708         4822 051 30479         4822 051 30479         4822 051 30479         4822 051 30479         4822 051 30479         4822 051 30479         4822 051 30479         4822 051 30479         4822 051 30479         4822 051 30479         4822 051 30122         4822 051 30124         4822 051 30102         4822 051                                                                                                    | $\begin{array}{c} 0003 100 470 \text{nF COL} \\ 0603 100 470 \text{nF COL} \\ 47 \text{pF 5\% 63V} \\ 100 \text{nF 10\% 16V 0603} \\ 10 \text{uF 20\% 63V} \\ 100 \text{nF 10\% 50V 0603} \\ 100 \text{nF 10\% 50V 0603} \\ 0603 10V 1 \mu \text{F COL R} \\ 470 \text{pF 5\% 50V} \\ 100 \text{pF 2\% 63V} \\ 000 \text{F 2\% 63V} \\ 100 \text{pF 2\% 63V} \\ 100 \text{pF 2\% 63V} \\ 100 \text{pF 2\% 63V} \\ 100 \text{pF 2\% 63V} \\ 100 \text{pF 2\% 63V} \\ 100 \text{pF 2\% 63V} \\ 10 \text{nF 10\% 50V 0603} \\ 0 \text{ OHM 5\% 0.25W 0603} \\ 0 \text{ OHM 5\% 0.25W 0603} \\ 0 \text{ OHM 5\% 0.25W 0805} \\ 0603 25V 1 \text{nF} \\ 10 \mu \text{F 20\% 16V} \\ 10 \mu \text{F 20\% 16V} \\ 10 \mu \text{F 20\% 0603 0.0016W} \\ 4.7\Omega 5\% 0603 0.0016W \\ 4.7\Omega 5\% 0.662W \\ 42\Omega 5\% 0.062W \\ 22\Omega 5\% 0.062W \\ 22\Omega 5\% 0.062W \\ 22\Omega 5\% 0.062W \\ 22\Omega 5\% 0.062W \\ 150 \text{k 5\% 0.062W} \\ 10 \text{J\% 5\% 0.062W} \\ 270\Omega 5\% 0.062W \\ 270\Omega 5\% 0.062W \\ 270\Omega 5\% 0.062W \\ 270\Omega 5\% 0.062W \\ 270\Omega 5\% 0.062W \\ 270\Omega 5\% 0.062W \\ 270\Omega 5\% 0.062W \\ 270\Omega 5\% 0.062W \\ 2700 5\% 0.062W \\ 2700 5\% 0.062W \\ 2700 5\% 0.062W \\ 270 \text{k} 5\% 0.1W \\ \end{array}$                                                                                                    | 7800<br>7801<br>7802<br>VAL<br>Vario<br>0001 | 4822 209 83357<br>4822 209 83357<br>4822 209 62059<br>6011<br>us<br>9305 023 61101 | NJM4560M JRC<br>NJM4560M JRC<br>TCA0372DP1<br>VAL6011/01 |
| 2220<br>2221<br>2222<br>2223<br>2224<br>2225<br>2226<br>2227<br>2228<br>2232<br>2233<br>2234<br>2237<br>2238<br>2239<br>2240<br>2241<br>2242<br>7<br>3201<br>3202<br>3203<br>3204<br>3205<br>3206<br>3207<br>3208<br>3204<br>3205<br>3206<br>3207<br>3208<br>3204<br>3205<br>3206<br>3207<br>3211<br>3212<br>3213<br>3214<br>3215<br>3216<br>3217<br>3218<br>3217<br>3218<br>3217<br>3228 | 3198 017 44740         3198 017 44740         4822 122 33777         4822 126 14305         4822 126 14305         3198 017 41050         3198 017 41050         3198 017 41050         4822 126 1381         4822 122 31765         5322 126 13881         4822 122 31765         5322 126 11583         4822 122 31765         5322 126 11583         4822 122 31765         5322 126 11583         4822 051 20008         3198 016 31020         4822 124 11947         4822 101 21199         4822 050 24708         4822 050 24708         4822 051 30479         4822 051 30479         4822 051 30479         4822 051 30479         4822 051 30479         4822 051 30479         4822 051 30479         4822 051 30479         4822 051 30479         4822 051 30479         4822 051 30479         4822 051 30479         4822 051 30479         4822 051 30105         4822 051 30105         4822 051 30105         4822 051 30105         4822 051 30105         4822 05                                                                                                    | $\begin{array}{c} 0003\ 100\ 470nF\ COL\\ 0003\ 100\ 470nF\ COL\\ 47pF\ 5\%\ 63V\\ 100nF\ 10\%\ 16V\ 0603\\ 10\muF\ 20\%\ 63V\\ 100nF\ 10\%\ 50V\ 0603\\ 100nF\ 10\%\ 50V\ 0603\\ 0603\ 10V\ 1\muF\ COL\ R\\ 470pF\ 5\%\ 50V\\ 100pF\ 2\%\ 63V\\ 0007\ 2\%\ 63V\\ 0007\ 2\%\ 63V\\ 000F\ 2\%\ 63V\\ 100pF\ 2\%\ 63V\\ 000F\ 2\%\ 63V\\ 100pF\ 2\%\ 63V\\ 000F\ 2\%\ 63V\\ 100F\ 10\%\ 50V\ 0603\\ 0\ OHM\ 5\%\ 0.25W\ 0805\\ 0603\ 25V\ 1nF\\ 10\muF\ 20\%\ 16V\\ 10\muF\ 20\%\ 16V\\ 10\muF\ 20\%\ 16V\\ 10\muF\ 20\%\ 16V\\ 10\muF\ 20\%\ 0603\ 0.0016W\\ 4.7\Omega\ 5\%\ 0.062W\\ 4.7\Omega\ 5\%\ 0.062W\\ 42\Omega\ 5\%\ 0.062W\\ 22\Omega\ 5\%\ 0.062W\\ 22\Omega\ 5\%\ 0.062W\\ 1k2\ 1\%\ 0.062W\\ 1bM\ 5\%\ 0.062W\\ 1bM\ 5\%\ 0.062W\\ 1bM\ 5\%\ 0.062W\\ 1bM\ 5\%\ 0.062W\\ 1bM\ 5\%\ 0.062W\\ 270\Omega\ 5\%\ 0.062W\\ 270\Omega\ 5\%\ 0.062W$                                                                                                    | 7800<br>7801<br>7802<br>VAL<br>Vario<br>0001 | 4822 209 83357<br>4822 209 83357<br>4822 209 62059<br>6011<br>us<br>9305 023 61101 | NJM4560M JRC<br>NJM4560M JRC<br>TCA0372DP1<br>VAL6011/01 |
| 2220<br>2221<br>2222<br>2223<br>2224<br>2225<br>2226<br>2227<br>2228<br>2229<br>2233<br>2234<br>2237<br>2238<br>2239<br>2240<br>2241<br>2242<br>3201<br>3202<br>3203<br>3204<br>3205<br>3206<br>3207<br>3208<br>3206<br>3207<br>3208<br>3204<br>3211<br>3212<br>3213<br>3214<br>3215<br>3216<br>3217<br>3218<br>3214<br>3215<br>3216<br>3217<br>3218<br>3214<br>3215<br>3216<br>3217<br>3218<br>3224                                                                                                    | 3198 017 44740         3198 017 44740         4822 122 33777         4822 126 14305         4822 126 14305         3198 017 41050         3198 017 41050         3198 017 41050         3198 017 41050         4822 126 13881         4822 122 31765         5322 126 11583         3198 017 41050         4822 122 31765         5322 126 11583         4822 122 31765         5322 126 11583         4822 051 20008         3198 016 31020         4822 124 11947         4822 101 21199         4822 105 24708         4822 050 24708         4822 051 30479         4822 117 13608         4822 051 30479         4822 117 1239         4822 051 30479         4822 051 30479         4822 051 30479         4822 051 30479         4822 051 30479         4822 051 30479         4822 051 30479         4822 051 30479         4822 051 30479         4822 051 30479         4822 051 30479         4822 051 30479         4822 051 30479         4822 051 30479         4822 05                                                                                                    | $\begin{array}{c} 10003 100 470 \text{nF COL} \\ 0603 10V 470 \text{nF COL} \\ 47p \text{F} 5\% 63V \\ 100 \text{nF } 10\% 16V 0603 \\ 10\mu \text{F} 20\% 63V \\ 100 \text{nF } 10\% 50V 0603 \\ 10\mu \text{F} 20\% 63V \\ 100 \text{nF } 10\% 50V 0603 \\ 0603 10V 1\mu \text{F COL R} \\ 470 \text{pF } 5\% 50V \\ 100 \text{pF } 2\% 63V \\ 0603 10V 1\mu \text{F COL R} \\ 470 \text{pF } 5\% 50V \\ 100 \text{pF } 2\% 63V \\ 0603 10V 1\mu \text{F COL R} \\ 470 \text{pF } 5\% 50V \\ 100 \text{pF } 2\% 63V \\ 000 \text{f } 2\% 63V \\ 10n \text{F } 10\% 50V 0603 \\ 0 \text{ OHM } 5\% 0.25W 0805 \\ 0603 25V 1n \text{F} \\ 10\mu \text{F } 20\% 16V \\ 10\mu \text{F } 20\% 16V \\ 10\mu \text{F } 20\% 16V \\ 10\mu \text{F } 20\% 16V \\ 4.7\Omega 5\% 0603 0.0016W \\ 4.7\Omega 5\% 0.062W \\ 42\Omega 5\% 0.062W \\ 42\Omega 5\% 0.062W \\ 22\Omega 5\% 0.062W \\ 22\Omega 5\% 0.062W \\ 270k 5\% 0.062W \\ 10M 5\% 0.062W \\ 10M 5\% 0.062W \\ 270\Omega 5\% 0.062W \\ 270\Omega 5\% 0.062W \\ 270\mu 5\% 0.062W \\ 270\mu 5\% 0.$ | 7800<br>7801<br>7802<br>VAL<br>Vario<br>0001 | 4822 209 83357<br>4822 209 83357<br>4822 209 62059<br>6011<br>us<br>9305 023 61101 | NJM4560M JRC<br>NJM4560M JRC<br>TCA0372DP1<br>VAL6011/01 |
| 2220<br>2221<br>2222<br>2223<br>2224<br>2225<br>2226<br>2227<br>2228<br>2229<br>2233<br>2234<br>2237<br>2238<br>2239<br>2240<br>2241<br>2242<br>                                                                                                    | 3198 017 44740         3198 017 44740         4822 122 33777         4822 126 14305         4822 126 14305         3198 017 41050         3198 017 41050         3198 017 41050         3198 017 41050         4822 126 1381         4822 122 31765         5322 126 1158         3198 017 41050         4822 122 31765         5322 126 11583         4822 122 31765         5322 126 11583         4822 122 31765         5322 126 11583         4822 051 20008         3198 016 31020         4822 124 11947         4822 101 21199         4822 050 24708         4822 050 24708         4822 051 30479         4822 051 30479         4822 051 30479         4822 051 30479         4822 051 30479         4822 051 30479         4822 051 30479         4822 051 30479         4822 051 30479         4822 051 30479         4822 051 30479         4822 051 30479         4822 051 30479         4822 051 30479         4822 051 30479         4822 051 30479         4822 051                                                                                                    | 0603 10V 470nF COL           0603 10V 470nF COL           47pF 5% 63V           100nF 10% 16V 0603           10µF 20% 63V           100nF 10% 16V 0603           10µF 20% 63V           100nF 10% 50V 0603           0603 10V 1µF COL R           470pF 5% 50V           100pF 2% 63V           100pF 2% 63V           100pF 2% 63V           000F 2% 63V           100pF 2% 63V           000F 2% 63V           000F 2% 63V           000F 2% 63V           100F 10% 50V 0603           0 OHM 5% 0.25W 0805           0603 25V 1nF           10µF 20% 16V           10µF 20% 16V           10µF 20% 16V           10µF 20% 16V           10µF 20% 0603 0.0016W           4.7Ω 5% 0.062W           2ΩΩ 5% 0.062W           2ΩΩ 5% 0.062W           2ΩΩ 5% 0.062W           2ΩΩ 5% 0.062W           2ΩΩ 5% 0.062W           2ΩΩ 5% 0.062W           2ΩΩ 5% 0.062W           2ΩΩ 5% 0.062W           1M 5% 0.062W           270Ω 5% 0.062W           270Ω 5% 0.062W           270Ω 5% 0.062W           270Ω 5% 0.062W                                                                                                    | 7800<br>7801<br>7802<br>VAL<br>Vario<br>0001 | 4822 209 83357<br>4822 209 83357<br>4822 209 62059<br>6011<br>us<br>9305 023 61101 | NJM4560M JRC<br>NJM4560M JRC<br>TCA0372DP1<br>VAL6011/01 |
| 2220<br>2221<br>2222<br>2223<br>2224<br>2225<br>2226<br>2227<br>2228<br>2229<br>2233<br>2234<br>2237<br>2238<br>2239<br>2240<br>2241<br>2242<br>                                                                                                    | 3198 017 44740         3198 017 44740         4822 122 33777         4822 126 14305         4822 126 14305         3198 017 41050         3198 017 41050         3198 017 41050         3198 017 41050         4822 126 13881         4822 122 31765         5322 126 11578         3198 017 41050         4822 122 31765         5322 126 11583         4822 122 31765         5322 126 11583         4822 122 31765         5322 126 11583         4822 051 20008         3198 016 31020         4822 124 11947         4822 101 21199         4822 105 24708         4822 050 24708         4822 051 30479         4822 051 30479         4822 051 30479         4822 051 30479         4822 051 30479         4822 051 30479         4822 051 30479         4822 051 30479         4822 051 30479         4822 051 30479         4822 051 30105         4822 051 30105         4822 051 30105         4822 051 30105         4822 051 30271         4822 051 30271         4822 0                                                                                                    | $\begin{array}{c} 10003 100 470 \text{nF COL} \\ 47pF 5\% 63V \\ 100nF 10\% 16V 0603 \\ 10\muF 20\% 63V \\ 100nF 10\% 16V 0603 \\ 10\muF 20\% 63V \\ 100nF 10\% 50V 0603 \\ 0603 10V 1\muF COL R \\ 470pF 5\% 50V \\ 100pF 2\% 63V \\ 0007 2\% 63V \\ 0007 2\% 63V \\ 100F 2\% 63V \\ 100F 2\% 63V \\ 100F 2\% 63V \\ 100F 2\% 63V \\ 100F 2\% 63V \\ 100F 2\% 63V \\ 100F 2\% 63V \\ 100F 2\% 63V \\ 10\muF 20\% 16V \\ 10\muF 20\% 16V \\ 10\muF 20\% 16V \\ 10\muF 20\% 16V \\ 10\muF 20\% 16V \\ 10\muF 20\% 0603 0.0016W \\ 4\Omega7 1\% 0.6W \\ 4\Omega7 1\% 0.6W \\ 4\Omega7 1\% 0.6W \\ 4\Omega27 1\% 0.62W \\ 22\Omega 5\% 0.062W \\ 22\Omega 5\% 0.062W \\ 270k 5\% 0.1W \\ 1M 5\% 0.062W \\ 270L 5\% 0.062W \\ 270L 5\% 0.062W \\ 270L 5\% 0.062W \\ 270L 5\% 0.062W \\ 270L 5\% 0.062W \\ 270L 5\% 0.062W \\ 270L 5\% 0.062W \\ 270L 5\% 0.062W \\ 270L 5\% 0.062W \\ 270L 5\% 0.062W \\ 270L 5\% 0.062W \\ 270L 5\% 0.062W \\ 270L 5\% 0.062W \\ 270L 5\% 0.062W \\ 150k 5\% 0.062W \\ 270L 5\% 0.062W \\ 270L 5\% 0.062W \\ 270L 5\% 0.062W \\ 150k 5\% 0.062W \\ 270D 5\% 0.062W \\ 270D 5\% 0.062W \\ 270D 5\% 0.062W \\ 270D 5\% 0.062W \\ 270D 5\% 0.062W \\ 150k 5\% 0.062W \\ 270D 5\% 0.062W \\ 270D 5\% 0\% \\ 270D 5\% 0.062W \\ 270D 5\% 0\% \\ 270D 5\% 0\% \\ 270D 5\% 0.062W \\ 270D 5\% 0\% \\ 270D 5\% 0\% \\ 270D 5\% 0\% \\ 2700 5\% 0\% \\ 2000 5\% \\ 2000 5\% \\ 2000 5\% \\ 2000 5\% \\ 200 5$                                                                                                    | 7800<br>7801<br>7802<br>VAL<br>Vario<br>0001 | 4822 209 83357<br>4822 209 83357<br>4822 209 62059<br>6011<br>us<br>9305 023 61101 | NJM4560M JRC<br>NJM4560M JRC<br>TCA0372DP1<br>VAL6011/01 |